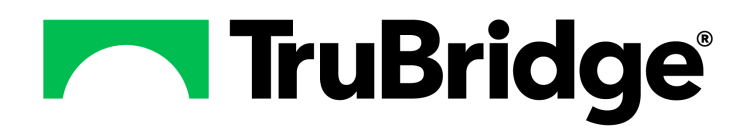

# **General Ledger User Guide**

### **General Ledger User Guide**

#### Copyright © 2025 by TruBridge

All rights reserved. This publication is provided for the express benefit of, and use by,TruBridge Client Facilities. This publication may be reproduced by TruBridge clients in limited numbers as needed for internal use only. Any use or distribution outside of this limitation is prohibited without prior written permission from TruBridge. The reception of this publication by any means (electronic, mechanical, photocopy, downloading, recording, or otherwise) constitutes acceptance of these terms.

Trademarks:

The TruBridge logo, as it appears in this document is a Trademark of TruBridge.

Limitations:

TruBridge does not make any warranty with respect to the accuracy of the information in this document. TruBridge reserves the right to make changes to the product described in this document at any time and without notice.

**Version** : 22.01

Published : May 2025

TruBridge 54 St. Emanuel Street Mobile, AL 36602 T(877) 424-1777 trubridge.com

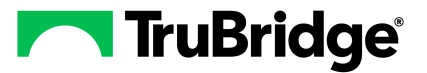

# **Table of Contents**

| Chapter 1 | Introduction                       |          |
|-----------|------------------------------------|----------|
|           | Attestation Disclaimer             | . 1      |
|           | What's New                         | 1        |
| Chapter 2 | Overview                           |          |
| Chapter 3 | Accounts                           |          |
|           | Overview                           | 4        |
|           | Creating A New Account             | . 4      |
|           | Changing An Existing Account       | . 6      |
| Chapter 4 | Financial Report Formats           |          |
|           | Overview                           | 7        |
|           | Creating And Using A Report Format | 7        |
|           | Report And Line Numbers            | 7        |
|           | Title Lines                        | 9        |
|           | Information Lines                  | 10       |
|           | Detail Lines                       | 12       |
|           | Underlines                         | 15       |
|           | Total Lines                        | 16<br>17 |
|           |                                    | 10       |
|           | Resequence Financial Formats       | 10       |
|           | Printing Financial Formats         | 19       |
| Chapter 5 | Budgets                            |          |
|           | Overview                           | 21       |
|           | Setting Up A New Budget Master     | 21       |
| Chapter 6 | Recurring Entries                  |          |
|           | Overview                           | 23       |
|           | Setting Up A Recurring Entry       | 23       |
| Chapter 7 | Control Options                    |          |
| -         | Overview                           | 27       |
|           | GL - Control Options General       | 27       |
| Chapter 8 | Images                             |          |
|           |                                    | 30       |
|           |                                    | 50       |

| General Ledger User G | Juide |
|-----------------------|-------|
|-----------------------|-------|

# Chapter 9 View

| Overview                   | 33 |
|----------------------------|----|
| Chart Of Accounts          | 33 |
| Account Detail             | 35 |
| Account Summary            | 40 |
| AHA Number Cross Reference | 41 |
| Financial Reports Format   | 42 |
| Regen AHA Cross Reference  | 43 |
| Financial Drill Down       | 44 |
|                            |    |

# Chapter 10 Transaction Entry

| Overview                                           | 47 |
|----------------------------------------------------|----|
| Creating Journal Entries                           | 47 |
| Transaction Date                                   | 48 |
| Journal                                            | 48 |
| Reference and Memo                                 | 49 |
| AHA Entry Method                                   | 49 |
| Auto Reverse Entries                               |    |
| Account Number                                     |    |
| Balancing A Journal Entry                          |    |
| Using Hash Total In A Journal Entry                |    |
| Batch Number                                       |    |
| Transaction Correction                             | 51 |
| Overview                                           |    |
| Reviewing, Correcting and Deleting A Journal Entry |    |
| Upload Entries                                     |    |
|                                                    |    |

# Chapter 11 Create Recurring Entries

| Overview   |          |
|------------|----------|
| Creating t | he Entry |

## Chapter 12 Switch Budget Information

| Overview    |                               | 58 |
|-------------|-------------------------------|----|
| Switching a | and Saving Budget Information | 58 |
| Displa      | ying Budget Information       | 59 |

## Chapter 13 End Of Year Functions

| Overview             |                            | 60 |
|----------------------|----------------------------|----|
| Temporary Ck         | osing Procedures           | 60 |
| <b>Reversing Ten</b> | nporary Closing Procedures | 62 |
| Final Closing F      | Procedures                 | 63 |
| -                    |                            |    |

# Chapter 14 Just Like New Departments

|            | Table of Contents                                  | III      |
|------------|----------------------------------------------------|----------|
|            | Overview                                           | 67       |
| Chapter 15 | Update General Ledger From MPM/MP EMR              |          |
|            |                                                    | 68       |
|            |                                                    |          |
| Chapter 16 | Consolidated General Ledger                        |          |
|            | Overview                                           | 69       |
|            | Maintenance                                        | 69       |
|            | Financial Report Format                            | 69       |
|            | View                                               | / 1      |
|            | Print Reports                                      | 71       |
|            | Select and Print Financials                        | 72       |
|            | Financial Report Formats                           | 75       |
|            | Accounts Missing On Consolidated                   | /5       |
| Chapter 17 | Check Reconciliation                               |          |
|            | Overview                                           | 77       |
|            | Updating Check Reconciliation System Automatically | 78       |
|            | Accounts Payable                                   | 78       |
|            | Updating Check Reconciliation System Manually      | 79<br>79 |
|            | Check Master File                                  | 79       |
|            | Reconciling Checks                                 | 81       |
|            | Check Reconciliation Entry                         | 81       |
|            | Batch Check Reconciliation Entry                   | 82       |
|            | Printing The Check Reconciliation Register         | 85       |
|            | Upload Check Reconciliation Data                   | 86       |
|            | Reorganization                                     | 86       |
| Chapter 18 | Financial Statistics                               |          |
|            | Overview                                           | 88       |
|            | Financial Statistics                               | 88       |
|            | Statistic Master                                   | 89       |
|            | Statistics Display<br>Financial Statistics Report  | 90<br>91 |
|            | Statistic Codes within Financial Report Formats    | 91       |
| Chapter 19 | Capital Project Budgets                            |          |
|            | Overview                                           | 93       |
|            | Maintenance                                        | 93       |
|            | Capital Project Master                             | 94       |
|            | VIEW                                               | 95       |
|            | Security                                           | 95<br>98 |

|--|

| Accounts Payable     | . 99 |
|----------------------|------|
| Materials Management | 101  |

# Chapter 20 Upload Excel Budget Activity

| Overview    | 103 |
|-------------|-----|
| Maintenance | 103 |

# Chapter 21 Standard Reports

| Overview                                      | 105        |
|-----------------------------------------------|------------|
| Transaction Edit List                         | 105        |
| How To Print                                  |            |
| Description And Usage<br>Edit List Recreation |            |
| How To Print                                  |            |
| Description and Usage                         |            |
| How To Print                                  | 110        |
| Description And Usage                         | 110<br>112 |
| How To Print                                  | 112        |
| Description And Usage                         |            |
| GL Detail (Cost Center Sequence)              | 114        |
| How To Print<br>Description And Usage         | 114<br>115 |
| Trial Balance                                 |            |
| How to Print                                  | 116        |
| Description And Usage                         |            |
| How to Print                                  | 118        |
| Description and Usage                         |            |
| How to Print                                  |            |
| Description and Usage                         |            |
| How to Print                                  |            |
| Description and Usage                         |            |

# Chapter 22 Miscellaneous Reports

| Overview              | 125 |
|-----------------------|-----|
| Chart of Accounts     | 125 |
| How to Print          |     |
| Description and Usage | 126 |
| Budget Report         | 127 |
| How to Print          | 127 |
| Description and Usage | 127 |
| Check Register        | 129 |
| How to Print          | 129 |

| Description and Usage  | 129 |
|------------------------|-----|
| Trend Report           | 131 |
| How to Print           | 131 |
| Description and Usage  | 131 |
| Recurring Entries List | 133 |
| How to Print           | 133 |
| Description and Usage  | 133 |
| Amortization Schedule  | 135 |
| How to Print           | 135 |
| Description and Usage  | 138 |
| Depreciation Schedule  | 140 |
| How to Print           | 140 |
| Description and Usage  | 140 |
| New Accounts           | 142 |
| How to Print           | 142 |
| Description and Usage  | 142 |

# **Chapter 23 Financial Reports**

| Overview                       |     |
|--------------------------------|-----|
| Financial Reports Format       | 144 |
| How to Print                   |     |
| Description and Usage          |     |
| Select And Print Financials    | 146 |
| How to Print                   |     |
| Description and Usage          |     |
| Accounts Missing On Financials | 166 |
| How to Print                   |     |
| Description and Usage          | 166 |
|                                |     |

# Chapter 24 AHA Printed Reports

| Overview              | 168 |
|-----------------------|-----|
| Trial Balance         | 168 |
| How to Print          | 168 |
| Description and Usage | 168 |
| General Ledger Detail | 170 |
| How to Print          | 170 |
| Description and Usage | 170 |

# Chapter 25 Report Dashboard

| Overview 1                             | 72 |
|----------------------------------------|----|
| Chart of Accounts - Report Writer 1    | 72 |
| How to Print1                          | 72 |
| Description and Usage 1                | 73 |
| Departmental Profit and Loss 1         | 74 |
| How to Print 1                         | 74 |
| Description and Usage 1                | 75 |
| Edit List Recreation - Report Writer 1 | 77 |
| How to Print                           | 77 |

V

| Description and Usage                            | 177 |
|--------------------------------------------------|-----|
| General Ledger Detail - Report Writer            | 179 |
| How To Print                                     | 179 |
| Description and Usage                            | 179 |
| GL Detail (Cost Center Sequence) - Report Writer | 181 |
| How to Print                                     | 181 |
| Description and Usage                            | 182 |
| Journals - Report Writer                         | 184 |
| How to Print                                     | 184 |
| Description and Usage                            | 185 |
| New Accounts - Report Writer                     | 186 |
| How to Print                                     | 186 |
| Description and Usage                            | 187 |
| PO by Cost Center - Report Writer                | 187 |
| How to Print                                     | 187 |
| Description and Usage                            | 188 |
| Revenue Reclassification Report                  | 190 |
| How to Print                                     | 190 |
| Description and Usage                            | 191 |
| Trial Balance - Report Writer                    | 193 |
| How to Print                                     | 193 |
| Description and Usage                            | 194 |

# Chapter 1 Introduction

### 1.1 Attestation Disclaimer

Promoting Interoperability Program attestation confirms the use of a certified Electronic Health Record (EHR) to regulatory standards over a specified period of time. TruBridge Promoting Interoperability Program certified products, recommended processes and supporting documentation are based on TruBridge's interpretation of the Promoting Interoperability Program regulations, technical specifications and vendor specifications provided by CMS, ONC and NIST. Each client is solely responsible for its attestation being a complete and accurate reflection of its EHR use during the attestation period and that any records needed to defend the attestation in an audit are maintained. With the exception of vendor documentation that may be required in support of a client's attestation, TruBridge bears no responsibility for attestation information submitted by the client.

### 1.2 What's New

This section introduces the new features and improvements for the **"General Ledger"** for release Version 22.01. A brief summary of each enhancement is given referencing its particular location if applicable. As new branches of Version 22.01 are made available, the original enhancements will be moved to the Previous Work Requests section. The enhancements related to the most current branch available will be listed under the main What's New section.

Each enhancement includes the Work Request (WR) Number and the description. If further information is needed, please contact TruBridge Client Services.

**NOTE:** Version 22.01 does not include any new enhancements.

# **Chapter 2** Overview

The TruBridge General Ledger application integrates information from Accounts Receivable, Accounts Payable and Payroll. The function of the General Ledger system is to correctly reflect the activity of these applications throughout the fiscal year. The activity may be displayed in a detailed or summarized manner on the financial reports.

**NOTE:** Facilities outside of the United States may choose a date format of MMDDYY, DDMMYY or YYMMDD to be used throughout the General Ledger application. A TruBridge Representative will need to be contacted in order for the date format to be changed.

The General Ledger application provides flexibility in creating the Chart of Accounts, which may include the AHA chart of accounts numbering scheme as well as Budget information for each account. The application may be used to create recurring or manual entries.

| - | TruBridge | System Menu<br>System Menu |                                  | <b>≜</b> Q Ⅲ ♠          | SJ ▼ |
|---|-----------|----------------------------|----------------------------------|-------------------------|------|
|   | ÷         |                            |                                  |                         |      |
| - | Ger       | neral Ledger - Main        |                                  | Applications:           | ~    |
|   |           | Maintenance                | Transactions                     | Other                   |      |
|   |           | Accounts                   | Transaction Entry/Review/Correct | Consolidated GL         |      |
|   |           | Financial Report Formats   | Create Recurring Entries         | Check Reconciliation    |      |
|   |           | Budgets                    | Create ADP Entries               | Financial Statistics    |      |
|   |           | Recurring Entries          | Switch Budget Information        | Capital Project Budgets |      |
|   |           | Control Options            | End-of-Year Functions            | Print Reports           |      |
|   |           | Images                     | Regen AHA Cross Reference        | Print Reports           |      |
|   |           | View                       | Generate New Report Format       |                         |      |
|   |           | Chart of Accounts          | Resequence Report Formats        |                         |      |
|   |           | Financial Report Formats   | Just Like New Departments        |                         |      |
|   |           | Account Detail             | Update Hospital GL from MPM      |                         |      |
|   |           | Account Summary            | Create Journal Voucher File      |                         |      |
|   |           | AHA Number Cross Reference | Upload Excel Budget Activity     |                         |      |
|   |           | Financial Drill Down       |                                  |                         |      |
|   |           |                            |                                  |                         |      |
| > |           |                            |                                  |                         | ٥    |

#### Select Web Client > System Menu > General Ledger

General Ledger - Main

Within the General Ledger application, sub-systems may be accessed. The sub-systems consist of:

**Consolidated General Ledger**: Consolidated General Ledger is used to provide Financials for multiple companies.

**Check Reconciliation**: Check Reconciliation provides tracking capabilities for checks created in the Accounts Payable and Payroll Systems.

**Financial Statistics**: Financial Statistics may be utilized to include statistical units of service on Financial Statements.

**Capital Project Budgets:** Capital Project Budgets provide a means to establish a capital project and track expenses for that project.

The General Ledger application also contains a Control Options table, which allows key information to be stored and maintained. The General Ledger Control Options provides the ability to change dates for recurring entries as well as dates for Year End Close procedures. Some of these fields require a password when changing the dates to prevent unnecessary changes. Please contact a TruBridge Support Representative when prompted for the password.

The Applications drop-down in the upper right corner of the General Ledger Main Menu provides a shortcut to other modules including Patient Accounting, Accounts Payable, Budgeting, Executive Information, Other Contributions, Fixed Assets, Payroll, Email, Report Image and Release Notes. For all applications that are password protected, the password must be entered in order to gain access to those applications from the drop-down menu.

| TruBridge | System Menu<br>System Menu |                                  |               | 🔒 오 🏢 🌲                     | sj 🗸 |
|-----------|----------------------------|----------------------------------|---------------|-----------------------------|------|
| <b>→</b>  |                            | TruBridge Community Hospital     |               | Signed On Emp: SJ Dept: 058 |      |
| Ge        | eneral Ledger - Main       |                                  |               | Applications:               | ~    |
|           |                            |                                  |               |                             |      |
|           |                            |                                  |               | ✓ Applications:             |      |
|           | Maintenance                | Transactions                     | Other         | Patient Accounting          |      |
|           | Accounts                   | Transaction Entry/Review/Correct | Co            | Accounts Pavable            |      |
|           | Financial Report Formats   | Create Recurring Entries         | Chec          | Dudentine                   |      |
|           | Budgets                    | Create ADP Entries               | Fina          | budgeting                   |      |
|           | Recurring Entries          | Switch Budget Information        | Capita        | Executive Information       |      |
|           | Control Options            | End-of-Year Functions            | Print Reports | Other Contributions         |      |
|           | Images                     | Regen AHA Cross Reference        | F             | Fixed Assets                |      |
|           | View                       | Generate New Report Format       |               | Payroll                     |      |
|           | Chart of Accounts          | Resequence Report Formats        |               | Email                       |      |
|           | Financial Report Formats   | Just Like New Departments        |               | Report Image                |      |
|           | Account Detail             | Update Hospital GL from MPM      |               | Release Notes               |      |
|           | Account Summary            | Create Journal Voucher File      |               |                             |      |
|           | AHA Number Cross Reference | Upload Excel Budget Activity     |               |                             |      |
|           | Financial Drill Down       |                                  |               |                             |      |
|           |                            |                                  |               |                             |      |
|           |                            |                                  |               |                             | •    |
| >         |                            |                                  |               |                             | Ļ    |

#### Select Web Client > System Menu > General Ledger > Applications

General Ledger - Main

# Chapter 3 Accounts

### 3.1 Overview

4

This chapter will cover Account Maintenance, which is used to create, change or delete accounts in the General Ledger application.

### 3.2 Creating A New Account

To set up a new account, select **Accounts** from the General Ledger Main Menu. The new account number must be entered on the first line. When creating a new account using the TruBridge numbering scheme, each account number should be eight digits, with the first digit representing the account type: (1) Assets, (2) Liabilities, (3) Revenue, (4) Expense, (5) Other Revenue or (6) Other Expense.

The last three digits of the account number should correspond to the appropriate department number, if applicable.

| Γ | TruBridge    | System Menu<br>System Menu |                           |                           |                                | 🛧 오 🏢 🌲 🕒 🗸                 |
|---|--------------|----------------------------|---------------------------|---------------------------|--------------------------------|-----------------------------|
|   | ÷            |                            |                           |                           | TruBridge Community Hospital   | Signed On Emp: SJ Dept: 058 |
|   | - <b>~</b> G | eneral Ledger -Cha         | rt of Account Maintenance |                           |                                |                             |
|   |              | Update                     | Delete                    | Budget                    |                                |                             |
|   |              |                            |                           | Accou                     | Int Number: 10000000           |                             |
|   |              |                            |                           | GeneraHnformation         |                                |                             |
|   |              |                            |                           | Description:              | CASH -CASH                     |                             |
|   |              |                            |                           | AHA Number:               | 10000                          | _                           |
|   |              |                            |                           | Normal Balance:           | Debit ~                        |                             |
|   |              |                            |                           | Control Account:          |                                |                             |
|   |              |                            |                           | Inactive Account:         |                                |                             |
|   |              |                            |                           | Exclude Payroll Accruals: |                                |                             |
|   |              |                            |                           |                           |                                |                             |
|   |              |                            |                           | Budgeting Information     |                                |                             |
|   |              |                            |                           | Ignore Statistic:         |                                |                             |
|   |              |                            |                           | Salary Account:           |                                |                             |
|   |              |                            |                           | Default Statistic Code:   |                                |                             |
|   |              |                            |                           | Roll-up Code:             |                                |                             |
|   |              |                            |                           |                           |                                |                             |
|   |              |                            |                           |                           |                                |                             |
| > |              |                            |                           |                           |                                | ¢                           |
|   |              |                            |                           | General Ledger -          | · Chart of Account Maintenance |                             |

Select Web Client > System Menu > General Ledger > <u>Accounts</u>

- **Description:** The Account Description may have up to 30 characters. This description will pull to the Financial Statements. Enter the description of the account using up to 20 characters and place a dash (-) in the 21st character space. The type of account should be entered in abbreviated form in the remaining spaces of this field. Using this format will properly align all accounts when printed on Financial Statements and reports. An example of a Chart of Account description appears in the screen print above.
- AHA Number: A 10-character AHA Number may be used for the American Hospital Association Chart of Accounts numbering scheme or any valid numbering scheme other than TruBridge numbers. The General Ledger system will cross-reference these numbers if used.
- Normal Balance: There are only two valid responses to the type of balance. Use the drop-down menu to select **Debit** or **Credit** for the normal balance carried on this account.
- **Control Account:** The Control Account is for those accounts that have sub-ledgers set up within the system, like Accounts Receivable or Accounts Payable. When this field is selected, the system will not allow manual transactions to be made to this account. However, if a manual entry is needed, unselect this field, make the entry and select this field again.
- Inactive Account: The Inactive Account field, if selected, will prevent journal entries from being made to that account in Transaction Entry. If an attempt to use an inactive account is made from any of the other accounting related applications, the word "Inactive" will overwrite the General Ledger number of the Inactive Account on the Transaction Edit List, preventing the entry from posting, and the correct General Ledger number will need to be entered. This will prevent entries from being posted to an inactive account, and the account may eventually be deleted from the system.
- **Ignore Statistic:** If selected, the system will ignore all statistics. If left blank, the system will use the Default Statistic from the Department Record in the Budgeting application.
- **Salary Account:** Select this field if this is a true salary account, which releases data from the Budgeting application to the Departmental Payroll Detail.
- **Default Statistic:** If a statistic other than the department's default should be used for this account, enter the name of the statistic. Only valid statistics may be entered.
- **Roll-Up Code:** The code entered in this field will combine budget and financial information from departments in the Budgeting application for display only. Only valid Roll-Up Codes set up in the Roll-Up Code table within Budgeting may be used.

**NOTE:** The Budgeting Information fields are utilized in conjunction with the Budgeting application.

### 3.3 Changing An Existing Account

To change the setup of an existing account, enter the account number, and make the necessary changes by selecting the appropriate field.

- Update: After the desired changes have been completed, select Update to save the information entered.
- **Delete:** To delete an account, select **Delete**. If an account previously had activity, there must be two year end closes since any transactions have been made before the account should be deleted. This is to ensure prior year balances are correct on financial statements. If **Delete** is selected, two different prompts will appear. The first prompt is "Are you sure?" If answered **Y**, the system prompts "Delete this account from all financial reports?"
- **Budget:** Select the **Budget** tab to allow access to the Budgeting screen in General Ledger for an account. Please refer to chapter 4 for more information on Account Budgeting.

**NOTE:** If an account has detail on it, a prompt will appear, "Account had detail and cannot be deleted."

# **Chapter 4** Financial Report Formats

### 4.1 Overview

This section discusses the system's ability to provide Financial Report Formats. Each Financial Report Format consists of many components. These components have various combinations, which allow for diversity in financial reports.

### 4.2 Creating And Using A Report Format

Report Formatting allows for the creation of financial reports. Each format consists of several fields that combine to make the financial reports. These formats are required to ensure the correct information will pull to the financial reports and placed in the proper location. To create a format, select Financial Report Formats, from the General Ledger Main Menu.

#### Report And Line Numbers

Each report must have a unique number. This number is the reference number that is used by the system when viewing the list of reports on the screen display and for printing financial statements.

TruBridge System Menu System Menu 🕈 🤇 🏼 🌲 Update Delete Report Number Line Number: Heading Information Detail Underline Double Underline Line Type Description Title A - Balance Sheet ~ ~ Print Page Number: Auto Paginate: 00 ≏

#### Select Web Client > System Menu > General Ledger > Financial Report Formats (Maintenance)

#### **General Ledger - Report Formatting**

#### 8 General Ledger User Guide

- **Report Number:** The report number may be 0001-9999. Normally, Balance Sheets and Operating Statements are numbered from 0001-0099. Certain financials, such as cost reports, are usually assigned with the department number as the last three digits and are numbered in the 1000 series (e.g., 1001, 1002, etc.). Statistical Cost Center reports for Payroll are normally numbered in the 2000 series and all others are numbered in the 3000 series.
- Line Number: Line numbers should be assigned in increments of five to ten, with the exception of the Title Line. This will allow additional lines to be entered at a later time. If all lines become filled, the system will allow a report to be resequenced. Selecting **Resequence Report Formats** from the General Ledger Main Menu will automatically add 10 lines between each format line and resequence the entire report.

**NOTE:** Placing the cursor on **Report Number** or **Line Number** will display definitions to assist in the set up of the financial report.

- Line: This column designates the line number on the report.
- **Type:** This column may be completed by selecting one of the following line types: Title, Heading, Information, Detail, Underline, Double Underline or Total. Each entry will list a different set of options pertaining to the selection.
- **Description:** The Line Description pulls to this column.

Select any lines already set up to see more detail.

#### Title Lines

All reports must contain a Title line that describes the type of report. After entering the report number, enter line number "00001" to create a Title line for the financial report.

**NOTE:** When Line number 00001 is used, the system automatically assigns this as a Title line.

Select Web Client > System Menu > General Ledger > Financial Report Formats > Report Number > Line Number

| Adger - Report Formating           Delete           ype         Description           T         BALANCE SHEET           H         TRUBRIDGE COMMUNITY HOSPITAL           H         BALANCE SHEET           H         DATE           ASEEST | Report Number:                                                                                                    | TruBridge Community Hospital                                                                                                    | Signed On Emp: SJ Dept: 058                                                                                                    |
|----------------------------------------------------------------------------------------------------|----------------------------------------------------------------------------------------------------|----------------------------------------------------------------------------------------------------|----------------------------------------------------------------------------------------------------|
| Ndger - Report Formalting  Pype Description  T BALANCE SHEET  H TRUBRIDGE COMMUNITY HOSPITAL  H BALANCE SHEET  H DATE  A AGEENT                                                                                                    | Report Number:                                                                                                    | 0001 Line Number:<br><u>Title</u> Heading Informatio<br>Line Description:<br>Print Format:<br>Print Lines/Inch:                                                                                                    | 00001<br>Detail Underline Double Underline Total BALANCE SHEET A-Balance Sheet                                                                                                    |
| Delete       ype     Description       T     BALANCE SHEET       H     TRUBRIDGE COMMUNITY HOSPITAL       H     BALANCE SHEET       H     DATE       H     ACEETT                                                                          | Report Number:                                                                                                    | 0001 Line Number:<br><u>Title</u> Heading Informatio<br>Line Description:<br>Print Format:<br>Print Lines/Inch:                                                                                                    | 00001       on     Detail       Underline     Double Underline       Total         BALANCE SHEET       A-Balance Sheet                                                                                                    |
| ype         Description           T         BALANCE SHEET           H         TRUBRIDGE COMMUNITY HOSPITAL           H         BALANCE SHEET           H         DATE           H         ACEETT                                           | Report Number:                                                                                                    | 0001 Line Number:<br><u>Title</u> Heading Informatio<br>Line Description:<br>Print Format:<br>Print Lines/Inch:                                                                                                    | 00001       on     Detail       Underline     Double Underline       Total         BALANCE SHEET       A-Balance Sheet                                                                                                    |
| ype         Description           T         BALANCE SHEET           H         TRUBRIDGE COMMUNITY HOSPITAL           H         BALANCE SHEET           H         DATE           *         ASCESTA                                          |                                                                                                    | Title Heading Informatio<br>Line Description:<br>Print Format:<br>Print Lines/Inch:                                                                                                    | Detail Underline Double Underline Total  BALANCE SHEET  A - Balance Sheet                                                                                                    |
| T BALANCE SHEET<br>H TRUBRIDGE COMMUNITY HOSPITAL<br>H BALANCE SHEET<br>H DATE                                                                                                    |                                                                                                    | Line Description:<br>Print Format:<br>Print Lines/Inch:                                                                                                    | BALANCE SHEET A-Balance Sheet                                                                                                    |
| H TRUBRIDGE COMMUNITY HOSPITAL<br>H BALANCE SHEET<br>H DATE                                                                                                    |                                                                                                    | Line Description:<br>Print Format:<br>Print Lines/Inch:                                                                                                    | BALANCE SHEET A - Balance Sheet                                                                                                    |
| H BALANCE SHEET<br>H DATE                                                                                                    |                                                                                                    | Print Format:<br>Print Lines/Inch:                                                                                                    | A - Balance Sheet                                                                                                    |
| H DATE                                                                                                    |                                                                                                    | Print Lines/Inch:                                                                                                    |                                                                                                    |
| ACCETS                                                                                                    |                                                                                                    |                                                                                                    | 6 🗸                                                                                                    |
| ASSETS                                                                                                    |                                                                                                    | Print Page Number:                                                                                                    |                                                                                                    |
| CURRENT ASSETS                                                                                                    |                                                                                                    | Auto Paginate:                                                                                                    |                                                                                                    |
| D CASH                                                                                                    |                                                                                                    | Lines Per Page:                                                                                                    | 00                                                                                                    |
| D GROSS ACCOUNTS RECEIVABLE                                                                                                    |                                                                                                    | Linos For Foge.                                                                                                    |                                                                                                    |
| D LESS ALLOWANCES                                                                                                    |                                                                                                    |                                                                                                    |                                                                                                    |
| D DUE FROM THIRD PARTIES                                                                                                    |                                                                                                    |                                                                                                    |                                                                                                    |
| D OTHER RECEIVABLES                                                                                                    |                                                                                                    |                                                                                                    |                                                                                                    |
| D INVENTORY                                                                                                    |                                                                                                    |                                                                                                    |                                                                                                    |
| D PREPAID EXPENSES                                                                                                    |                                                                                                    |                                                                                                    |                                                                                                    |
| -                                                                                                    |                                                                                                    |                                                                                                    |                                                                                                    |
| 1 TOTAL CURRENT ASSETS                                                                                                    | -                                                                                                    |                                                                                                    |                                                                                                    |
|                                                                                                    | CASH       GROSS ACCOUNTS RECEIVABLE       LESS ALLOWANCES       D     LESS ALLOWANCES       D     DUE FROM THIRD PARTIES       D     OTHER RECEIVABLES       D     INVENTORY       P     PREPAID EXPENSES       TOTAL CURRENT ASSETS | CASH       CASH       CASH <td>CASH     Lines Per Page:       CASH     Lines Per Page:       Cash     Lines Per Page:       Cash     Lines Per Page:   </td> | CASH     Lines Per Page:       CASH     Lines Per Page:       Cash     Lines Per Page:       Cash     Lines Per Page: |

General Ledger - Report Formatting, Title

- Line Description: Enter the description of the report in this field, using up to 40 characters. For a Title line, the report description should be entered.
- Print Format: The Print Format field should be completed on the first Title line of the format. The Print Format may be for operating statements or balance sheets. For Balance Sheets, the formats available to determine the column headers are A, F, G, I and L. Print Format Q will print a trend Balance Sheet. For Operating Statements, the formats available are B, C, D, E, H, J, K, M, N, O, b and d. Print Format P will print a trend Income Statement. Please refer to chapter 21 for a sample of each available Financial Report Format.
- **Print Lines/Inch:** Select the lines per inch desired for this report. This will determine the space between each line on the report. To allow more space between each line, use 6LPI, and to allow less space between each line, use 8LPI.
- Print Page Number: Select this field for automatic page numbering on the report.

#### 10 General Ledger User Guide

- Auto Paginate: Select this field to insert an auto page break when printing the financial statement. The system will default to 60 lines per page. Auto Paginate does not override the Printer Control field in Information, Detail and Total lines.
- Lines per Page: If Auto Paginate is selected, this field will default to 60 lines per page. This number may be over-keyed.
- Update: After entering each line, select Update to save the line. The newly-created line will appear in the box on the left.
- Delete: If a line is entered in error or needs to be deleted from a report, select Delete.

#### Heading Lines

Every report must contain a Header. The Header usually consists of three lines; one each for the name of report, facility and date. To create the first Header line of the format, enter the report number, line number as **10**, **20** or **30** depending on how much space is desired between the title line and header of the report. Select the **Heading** tab and enter the name of the facility. The second Header line should contain the name of the report. The third Header line should contain the word **DATE**. This will allow the correct time period to pull to the report date range used when printing.

Select Web Client > System Menu > General Ledger > Financial Report Formats (Maintenance) > Report Number > Line Number > <u>Heading</u>

|   | TruBridge | System Menu<br>System Menu |                              |                                                             | A Q Ⅲ A SJ ¥                |
|---|-----------|----------------------------|------------------------------|-------------------------------------------------------------|-----------------------------|
|   | ÷         |                            |                              | TruBridge Community Hospital                                | Signed On Emp: SJ Dept: 058 |
|   | ~~ e      | General Ledger - Rep       | oort Formatting              |                                                             |                             |
|   |           | Update                     | Delete                       |                                                             |                             |
|   |           |                            |                              | Report Number: 0001 Line Number: 00010                      |                             |
|   | Line      | Туре                       | Description                  | Title Heading Information Detail Underline Double Underline | e Total                     |
|   | 00001     | т                          | BALANCE SHEET                |                                                             |                             |
|   | 00010     | н                          | TRUBRIDGE COMMUNITY HOSPITAL | Line Description: TRUBRIDGE COMMUNITY HOSPITAL              |                             |
|   | 00020     | н                          | BALANCE SHEET                |                                                             |                             |
|   | 00030     | н                          | DATE                         |                                                             |                             |
|   | 00040     | 1                          | ASSETS                       |                                                             |                             |
|   | 00050     | I.                         | CURRENT ASSETS               |                                                             |                             |
|   | 00060     | D                          | CASH                         |                                                             |                             |
|   | 00070     | D                          | GROSS ACCOUNTS RECEIVABLE    |                                                             |                             |
|   | 00080     | D                          | LESS ALLOWANCES              |                                                             |                             |
|   | 00090     | D                          | DUE FROM THIRD PARTIES       |                                                             |                             |
|   | 00100     | D                          | OTHER RECEIVABLES            |                                                             |                             |
|   | 00110     | D                          | INVENTORY                    |                                                             |                             |
|   | 00120     | D                          | PREPAID EXPENSES             |                                                             |                             |
|   | 00130     | -                          |                              |                                                             |                             |
|   | 00140     | 1                          | TOTAL CURRENT ASSETS         | <b>▼</b>                                                    |                             |
| > | 4         |                            |                              | · ·                                                         | ¢                           |

General Ledger - Report Formatting, Heading

#### Information Lines

Information lines, such as "Assets" and "Current Liabilities" are used wherever needed within a financial report. These lines will print on the financial report. To create an Information line, enter the report number, the line number (enter the next number using correct increments) and select the **Information** tab. The Line Description should be entered. If the Line Description is not completed, a blank line will print on the report.

Select Web Client > System Menu > General Ledger > Financial Report Formats (Maintenance) > Report Number > Line Number > Information

| - | TruBridge | System Menu<br>System Menu |                              |                                                                   | 🏫 🔍 🏢 🌲  🖬 🔻         |
|---|-----------|----------------------------|------------------------------|-------------------------------------------------------------------|----------------------|
|   | ÷         |                            |                              | TruBridge Community Hospital Signed (                             | On Emp: SJ Dept: 058 |
| _ | G         | eneral Ledger - Rep        | ort Formatting               |                                                                   |                      |
|   |           | Update                     | Delete                       |                                                                   |                      |
|   |           |                            |                              | Report Number:         0001         Line Number:         00040    |                      |
|   | Line      | Туре                       | Description                  | Title Heading Information Detail Underline Double Underline Total |                      |
|   | 00001     | т                          | BALANCE SHEET                |                                                                   |                      |
|   | 00010     | н                          | TRUBRIDGE COMMUNITY HOSPITAL | Line Description: ASSETS                                          |                      |
|   | 00020     | н                          | BALANCE SHEET                | Printer Control: P - Pagefeed V                                   |                      |
|   | 00030     | н                          | DATE                         |                                                                   |                      |
|   | 00040     | 1                          | ASSETS                       |                                                                   |                      |
|   | 00050     | I.                         | CURRENT ASSETS               |                                                                   |                      |
|   | 00060     | D                          | CASH                         |                                                                   |                      |
|   | 00070     | D                          | GROSS ACCOUNTS RECEIVABLE    |                                                                   |                      |
|   | 00080     | D                          | LESS ALLOWANCES              |                                                                   |                      |
|   | 00090     | D                          | DUE FROM THIRD PARTIES       |                                                                   |                      |
|   | 00100     | D                          | OTHER RECEIVABLES            |                                                                   |                      |
|   | 00110     | D                          | INVENTORY                    |                                                                   |                      |
|   | 00120     | D                          | PREPAID EXPENSES             |                                                                   |                      |
|   | 00130     |                            |                              |                                                                   |                      |
|   | 00140     | 1                          | TOTAL CURRENT ASSETS         | ▼                                                                 |                      |
| > | 4         |                            |                              | ,                                                                 | ¢                    |

General Ledger- Report Formatting, Information

- Line Description: Enter the description of this Information Line, using up to 40 characters.
- **Printer Control:** Select **P-Pagefeed** to enable the first Information line of the header to print on the report. **P-Pagefeed** in an Information or Detail line will allow a **page break** immediately before that line prints. Select **L-Linefeed** to allow a **blank line** to appear on the report immediately before an Information or Detail line.

**NOTE:** The first Information line must be set to **Pagefeed** in order for the Heading lines to print on the Financial Reports.

#### Detail Lines

A Detail line is used to retrieve the numerical data for a Financial report.

Select Web Client > System Menu > General Ledger > Financial Report Formats (Maintenance) > Report Number > Line Number > Detail

| TruBridge    | System Menu<br>System Menu |                              |                     |                     | A Q III 🌲 🗾 🗸                           |
|--------------|----------------------------|------------------------------|---------------------|---------------------|-----------------------------------------|
| <del>~</del> |                            |                              | TruBridg            | Community Hospital  | Signed On Emp: SJ Dept: 058             |
| - Gen        | neral Ledger - Rep         | ort Formatting               |                     |                     |                                         |
|              | Update                     | Delete                       |                     |                     |                                         |
|              |                            |                              | Report Number: 0001 | Line Number:        | 00060                                   |
| Line         | Туре                       | Description                  | Title               | Heading Information | Detail Underline Double Underline Total |
| 00001        | т                          | BALANCE SHEET                |                     |                     |                                         |
| 00010        | н                          | TRUBRIDGE COMMUNITY HOSPITAL | Lir                 | e Description:      | CASH                                    |
| 00020        | н                          | BALANCE SHEET                | Ту                  | pe Balance:         | D - Debit ~                             |
| 00030        | н                          | DATE                         | st                  | atistic Code:       |                                         |
| 00040        | I.                         | ASSETS                       | Pr                  | nter Control:       |                                         |
| 00050        | I.                         | CURRENT ASSETS               | 76                  | ro Total Types:     |                                         |
| 00060        | D                          | CASH                         | M                   | utinlo Accounts:    | Additional Multi Acete                  |
| 00070        | D                          | GROSS ACCOUNTS RECEIVABLE    |                     | inple Accounts.     |                                         |
| 00080        | D                          | LESS ALLOWANCES              | M                   | litiple Printing:   | S - Summarized ~                        |
| 00090        | D                          | DUE FROM THIRD PARTIES       | Ac                  | d or Subtract:      | ✓ To Store: ✓                           |
| 00100        | D                          | OTHER RECEIVABLES            |                     |                     |                                         |
| 00110        | D                          | INVENTORY                    |                     |                     |                                         |
| 00120        | D                          | PREPAID EXPENSES             |                     |                     |                                         |
| 00130        | -                          |                              |                     |                     |                                         |
| 00140        | 1                          | TOTAL CURRENT ASSETS         | -                   |                     |                                         |
|              |                            |                              | •                   |                     |                                         |

General Ledger- Report Formatting, Detail

- Line Description: Enter the description of the Detail line, using up to 40 characters.
- **Type Balance:** This field is used to indicate the normal balance for a specific line. Select **D-Debit** or **C-Credit**. If a line has been designated as a debit but totals to a credit balance, the numbers will be listed with brackets. This will be helpful in making numerical data easier to identify on a financial report. The system will still add or subtract the line properly regardless of the setting for this field.
- **Statistic Code:** When using the Financial Statistic system, if a Statistic Code needs to be included in a financial report, the code should be loaded on the Detail line of the format. Instructions concerning Statistic Codes may be found in chapter 16.
- Printer Control: Select P-Pagefeed to create a page break immediately before this line prints. Select L-Linefeed to pull a single blank line immediately before this line. If this field is left blank, this line will print immediately after the previous line.

• Zero Total Types: This field is useful when a total effect is needed but should not include all of the previous lines. The following is an example of its use:

| Cash                    | 55,000  | (Detail line)                             |
|-------------------------|---------|-------------------------------------------|
| Accounts Receivable     | 648,000 | (Detail line with Zero Total Types = "1") |
| Allowance for Bad Debt  | 66,000  | (Detail line)                             |
| Net Accounts Receivable | 582,000 | (Line Type "1")                           |
| Total Current Assets    | 637,000 | (Line Type "2")                           |

In the above example, entering a **1** in the Line Type causes the system to total the lines above it until it reaches another Line Type greater than or equal to it. By entering a Zero Total Type of **1** in the Accounts Receivable line, the totaling line will read up and include only up through this line. Therefore, the Net Accounts Receivable total will only include the Accounts Receivable and Allowance for Bad Debt figures.

• **Multiple Accounts:** This field should contain a single General Ledger account number or the wildcard number for this particular Detail line. An example of a wildcard number is 400XXXXX, which will pull account numbers 40000001 through 40099999.

To enter multiple General Ledger account numbers that may not be able to fit into a wildcard scheme, choose **Additional Multi Accts**. The following screen will display:

Select Web Client > System Menu > General Ledger > Financial Report Formats > Report Number > Line Number > Detail > <u>Additional Multi Accts</u>

| Line Multiple | Accounts       |              |              |       |  |
|---------------|----------------|--------------|--------------|-------|--|
| Add           |                | Delete       |              |       |  |
|               | Report Number: | 0001         | Line Number: | 00060 |  |
| GL #:         |                |              |              |       |  |
| Account       | Description    |              |              |       |  |
| 10010000      | CHECKING A     | CCOUNT -CASH |              |       |  |
| 10011000      | PAYROLL AC     | COUNT -CASH  |              |       |  |
| 10012000      | CHANGE AC      | COUNT -CASH  |              |       |  |
| 10013000      | PETTY CASH     | I-CASH       |              |       |  |
| 10015000      | SAVINGS 11     | 01750 -CASH  |              |       |  |
| 10017000      | SAVINGS CD     | -CASH        |              |       |  |
| 10018000      | SAVINGS TS     | A N.JCASH    |              |       |  |
|               |                |              |              |       |  |
|               |                |              |              |       |  |
|               |                |              |              |       |  |

**Detail Line Multiple Accounts** 

Enter the account number(s), selecting **Add** after each entry to update the financial format. Wildcarding may also be used if necessary. If a General Ledger account number is added in error, select the number from the list and select **Delete** in order to remove the account number.

- Multiple Printing: Select S Summarized to print a single line with the total of the multiple accounts. Select D Detail to print a line for each account.
- Add or Subtract: ("+" or "-") To Store: (1 thru 9): This field is used to recall a previously stored Total line. Select + or to Add or Subtract the stored Total line. In the next space, indicate the number associated with the stored Total line that should be used in the computation. For example, if a previous Total line was assigned a 2 in the "Zero Store Total" field, then in the Detail or Total line that the stored total should be included, enter a 2 in the second half of the "Add or Subtract/To Store" field.

Stored Total math functions can only be performed on "Detail" line types that "Multiple Printing" is set to Summarize.

#### Underlines

To have a single line print, select the **Underline** tab. To have a double line print, select the **Double Underline** tab

• Printer Control: Select P-Pagefeed to create a page break immediately before this line prints. Select L-Linefeed to pull a single blank line immediately before this line. If this field is left blank, this line will print immediately after the previous line.

#### Total Lines

A Total line may be used to total all previous Detail lines. Any Line Number field that contains a number will total all previous lines until it reaches another Line Number that it is equal to or greater than itself. This is useful for subtotaling within a report and also for creating a grand total.

For example, if a Line Number is set to the number 3, it will add all preceding lines, including any Detail lines that have been subtotaled with line types 1 and 2, until it reaches a 3 or higher number type line. A Line Number that is set to 1 will only add preceding lines until it reaches another number 1 or higher number.

Select Web Client > System Menu > General Ledger > Financial Report Formats > Report Number > Line Number > Total

| JBridge Sy | stem Menu<br>/stem Menu |                              |                |                              | 🔒 🌲 🗘 🖬 🖕                               |
|------------|-------------------------|------------------------------|----------------|------------------------------|-----------------------------------------|
| ÷          |                         |                              |                | TruBridge Community Hospital | Signed On Emp: SJ Dept: 058             |
| 😪 Gene     | ral Ledger - Re         | port Formatting              |                |                              |                                         |
| U          | pdate                   | Delete                       |                |                              |                                         |
|            |                         |                              | Report Number: | 0001 Line Number:            | 00140                                   |
| Line       | Туре                    | Description                  | <b>^</b>       | Title Heading Information    | Detail Underline Double Underline Total |
| 00001      | т                       | BALANCE SHEET                |                |                              |                                         |
| 00010      | н                       | TRUBRIDGE COMMUNITY HOSPITAL |                | Number:                      | 1 ~                                     |
| 00020      | н                       | BALANCE SHEET                |                | Line Description:            | TOTAL CURRENT ASSETS                    |
| 00030      | н                       | DATE                         |                | Type Balance                 |                                         |
| 00040      | 1                       | ASSETS                       |                |                              |                                         |
| 00050      | I.                      | CURRENT ASSETS               |                | Statistic Code:              |                                         |
| 00060      | D                       | CASH                         |                | Printer Control:             | <u> </u>                                |
| 00070      | D                       | GROSS ACCOUNTS RECEIVABLE    |                | Zero Store Total:            |                                         |
| 00080      | D                       | LESS ALLOWANCES              |                | Add or Subtract:             | To Store:                               |
| 00090      | D                       | DUE FROM THIRD PARTIES       |                |                              |                                         |
| 00100      | D                       | OTHER RECEIVABLES            |                |                              |                                         |
| 00110      | D                       | INVENTORY                    |                |                              |                                         |
| 00120      | D                       | PREPAID EXPENSES             |                |                              |                                         |
| 00130      |                         |                              |                |                              |                                         |
| 00140      | 1                       | TOTAL CURRENT ASSETS         | •              |                              |                                         |
| 4          |                         |                              | •              |                              |                                         |

General Ledger - Report Formatting, Total

- **Number:** Select the number to be used for this Total line. Total lines may be used to total all previous Detail lines until it reaches another Total line that is greater than or equal to that line.
- Line Description: Enter the description of this Total line, using up to 40 characters.
- **Type Balance:** This field is used to indicate the normal balance for a specific line. Enter **D Debit** or **C Credit.** If a line has been designated as a debit, but totals to a credit balance, the numbers will be listed with parentheses. This will be helpful in making numerical data easier to identify on a financial report. The system will still add or subtract the line properly regardless of the setting for this field.

- Statistic Code: When using the Financial Statistic system, if a Statistic Code needs to be included in a financial report, the code should be loaded on the Detail line of the format. Instructions concerning Statistic Code may be found in chapter 16.
- Printer Control: Enter P- Pagefeed to create a page break immediately before this line prints. Enter L-Linefeed to pull a single blank line immediately before this line. If this field is left blank, this line will print immediately after the previous line.
- Zero Store Total: This field is used to store the amount of this Total line for use in a later computation.
- Add or Subtract: ("+" or "-") To Store: (1 thru 9): This field is used to recall a previously stored Total line. Enter + or to Add or Subtract the stored Total line. In the next space, indicate the number associated with the stored Total line that should be used in the computation. For example, if a previous Total line was assigned a 2 in the "Zero Store Total" field, then in the Detail or Total line that the stored total should be included, enter a 2 in the second half of the "Add or Subtract/To Store" field.

Stored total math functions can only be performed on "Detail" Line types that "Multiple Printing" is set to Summarize.

### 4.3 **Copying Financial Formats**

When multiple Financial Formats are being created, it may be useful to create a copy of an entire format and then make any necessary changes. This may be accomplished by selecting **Generate New Report Format** from the General Ledger Main Menu. After selecting, a prompt appears to enter the desired report to copy and the number of the new report.

| General Ledger                                 |        | Х |
|------------------------------------------------|--------|---|
| Financial Report Format Duplica                | ation  | × |
| Сору                                           | Cancel |   |
| Report # to copy from:<br>Report # to copy to: | 0001   |   |

**Financial Report Format Duplication** 

Select **Copy** if the numbers are correct, to complete the copying process. Select **Cancel** to exit the option without creating a new financial report.

### 4.4 Resequence Financial Formats

When Financial Formats have been created there may be a need to add lines of Detail to the report. This may be accomplished by selecting **Resequence Report Formats** from the General Ledger Main Menu. After selecting this option the prompt appears to enter the number of the financial report to be resequenced. Each line number of the report will have ten empty lines inserted between them.

| General Ledger            |        | Х |
|---------------------------|--------|---|
| Resequence Report Formats |        | × |
| Resequence                | Cancel |   |
| Report Number:            | 0001   |   |

Resequence Report Formats

Select **Resequence** to insert the empty lines. Select **Cancel** to exit without altering the financial report.

### 4.5 **Printing Financial Formats**

Formats may be printed to show the contents of each line by accessing **Print Reports** on the General Ledger Main Menu and selecting **Financial Report Formats**.

Select Web Client > System Menu > General Ledger > Print Reports > Financial Report Formats

| Reports                               |                                | 2 |
|---------------------------------------|--------------------------------|---|
| Transaction Edit List                 | Miscellaneous                  |   |
| Transaction Edit List                 | Chart of Accounts              |   |
| Edit List Recreation                  | Budget Report                  | _ |
| Account Detail Reports                | Check Register                 |   |
| Single Account Detail                 | Trend Report                   |   |
| GL Detail                             | Recurring Entries List         |   |
| GL Detail Cost (Cost Center Sequence) | Amortization Schedule          |   |
| Trial Balance                         | Depreciation Schedule          |   |
| Trial Balance Worksheet               | New Accounts                   |   |
| Journal Reports                       | Financial Reports              |   |
| Journals                              | Financial Report Formats       |   |
| Detailed Journals                     | Select and Print Financials    |   |
| Ad Hoc Reports                        | Accounts Missing on Financials |   |
| Build Ad Hoc Report                   | AHA Sequence Reports           |   |
| Upload GL Transactions                | Trial Balance                  |   |
| Custom Reports                        | General Ledger Detail          |   |

General Ledger, Print Reports

| 20 | General Ledger User Guide |
|----|---------------------------|
|----|---------------------------|

This may help determine if a line is not set up correctly. After selecting **Financial Report Formats** and a print option, the following prompts will appear:

| Select Web    | Client > Sv                                                                                                    | stem Menu > | General Ledger > | Print Reports > | <b>Financial Report F</b> | Tormats |
|---------------|----------------------------------------------------------------------------------------------------|-------------|------------------|-----------------|---------------------------|---------|
| 001001 1100 1 | $\mathcal{O}$ in $\mathcal{O}$ is a second second | stem menu > | General Deager > | I mit hepotto > | I munciul Report I        | ormuto  |

| General Ledger Print Reports                                            |                                                | х     |
|-------------------------------------------------------------------------|------------------------------------------------|-------|
| Print Financial Report Format                                           |                                                | ×     |
| Beginning Report #:<br>Ending Report #:<br>Print all account numbers? □ | (Leave blank for all)<br>(Leave blank for all) |       |
|                                                                         |                                                | Print |

**Print Financial Report Format** 

Enter the Financial Format number(s) to print. Leaving this selection blank will print the report for all Financial Formats created.

If **Print all Account Numbers?** is selected, each General Ledger number associated with a Detail line will print to the report. If left blank, only the wildcarding information for each Detail line will print to the report.

# Chapter 5 Budgets

### 5.1 Overview

This chapter explains how to access and use the **Budget** application within General Ledger. Budget information may be entered for revenue and expense accounts so that actual information may be compared to the Budget information.

Select Web Client > System Menu > General Ledger > Budgets > <u>Account #</u>

| - | TruBridge System Menu<br>System Menu        |                             |                              |             |             | <b>ନ</b> ୯ 🗄 | i 🌲 🗾 🔻 |  |
|---|---------------------------------------------|-----------------------------|------------------------------|-------------|-------------|--------------|---------|--|
|   |                                             | Signed On Emp: SJ Dept: 058 |                              |             |             |              |         |  |
| - | General Ledger - Chart of Account Budgeting |                             |                              |             |             |              |         |  |
|   | Update Divide 1                             | Divide 2                    | Day 1                        | Day 2       |             |              |         |  |
|   |                                             | Account Number: 4           | 20000044 SALARIES -PHY THERA |             |             |              |         |  |
|   |                                             | 2012 Actual                 | 2013 Actual                  | 2014 Actual | 2014 Budget | 2015 Budget  |         |  |
|   | Beginning Balance:                          |                             | .00                          | .00         |             |              |         |  |
|   | July:                                       | .00                         | .00                          | .00         | .00         | .00          |         |  |
|   | August:                                     | .00                         | .00                          | .00         | .00         | .00          |         |  |
|   | September:                                  | .00                         | .00                          | .00         | .00         | .00          |         |  |
|   | October:                                    | .00                         | .00                          | .00         | .00         | .00          |         |  |
|   | November:                                   | .00                         | .00                          | .00         | .00         | .00          |         |  |
|   | December:                                   | .00                         | .00                          | .00         | .00         | .00          |         |  |
|   | January:                                    | .00                         | .00                          | .00         | .00         | .00          |         |  |
|   | February:                                   | .00                         | .00                          | .00         | .00         | .00          |         |  |
|   | March:                                      | .00                         | .00                          | .00         | .00         | .00          |         |  |
|   | April:                                      | .00                         | .00                          | .00         | .00         | .00          |         |  |
|   | May:                                        | .00                         | .00                          | .00         | .00         | .00          |         |  |
|   | June:                                       | .00                         | .00                          | .00         | .00         | .00          |         |  |
|   | Ending Balance:                             | .00                         | .00                          | .00         | .00         | .00          |         |  |
| > |                                             |                             |                              |             |             |              | ¢       |  |

General Ledger - Chart of Account Budgeting

### 5.2 Setting Up A New Budget Master

Budget figures for all income and expense accounts may be entered in **Budgets** as displayed in the figure below. Note that the screen displays three years of actual information and two years of budget information based on the Current Year (Unclosed) in the Control Record. Once the account number has been entered at the top of the **Budgets** screen, several options are available for entering the budget information.

To enter a single dollar figure for the entire budget year (2012 and 2013 in the example), select the first field for the first year and enter the total on that line. Select **Divide 1** or select **Divide 2** for the second year, and the system will automatically divide the total over the 12 month period.

#### 22 General Ledger User Guide

Selecting **Day 1** or **Day 2** will allow the entry of a single dollar figure for the entire budget year, and the system will divide the annual budget based on the days in each month. The system will use 365 days or 366 days if it is a leap year, to compute the monthly budgets based on the number of days in each month.

To enter budget information on each line separately, select the first line for which budget information should be entered. After entering the correct amount, use the Tab key to move to the next field. After the correct budgeting information is entered, select **Update** to save.

| • | TruBridge System Menu                       |                             |             |             |             | <b>슈</b> 익 🏢 | 🌲 🛛 🕄 👻 |
|---|---------------------------------------------|-----------------------------|-------------|-------------|-------------|--------------|---------|
|   | <del>~</del>                                | Signed On Emp: SJ Dept: 058 |             |             |             |              |         |
|   | General Ledger - Chart of Account Budgeting |                             |             |             |             |              |         |
|   | Update Divide 1                             | Divide 2                    | Day 1       | Day 2       |             |              |         |
|   |                                             | 10000000 CASH -CAS          | 6H          |             |             |              |         |
|   | 2012 Actual                                 |                             | 2013 Actual | 2014 Actual | 2014 Budget | 2015 Budget  |         |
|   | Beginning Balance:                          |                             | -4309300.38 | -4419653.77 |             |              |         |
|   | July:                                       | .00                         | .00         | .00         | 11408.83    | 11408.83     |         |
|   | August:                                     | .00                         | .00         | -200.00     | 11408.83    | 11408.83     |         |
|   | September:                                  | .00                         | .00         | .00         | 11408.83    | 11408.83     |         |
|   | October:                                    | .00                         | 150.00      | .00         | 11408.83    | 11408.83     |         |
|   | November:                                   | .00                         | 115.00      | .00         | 11408.83    | 11408.83     |         |
|   | December:                                   | .00                         | -50.00      | -500.00     | 11408.83    | 11408.83     |         |
|   | January:                                    | .00                         | -45.00      | .00         | 11408.83    | 11408.83     |         |
|   | February:                                   | .00                         | .00         | -1000.00    | 11408.83    | 11408.83     |         |
|   | March:                                      | .00                         | .00         | -100.00     | 11408.83    | 11408.83     |         |
|   | April:                                      | .00                         | -758.33     | -150.00     | 11408.83    | 11408.83     |         |
|   | May:                                        | .00                         | -109765.06  | -100.00     | 11408.83    | 11408.83     |         |
|   | June:                                       | .00                         | .00         | .00         | 11408.87    | 11408.87     |         |
|   | Ending Balance:                             | -4309300.38                 | -4419653.77 | -4421703.77 | 136906.00   | 136906.00    |         |
| > |                                             |                             |             |             |             |              | ¢       |

General Ledger - Budget Maintenance Screen

# **Chapter 6 Recurring Entries**

### 6.1 Overview

The Recurring Entries option allows journal entries to be set up to be used to create transactions. By using these selections, the system will pull pre-created entries and place them into the General Ledger Transaction Entry/Review/Correct Screen. The four types of entries that the system will create are Monthly, Quarterly, Yearly and Percentage.

### 6.2 Setting Up A Recurring Entry

To begin setting up these entries select **Recurring Entries** from the General Ledger Main Menu. After selecting the Type and Group # the Recurring Entry/Review/Correct screen will be displayed.

Select the appropriate schedule type, **M-Monthly**, **Q-Quarterly**, **Y-Yearly**, or **P-Percentage**. The system will display all existing transactions for the selected schedule type.

• **Group #:** Enter a Group number to identify the Recurring Entries.

If there are existing entries for the schedule type and group number entered, they will be displayed. Entries may be added or existing entries changed.

| ruBridge System                                 | Menu<br>Im Menu |          |         |           |                           | 🔒 오 🏢 🌲 🗾 🗸                 |  |  |
|-------------------------------------------------|-----------------|----------|---------|-----------|---------------------------|-----------------------------|--|--|
| ÷                                               |                 |          |         | Trul      | Bridge Community Hospital | Signed On Emp: SJ Dept: 058 |  |  |
| General Ledger - Recurring Entry/Review/Correct |                 |          |         |           |                           |                             |  |  |
|                                                 |                 |          |         | Type:     | M - Monthly V             |                             |  |  |
|                                                 |                 |          |         | Group #:  | 01                        |                             |  |  |
| Account                                         | Not Used        | Amount   | Jrnl    | Reference | Description               | -                           |  |  |
| 40855093                                        |                 | 100.00   | JE      | RECURRING | MONTHLY DEPR ENTRY        |                             |  |  |
| 10144000                                        |                 | -100.00  | JE      | RECURRING | MONTHLY DEPR ENTRY        |                             |  |  |
| 40180094                                        |                 | 821.53   | JE      | RECURRING | PREPAID INSURANCE         |                             |  |  |
| 10121000                                        |                 | -821.53  | JE      | RECURRING | PREPAID INSURANCE         |                             |  |  |
| 40000023                                        |                 | 1500.00  | JE      | RECURRING | AMBULANCE/CONT            |                             |  |  |
| 10081000                                        |                 | -1500.00 | JE      | RECURRING | AMBULANCE/CONT            |                             |  |  |
| 40750011                                        |                 | 828.12   | JE      | RECURRING | LEASE/RESPIRATORY         |                             |  |  |
| 10170000                                        |                 | -828.12  | JE      | RECURRING | LEASE/RESPIRATORY         |                             |  |  |
| 40750032                                        |                 | 1452.00  | JE      | RECURRING | LEASE/LAB EQUIPMENT       |                             |  |  |
| 10170000                                        |                 | -1452.00 | JE      | RECURRING | LEASE/LAB EQUIPMENT       |                             |  |  |
| 40750034                                        |                 | 3575.00  | JE      | RECURRING | LEASE/X-RAY EQUIPMENT     |                             |  |  |
|                                                 |                 |          | Add Nev | v Entry   | Delete Entry Edit Entry   |                             |  |  |
| Totals                                          |                 |          |         |           |                           |                             |  |  |
| Debit:                                          | 8376.65         |          |         |           |                           |                             |  |  |
| Credit:                                         | -8376.65        |          |         |           |                           |                             |  |  |
|                                                 |                 |          |         |           |                           |                             |  |  |
|                                                 |                 |          |         |           |                           |                             |  |  |

Select Web Client > System Menu > General Ledger > <u>Recurring Entries</u>

General Ledger- Recurring Entry/Review/Correct

• Add New Entry: Selecting this option will allow new Recurring Entries to be added. The following screen will be displayed:

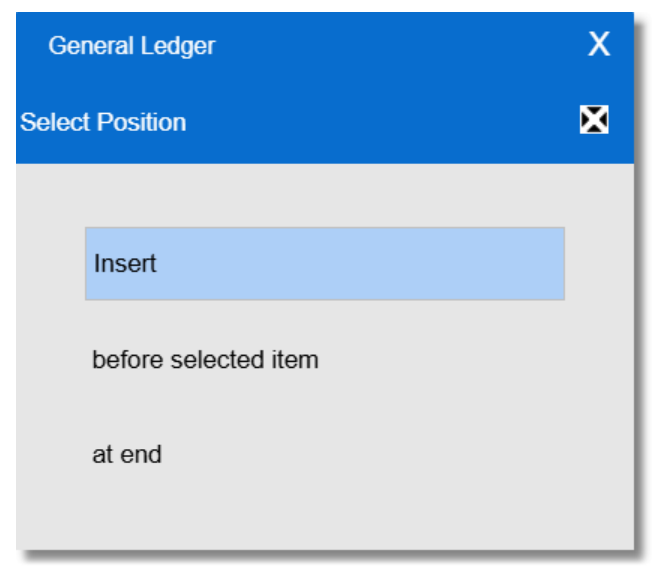

**General Ledger - Select Position** 

The position of the new entry in relation to the existing entries may be selected. Selecting **before selected item** will put the new Recurring Entry prior to an existing entry that is highlighted. Selecting **at end** will put the new entry after all existing entries. When entering Monthly, Quarterly or Yearly entries, after selecting the position of the new entry, the following screen will appear:

| Recurring Entry/Review   | //Correct | X |
|--------------------------|-----------|---|
| Recurring Entry Maintena | ance      | × |
| Save                     | Cancel    |   |
| Account:                 |           |   |
| Amount:                  | .00       |   |
| Journal:                 |           |   |
| Reference:               |           |   |
| Description:             |           |   |
|                          |           |   |

**Recurring Entry Maintenance** 

- Account: Enter the General Ledger account number associated with the Recurring Entry.
- Amount: Enter the dollar amount of the Recurring Entry.
- Journal: Enter the Journal Type, typically JE.
- **Reference:** This is a free text field used for information purposes.

- Description: This is a free text field used for information purposes.
- Save: Select this option to update the system with the new Recurring Entry.
- Cancel: Select this option to exit without updating the system with any Recurring Entry information.
- **Delete Entry:** Highlight an entry and select this option to remove the entry.
- Edit Entry: Highlight an entry and select this option to make changes for the Recurring Entry.

NOTE: To delete or edit more than one entry, press the Ctrl key and highlight the entries needed.

| Recurring Entry/Review  | ew/Correct | Х |
|-------------------------|------------|---|
| Recurring Entry Mainter | enance     | × |
| Save                    | Cancel     |   |
| From Acct:              |            |   |
| To Acct:                |            |   |
| Percent:                | .00        |   |
| Journal:                |            |   |
| Reference:              |            |   |
| Description:            |            |   |
|                         |            |   |

When setting up Percentage entries the following screen will appear:

#### Recurring Entry Maintenance

Enter the desired General Ledger account numbers in the **From Acct** and **To Acct** fields. Next, enter the percentage amount to transfer in the **Percent** field. The system will take the monthly activity amount and subject it to the percentage allocation. Enter the Journal Type and any reference and description desired.

These entries are stored in the system for future use. Placing a Recurring Entry into a Transaction Edit List is done via **Create Recurring Entries** from the General Ledger Main Menu. Please refer to Chapter 9 for more information on creating Recurring Entries.

# Chapter 7 Control Options

### 7.1 Overview

This chapter explains the use and importance of the General Ledger Control Options. It is imperative that fields in the General Ledger Control Options are not changed if the purpose of the field is not fully understood. Please contact a TruBridge Support Representative before making any changes to the Control Options.

### 7.2 GL - Control Options General

| - | TruBridge   | System Menu<br>System Menu |                                               |                  |                                   |                | ♠  ⅲ ♠       | SJ 👻 |
|---|-------------|----------------------------|-----------------------------------------------|------------------|-----------------------------------|----------------|--------------|------|
|   | ÷           |                            |                                               | TruBridge Commur | nity Hospital                     | Signed On Emp: | SJ Dept: 058 |      |
| - | $\sim \sim$ | General Ledger - Control ( | Options                                       |                  |                                   |                |              |      |
|   |             | Update                     |                                               |                  |                                   |                |              |      |
|   |             |                            | General Physician Consolidated GL Information |                  |                                   |                |              |      |
|   |             |                            | AHA Transaction Entry Method:                 |                  | Control Record Password:          |                |              |      |
|   |             |                            | Consolidation Cd/ Income Stmt Rep:            | 1 ~ 0002         | Auto Update PR Hour Statistics: Z |                |              |      |
|   |             |                            | Recurring Entry Quarter Date 1:               | 0930             | Create PR Drill Down Entries:     |                |              |      |
|   |             |                            | Recurring Entry Quarter Date 2:               | 1231             | GL End of Year Close Date:        | 06/30/22       |              |      |
|   |             |                            | Recurring Entry Quarter Date 3:               | 0330             |                                   |                |              |      |
|   |             |                            | Recurring Entry Quarter Date 4:               | 0630             |                                   |                |              |      |
|   |             |                            | Fiscal Begin Month:                           | 07               |                                   |                |              |      |
|   |             |                            | Current Year (Unclosed):                      | 2014             |                                   |                |              |      |
|   |             |                            | GL Closed Date:                               | 02/28/23         |                                   |                |              |      |
|   |             |                            | GL Reorganized Date:                          | 06/30/22         |                                   |                |              |      |
|   |             |                            | GL Detail Drop Date:                          | 09/30/05         |                                   |                |              |      |
|   |             |                            | Retained Earnings GL #:                       | 20700000         |                                   |                |              |      |
|   |             |                            | YTD Profit GL #:                              | 20710000         |                                   |                |              |      |
|   |             |                            |                                               |                  |                                   |                |              |      |
|   |             |                            |                                               |                  |                                   |                |              |      |
| > |             |                            |                                               |                  |                                   |                |              | ţ    |

Select Web Client > System Menu > General Ledger > Control Options

General Ledger - Control Options

• AHA Transaction Entry Method: The first field of the Control Options allows the system to use numbers loaded in the first field of the Chart of Accounts, AHA Number, when creating transactions instead of the TruBridge General Ledger numbers. If the field is selected, the system will use the AHA method. The default for the field is blank. If the default setting is used, the system will use the TruBridge General Ledger numbers. The setting in the Control Options may be overridden when performing transaction entry.

- Consolidation Cd/Income Stmt Rep: If more than one company is utilized on the system, Consolidated Financial Statements may be printed. To do so, both companies must have identical Consolidation Codes loaded in the first field. The number should be a single digit of numbers 1-9. The second field concerns the Income Statement number for the Consolidated Financial Statements. The default is 0002. If the Consolidated Income Statement number is not 0002, the correct number must be over-keyed in this field.
- **Recurring Entry Quarter Date 1-4:** These fields of the Control Options contain the Recurring Entry Quarter Dates. If Quarterly Recurring Entries are created, these end dates will be the transaction dates for the entries. Dates should be entered in MMDD format.
- **Fiscal Begin Month:** The calendar month the system will recognize as the first month in the fiscal year should be entered. This will affect budgeting dates, time periods for Financial Statements and the month starting a new year. The Fiscal Begin Month should be entered as two digits (e.g., 05, 07,10).
- Current Year (Unclosed): This field of the Control Options represents the year that is currently being used for activity on the system. This field should be manually updated after year end close procedures take place.
- **GL Closed Date:** The GL Closed Date reflects the date prior to which the system will not accept General Ledger entries. This date may be manually manipulated or automatically updated by printing the General Ledger Detail Report at month end.
- **GL Reorganized Date:** Once a final year end close has taken place and all transactions for the year have been entered, including final adjusting entries from auditors, the completed year should be reorganized. The date that data has been reorganized through should appear in this field. This field should never be manually manipulated because the system automatically updates this field during year end close reorganization. This field may only be changed by running end of year processes.
- GL Detail Drop Date: This field represents the date used to drop General Ledger detail. This field also should never be manually manipulated because the system automatically updates this field during year end close reorganization. This field may only be changed by running end of year processes.
- Retained Earnings GL #: This field of the Control Options should contain the Retained Earnings General Ledger number. This number is automatically affected by year end close with entries consisting of all revenue and expense General Ledger number balances. This allows the revenue and expense accounts to have a zero balance at the start of the next fiscal year.
- **YTD Profit GL#:** This field should contain the YTD Profit and Loss General Ledger number. This number represents the year to date net profit and loss that is system generated based on entries throughout the entire fiscal year.
- **Control Record Password:** A password may be entered in this field using alpha or numeric characters for additional security. Once this has been entered, the system will prompt for this password when accessing the Control Options.
- Auto Update PR Hour Statistics: If selected, the system will allow for the automatic update to the Statistics application of payroll hours. The PR Labor and Distribution Report updates the Payroll statistics. The default is blank.
- Create PR Drill Down Entries: If selected, this field allows access to an informational Payroll entry detail screen from a General Ledger account detail for Journal Types of "PR" by double clicking the detail line. This feature is available from ClientWare PC's with graphics enabled.
- GL End of Year Close Date: This field is updated when the Year End closing entries or unclosing entries are posted to General Ledger. The system will not allow journal entries to be posted prior to this date.
- Update: After making any changes to the Control Options select Update to save the changes.

**NOTE:** The Physician Consolidated GL Information tab is not longer used. Please refer to Chapter 13 for information on updating General Ledger from MPM.

## Chapter 8 Images

### 8.1 Overview

30

Supporting documentation may be scanned into the system while entering a journal entry. The scanned image will be attached to the batch number of the journal entry and can be viewed from both the Account Detail and the Images option on the General Ledger Main Menu. Scanned images can be attached to any type of journal entry.

### 8.2 Title Maintenance

Before an image can be scanned for a journal entry, the Image Title must be set up in Title Maintenance.

#### Select Web Client > System Menu > General Ledger > Images > <u>Title Maintenance</u>

| 🦰 TruBridge | System Menu<br>System Menu     |                   |                |                 |                    |       | ♠ Q Ⅲ ♠ | SJ ₹ |
|-------------|--------------------------------|-------------------|----------------|-----------------|--------------------|-------|---------|------|
| - ÷         |                                |                   |                |                 |                    |       |         |      |
| -           | Accounts Payable - Image Title | Maintenance       |                |                 |                    |       |         |      |
|             | Update                         |                   |                |                 |                    |       |         |      |
|             | Title:                         |                   |                | New Currently U | Jsed:              |       |         |      |
|             | Resolution:                    | 100 DPI ~         |                | Enable Aut      | o Document Feeder: |       |         |      |
|             | Color Depth:                   | Black & White V   |                |                 |                    |       |         |      |
|             | Document Size:                 | 8.5 x 11 Letter ~ |                |                 |                    |       |         |      |
|             | Image Titles                   |                   |                |                 |                    |       |         | 1    |
|             |                                | A Productor       | A Culture unit | A. D            | A 0                |       |         |      |
|             | Title                          | Resolution        | Color Depth    | Document Size   |                    | ⇒ ADF | Ŧ       |      |
|             | AP INVOICES                    | 100 DPI           | Black & White  | 8.5 x 11 Letter | Y                  | Y     |         |      |
|             | BACK UP DOCUMENTATION          | N 100 DPI         | Black & White  | 8.5 x 11 Letter | Y                  | Ν     |         |      |
|             | Correspondence                 | 100 DPI           | Black & White  | 8.5 x 11 Letter | Y                  | N     |         |      |
|             | Invoice                        | 100 DPI           | Black & White  | 8.5 x 11 Letter | Y                  | Ν     |         |      |
|             | PAYMENT RECORD                 | 100 DPI           | Black & White  | 8.5 x 11 Letter | Ν                  | Ν     |         |      |
|             | Purchase Order                 | 100 DPI           | Black & White  | 8.5 x 11 Letter | Y                  | N     |         |      |
|             | Supporting Documentation       | n 100 DPI         | Black & White  | 8.5 x 11 Letter | Y                  | Y     |         |      |
|             | TEST                           | 100 DPI           | Black & White  | 8.5 x 11 Letter | Y                  | Y     |         |      |
|             |                                |                   |                |                 |                    |       |         |      |
|             | Ready.                         |                   |                |                 |                    |       |         |      |
| >           |                                |                   |                |                 |                    |       |         | ţ    |

Accounts Payable - Image Title Maintenance

- Title: Enter the scanned document title. The title will display when using the Images options.
- **Resolution:** Select the desired resolution from the drop-down menu.
- Color Depth: Select the color depth of the document from the drop-down menu. The available options are Black & White, Color and Grey Scale.
- Document Size: Select the desired document size from the drop-down menu.

- **Currently Used:** Select this field if the document will be used currently. Removing the check mark in this field will prevent it from being used in the future but will allow existing documents to be viewed.
- Enable Auto Document Feeder: Select this field to enable the automatic document feeder on the scanner.

Select **Update** to save the changes.

An existing Batch Number may be entered to view previously scanned images or to scan an image and attach it to that batch number.

Select Web Client > System Menu > General Ledger > Images

| • | TruBridge | System Menu<br>System Menu |                   |           |                         |                 |   | 🔒 오 🗰                       | <b>.</b> | SJ 👻     |
|---|-----------|----------------------------|-------------------|-----------|-------------------------|-----------------|---|-----------------------------|----------|----------|
|   | ÷         |                            |                   |           | TruBridge Com           | munity Hospital |   | Signed On Emp: SJ Dept: 058 |          |          |
| - | Images    |                            |                   |           |                         |                 |   |                             |          |          |
|   |           | mage Scanning              | Title Maintenance |           |                         |                 |   |                             |          |          |
|   |           | Batch Numb                 | er: 03140002      |           |                         |                 |   |                             |          |          |
|   |           | Images                     |                   |           |                         |                 |   |                             |          |          |
|   |           | Title                      |                   | Create Dt | ≑ Memo                  |                 | * |                             |          |          |
|   |           | Invoice                    |                   | 102811    | Entered 06/01/11 by MDM |                 |   |                             |          |          |
|   |           |                            |                   |           |                         |                 |   |                             |          |          |
|   |           |                            |                   |           |                         |                 |   |                             |          |          |
|   |           |                            |                   |           |                         |                 |   |                             |          |          |
|   |           |                            |                   |           |                         |                 |   |                             |          |          |
|   |           |                            |                   |           |                         |                 |   |                             |          |          |
|   |           |                            |                   |           |                         |                 |   |                             |          |          |
|   |           |                            |                   |           |                         |                 |   |                             |          |          |
|   |           |                            |                   |           |                         |                 |   |                             |          |          |
|   |           |                            |                   |           |                         |                 |   |                             |          |          |
|   |           |                            |                   |           |                         |                 |   |                             |          |          |
|   |           |                            |                   |           |                         |                 |   |                             |          |          |
|   |           |                            |                   |           |                         |                 |   |                             |          |          |
|   |           |                            |                   |           | View                    | Delete          |   |                             |          | <u> </u> |
| > |           |                            |                   |           |                         |                 |   |                             |          | ¢        |
| _ |           |                            |                   |           | Imag                    | es              |   |                             |          |          |

Enter the batch number and then select **View** to view the selected scanned image. Select **Delete** to delete the scanned image. To attach a scanned image to the batch, select the batch number and then **Image Scanning**. Select the appropriate title to scan and then select **Scan Image**. Answer the

prompts appropriately for the scanned image and save the image using the **Save icon**.

Select Web Client > System Menu > General Ledger > Images > Batch Number > Image Scanning

| - | TruBridge | System Menu<br>System Menu |                    |            |               |                          |         |     | <b>ନ</b>                    | II 🌲 🗾 🕶 |
|---|-----------|----------------------------|--------------------|------------|---------------|--------------------------|---------|-----|-----------------------------|----------|
|   | +         |                            |                    |            | TruE          | ridge Community Hospital |         |     | Signed On Emp: SJ Dept: 058 |          |
|   |           | General Ledger - S         | Scan Image Options |            |               |                          |         |     |                             |          |
|   |           | Scan Image                 |                    |            |               |                          |         |     |                             |          |
|   |           | Batch#:                    | 03140002           |            |               |                          |         |     |                             |          |
|   |           | Title:                     |                    |            |               | ]                        |         |     |                             |          |
|   |           | Memo:                      |                    |            |               | J                        | 7       |     |                             |          |
|   |           |                            |                    |            |               |                          |         |     |                             |          |
|   |           | Current Imag               | ge Titles          |            |               |                          |         |     |                             |          |
|   |           | Title                      |                    | Resolution | Color Depth   | Document Size            | Current | ADF | <b>÷</b>                    |          |
|   |           | AP INVOICES                |                    | 100 DPI    | Black & White | 8.5 x 11 Letter          | Y       | Y   |                             |          |
|   |           | BACK UP DOG                | CUMENTATION        | 100 DPI    | Black & White | 8.5 x 11 Letter          | Y       | Ν   |                             |          |
|   |           | Corresponde                | nce                | 100 DPI    | Black & White | 8.5 x 11 Letter          | Y       | Ν   |                             |          |
|   |           | Invoice                    |                    | 100 DPI    | Black & White | 8.5 x 11 Letter          | Y       | Ν   |                             |          |
|   |           | Purchase Orc               | ler                | 100 DPI    | Black & White | 8.5 x 11 Letter          | Y       | Ν   |                             |          |
|   |           | Supporting D               | ocumentation       | 100 DPI    | Black & White | 8.5 x 11 Letter          | Y       | Y   |                             |          |
|   |           | TEST                       |                    | 100 DPI    | Black & White | 8.5 x 11 Letter          | Y       | Y   |                             |          |
|   |           |                            |                    |            |               |                          |         |     |                             |          |
|   |           |                            |                    |            |               |                          |         |     |                             |          |
|   |           |                            |                    |            |               |                          |         |     |                             |          |
|   |           |                            |                    |            |               |                          |         |     |                             |          |
|   |           | Ready.                     |                    |            |               |                          |         |     |                             |          |
| > |           |                            |                    |            |               |                          |         |     |                             | Ċ        |

General Ledger - Scan Image Options

**NOTE:** The scanned image attached to the journal entry will purge off the system when a file reorganization is performed during the final year end closing procedures.

## Chapter 9 View

### 9.1 Overview

It is often helpful to be able to view or search for information on the screen without having to print a report. This chapter will provide examples of each screen display available from the General Ledger Main Menu.

## 9.2 Chart Of Accounts

A master list of all General Ledger accounts may be displayed from the General Ledger Main Menu by selecting **Chart of Accounts** listed under **View**. By pressing the Enter key, the display will begin with the first account number. The display may also begin anywhere within the Chart of Accounts by entering an account number and a department number, if applicable, in the first field of the screen. The screen will display an Account Number, Account Description, AHA Number if used, Normal Balance of the account (debit or credit), Control Account setting, Balance and Previous Balance.

**NOTE:** The Balance column will display the ending balance of the account. The Previous Balance will display the previous month's balance based on the GL Closed Date in Control Options.

|              |                                 |                 | TruBridge C | ommunity Hosp | oital        | Sigr             | ied On Emp: SJ Dept: 058 |
|--------------|---------------------------------|-----------------|-------------|---------------|--------------|------------------|--------------------------|
| General Ledg | ger - Chart of Accounts Display |                 |             |               |              |                  |                          |
|              |                                 | Account Number: |             |               | Department:  |                  |                          |
| Account      | Description                     | ≑ AHA Number    |             | 🔶 Ctrl        | Balance      | Previous Balance | ÷                        |
| 1000000      | CASH -CASH                      | 10000           | D           | N             | -4494787.52  | -4494787.52      |                          |
| 10004000     | VISA CLEARING ACCOUNT           |                 | D           |               | -1217.40     | -1217.40         |                          |
| 10010000     | CHECKING ACCOUNT -CASH          | 11000           | D           | N             | 23419.75     | 23419.75         |                          |
| 10011000     | PAYROLL ACCOUNT -CASH           | 11001           | D           | N             | 890.16       | 890.16           |                          |
| 10012000     | CHANGE ACCOUNT -CASH            | 11010           | D           | N             | 600.00       | 600.00           |                          |
| 10013000     | PETTY CASH -CASH                | 11020           | D           | N             | 111112710.00 | 111112710.00     |                          |
| 10014000     | SAVINGS -CASH                   | 11025           | D           | Ν             | 64321.03     | 64321.03         |                          |
| 10015000     | SAVINGS 1101750 -CASH           | 11030           | D           | Ν             | 141659.54    | 141659.54        |                          |
| 10015010     | SAVINGS WJ SPARKS -CASH         | 11031           | D           | N             | 6398.88      | 6398.88          |                          |
| 10016000     | FUNDED DEPR -CASH               | 11131           | D           | Ν             | 104768.16    | 104768.16        |                          |
| 10017000     | SAVINGS CD -CASH                | 11150           | D           | Ν             | 305397.42    | 305397.42        |                          |
| 10018000     | SAVINGS TSA N.JCASH             | 10180           | D           | Ν             | 11819.19     | 11819.19         |                          |
| 10022000     | W F SPARKS -CASH                | 11160           | D           | Ν             | 55646.80     | 55646.80         |                          |
| 10023000     | CONSTRUCTION FUND -CASH         | 10222           | D           | N             | 3101422.10   | 3101422.10       |                          |
| 10023050     | BOND INSURANCE COSTS            | 12542           | D           | N             | 238687.27    | 238687.27        |                          |

#### Select Web Client > System Menu > General Ledger > Chart of Accounts (View)

General Ledger - Chart of Accounts Display

| 34 | General Ledger User Guide |
|----|---------------------------|
|----|---------------------------|

Select the desired line to display the Chart of Account Branching screen.

| Select Web Client > | > System Menu > | General Ledger > | Chart of Accounts ( | (View) > | Account Number |
|---------------------|-----------------|------------------|---------------------|----------|----------------|
|                     | - Dystem Menu > | Ocheral Leuger > | Chart of Accounts ( | (100) >  | Account Number |

| • | TruBridge | System Menu<br>System Menu                  |          |                              | 🛧 Q III 🌲 🔊 🗸               |
|---|-----------|---------------------------------------------|----------|------------------------------|-----------------------------|
|   |           |                                             |          | TruBridge Community Hospital | Signed On Emp: SJ Dept: 058 |
| - | $\sim$    | General Ledger - Chart of Account Branching |          |                              |                             |
|   |           | Selected Account:                           | 10011000 | PAYROLL ACCOUNT -CASH        |                             |
|   |           |                                             |          | Options                      |                             |
|   |           |                                             |          | Chart of Account Maintenance | ]                           |
|   |           |                                             |          | Account Budgeting            |                             |
|   |           |                                             |          | Account Detail Display       | ]                           |
|   |           |                                             |          | Account Summary Display      |                             |
|   |           |                                             |          | Account Notes                |                             |
|   |           |                                             |          |                              |                             |
|   |           |                                             |          |                              |                             |
|   |           |                                             |          |                              |                             |
|   |           |                                             |          |                              |                             |
|   |           |                                             |          |                              |                             |
|   |           |                                             |          |                              |                             |
|   |           |                                             |          |                              |                             |
|   |           |                                             |          |                              |                             |
| > |           |                                             |          |                              | ¢                           |
| _ |           |                                             |          |                              |                             |

**General Ledger - Chart of Account Branching** 

- Chart of Account Maintenance: This screen is used to create, change or delete accounts from the General Ledger system.
- Account Budgeting: This screen is used to set up or change budget figures for accounts.
- Account Detail Display: This screen will display transactions posted to a specific account for a selected date range.
- Account Summary Display: This screen will display a monthly recap of activity as well as budget information.
- Account Notes: This option branches to the Account Notes screen. The screen appears in Notepad format or CPWriter format, depending on how Enable TruBridge Edit Boxes in ClientWare is answered. Notes associated with the General Ledger account number selected may be entered here.

## 9.3 Account Detail

To display detail for a single account, select **Account Detail** from the General Ledger Main Menu. Enter the appropriate account number, and the system will display the account description. The display will begin with the first day of the current month. The Ending Date field will default to the last day of the current month. Either of these dates may be over-keyed. Select **Go** to display 20 lines of detail. The screen displays the Transaction Date, CSN/Batch Number, Sequence Number within the batch, Initials of who made the entry, Journal Type Code, dollar amount of the transaction, any References or Descriptions and a Running Total dollar amount. For additional lines, select **More** at the bottom of the display area. This will display additional detail, 20 lines at a time. Selecting the radio option for **Drill Down Detail** and the line of detail will display the GL Edit List for that batch. Selecting the radio option for **Images** and the desired line of detail will display the list of scanned images associated with the batch. The Images column will display a **Y** if there is a scanned image associated with that line item. See the figure below for an example of a General Ledger Account Detail.

|   | TruBridge | System Menu<br>System Menu |               |          |           |                              |             |                  | 🕈 ۹ 🏼 🌲           | SJ 👻     |
|---|-----------|----------------------------|---------------|----------|-----------|------------------------------|-------------|------------------|-------------------|----------|
|   | ÷         |                            |               |          |           | TruBridge Community Hospital |             | Signed On        | Emp: SJ Dept: 058 |          |
|   | G         | eneral Ledger - Account D  | etail         |          |           |                              |             |                  |                   |          |
| - | Account:  | 20020000                   | ACCOUNTS PAYA | BLE -A/P |           |                              | Begin Date: | 010115 End Date: | 123115            | Go       |
|   | Date      | CS#/Batch-Seq              | Init          | Jn       | Reference | Description                  | Amount      | Running Total    | Img               |          |
|   | 033115    | 0270025-999                | XXX           | PJ       | SEQ=00023 | SUMMARY OF A/P CONTROL       | -5550.00    | .00              | N                 |          |
|   | 091515    | 0270028-999                | XXX           | PJ       | SEQ=00001 | SUMMARY OF A/P CONTROL       | -100.00     | .00              | Ν                 |          |
|   | 102615    | 0270027-999                | XXX           | PJ       | SEQ=00001 | SUMMARY OF A/P CONTROL       | -100.00     | .00              | N                 |          |
|   | • Dr      | Selection Options          | ) Images      |          |           | More                         |             | Begin Balar      | nce:              |          |
|   |           |                            |               |          |           |                              |             | End Balanc       | e:                | <b>^</b> |
| > |           |                            |               |          |           |                              |             |                  |                   | τ        |

#### Select Web Client > System Menu > General Ledger > Account Detail (View) > <u>Account Number</u>

General Ledger - Account Detail

#### 36 General Ledger User Guide

Detail line entries in a General Ledger account that have a Journal Type of "PR" or "PJ", when selected, will drill down to screens that will provide a summarized version of that journal entry. This feature is available from ClientWare PC's with graphics and Windows Controls enabled. The drill down data screens are informational only. Detail line entries in a General Ledger account that have a Journal Type of "JE", when selected, will display a pop-up window that lists all transactions from that batch's Transaction Edit List. This will provide a tool to determine where a JE is offset. Detail line entries that have a Journal Type of "CR", when selected, will display the line entries from the Monthly Receipt List that make up the selected line of detail. Detail line entries that have a journal type of "MM", when selected, will display the Transaction Edit List that posted the entry to permanent file for further information.

## Select Web Client > System Menu > General Ledger > Account Detail (View) > Account Number > <u>Select PR Journal Line</u>

| TruBrid      | ge System Menu<br>System Menu |                             |                                    |           |                          |                     |
|--------------|-------------------------------|-----------------------------|------------------------------------|-----------|--------------------------|---------------------|
| -            |                               |                             |                                    |           | GL Drill D<br>PR Data (B | own to<br>i-Weekly) |
| GL A<br>Trai | Acct: 10011<br>h Dt: 07/02    | 000 PAYROLL<br>/08 Batch/Se | ACCOUNT -CASH<br>eq: 04000034-0011 |           |                          |                     |
| PO           | Cd Amount                     | Hours                       | Employee                           |           | PCd Amount               | Hours               |
|              |                               |                             | 00001 WILSON MARY BETH             | C 1590.77 | .00                      |                     |
|              |                               |                             | 00002 OLIVIA DYAR                  | C 1925.25 | .00                      |                     |
|              |                               |                             | 00005 HOWARD RUTHELLEND            | C 1649.00 | .00                      |                     |
|              |                               |                             | 20005 W GAILLARD BIXLER            | C 1925.02 | .00                      |                     |
|              |                               |                             |                                    |           |                          |                     |
|              |                               |                             |                                    |           |                          |                     |
|              |                               |                             |                                    |           |                          |                     |
|              |                               |                             |                                    |           |                          |                     |
|              |                               |                             |                                    |           |                          |                     |
|              |                               |                             |                                    |           |                          |                     |
|              |                               |                             |                                    |           |                          |                     |
|              |                               |                             |                                    |           |                          |                     |
|              | PgUp                          | PgDn                        |                                    | PgUp      | PgDn                     |                     |
|              | -                             |                             |                                    |           |                          |                     |
| 1            | inter: _                      | Ext                         |                                    |           |                          |                     |
| >            |                               |                             |                                    |           |                          |                     |
| _            |                               |                             |                                    |           |                          |                     |

GL Drill Down to PR Data (Bi-Weekly)

Select Web Client > System Menu > General Ledger > Account Detail (View) > Account Number > <u>Select PJ Journal Line</u>

| • | ruBridge System M<br>System | enu<br>Menu                   |                              |              | ♠ Q III ♠                   | SJ 👻    |
|---|-----------------------------|-------------------------------|------------------------------|--------------|-----------------------------|---------|
|   | ←                           |                               | TruBridge Community Hospital |              | Signed On Emp: SJ Dept: 058 |         |
|   | Accounts I                  | Payable - Invoice Maintenance |                              |              |                             |         |
|   | Update                      | Multi-Pay PO Images           | Additional Withholdings      |              |                             |         |
|   | Vendor:                     | 10113 DELTA HOSPITAL SUPPLY   | Amount:                      | 500.00       |                             |         |
|   | Invoice:                    | 020983 Change                 |                              |              |                             |         |
|   | Trans Date:                 | 111711                        | Discount:                    |              | Disc. Calc: V               | %: 00.0 |
|   | PO:                         |                               | State Withholding:           |              | CS #: 0027                  |         |
|   | Invoice Date:               | 111011                        | Federal Withholding:         |              | Batch:                      |         |
|   | Due Date:                   | 112511                        | 1099 Total:                  | Tax Report:  | Sequence: 0001              |         |
|   | Pay Code:                   | P ~ *                         | AP Memo:                     |              |                             |         |
|   | Check:                      | 123519 Dt: 013118 Bank: SCU   | Multi-Payments:              |              |                             |         |
|   |                             |                               | Cap Proj #:                  | Yr:          | % → Amt:                    |         |
|   |                             |                               | Cap Proj #:                  | Yr:          | % ✓ Amt:                    |         |
|   | Expense Distribu            | Ition                         |                              |              |                             |         |
|   | Seq 🌲                       | GL # 🔶 Description            | AHA #                        | Å.           |                             |         |
|   | 0001                        | 40460066 OFFICE SUPPLIES -ADM | 95070 500.00                 |              |                             |         |
|   |                             |                               |                              |              |                             |         |
|   |                             |                               |                              |              |                             |         |
|   |                             |                               |                              |              |                             |         |
|   |                             |                               |                              |              |                             |         |
| > |                             |                               |                              | Undistribute | d:                          | ¢       |

Accounts Payable - Invoice Maintenance

# Select Web Client > System Menu > General Ledger > Account Detail (View) > Account Number > <u>Select JE Journal Line</u>

| CSNUM: | 0444     | Batch: 0002 |          |           |           |             |        |          |
|--------|----------|-------------|----------|-----------|-----------|-------------|--------|----------|
| Seq.   | Account  | 🔶 AHA       | 🔶 Date   | 🔷 Journal | 🔶 Amount  | 🔶 Reference | 🌲 Memo | <b>^</b> |
| 0001   | 40000001 | 60100       | 10/31/11 | JE        | 11456.00  | PR HRS OCT  |        |          |
| 0002   | 1000000  | 10000       | 10/31/11 | JE        | -11456.00 | PR HRS OCT  |        |          |
| 0003   | 40000001 | 60100       | 11/30/11 | JE        | 11502.00  | PR HRS NOV  |        |          |
| 0004   | 1000000  | 10000       | 11/30/11 | JE        | -11502.00 | PR HRS NOV  |        |          |
| 0005   | 40000001 | 60100       | 12/31/11 | JE        | 11002.00  | PR HRS DEC  |        |          |
| 0006   | 1000000  | 10000       | 12/31/11 | JE        | -11002.00 | PR HRS DEC  |        |          |
| 0007   | 40000001 | 60100       | 01/31/12 | JE        | 11444.00  | PR HRS JAN  |        |          |
| 0008   | 1000000  | 10000       | 01/31/12 | JE        | -11444.00 | PR HRS JAN  |        |          |
| 0009   | 40000001 | 60100       | 02/29/12 | JE        | 11220.00  | PR HRS FEB  |        |          |
| 0010   | 1000000  | 10000       | 02/29/12 | JE        | -11220.00 | PR HRS FEB  |        |          |
| 0011   | 40000001 | 60100       | 03/31/12 | JE        | 11452.00  | PR HRS MAR  |        |          |
| 0012   | 10000000 | 10000       | 03/31/12 | JE        | -11452.00 | PR HRS MAR  |        |          |
| 0013   | 40000001 | 60100       | 04/30/12 | JE        | 11620.00  | PR HRS APR  |        | •        |
| 4      |          |             |          |           |           |             |        | • • ·    |

GL Edit List

# Select Web Client > System Menu > General Ledger > Account Detail (View) > Account Number > <u>Select CR Journal Line</u>

| thly Receipts | s List     |            |                      |               |                  |          |  |
|---------------|------------|------------|----------------------|---------------|------------------|----------|--|
| CSNUM:        | 0615 Batch | . 0001     |                      |               |                  |          |  |
| Date          | 🔶 Rec Num  | 🜲 Рау Туре | Payer                | 🔶 Cash Amount | 🔶 Receipt Amount | 🔶 AR Num |  |
| 06/01/13      | 0010967    | IN         | INS=BB1F             | 50.00         | 54.00            | 357120   |  |
| 06/01/13      | 0010968    | IN         | BLUE CROSS OF ALA-O/ | -4.00         | -4.00            |          |  |
| 06/03/13      | 0010969    | CA         | ROSSER TROY          | 400.00        | 400.00           | 356917   |  |
| 06/04/13      | 0010970    | СК         | GRAHAM WILLIAM S     | 500.00        | 500.00           | 357205   |  |
| 06/05/13      | 0010971    | CA         | JILL                 | 500.00        | 500.00           | 785684   |  |
| 06/05/13      | 0010971    | CA         | CLARKE MICHAEL J     | 452.00        | 452.00           | 357012   |  |
| 06/06/13      | 0010972    | CA         | JACKSON DANE         | 259.70        | 259.70           | 357106   |  |
| 06/06/13      | 0010972    | CA         | GILLESPIE JANE P     | 6000.00       | 6000.00          | 357201   |  |
| 06/07/13      | 0010973    | СК         | SULLIVAN MARGARET LO | 500.00        | 500.00           | 357354   |  |
| 06/07/13      | 0010973    | СК         | LARTIGUE JEFFREY     | 100.00        | 100.00           | 332085   |  |
| 06/08/13      | 0010980    | CA         |                      | 10.00         | 10.00            | 357487   |  |
| 06/10/13      | 0010974    | CA         | LARTIGUE JEFFREY     | 800.00        | 800.00           | 332085   |  |
| 06/10/12      | 0010974    | CA         | WILKINS MARIANNE     | 7000.00       | 7000.00          | 660166   |  |

IVIORE

Monthly Receipts List

# Select Web Client > System Menu > General Ledger > Account Detail (View) > Account Number > <u>Select MM Journal Line</u>

| GL Edit | List |          |        |       |    |          |   |         |   |           |           |   |                | ) |
|---------|------|----------|--------|-------|----|----------|---|---------|---|-----------|-----------|---|----------------|---|
| CS      | NUM: | 0099     | Batch: | 00    | 18 |          |   |         |   |           |           |   |                |   |
| Sec     | ۹.   | Account  | *      | AHA   |    | Date     | - | Journal | 4 | Amount    | Reference | Å | Memo           |   |
| 000     | )1   | 10100025 |        |       |    | 02/06/25 |   | ММ      |   | 20425.57  |           |   | ACCURUAL ENTRY |   |
| 000     | )2   | 20025000 |        | 21705 |    | 02/06/25 |   | ММ      |   | -20425.57 |           |   | ACCURUAL ENTRY |   |
| 000     | )3   | 4000001  |        | 60100 |    | 02/06/25 |   | ММ      |   | 274.16    |           |   | ACCURAL ENTRY  |   |
| 000     | )4   | 20025000 |        | 21705 |    | 02/06/25 |   | ММ      |   | -274.16   |           |   | ACCURAL ENTRY  |   |
|         |      |          |        |       |    |          |   |         |   |           |           |   |                |   |
|         |      |          |        |       |    |          |   |         |   |           |           |   |                |   |
|         |      |          |        |       |    |          |   |         |   |           |           |   |                |   |
|         |      |          |        |       |    |          |   |         |   |           |           |   |                |   |
|         |      |          |        |       |    |          |   |         |   |           |           |   |                |   |
|         |      |          |        |       |    |          |   |         |   |           |           |   |                |   |
|         |      |          |        |       |    |          |   |         |   |           |           |   |                |   |
|         |      |          |        |       |    |          |   |         |   |           |           |   |                |   |
|         | _    |          | _      |       |    |          | _ |         |   |           |           |   |                |   |
|         |      |          |        |       |    |          |   |         |   |           |           |   |                |   |
|         |      |          |        |       |    |          |   | More    |   |           |           |   |                |   |
|         |      |          |        |       |    |          |   |         |   |           |           |   |                |   |

GL Edit LIst

## 9.4 Account Summary

To display summarized information for a specific account, select **Account Summary** from the General Ledger Main Menu. Enter the desired account number and the system will display the account description. The display will also include a monthly recap for the selected account for the prior year, current year, current year budget amount and the difference between the current year and the current year budget amount.

| ٦ | TruBridge | System Menu<br>System Menu               |             |                              |             |               | 🛧 🤇 🏭 🌲 🔊 | Ŧ |
|---|-----------|------------------------------------------|-------------|------------------------------|-------------|---------------|-----------|---|
|   |           |                                          |             | TruBridge Community Hospital |             | Signed On Emp |           |   |
|   | ~~ G      | Seneral Ledger - Account Summary Display |             |                              |             |               |           |   |
|   |           | Account Number:                          | 40000001    | SALARIES -NURS ADM           |             |               |           |   |
|   |           | [                                        | 2013 Actual | 2014 Actual                  | 2014 Budget | = Difference  |           |   |
|   |           | Beginning Balance:                       | .00         | .00                          |             |               |           |   |
|   |           | July:                                    | .00         | .00                          | 11408.83    | -11408.83     |           |   |
|   |           | August:                                  | .00         | .00                          | 11408.83    | -11408.83     |           |   |
|   |           | September:                               | .00         | .00                          | 11408.83    | -11408.83     |           |   |
|   |           | October:                                 | .00         | .00                          | 11408.83    | -11408.83     |           |   |
|   |           | November:                                | .00         | .00                          | 11408.83    | -11408.83     |           |   |
|   |           | December:                                | .00         | .00                          | 11408.83    | -11408.83     |           |   |
|   |           | January:                                 | .00         | .00                          | 11408.83    | -11408.83     |           |   |
|   |           | February:                                | .00         | .00                          | 11408.83    | -11408.83     |           |   |
|   |           | March:                                   | .00         | .00                          | 11408.83    | -11408.83     |           |   |
|   |           | April:                                   | .00         | .00                          | 11408.83    | -11408.83     |           |   |
|   |           | May:                                     | 100.00      | .00                          | 11408.83    | -11408.83     |           |   |
|   |           | June:                                    | .00         | .00                          | 11408.87    | -11408.87     |           |   |
|   |           | Ending Balance:                          | 100.00      | .00                          | 136906.00   | -136906.00    |           |   |
|   |           |                                          |             |                              |             |               |           |   |
| > |           |                                          |             |                              |             |               |           | ¢ |

Select Web Client > System Menu > General Ledger > Account Summary (View)> <u>Account Number</u>

General Ledger - Account Summary Display

The Actual columns will drill down to the Account Detail Display. By selecting a line for a particular month in either of the Actual columns, the entries that make up the total may be viewed.

## 9.5 AHA Number Cross Reference

The system has a master screen display for cross-referencing an AHA number with the TruBridge standard Chart of Accounts number. The AHA number may be loaded in an account number's Chart of Account Maintenance Screen. This cross-reference information may be displayed by selecting **AHA Number Cross Reference** from the General Ledger Main Menu listed under **View**. The display will begin with the first AHA account number by pressing the Enter key or anywhere within the Cross Reference by entering an AHA account number on the first field on the screen. The display includes the AHA account number, the TruBridge account number and the account description.

Select Web Client > System Menu > General Ledger > AHA Number Cross Reference (View) > <u>AHA</u> <u>Acct #</u>

| TruBridge System Menu<br>System Menu |                           |          |                               |   | 🔒 오 🏢 🌲 🗾 🗸 |
|--------------------------------------|---------------------------|----------|-------------------------------|---|-------------|
|                                      |                           |          |                               |   |             |
| General Ledger - Al-                 | IA # Cross Reference Disp | lay      |                               |   |             |
|                                      |                           |          | AHA Number: 1                 |   |             |
|                                      | AHA Number                | Account  | Description                   | ÷ | <u>^</u>    |
|                                      | 10000                     | 10000000 | CASH -CASH                    |   |             |
|                                      | 10180                     | 10018000 | SAVINGS TSA N.JCASH           |   |             |
|                                      | 10222                     | 10023000 | CONSTRUCTION FUND -CASH       |   |             |
|                                      | 11000                     | 10010000 | CHECKING ACCOUNT -CASH        |   |             |
|                                      | 11001                     | 10011000 | PAYROLL ACCOUNT -CASH         |   |             |
|                                      | 11010                     | 10012000 | CHANGE ACCOUNT -CASH          |   |             |
|                                      | 11020                     | 10013000 | PETTY CASH -CASH              |   |             |
|                                      | 11025                     | 10014000 | SAVINGS -CASH                 |   |             |
|                                      | 11030                     | 10015000 | SAVINGS 1101750 -CASH         |   |             |
|                                      | 11031                     | 10015010 | SAVINGS WJ SPARKS -CASH       |   |             |
|                                      | 11131                     | 10016000 | FUNDED DEPR -CASH             |   |             |
|                                      | 11150                     | 10017000 | SAVINGS CD -CASH              |   |             |
|                                      | 11160                     | 10022000 | W F SPARKS -CASH              |   |             |
|                                      | 11171                     | 10615000 | CONST IN PROG HOSP -FIX ASSET |   |             |
|                                      | 11200                     | 10230000 | A/R PATIENTS -A/R             |   |             |
|                                      | 11201                     | 10231000 | TRANSFER AD ILISTMENTS-A/R    |   | •           |
| >                                    |                           |          | More                          |   | ¢           |

General Ledger - AHA # Cross Reference Display

Selecting a desired line will display the Chart of Account Branching Screen. Any one of the following will be available: Chart of Account Maintenance, Account Budgeting, Account Detail Display, Account Summary Display or Account Notes.

## 9.6 Financial Reports Format

A master list of all Financial Report Formats is available by selecting **Financial Report Formats** from the General Ledger Main Menu in the **View** section. The display will begin with the first line of the first Financial Report by pressing the Enter key. The display may also begin anywhere within the Financial Report by entering a report number in the first field on the screen and a line number in the second field on the screen. The display will include the Report Number, Line Numbers, Line Type, Line Description, Normal Account Balance (debit or credit), Control Line for characters per inch and Line and Page feeds within the report and all lines utilizing multiple accounts.

🔒 오 🏢 🌲 SJ System Menu System Menu Bridge I Ledger - Report Format Displa Report Numbe 0001 Line Number 00001 Report Line Description Ctl Туре D/C Multi-Acct 0001 00001 BALANCE SHEET 0001 00010 TRUBRIDGE COMMUNITY HOSPITAL 0001 00020 BALANCE SHEET 0001 00030 DATE 0001 00040 ASSETS 0001 CURRENT ASSETS 00050 0001 00060 CASH 0001 00070 GROSS ACCOUNTS RECEIVABLE 1023000 0001 LESS ALLOWANCES 10232000 00080 0001 00090 DUE FROM THIRD PARTIES 10254000 0001 OTHER RECEIVABLES 00100 10080000 0001 00110 INVENTORY 10111000 D PREPAID EXPENSES 0001 00120 10121000 0001 00130 More

Select Web Client > System Menu > General Ledger > Financial Report Formats (View)

General Ledger - Report Format Display

¢

Select the desired line to display the Report Formatting for the selected line. Changes may be made to the selected line in this screen. The following is the Report Formatting screen for a Detail line. When any changes are made to the line, select **Update** to save the changes.

🔒 오 🏢 🌲 System Menu System Menu SJ Update Delete Report Numbe 0001 Line Number 00070 Title Heading Information Detail Underline Double Underline Total Туре Description 00001 BALANCE SHEET GROSS ACCOUNTS RECEIVABLE 00010 н TRUBRIDGE COMMUNITY HOSPITAL Line Description: BALANCE SHEET Type Balance: 00020 D - Debit 00030 н DATE Statistic Code: 00040 ASSETS Printer Control: CURRENT ASSETS 00050 Zero Total Types: 00060 D CASH Additional Multi Accts Multiple Accounts 10230000 00070 D GROSS ACCOUNTS RECEIVABLE Multiple Printing: S - Summarized 00080 D LESS ALLOWANCES ~ Add or Subtract: To Store 00090 DUE FROM THIRD PARTIES D OTHER RECEIVABLES 00100 D 00110 D INVENTORY 00120 PREPAID EXPENSES 00130 00140 TOTAL CURRENT ASSETS ¢

Select Web Client > System Menu > General Ledger > Financial Report Formats (View) > Select Line

**General Ledger - Report Formatting** 

## 9.7 Regen AHA Cross Reference

Selecting **Regen AHA Cross Reference** from the General Ledger Main Menu under the Transactions section will regenerate the AHA Cross Reference. This regeneration will update the AHA file with any changes that were made, for example if an AHA number was recently associated with a General Ledger account number in the Chart of Accounts. Once selected, the following screen will display.

| Confirmation |                                                 | X |
|--------------|-------------------------------------------------|---|
|              |                                                 |   |
|              |                                                 |   |
|              | Regenerate the AHA number cross reference file? |   |
|              |                                                 |   |
|              |                                                 |   |
|              | Yes No                                          |   |
|              |                                                 |   |

Select **Yes** to run the regen. Select **No** to exit without running the regen.

### 9.8 Financial Drill Down

Financial Drill Down may be used to view Financial Statement reports and drill down into revenue and expense accounts. Enter a date range and specific report range to display. Selecting specific reports from the listing is another way to delimit what will appear.

Select Web Client > System Menu > General Ledger > <u>Financial Drill Down (View)</u>

| ruBridge System Menu<br>System Men | u                       |                            |          |     | 🏫 ୍ 🏢 🌲 🚺                   |
|------------------------------------|-------------------------|----------------------------|----------|-----|-----------------------------|
| ÷                                  |                         | TruB                       |          |     | Signed On Emp: SJ Dept: 058 |
| General Ledge                      | r - Financial Drill Dow | n                          |          |     |                             |
|                                    |                         |                            |          |     |                             |
|                                    | Report                  | Title                      | Format   | LPI | *                           |
|                                    | 0001                    | BALANCE SHEET              | A        | 6   |                             |
|                                    | 0002                    | OPERATING STATEMENT        | В        | 6   |                             |
|                                    | 0004                    | OPERATING STATEMENT        | М        | 6   |                             |
|                                    | 0005                    | OPERATING STATEMENT        | В        | 6   |                             |
|                                    | 0006                    | BALANCE SHEET              | В        | 6   |                             |
|                                    | 0007                    | BALANCE SHEET              | I.       | 6   |                             |
|                                    | 0010                    | Departmental P & L Summary | С        | 6   |                             |
|                                    | 0011                    | Departmental P & L Summary | D        | 6   |                             |
|                                    | 0012                    | TREND OPERATING STATEMENT  | Р        | 6   |                             |
|                                    | 0013                    | BALANCE SHEET              | Q        | 6   |                             |
|                                    | 0030                    | BALANCE SHEET              | G        | 6   |                             |
|                                    | 0075                    | BALANCE SHEET              | G        | 6   |                             |
|                                    | 1001                    | COST CENTER SCHEDULE       | В        | 6   | *                           |
|                                    |                         | Date Range: 12/01/22 = - [ | 12/31/22 |     | Conorato                    |
|                                    |                         |                            |          |     | Generale                    |
|                                    |                         |                            |          |     |                             |

General Ledger - Financial Drill Down

When **Generate** is selected, a prompt to Suppress Closing Entries, Suppress Zero Lines, Suppress Cents, and/or Include Revenue not posted yet to General Ledger will appear.

| Financial Drill Down      |    | X                                 |
|---------------------------|----|-----------------------------------|
| Report Options            |    | ×                                 |
| Suppress Closing Entries: | □N | Suppress Zero Lines:              |
| Suppress Cents:           | □N | Include Rev. Not Posted: $\Box$ N |
| Reports                   |    |                                   |
| 0001                      |    |                                   |
|                           |    |                                   |
|                           |    |                                   |
|                           | ОК |                                   |

**Financial Drill Down Report Options** 

Once the generation process is complete, a listing of the selected reports will display. Select the desired report to display the financial report. Selecting a revenue or expense line will drill down to the Account Detail for that account.

Select Web Client > System Menu > General Ledger > Financial Drill Down (View) > Generate Report > Report > <u>Detail Line</u>

| Signed On Emp: SJ Degt. 058         Signed On Emp: SJ Degt. 058         Cal Degt. ColMMUNITY HOSPITAL<br>BALANCE SHEET         Frem: 12/01/2022 To: 12/31/2022         Frem: 12/01/2022 To: 12/31/2022         Current Year       Net Change         Current Year       Net Change       Image         Image       Image       Image       Image         Image       Image       Image       Image       Image         Image       Image       Image       Image       Image       Image         Image       Image <th>TruBridge System Menu<br/>System Menu</th> <th></th> <th></th> <th></th> <th>🔒 오 🏭 🌲 🚺</th>                                                                                                    | TruBridge System Menu<br>System Menu                   |                |                                 |            | 🔒 오 🏭 🌲 🚺 |
|----------------------------------------------------------------------------------------------------|--------------------------------------------------------|----------------|---------------------------------|------------|-----------|
| Seal Dill Down - Report Display         TRUBRIDGE COMMUNITY HOSPITAL<br>BALANCE SHEET         From: 12/01/2022 To: 12/31/2022         From: 12/01/2022 To: 12/31/2022         Current Vear         Prior Year       Net Change         111,596,246.06       0         111,596,246.06       00         111,596,246.06       00         112,7308.12)       1/12,7308.12)         115       00       00         125       00       00         11,146.23       53,146.23       00         117,160.76       17,160.76       00         117,115,887.52       00       00         12       117,115,887.52       00                                                                                                    | <b>←</b>                                               |                |                                 |            |           |
| Current Vear         Prior Year         Net Change           111,596,246.06         111,596,246.06         .00           111,596,246.06         .111,596,246.06         .00           111,259,246.06         .01         .00           111,259,246.06         .01,217,308.12)         .00           114,473,79         .00         .00           115         .00         .00           117,100,76         .00         .00           117,115,887.52         .00         .00           117,115,887.52         .00         .00                                                                                                    | General Ledger - Financial Drill Down - Report Display |                |                                 |            |           |
| BALANCE SHEET           From: 12/01/2022 To: 12/31/2022           Current Year         Prior Year         Net Change           III.1956,246.06         111.596,246.06         .00           III.1956,246.06         .01,217,308.12         .00           III.291,2022.12         .02         .00           IES         .00         .00           III.596,246.05         .00         .00           III.596,246.05         .00         .00           III.296,246.05         .00         .00           III.596,246.05         .00         .00           III.596,246.05         .00         .00           III.596,246.05         .00         .00           III.596,246.05         .00         .00           III.596,246.05         .00         .00           III.596,246.05         .00         .00           III.50,76         .00         .00           III.15,887.52         .117,115,887.52         .00           III.111,115,887.52         .00                                                                                                    |                                                        | TRI            | UBRIDGE COMMUNITY HOSPITAL      |            |           |
| Line         Prior Year         Net Change           III.196,246.06         III.196,246.06         .00           III.296,246.06         .111,596,246.06         .00           III.296,246.06         .01,217,308.12         .00           III.296,246.06         .00,0         .00           III.296,246.06         .00,0         .00           III.296,246.06         .00,0         .00           III.296,246.06         .00,0         .00           III.296,246.06         .00,0         .00           III.200,212         .00         .00           III.200,212         .00         .00           III.200,76         .00,0         .00           III.200,76         .00         .00           III.190,76         .00         .00           III.191,15,887.52         .00         .00           III.115,887.52         .00         .00                                                                                                    |                                                        |                | BALANCE SHEET                   |            |           |
| Errori:         12/01/2022 To:         12/01/2022 To: |                                                        |                |                                 |            |           |
| Current Year         Prior Year         Net Change           111,96,246.06         .00           111,96,246.06         .00           6,253,168.00         .00           (1,217,308.12)         .00           1155         .00           41,473.79         .00           117,160.76         .01,17,100,12           17,160.76         .00           17,150,87.52         .00                                                                                                    |                                                        | 1              | From: 12/01/2022 To: 12/31/2022 |            |           |
| III,596,246.06         III,596,246.06         0           EEWABLE         6,25,168.00         .00           III,217,308.12)         .00           III,217,308.12)         .00           III,217,308.12)         .00           III,217,308.12)         .00           III,217,309.12)         .00           III,217,309.12)         .00           III,217,309.12)         .00           III,217,309.12)         .00           III,217,309.12)         .00           III,217,309.12)         .00           III,210,76         .00           III,115,87.52         .00           III,115,887.52         .00           III,115,887.52         .00                                                                                                    | 0                                                      | Current Year   | Prior Year                      | Net Change | <u>^</u>  |
| III,596,246.06         III,596,246.06         00           EEVABLE         6,253,168.30         6,253,168.30         00           (1,217,308.12)         (1,217,308.12)         00           (1,217,308.12)         0.0         0.0           (1,217,308.12)         0.0         0.0           (1,217,308.12)         0.0         0.0           (1,217,308.12)         0.0         0.0           (1,217,308.12)         1.0         0.0           (1,217,308.12)         0.0         0.0           (1,217,308.12)         1.0         0.0           (1,217,308.12)         1.0         0.0           (1,217,308.12)         1.0         0.0           (1,217,308.12)         1.0         0.0           (1,217,308.12)         1.0         0.0           (1,217,308.12)         1.0         0.0           (1,217,308.12)         1.0         0.0           (1,217,308.12)         1.0         0.0           (1,217,308.12)         1.0         0.0           (1,217,308.12)         1.0         0.0           (1,217,308.12)         0.0         0.0           (1,217,308.12)         0.0         0.0           (1,217,308.12)                                                                                                    | ASSETS                                                 |                |                                 |            |           |
| 111,996,246.06         111,996,246.06         00           EENABLE         6,623,168.80         .00         .00           1,217,308.12)         0         .01         .01           1ES         .00         .00         .00         .00           4,473.79         41,473.79         .00         .00         .00           1         5,146.23         .00         .00         .00         .00         .00         .00         .00         .00         .00         .00         .00         .00         .00         .00         .00         .00         .00         .00         .00         .00         .00         .00         .00         .00         .00         .00         .00         .00         .00         .00         .00         .00         .00         .00         .00         .00         .00         .00         .00         .00         .00         .00         .00         .00         .00         .00         .00         .00         .00         .00         .00         .00         .00         .00         .00         .00         .00         .00         .00         .00         .00         .00         .00         .00         .00         .00         .00                                                                                                    | CURRENT ASSETS                                         |                |                                 |            |           |
| EHVABLE         6,625,168.80         6,625,168.80         .00           IL,217,308.12)         .01         .00           IES         .00         .00         .00           IL,473,79         .04         .00         .00           IL,473,79         .00         .00         .00         .00           IL,62,3         .51,46,23         .00         .00         .00         .00           IL,11,16,07,6         .00         .00         .00         .00         .00         .00         .00         .00         .00         .00         .00         .00         .00         .00         .00         .00         .00         .00         .00         .00         .00         .00         .00         .00         .00         .00         .00         .00         .00         .00         .00         .00         .00         .00         .00         .00         .00         .00         .00         .00         .00         .00         .00         .00         .00         .00         .00         .00         .00         .00         .00         .00         .00         .00         .00         .00         .00         .00         .00         .00         .00                                                                                                    | CASH                                                   | 111,596,246.06 | 111,596,246.06                  | .00        |           |
| (1,217,308.12)         (1,217,308.12)         .00           TIES         .00         .00         .00           41,473.79         .04,473.79         .00           53,146.33         .00         .00           17,160.76         .00         .00           17,160.76         .00         .00           17,160.76         .00         .00           17,160.76         .00         .00           17,160.76         .00         .00           17,160.76         .00         .00           17,160.76         .00         .00           17,115,887.52         .00         .00           17,115,887.52         .00         .00                                                                                                    | GROSS ACCOUNTS RECEIVABLE                              | 6,625,168.80   | 6,625,168.80                    | .00        |           |
| Intes         .00         .00         .00           41,473.79         41,473.79         .00           53,146.23         53,146.23         .00           17,160.76         17,160.76         .00           17,150.875.52         .00         .00                                                                                                    | LESS ALLOWANCES                                        | (1,217,308.12) | (1,217,308.12)                  | .00        |           |
| 41,473.79     41,473.79     .00       53,146.23     53,146.23     .00       17,160.76     17,160.76     .00                                                                                                    | DUE FROM THIRD PARTIES                                 | .00            | .00                             | .00        |           |
| 53,146,23     53,146,23     .00       17,160,76     17,160,76     .00                                                                                                    | OTHER RECEIVABLES                                      | 41,473.79      | 41,473.79                       | .00        |           |
| 17,160.76     .00                                                                                                    | INVENTORY                                              | 53,146.23      | 53,146.23                       | .00        |           |
| Image: Non-state         Image: Non-state           TS         117,115,887.52         117,115,887.52         00                                                                                                    | PREPAID EXPENSES                                       | 17,160.76      | 17,160.76                       | .00        |           |
| TS 117,115,887.52 117,115,887.52 .00                                                                                                    |                                                        |                |                                 |            |           |
| 4 210 276 82 4 210 276 82 00                                                                                                    | TOTAL CURRENT ASSETS                                   | 117,115,887.52 | 117,115,887.52                  | .00        |           |
| A 210 276 82 A 210 276 82 00                                                                                                    | ASSETS LIMITED USE                                     |                |                                 |            |           |
| Tj210j21000 Tj210j21000 100 1                                                                                                    | JOHNSTON H SPARKS                                      | 4,210,276.83   | 4,210,276.83                    | .00        |           |
|                                                                                                    |                                                        |                |                                 |            |           |

General Ledger - Financial Drill Down Report Display

| 46 | General | Ledger | User | Guide |
|----|---------|--------|------|-------|
|----|---------|--------|------|-------|

Г

## **Chapter 10 Transaction Entry**

## 10.1 Overview

Transaction Entry is used to create manual entries when needed.

## **10.2 Creating Journal Entries**

To create a manual transaction entry, select Web Client > System Menu > General Ledger > Transaction Entry/Review/Correct > Add New Entry

| - | TruBridge | System Menu<br>System Menu     |                         |                   |        |                        |        |             | <b>ሰ</b>                   | III 🌲 🛛 🖻 | ij 🗸 |
|---|-----------|--------------------------------|-------------------------|-------------------|--------|------------------------|--------|-------------|----------------------------|-----------|------|
|   | +         |                                |                         |                   | TruBri | dge Community Hospital |        |             | Signed On Emp: SJ Dept: 05 | 8         |      |
|   | ~         | General Ledger - Transaction I | Entry/Review/Correct    |                   |        |                        |        |             |                            |           |      |
|   |           |                                |                         |                   | Batch: | 00990017               |        |             |                            |           |      |
|   | AutoF     | Rev Account                    | AHA Number              | Amount            | Date   | JL Refe                | erence | Description |                            |           |      |
|   |           |                                |                         |                   |        |                        |        |             |                            |           |      |
|   |           |                                |                         |                   |        |                        |        |             |                            |           |      |
|   |           |                                |                         |                   |        |                        |        |             |                            |           |      |
|   |           |                                |                         |                   |        |                        |        |             |                            |           |      |
|   |           |                                |                         |                   |        |                        |        |             |                            |           |      |
|   |           |                                |                         |                   |        |                        |        |             |                            |           |      |
|   |           |                                |                         |                   |        |                        |        |             |                            |           |      |
|   |           |                                |                         |                   |        |                        |        |             |                            |           |      |
|   |           |                                |                         |                   |        |                        |        |             |                            |           |      |
|   |           |                                |                         |                   |        |                        |        |             |                            |           |      |
|   |           | Add New Entry                  | Delete All Selected     | Edit All Selected |        | Mark As AutoRev        |        | Add Image   | Totals                     |           |      |
|   |           |                                |                         |                   |        |                        |        |             | GL# Hash:                  |           |      |
|   |           | Upload Entries                 | Import 3R Payroli Entri | s v               |        |                        |        |             | AHA# Hash:                 |           |      |
|   |           |                                | Import SK Acciual Entri | BS 00             |        |                        |        |             | Debit:                     |           | .00  |
|   |           |                                |                         |                   |        |                        |        |             | Credit:                    |           | .00  |
|   |           |                                |                         |                   |        |                        |        |             | Difference:                |           | .00  |
| > |           |                                |                         |                   |        |                        |        |             |                            |           |      |

General Ledger - Transaction Entry/Review/Correct

48

| General Ledger          |                                    | х |
|-------------------------|------------------------------------|---|
| Transaction Maintenance |                                    | X |
| Save                    |                                    |   |
| Miscellaneous           |                                    | ] |
| Transaction Date:       | 02/05/25                           |   |
| Journal:                | JE                                 |   |
| Reference:              |                                    |   |
| Memo:                   | SUPPLIES                           |   |
| AHA Entry Method?:      |                                    |   |
| Auto Reverse Entries:   |                                    |   |
| Transaction Entry       |                                    |   |
| Account Number:         | 40500019 OTHER SUPPLIES -EMER ROOM |   |
| Amount:                 | 250.00                             |   |

**Transaction Maintenance** 

#### Transaction Date

The **Transaction Date** is the date the entry affects General Ledger. There are a few guidelines to follow when entering the Transaction Date:

- Current Dates: During the course of a month, most transactions are entered using the current date. The system will default to the current date.
- **Prior Dates:** At the beginning of a new month, adjusting and correcting entries may need to be entered for the prior month. The system will allow a prior date to be used unless the GL Closed Date in the Control Options has been set past the date being used. The Closed Date may be changed back to allow for the posting of a prior date if needed, but this will change any Financial Statements that may have already been produced for that time period. The date may be over keyed, or the arrow to the right of the box may be accessed to bring up a calendar.
- Future Dates: There are very few circumstances when there will be a need to enter a future Transaction Date. If there is a need to enter a future date, type "BYPASS" in the Transaction Date field. The system will then allow a future date to be keyed.

#### Journal

Most of the Journal Types that are entered from the General Ledger Transaction Entry Screen are type JE, which represents a General Journal Entry. TruBridge EHR recognizes the following journal types:

- JE (General Journal Entry): This Journal Type is only used in the General Ledger Transaction Entry Screen for manual entries.
- CD (Cash Disbursements Journal): These entries are created when checks are produced in the Accounts Payable application and General Ledger is updated.
- CR (Cash Receipts Journal): These entries are created in the monthly Receipts Journal. This journal is updated when the Monthly Receipts List is printed and General Ledger is updated.
- **PJ (Purchases Journal):** These entries are created when invoices are entered in the Accounts Payable application and General Ledger is updated.
- **PR (Payroll Journal):** These entries are created when the GL Labor and Distribution Report is printed in the Payroll application and General Ledger is updated.
- SJ (Service/Sales Journal): These entries are created in the monthly Service Journal. This journal is updated when the Monthly Detail Revenue Report is printed and General Ledger is updated.
- **MM (Materials Management Journal):** These entries are created when the Monthly Requisitions Report and Monthly Activity Report is printed and General Ledger is updated.
- FA (Fixed Assets Journal): This journal is updated when the Fixed Assets Depreciation Run is printed and General Ledger is updated.
- CL (Closing Journal): These entries are the result of the year end close. Journal entries of this type are system-generated and may not be keyed in manually.

There will be occasions when entries created from some of the journals shown above will need to be corrected or changed. Make sure in those circumstances the same Journal Type is used.

#### Reference and Memo

In the first section of each Journal Entry there are Reference and Memo lines. These lines are customer defined and will appear on the Transaction Edit List and in the General Ledger Account Detail.

#### AHA Entry Method

The AHA Entry Method prompt may be selected and will allow the use of AHA account numbers entered in the second field of the Chart of Accounts instead of standard TruBridge account numbers during Transaction Entry.

#### Auto Reverse Entries

Transaction Entry allows entries to be designated for automatic reversal on the first day of the following month. If **Auto Reverse Entries** is selected, the system will create a reversing entry and assign the first day of the next month as the Transaction Date. Entries that will auto reverse are indicated with an asterisk (\*) to the left of the original journal entry in the Transaction/Review/Correct screen.

The reversing entries are created when the Transaction Edit List is run. If an entry was designated for auto reversal in Transaction Entry, the Edit List prompts "Create reversing entries & move batch to permanent file? Reversing date: MMDDYY." Answering **Yes** will move the original entries to permanent file and give a second printer prompt (for another Transaction Edit List) so the reversing entries may also be moved to permanent file. If journal entries are entered through Transaction Entry for two separate months, and they are to be auto reversed, the system will display "MULTI" as the reversing Transaction Date.

#### Account Number

Each line in a Journal Entry requires the account number to be entered first. To look up an account number from within the journal screen, enter a ? in the Account Number field. The Chart of Accounts will be displayed. Select the needed account by highlighting the account or scroll down to view more accounts. Select the **X** at the top of this box to return to the journal screen without selecting an account.

| General Ledger |                         |      |           | Х         |
|----------------|-------------------------|------|-----------|-----------|
| GL Accounts    |                         |      |           |           |
| Number         | Description             |      | 🗢 Ctrl 🔶  | <b>^</b>  |
| 1000000        | CASH -CASH              |      | Ν         |           |
| 10004000       | VISA CLEARING ACCOUNT   |      |           |           |
| 10010000       | CHECKING ACCOUNT -CASH  |      | Ν         |           |
| 10011000       | PAYROLL ACCOUNT -CASH   |      | Ν         |           |
| 10012000       | CHANGE ACCOUNT - CASH   |      | Ν         |           |
| 10013000       | PETTY CASH -CASH        |      | Ν         |           |
| 10014000       | SAVINGS - CASH          |      | Ν         |           |
| 10015000       | SAVINGS 1101750 -CASH   |      | Ν         |           |
| 10015010       | SAVINGS WJ SPARKS -CASH |      | Ν         |           |
| 10016000       | FUNDED DEPR -CASH       |      | N         | •         |
|                |                         | More | Lines sho | wn: 01000 |

Select Web Client > System Menu > General Ledger > Transaction Entry/Review/Correct > Add New Entry > Account Number > <u>?</u>

GL Accounts

After entering an account number, enter either a debit or credit dollar amount. All debits are entered in as positive amounts. All credits are entered as negative amounts by using a minus (-) proceeding or following the dollar amount. Select the **Save** button or press Enter to enter another transaction or exit this screen.

#### Balancing A Journal Entry

The system will display a running total of all debits and credits. Also listed is the difference between these two figures in the totals area at the bottom of the Transaction Entry Screen. The system will not allow an unbalanced entry to be posted.

#### Using Hash Total In A Journal Entry

The system will display the GL Hash and AHA Hash totals in the **Totals** area at the bottom of the Transaction Entry/Review/Correct Screen. This total will change as entries are made. The Hash Total is based upon the account numbers used.

#### Batch Number

The batch number that appears at the top of the Transaction Entry/Review/Correct Screen is used to keep track of all transactions. This number is terminal/cpware specific and will update every time a Transaction Edit List is moved to permanent files. For example, the cpware number is listed as the first four digits of the batch number. The next four digits represent the batch sequence number. This batch number will appear on each edit list, and it is important to account for all batches.

Once all necessary transactions have been entered for a batch, select **Save** on the Transaction Maintenance screen. If additional transactions need to be entered in the same batch or different information is needed in the Memo Line, Reference, Journal or Transaction Date, these fields can be over keyed or changed as necessary. These entries will be in the same batch until a Transaction Edit List is run and all entries are moved to permanent file.

## **10.3 Transaction Correction**

#### Overview

Journal Entries are retained in a temporary area before moving them to permanent file. While in this temporary file, the entries may be reviewed, corrected or deleted.

#### Reviewing, Correcting and Deleting A Journal Entry

The Transaction Entry/Review/Correct screen displays a batch number along with all transactions currently in the temporary file. A running total of debits and credits appear at the bottom of the screen. If these two totals do not match, the system will not allow the transactions to be moved to permanent file. Transactions may be reviewed, corrected or deleted from this screen.

To review a transaction, select **Transaction/Review/Correct** from the General Ledger Main Menu. The system will display, in sequence number order, all transactions that have been entered and not moved to permanent file. Using the arrows and bar to the right of the screen, scroll up or down to view all transactions.

| Bridge Syste | em Menu                |                                                                     |             |                            |                     |           |             |                                                        | 🕈 ९ 🏼 🌲      | SJ 🗸                                  |
|--------------|------------------------|---------------------------------------------------------------------|-------------|----------------------------|---------------------|-----------|-------------|--------------------------------------------------------|--------------|---------------------------------------|
| ÷            |                        |                                                                     |             | Trul                       | Bridge Community Ho | spital    |             | Signed On Emp: S                                       | SJ Dept: 058 |                                       |
| 😪 General    | Ledger - Transaction E | intry/Review/Correct                                                |             |                            |                     |           |             |                                                        |              |                                       |
|              |                        |                                                                     |             | Batch                      | 00990017            |           |             |                                                        |              |                                       |
| AutoRev      | Account                | AHA Number                                                          | Amount      | Date                       | JL                  | Reference | Description |                                                        |              |                                       |
|              | 40500019               | 67871                                                               | 450.00      | 02052                      | 5 JE                |           | SUPPLIES    |                                                        |              |                                       |
|              | 20020000               | 21700                                                               | -450.00     | 02052                      | 5 JE                |           | SUPPLIES    |                                                        |              |                                       |
|              |                        |                                                                     |             |                            |                     |           |             |                                                        |              |                                       |
| Add          | New Entry              | Delete All Selected                                                 | E           | dit All Selected           | Mark As Aut         | DRev      | Add Image   | Totals                                                 |              |                                       |
| Add          | New Entry              | Delete All Selected                                                 | E           | dit All Selected           | Mark As Aut         | oRev      | Add Image   | Totals<br>GL# Hash:                                    | 60           | 0520019                               |
| Add          | New Entry              | Delete All Selected<br>Import 3R Payroll En                         | tries       | dit All Selected           | Mark As Aut         | oRev      | Add Image   | Totals<br>GL# Hash:<br>AHA# Hash:                      | 60           | 0520019<br>89571                      |
| Add          | New Entry              | Delete All Selected<br>Import 3R Payroll En<br>Import 3R Accrual En | tries       | dii Ali Selected<br>&<br>& | Mark As Aut         | oRev      | Add Image   | Totals<br>GL# Hash:<br>AHA# Hash:<br>Debit:            | 60           | 0520019<br>89571<br>450.00            |
| Add          | New Entry              | Delete All Selected<br>Import 3R Payroll En<br>Import 3R Accrual En | tries tries | dit All Selected<br>&<br>& | Mark As Aut         | DRev      | Add Image   | Totals<br>GL# Hash:<br>AHA# Hash:<br>Debit:<br>Credit: | 60           | D520019<br>89571<br>450.00<br>-450.00 |

Select Web Client > System Menu > General Ledger > <u>Transaction Entry/Review/Correct</u>

General Ledger - Transaction Entry/Review/Correct

To correct an entry, highlight the transaction and select the **Edit All Selected** button at the bottom of the screen. Select or tab to the appropriate fields to correct information. Select **Save** when corrections have been made.

Highlighting the transaction and selecting the **Delete All Selected** button at the bottom of the screen may delete transactions. Although this will not remove the line, it will zero out the dollar amount.

Transactions may be marked as auto reversing entries from this screen by highlighting the transaction and selecting **Mark As AutoRev** at the bottom of the screen. This will put an asterisk (\*) to the left of the account number to denote it is an auto reversing entry.

**NOTE:** To **Edit All Selected, Delete All Selected, Mark As AutoRev** more than one entry at a time, select one account and select other accounts while holding the **Ctrl** key.

To scan an image and attach supporting material to the batch or journal entry, select **Add Image** and scan the image into the system. To do this, a scanner must be installed on the PC using this feature. Select the appropriate **Title** from Title Maintenance Table and then select **Scan Image**. Select the **Save** icon to save the image. The image may then be viewed from General Ledger Account Detail by using the Images radio button at the bottom left. The scanned image may also be viewed by selecting **Images** from the General Ledger Main Menu and entering the batch number associated with the image.

## **10.4 Upload Entries**

Entries may be uploaded into the Transaction/Review/Correct screen from an Excel spreadsheet. Before the spreadsheet can be uploaded, the columns listed below are required to be on the spreadsheet:

- GLCOMP: Two-digit company number. The cells in this column will need to be in Text format.
- **GLNUM:** Eight-digit General Ledger account number. This cells in this column will need to be in Number format.
- **GLDEBIT:** Debit amount for the General Ledger entry. The cells in this column will need to be in Number format.
- **GLCREDIT:** Credit amount for the General Ledger entry. This figure does not require a credit symbol in front of it. The cells in this column will need to be in Number format.
- **GLJE:** Journal Type for the General Ledger entry. If using the Upload Entries option, this should, in most cases, be JE for Journal Entry. The cells in this column will need to be in General format.
- **GLDATE:** Date to use for the General Ledger entry. This will need to be entered as a MMDDYYYY format. The cells in this column will need to be in Text format.

The column headers listed below are optional to be included on the spreadsheet as well:

- **GLAHA:** AHA number associated with the General Ledger entry.
- GLCNET: The net change of the General Ledger entry.

**NOTE:** If using the GLCNET column, amounts should <u>NOT</u> be populated in the GLDEBIT or GLCREDIT columns.

- **GLMEMO:** The Memo line is customer defined and will appear on the Transaction Edit List and in the General Ledger Account Detail. The cells in this column will need to be in General format.
- **GLREF:** The Reference line is customer defined and will appear on the Transaction Edit List and in the General Ledger Account Detail. The cells in this column will need to be in General format.
- **GLAUTOR:** Put a Y or N to indicate if the entry will be an auto-reverse entry.

**NOTE:** To format a column or cell, select the column header or cell to be formatted and right-click. Then select **Format Cells**. Select the desired format from the Category list, and select **OK**.

After all the information is in the spreadsheet, it will need to be saved with an .xls file extension in order to upload properly.

|   | А      | В        | С       | D        | E    | F      | G     | Н        | - I     |
|---|--------|----------|---------|----------|------|--------|-------|----------|---------|
| 1 | GLCOMP | GLNUM    | GLDEBIT | GLCREDIT | GLJE | GLMEMO | GLREF | GLDATE   | GLAUTOR |
| 2 | 01     | 1000000  | 100.00  |          | JE   |        |       | 10022024 |         |
| 3 | 01     | 10000046 | 10.00   |          | JE   |        |       | 10022024 |         |
| 4 | 01     | 10010000 | 200.00  |          | JE   |        |       | 10022024 |         |
| 5 | 01     | 20020000 |         | 100.00   | JE   |        |       | 10022024 |         |
| 6 | 01     | 20032000 |         | 10.00    | JE   |        |       | 10022024 |         |
| 7 | 01     | 20042000 |         | 200.00   | JE   |        |       | 10022024 |         |
| 8 |        |          |         |          |      |        |       |          |         |

#### General Ledger - Upload Entries Excel Spreadsheet

General Ledger User Guide 54

When the spreadsheet is ready to be uploaded, select Upload Entries.

Select Web Client > System Menu > General Ledger > Transaction Entry/Review/Correct > <u>Upload</u> <u>Entries</u>

| TruBridge S  | ystem Menu<br>Nystem Menu   |                         |                   |        |                 |                  | ♠ < # ♠     | SJ 👻 |
|--------------|-----------------------------|-------------------------|-------------------|--------|-----------------|------------------|-------------|------|
| <del>~</del> |                             |                         |                   |        |                 |                  |             |      |
| Gene         | eral Ledger - Transaction I | Entry/Review/Correct    |                   |        |                 |                  |             |      |
|              |                             |                         |                   | Batch: | 00990017        |                  |             |      |
| AutoRev      | Account                     | AHA Number              | Amount            | Date   | JL Refere       | ence Description |             |      |
|              |                             |                         |                   |        |                 |                  |             |      |
|              |                             |                         |                   |        |                 |                  |             |      |
|              |                             |                         |                   |        |                 |                  |             |      |
|              |                             |                         |                   |        |                 |                  |             |      |
|              |                             |                         |                   |        |                 |                  |             |      |
|              |                             |                         |                   |        |                 |                  |             |      |
|              |                             |                         |                   |        |                 |                  |             |      |
|              |                             |                         |                   |        |                 |                  |             |      |
|              |                             |                         |                   |        |                 |                  |             |      |
|              |                             |                         |                   |        |                 |                  |             |      |
|              |                             |                         |                   |        |                 |                  |             |      |
| /            | Add New Entry               | Delete All Selected     | Edit All Selected |        | Mark As AutoRev | Add Image        | Totals      |      |
|              | Inload Entries              | Import 3D Payroll Entri | <i>20</i>         |        |                 |                  | GL# Hash:   |      |
|              | opioda Entrios              | Import 3R Accrual Entri | ies %             |        |                 |                  | AHA# Hash:  |      |
|              |                             | import of theorem Entry |                   |        |                 |                  | Debit:      | .00  |
|              |                             |                         |                   |        |                 |                  | Credit:     | .00  |
|              |                             |                         |                   |        |                 |                  | Difference: | .00  |
|              |                             |                         |                   |        |                 |                  |             |      |

**General Ledger - Upload Entries** 

A browser will open to search for the spreadsheet to upload. Select the Excel spreadsheet and select **Open**.

| 🔤 Open        |                |                   |                  | 23        |
|---------------|----------------|-------------------|------------------|-----------|
| Look in:      | GL Entries     | •                 | ⇔ 🗈 📸 🖬 ▼        |           |
| e             | Name           | *                 | Date modified    | Туре      |
| Recent Places | GL Entries 12  | 22915             | 12/29/2015 10:15 | Microsoft |
| Desktop       |                |                   |                  |           |
| Libraries     |                |                   |                  |           |
|               |                |                   |                  |           |
| Computer      |                |                   |                  |           |
| Network       | •              |                   |                  | •         |
|               | File name:     | GL Entries 122915 | <b>-</b>         | Open      |
|               | Files of type: |                   | •                | Cancel    |
|               |                | Open as read-only |                  |           |

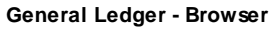

Once Open is selected, the entries will begin to upload. When the upload is complete, a message will display stating: "Entries available for posting. Please run Transaction Edit List." If there are issues with the upload, the system will display an error message of why it was unable to complete the upload. The messages that could display are:

- Invalid GL#'s present: This message will display if there is a General Ledger number that does not exist or it is not active. It will also bring up an Adobe report of which GL's are invalid/inactive.
- **Transaction date prior to close date**: This message will display if a date in the GLDATE column is prior to the GL Closed Date in the Control Options table.
- Out of Balance: This message will display if the GLDEBIT and GLCREDIT columns do not balance.
- Must post existing entries in temp screen prior to upload: This message will display if there are existing entries present. If so, they will need to be posted.
- Spreadsheet headers not in correct format: This message will display if the column header is misspelled.

When the entries are displayed in the Transaction/Review/Correct screen, they are able to be posted.

| Syste   | em Menu                 |                                                                    |                   |        |                 |          |             |                                                                       | <b>≜</b> ৭ ⊞ এ | SJ                                       |
|---------|-------------------------|--------------------------------------------------------------------|-------------------|--------|-----------------|----------|-------------|-----------------------------------------------------------------------|----------------|------------------------------------------|
|         |                         |                                                                    |                   |        |                 |          |             |                                                                       |                |                                          |
| General | Ledger - Transaction Er | ntry/Review/Correct                                                |                   |        |                 |          |             |                                                                       |                |                                          |
|         |                         |                                                                    |                   | Batch: | 00990018        |          |             |                                                                       |                |                                          |
| AutoRev | Account                 | AHA Number                                                         | Amount            | Date   | JL R            | eference | Description |                                                                       |                |                                          |
|         | 1000000                 | 10000                                                              | 100.00            | 100224 | JE              |          |             |                                                                       |                |                                          |
|         | 10004000                |                                                                    | 10.00             | 100224 | JE              |          |             |                                                                       |                |                                          |
|         | 10010000                | 11000                                                              | 200.00            | 100224 | JE              |          |             |                                                                       |                |                                          |
|         | 20026000                | 21707                                                              | -100.00           | 100224 | JE              |          |             |                                                                       |                |                                          |
|         | 20032000                | 21801                                                              | -10.00            | 100224 | JE              |          |             |                                                                       |                |                                          |
|         | 20042000                | 21845                                                              | -200.00           | 100224 | JE              |          |             |                                                                       |                |                                          |
|         |                         |                                                                    |                   |        |                 |          |             |                                                                       |                |                                          |
| Add     | New Entry               | Delete All Selected                                                | Edit All Selected |        | Mark As AutoRev |          | Add Image   | Totals                                                                |                |                                          |
| Add     | New Entry               | Delete All Selected                                                | Edit All Selected |        | Mark As AutoRev |          | Add Image   | Totals                                                                |                | 9011400                                  |
| Add     | New Entry               | Delete All Selected<br>Import 3R Payroll Er                        | Edit All Selected |        | Mark As AutoRev |          | Add Image   | Totals<br>GL# Hash:<br>AHA# Hash:                                     |                | 9011400                                  |
| Add     | New Entry               | Delete All Selected<br>Import 3R Payroll En<br>Import 3R Accrual E | Edit All Selected |        | Mark As AutoRev |          | Add Image   | Totals<br>GL# Hash:<br>AHA# Hash:<br>Debit:                           |                | 90114000<br>86355<br>310.00              |
| Add     | New Entry               | Delete All Selected<br>Import 3R Payroll Er<br>Import 3R Accrual E | Edit All Selected |        | Mark As AutoRev |          | Add Image   | Totals<br>GL# Hash:<br>AHA# Hash:<br>Debit:<br>Credit:                |                | 9011400<br>8635<br>310.0<br>-310.0       |
| Add     | New Entry               | Delete All Selected<br>Import 3R Payroll E<br>Import 3R Accrual E  | Edit All Selected |        | Mark As AutoRev |          | Add Image   | Totals<br>GL# Hash:<br>AHA# Hash:<br>Debit:<br>Credit:<br>Difference: |                | 9011400<br>8635<br>310.0<br>-310.0<br>.0 |

General Ledger - Transaction Entry/Review/Correct

## **Chapter 11 Create Recurring Entries**

## 11.1 Overview

Recurring Entries may be set up according to a Monthly, Quarterly, Yearly or Percentage schedule, as shown in the screen below. Please refer to chapter 5 for additional information on setting up recurring entries.

## **11.2 Creating the Entry**

Once the recurring entries have been set up, they may be moved into transaction entry by selecting **Create Recurring Entries** under the Transaction column. Select any one of the four recurring types **M-Monthly**, **P-Percentage**, **Q-Quarterly**, or **Y-Yearly**, and enter the transaction date desired.

| General Ledger           |             | Х |
|--------------------------|-------------|---|
| Create Recurring Entries |             | × |
| Create                   | Cancel      |   |
| Schedule Type:           | M - Monthly |   |
| Group From:              | 01 Thru: 01 |   |
| Transaction Date:        | 01/31/25    |   |
|                          |             |   |

#### Create Recurring Entries

#### • Schedule Type:

- If schedule type M Monthly is selected, the system will display the previous month's end date as the Transaction Date.
- If schedule type P Percentage is entered, the system will display the previous month's end date as the Transaction Date..
- If schedule type Q Quarterly is selected, the system will display a Transaction Date (based on the current quarter) from fields set up in Control Options.
- If schedule type **Y Yearly** is entered, the system will display the year end date as the Transaction Date based on the Fiscal Begin Month in Control Options.
- Group From: If only one group or a range of groups should be created, enter the group number(s) in the Group From and Thru boxes.
- **Transaction Date:** The displayed Transaction Date may be over-keyed or a drop down calendar may be selected by accessing the arrow to the right of this box.

56

- **Create:** If this option is selected, the system will place all entries, which are set up under the selected schedule type and group, into the existing batch in Transaction Entry.
- Cancel: Select this option to exit without creating Recurring Entries.

Recurring Entries will be displayed in the Transaction Entry/Review/Correct screen. If all entries are correct, print the Transaction Edit List and move to permanent file. Entries may be changed or deleted, if incorrect, prior to moving to permanent file.

## Chapter 12 Switch Budget Information

## 12.1 Overview

58

Once budgets have been entered through the Budgets option, they may be copied, switched, replaced or zeroed out via the **Switch Budget Information** from the General Ledger Main Menu. There are 3 budget years available through this option: the current year, the next year, and a saved budget. The "Saved" budget is a work or storage area that allows for the creation of a future year before the current year is completed. The year headings that appear in the Switch Budget option pull from the Current Year (Unclosed) field in the General Ledger Control Options. This chapter contains an explanation of how to copy, switch, replace and zero out budget information.

## 12.2 Switching and Saving Budget Information

| - | TruBridge | System Menu<br>System Menu                   |                                      | 🔒 ଦ 🏢 🌲 🔊 👻 🔒               |
|---|-----------|----------------------------------------------|--------------------------------------|-----------------------------|
|   | ÷         |                                              | TruBridge Community Hospital         | Signed On Emp: SJ Dept: 058 |
|   | e e       | eneral Ledger - Budgeting Information Switch |                                      |                             |
|   |           |                                              | Options                              |                             |
|   |           |                                              | Copy 2014 Budget to Saved Budget     |                             |
|   |           |                                              | Switch 2014 Budget and Saved Budget  |                             |
|   |           |                                              | Replace 2014 Budget with 2015 Budget |                             |
|   |           |                                              | Zero Out 2014 Budget                 |                             |
|   |           |                                              |                                      |                             |
|   |           |                                              | Copy 2015 Budget to Saved Budget     |                             |
|   |           |                                              | Switch 2015 Budget and Saved Budget  |                             |
|   |           |                                              | Replace 2015 Budget with 2014 Budget |                             |
|   |           |                                              | Zero Out 2015 Budget                 |                             |
|   |           |                                              |                                      |                             |
|   |           |                                              | Display Budget Data                  |                             |
|   |           |                                              |                                      |                             |
|   |           |                                              |                                      |                             |
|   |           |                                              |                                      | m                           |
|   |           |                                              |                                      |                             |
| > |           |                                              |                                      | ¢                           |

Select Web Client > System Menu > General Ledger > Switch Budget Information

General Ledger - Budget Information Switch

- Copy Budget to Saved Budget: Copying a budget to the "Saved" area can be accomplished by selecting the first or fifth option. Once copied, the budget information for that year can be accessed by viewing the saved column in the budget display. The budget for the chosen year will still appear in that year's column.
- Switch Budget and Saved Budget: This will allow the chosen year's budget to be placed in the saved area. The budget that was in the saved area will now be in the year's column that was moved to the saved area. In other words, the two budgets have traded places.
- **Replace Budget With Budget:** Replacing budget information occurs when the third or seventh option is selected. Once one of these options has been selected, the year's budget that was replaced is gone.

**NOTE:** If this option is selected and exited, the information will be gone. Once the information is replaced, there is no way to retrieve the lost budget information.

• Zero Out Budget: Either option will erase all budget information for the chosen year.

**NOTE:** If this option is selected and exited, the information will be gone. Once the information is zeroed out, there is no way to retrieve the lost budget information.

All of the above options may be selected at any time during the year, but the Switch Budget option is one of the important steps for year end close procedures. Please be aware of this so the future budget will be saved at that time.

#### **Displaying Budget Information**

• **Display Budget Data:** Selecting this option will display the budget information for three years. There are three columns in the example: 2008, 2009 and Saved. To display the budget for a certain account number, key the account number.

## Select General Ledger module > Switch Budget Information > Display Budget Data > $\underline{General \ Ledger}$ $\underline{\underline{H}}$

| udget Data Display           Previous Account         Next Account           Beginning Account Number:         40000001         SALARIES         -NURS ADM           2012         2013         Saved         1           1         11857.81         11456.00         .00           2         11475.30         11502.00         .00           3         11857.81         11002.00         .00           4         11857.81         11444.00         .00           5         11092.79         11220.00         .00           6         11857.81         11452.00         .00           7         11475.30         11620.00         .00           8         11857.81         11210.00         .00           9         11475.30         .00         .00           10         11857.81         .00         .00           11         11857.81         .00         .00           11         11857.81         .00         .00           11         11857.81         .00         .00           12         11476.64         .00         .00 |                 |          |       |                  |         |      |          |       |           |       | ? | ĺ |
|----------------------------------------------------------------------------------------------------|-----------------|----------|-------|------------------|---------|------|----------|-------|-----------|-------|---|---|
| Previous Account         Next Account           Beginning Account Number:         40000001         SALARIES         -NURS ADM           2012         2013         Saved           1         11857.81         11456.00         .00           2         11475.30         11502.00         .00           3         11857.81         11002.00         .00           4         11857.81         11444.00         .00           5         11092.79         1122.00         .00           6         11857.81         11452.00         .00           7         11475.30         11620.00         .00           8         11857.81         11210.00         .00           9         11475.30         .00         .00           10         11857.81         .00         .00           11         11857.81         .00         .00           12         11476.64         .00         .00                                                                                                    | Budget Data Dis | splay    |       |                  |         |      |          |       |           |       |   |   |
| Beginning Account Number:         4000001         SALARIES         -NURS ADM           2012         2013         Saved           1         11857.81         11456.00         .00           2         11475.30         11502.00         .00           3         11857.81         11002.00         .00           4         11857.81         11444.00         .00           5         11092.79         11220.00         .00           6         11857.81         11452.00         .00           7         11475.30         11620.00         .00           8         11857.81         11210.00         .00           9         11475.30         .00         .00           10         11857.81         .00         .00           11         11857.81         .00         .00           12         11476.64         .00         .00                                                                                                    | Previous        | s Accoun | t     | Ne               | xt Acco | unt  |          |       |           |       |   | ĺ |
| 20122013Saved111857.8111456.00.00211475.3011502.00.00311857.8111002.00.00411857.8111444.00.00511092.7911220.00.00611857.8111452.00.00711475.3011620.00.00811857.8111210.00.00911475.30.00.001011857.81.00.001111857.81.00.001211476.64.00.00                                                                                                    | Beginning Ac    | count Nu | mber: |                  | 40000   | 001  | SALARIES |       | -NURS ADM |       |   |   |
| $ \begin{array}{c ccccccccccccccccccccccccccccccccccc$                                                                                                    |                 |          | 2012  |                  |         | 2013 |          | Saved |           | 1     |   |   |
| $\begin{array}{c ccccccccccccccccccccccccccccccccccc$                                                                                                    |                 | 1        | 11    | 1857.81          |         | 1145 | 6.00     |       | .00       | <br>_ |   |   |
| 3       11857.81       11002.00       .00         4       11857.81       11444.00       .00         5       11092.79       11220.00       .00         6       11857.81       11452.00       .00         7       11475.30       11620.00       .00         8       11857.81       11210.00       .00         9       11475.30       .00       .00         10       11857.81       .00       .00         11       11857.81       .00       .00         12       11476.64       .00       .00                                                                                                    |                 | 2        | 11    | L <b>4</b> 75.30 |         | 1150 | 2.00     |       | .00       |       |   |   |
| 4       11857.81       11444.00       .00         5       11092.79       11220.00       .00         6       11857.81       11452.00       .00         7       11475.30       11620.00       .00         8       11857.81       11210.00       .00         9       11475.30       .00       .00         10       11857.81       .00       .00         11       11857.81       .00       .00         12       11476.64       .00       .00                                                                                                    |                 | 3        | 11    | 1857.81          |         | 1100 | 2.00     |       | .00       |       |   |   |
| 5       11092.79       11220.00       .00         6       11857.81       11452.00       .00         7       11475.30       11620.00       .00         8       11857.81       11210.00       .00         9       11475.30       .00       .00         10       11857.81       .00       .00         11       11857.81       .00       .00         12       11476.64       .00       .00                                                                                                    |                 | 4        | 11    | 1857.81          |         | 1144 | 4.00     |       | .00       |       |   |   |
| 6       11857.81       11452.00       .00         7       11475.30       11620.00       .00         8       11857.81       11210.00       .00         9       11475.30       .00       .00         10       11857.81       .00       .00         11       11857.81       .00       .00         12       11476.64       .00       .00                                                                                                    |                 | 5        | 11    | L092.79          |         | 1122 | 0.00     |       | .00       |       |   |   |
| 7       11475.30       11620.00       .00         8       11857.81       11210.00       .00         9       11475.30       .00       .00         10       11857.81       .00       .00         11       11857.81       .00       .00         12       11476.64       .00       .00                                                                                                    |                 | 6        | 11    | 1857.81          |         | 1145 | 2.00     |       | .00       |       |   |   |
| 8         11857.81         11210.00         .00           9         11475.30         .00         .00           10         11857.81         .00         .00           11         11857.81         .00         .00           12         11476.64         .00         .00                                                                                                    |                 | 7        | 11    | L <b>4</b> 75.30 |         | 1162 | 0.00     |       | .00       |       |   |   |
| 9       11475.30       .00       .00         10       11857.81       .00       .00         11       11857.81       .00       .00         12       11476.64       .00       .00                                                                                                    |                 | 8        | 11    | 1857.81          |         | 1121 | 0.00     |       | .00       |       |   |   |
| 10       11857.81       .00       .00         11       11857.81       .00       .00         12       11476.64       .00       .00                                                                                                    |                 | 9        | 11    | 1475.30          |         |      | .00      |       | .00       |       |   |   |
| 11         11857.81         .00         .00           12         11476.64         .00         .00                                                                                                    |                 | 10       | 11    | 1857.81          |         |      | .00      |       | .00       |       |   |   |
| 12 11476.64 .00 .00                                                                                                    |                 | 11       | 11    | 1857.81          |         |      | .00      |       | .00       |       |   |   |
|                                                                                                    |                 | 12       | 11    | L476.64          |         |      | .00      |       | .00       |       |   |   |
|                                                                                                    |                 |          |       |                  |         |      |          |       |           |       |   |   |
|                                                                                                    |                 |          |       |                  |         |      |          |       |           | <br>  |   | _ |

#### Budget Data Display

- **Previous Account:** Selecting this option will display the budget and saved information for the account prior to the account entered as the Beginning Account Number.
- **Next Account:** Selecting this option will display the budget and saved information for the account that will come after the account entered as the Beginning Account Number.

## **Chapter 13 End Of Year Functions**

## 13.1 Overview

60

The End of Year Procedures are broken down into two major categories: procedures prior to final audit adjustments and procedures after final audit adjustments.

These categories can also be broken down into four sub-categories: Temporary Closing Procedures, Reversing Temporary Closing Procedures, Entry of Final Audit Adjustments and Final Closing Procedures.

After the year end, the Temporary Closing Procedures will need to be executed prior to the final audit adjustments. After receiving the final audit adjustments, Reversing Temporary Closing Procedures will need to be performed. After the entry of all audit adjustments have been made, the Final Closing Procedures will need to be executed.

**NOTE:** The understanding of which PHASE or STEP is being executed is important to TruBridge Client Services when assisting with Year End Closing Procedures.

It is presumed that prior to the execution of any Year End Procedures, all Monthly Closing Procedures have already been performed.

### **13.2 Temporary Closing Procedures**

**Step 1**: Print annual reports and perform annual budget procedures.

- Printing annual reports includes the following: All Financial Statements for the month, General Ledger Trial Balance for the month, General Ledger Detail for the year and Budget Analysis for the year.
- Performing Annual Budget Procedures includes: Printing desired budget reports and saving the current year budget.

Step 2: Verify the following fields are correct in the Control Options:

- Current Year (Unclosed): This should be the current year being closed. It should not require changing at this time.
- **GL Closed Date:** This should be switched back to a date prior to the fiscal year ending date being closed. Normally this is one month prior to the fiscal year ending date.
- GL Reorganized Date: This should already be set to the prior year's ending date. If this is not the prior year's ending date, determine if the prior year has been reorganized. If this cannot be determined, contact TruBridge Client Services for assistance.

Step 3: Create and post Closing Entries.

• Select End of Year Functions from the General Ledger Main Menu.

Select Web Client > System Menu > General Ledger > End-of-Year Functions

| r | TruBridge | System Menu<br>System Menu         | 🛧 오 🏢 🌲  🖬 🔻                |
|---|-----------|------------------------------------|-----------------------------|
|   | ÷         | TruBridge Community Hospital       | Signed On Emp: SJ Dept: 058 |
|   | ~~ G      | Seneral Ledger - Special Functions |                             |
|   |           | Mini                               |                             |
|   |           | Closing Functions                  |                             |
|   |           | End of Year Close                  |                             |
|   |           | Reverse Closing Entries            |                             |
|   |           |                                    |                             |
|   |           | File Reorganization                |                             |
|   |           | End of Year Reorganize             |                             |
|   |           |                                    |                             |
|   |           |                                    |                             |
|   |           |                                    |                             |
|   |           |                                    |                             |
|   |           |                                    |                             |
|   |           |                                    |                             |
|   |           |                                    |                             |
|   |           |                                    |                             |
|   |           |                                    |                             |
|   |           |                                    |                             |
| ' |           |                                    |                             |

**General Ledger - Special Functions** 

- After selecting End of Year Close, the system prompts "Enter Special Functions password".
- System prompts "Close as of: (This defaults to the last day of the fiscal year). Do You Wish to Continue? Yes/No"
- Select a print option. There is an option to stop at this point by selecting options: **Back to GL Main Menu** or **Skip to GL Main Menu**. To proceed, select a valid printer or spool.
- The system will display the Retained Earnings account number that is entered in the General Ledger Control Options. If this number is correct, select **Generate** to continue. If the number is incorrect, over-key the displayed number with the correct number.
- Select **Cancel** to exit this option.
- System prompts "Trial Run?":
- TruBridge recommends running this as a Trial Run first. Selecting this field will only print a listing
  of closing entries without creating transactions in the General Ledger Transaction
  Entry/Review/Correct Screen.

#### 62 General Ledger User Guide

- Deselect the field to create closing entries in the General LedgerTransaction Entry/Review/Correct Screen. This will print a hard copy of the entries created and allow closing procedures to continue. Upon exiting, the print selection screen will appear. Enter a valid print option for the Transaction Edit List. Select **Transaction Number Sequence** to move the batch to permanent file.
- System prompts "Do You Want Totals By Account?:"
  - If answered Yes, an Account Recap will print at the end of the report showing the total affect on each General Ledger account.
- The screen will display a recap of the batch. After reviewing, select **Finish**.
- System prompts "Do You Wish To Move This Batch To Permanent Files?:"
  - If all is correct, select **Yes** to move the entries to permanent file.
- Print a Trial Balance. The Income Statement accounts should have an ending balance of zero.
- Update the following fields in the Control Record and proceed with the new year.
  - Current Year (Unclosed): This should be the new fiscal year.
  - GL Closed Date: This should be the month end date of the year being closed.
  - GL Reorganized Date: This date is only to be changed by the End of Year automated processes. It should be the prior year's ending date (one year prior to the date entered in GL Closed Date field).
- Proceed with the new year.

## **13.3 Reversing Temporary Closing Procedures**

Step 1: Verify the following fields are correct in the Control Options:

- Current Year (Unclosed): This should be switched back to the year being closed.
- **GL Closed Date:** This should be switched back to a date prior to the fiscal year ending date being closed. Normally this is one month prior to the fiscal year ending date.
- GL Reorganized Date: TruBridge recommends this date to be the prior year's ending date (one year prior to the year being closed). This should not require a change at this time. If it does, contact TruBridge Client Services for assistance.

Step 2: Create and Post Unclosing Entries.

- Select End-of-Year Functions from General Ledger Main Menu.
- Select **Reverse Closing Entries** from the General Ledger Special Functions Menu.
- System prompts "Enter Special Functions password"

- System prompts "Close as of: (This defaults to the last day of the fiscal year) Do You Wish to Continue? Yes/No"
- Select a print option. The option exists to stop at this point by selecting options: **Back to General** Ledger Main Menu or Skip to GL Main Menu. To proceed, select a valid printer or spool.
- System prompts "Trial Run?:"
  - TruBridge recommends running this as a Trial Run first. Selecting this field will only print a listing
    of closing entries without creating transactions in the General Ledger Transaction
    Entry/Review/Correct Screen.
- Deselect the field to create closing entries in the General Ledger Transaction Entry/Review/Correct Screen. This will print a hard copy of the entries created and allow closing procedures to continue. Upon exiting, the print selection screen will appear. Enter a valid print option for the Transaction Edit List. Select **Transaction Number Sequence** to move the batch to permanent file.
- System prompts "Do You Want Totals By Account?:"
  - If answered Yes, an Account Recap will print at the end of the report showing the total affect on each General Ledger account.
- The screen will display a recap of the batch. After reviewing, select **Finish**.
- System prompts "Do You Wish To Move This Batch To Permanent Files?:"
  - If all is correct, enter **Yes** to move the entries to permanent file.
- Verify the Closing Entries are moved to permanent file. Review the General Ledger Transaction Entry/Review/Correct Screen to make sure it is blank. Print a Trial Balance.
- The Income Statement account balances should be restored.

## 13.4 Final Closing Procedures

**NOTE:** TruBridge recommends that facilities contact a TruBridge Support Representative to save files before proceeding with the following steps.

Step 1: Verify the following fields are correct in the Control Options:

- Current Year (Unclosed): This should be the year being closed.
- **GL Closed Date:** This should be switched back to a date prior to the fiscal year ending date being closed. Normally this is one month prior to the fiscal year ending date.
- **GL Reorganized Date:** TruBridge recommends this date to be the prior year's ending date (one year prior to the year being closed).

#### 64 General Ledger User Guide

Step 2: Post final entries, perform annual budget procedures and print annual reports.

- Post final entries, which should include all audit adjustments and any other desired adjustments as of the fiscal year ending date.
- Printing annual reports should include the following; All Financial Statements for the month, General Ledger Trial Balance for the month, General Ledger Detail for the year, Budget Analysis for the year and any other desired reports. These should be spooled and moved to the permanent file.

Step 3: Create and Post Final Closing Entries.

- Select End of Year Close after selecting End of Year Functions from the General Ledger Main Menu.
- System prompts "Enter Special Functions password".
- System prompts "Close as of: (This defaults to the last day of the fiscal year) Do You Wish to Continue? Yes/No"
- Enter a printer number at the printer prompt. There is an option to stop at this point by selecting options: **Back to General Ledger Main Menu** or **Skip to GL Main Menu**. To proceed, select a valid printer.
- The system will display the Retained Earnings account number that is entered in the General Ledger Control Options. If this number is correct, select **Generate** to continue. If the number is incorrect, over-key the displayed number with the correct number.
- System prompts "Trial Run?:"
  - TruBridge recommends running this as a Trial Run first. Selecting this field will only print a listing of closing entries without creating transactions in the General Ledger Transaction Entry/Review/Correct Screen.
- Deselect the field to create closing entries in the General Ledger Transaction Entry/Review/Correct Screen. This will print a hard copy of the entries created and allow closing procedures to continue. Upon exiting, the print selection screen will appear. Enter a valid print option for the Transaction Edit List. Select **Transaction Number Sequence** to move the batch to permanent file.
- System prompts "Do You Want Totals By Account?:"
- If answered Yes, an Account Recap will print at the end of the report showing the total affect on each General Ledger account.
- The screen will display a recap of the batch. After reviewing, select **Finish**.
- System prompts "Do You Wish To Move This Batch To Permanent Files?:"
  - If all is correct, enter **Yes** to move the entries to permanent file.
- By selecting the **Trial Run** box, an edit run may be printed. If the edit run is chosen, the closing entries will not be created. To create entries, this must be run as an update (leaving the box blank.) When run as an update, verify the closing entries are moved to permanent file. Review the General Ledger Transaction Entry/Review/Correct Screen to verify it is blank.
- Print a Trial Balance. The Income Statement accounts should have an ending balance of zero.

Step 4: Update the following fields in the Control Options and proceed with the new year.

- Current Year (Unclosed): This should be updated to the new fiscal year the year just beginning.
- GL Closed Date: This should be updated to the month end date of the year being closed.
- GL Reorganized Date: This date is only to be changed by the End of the Year automated processes. It should be the prior year's ending date (one year prior to the date entered in GL Closed Date field).
- Be sure the Closing Entries are moved to permanent file. Review the General Ledger Transaction Entry/Review/Correct Screen to make sure it is blank.
- Print a Trial Balance. The Income Statement accounts should have an ending balance of zero.

#### Step 5: Reorganize files and purge detail.

**NOTE:** Before completing this step, make sure all General Ledger reports and financials have been run, printed or spooled and moved to permanent storage for the year about to be reorganized. If not, please do so before continuing forward with the Reorganize procedures. All General Ledger reports and most financials are unable to read reorganized General Ledger data.

Before starting the Reorganize procedure, be sure that no one is in the process of updating General Ledger (ex: posting General Ledger entries with Transaction Edit List from Accounts Payable, Payroll, Materials Management, or AR Month End Closing). The Reorganization rewrites General Ledger files and transactions attempting to update to General Ledger in this time frame will be lost.

- Select End-of-Year Functions from General Ledger Main Menu.
- Select End of Year Reorganize from the General Ledger Special Functions screen.
- System prompts "Enter Special Functions password."
- The system will display the "Reorganized Through Date", which should be the fiscal year end date of the year that was just closed. This date should not require changing. If it does require changing, please contact a Evident Support Representative for assistance.

| 66 | General | Ledger | User | Guide |
|----|---------|--------|------|-------|
|----|---------|--------|------|-------|

**NOTE:** If the "Reorganized Through Date" is <u>prior or equal to</u> the GL End of Year Close Date in the Control Options, the Reorganization will continue. If the "Reorganized Through Date" is <u>after</u> the GL End of Year Close Date, the Reorganization will not continue.

- System prompts "Do You Wish to Drop Detail?:"
  - Selecting No advances to the prompt "Do You Wish to Continue?" Selecting Yes will reorganize without dropping detail.
  - Selecting Yes will prompt "Are You Sure?" Selecting Y will prompt "Purge Journal Detail Through." enter a date one year greater than the Drop Detail Date that is in the General Ledger Control Options. Select OK if the date is correct.
- System prompts "Do You Wish to Continue?:"
  - Select YES to begin the Reorganization process. Select EXIT to exit without reorganizing or dropping detail.

Step 6: Reset the Control Options, set up budget data and proceed with the new year.

- Reset the Control Options by verifying the following fields:
  - Current Year (Unclosed): This should be the new fiscal year and should be changed at this time.
  - GL Closed Date: This should be reset to the fiscal year ending date of the year just closed.
  - Reorganized Date: This should now reflect the fiscal year ending date of the year just closed and should not require changing. If it does require changing, contact TruBridge Support for assistance.
- Set up budget data. Currently, the budget for the fiscal year just closed is in the current year budget field. Change the budget via options in the Switch Budget Information screen. Proceed with the current year. Reprint all Financial Statements.

# Chapter 14 Just Like New Departments

# 14.1 Overview

The General Ledger application provides a just-like feature to be utilized when new department specific expense account numbers need to be created. From the General Ledger Main Menu select **Just Like New Departments**, and an existing department's General Ledger account numbers may be used to create numbers for a new department.

#### Select Web Client > System Menu > General Ledger > Just Like New Departments

| General Ledger                 |        | X                                    |
|--------------------------------|--------|--------------------------------------|
| Create New Department Accounts |        | ×                                    |
| Create                         | Cancel |                                      |
| Existing (From) Department #:  |        |                                      |
| Existing (To) Department #:    |        |                                      |
| Select Accounts:               |        | (Ex. 4**** for all expense accounts) |

**Create New Department Accounts** 

- Existing (From) Department#: Enter the department from which the General Ledger account numbers are to be copied.
- Existing (To) Department#: Enter the department for which new General Ledger account numbers are being created.
- Select Accounts: (EX. 4\*\*\*\* for all expense accounts): Enter the first five digits of the expense General Ledger account numbers to be created for the new department. Wildcarding may be used.
- Create: If the above information is correct, select Create to copy the existing department information to a new department.
- Cancel: Select CANCEL to exit without creating new department account numbers.

After answering the prompts, the system will create all requested General Ledger account numbers. These new numbers will have the information, including description, of the original accounts and will need to be updated with the correct new information.

# Chapter 15 Update General Ledger From MPM/MP EMR

# 15.1 Overview

68

This option is no longer used. Please direct questions to a TruBridge Support Representative.

# **Chapter 16 Consolidated General Ledger**

# 16.1 Overview

This chapter explains the use of Consolidated Financials. This option offers the ability to customize Balance Sheets, Operating Statements and other financial reports to consolidate multiple companies into a single report.

# 16.2 Maintenance

Select Web Client > System Menu > General Ledger > <u>Consolidated GL</u>

| TruBridge System Menu<br>System Menu |                                  | 🔒 스 🏭 🌲 🗾 🗸                 |
|--------------------------------------|----------------------------------|-----------------------------|
|                                      | TruBridge Community Hospital     | Signed On Emp: SJ Dept: 058 |
| General Ledger - Consolidated GL     |                                  |                             |
|                                      |                                  |                             |
|                                      |                                  |                             |
|                                      | Maintenance                      |                             |
|                                      | Financial Report Format          |                             |
|                                      | Generate New Report Format       |                             |
|                                      | View                             |                             |
|                                      | Financial Report Format          |                             |
|                                      |                                  |                             |
|                                      | Print Reports                    |                             |
|                                      | Select and Print Financials      |                             |
|                                      | Financial Report Formats         |                             |
|                                      | Accounts Missing on Consolidated |                             |
|                                      |                                  |                             |
|                                      |                                  |                             |
|                                      |                                  |                             |
|                                      |                                  |                             |
|                                      |                                  | •                           |
| >                                    |                                  | ¢                           |
|                                      | General Ledger - Consolidated GL |                             |

### Financial Report Format

With a few exceptions, setting up a format for consolidated reports is very similar to normal report formatting. All maintenance is done here.

A Consolidation Code must be created and loaded at the beginning of the format. Companies that are to be combined must contain the same Consolidation Code. This Consolidation Code is set up in the General Ledger Control Options of each individual company, and that same code must be entered as the Consolidation Code in the format. The Consolidation Code may be any number from 1 to 9. If the consolidated Income Statement number is not 0002, the correct number must be entered in the General Ledger Control Options.

Follow the basic steps for formatting when assigning Report and Line Numbers. All line types are the same as in normal formatting. The procedures for setting up formats are covered in chapter 3. However, there are several exceptions that must be followed to successfully create Consolidated Formats. Consolidated Formats cannot utilize Statistic Codes or zero Total types.

As shown in the example of a Detail line below, the Line Description, Type Balance, Printer Control and the Multiple Printing indication of either Summarized or Detail may be entered.

Select Web Client > System Menu > General Ledger > Consolidated GL > <u>Financial Report Format</u> (<u>Maintenance</u>)

| uBridge S    | rstem Menu<br>ystem Menu |                     |                      |   |                     |             |                   |                  |             | 🔒 오 🖩 🌲           | SJ 🗸 |
|--------------|--------------------------|---------------------|----------------------|---|---------------------|-------------|-------------------|------------------|-------------|-------------------|------|
| <del>(</del> |                          |                     |                      |   | TruBridge Community | Hospital    |                   |                  | Signed On E | imp: SJ Dept: 058 |      |
| 🚓 Gene       | ral Ledger - Re          | eport Formatting    |                      |   |                     |             |                   |                  |             |                   |      |
| U            | pdate                    | Delete              |                      |   |                     |             |                   |                  |             |                   |      |
|              |                          |                     | Consolidation Code:  | 1 | Report Number:      | 0002        | Line Number:      | 00025            |             |                   |      |
| Line         | Туре                     | Description         |                      |   | Title Heading       | Information | Detail Underline  | Double Underline | Total       |                   |      |
| 00001        | т                        | TRUBRIDGE CONSOLIDA | TED INCOME STATEMENT |   |                     |             |                   |                  |             |                   |      |
| 00005        | н                        | COMPANY 1 AND 2     |                      |   | Line Description    |             | INPATIENT REVENUE |                  |             |                   |      |
| 00010        | н                        | CONSOLIDATED INCOME | STATEMENT            |   | Type Balance:       |             | C - Credit        | ~                |             |                   |      |
| 00015        | н                        | DATE                |                      |   | Printer Control:    |             |                   | ~                |             |                   |      |
| 00020        | I.                       | REVENUES            |                      |   | Multiple Printing   |             | D - Detail        | ~                |             |                   |      |
| 00025        | D                        | INPATIENT REVENUE   |                      |   |                     |             | L                 |                  |             | Accounts          |      |
| 00030        | D                        | OUTPATIENT REVENUE  |                      |   |                     |             |                   |                  |             |                   |      |
| 00035        | -                        |                     |                      |   |                     |             |                   |                  |             |                   |      |
| 00040        | 1                        | TOTAL REVENUE       |                      |   |                     |             |                   |                  |             |                   |      |
|              |                          |                     |                      |   |                     |             |                   |                  |             |                   |      |
|              |                          |                     |                      |   |                     |             |                   |                  |             |                   |      |
|              |                          |                     |                      |   |                     |             |                   |                  |             |                   |      |
|              |                          |                     |                      |   |                     |             |                   |                  |             |                   |      |
|              |                          |                     |                      |   |                     |             |                   |                  |             |                   |      |
| 4            |                          |                     |                      |   |                     |             |                   |                  |             |                   |      |
|              |                          |                     |                      | , |                     |             |                   |                  |             |                   | (    |

**General Ledger - Report Formatting** 

**NOTE:** Placing the cursor on **Report Number** or **Line Number** at the top of the screen will display definitions to assist in the set up of the Financial Report.

To add General Ledger account numbers to a Detail Line, select Accounts.

For every General Ledger account number that should be included in this line, enter the company number then the account number. A wildcard number may also be added for a Detail line. An example of a wildcard number is 400XXXXX, which will pull account numbers 40000000 through 40099999.

The description will automatically pull from the Chart of Accounts in each company. If a wildcard number is added, the description will display "Multi Account". Select **Add** to include an account in this line or **Delete** to remove an account from this line.

| L Co | onsolidated | Financial Report Formattir | ig                                       | ? × |
|------|-------------|----------------------------|------------------------------------------|-----|
| Det  | tail Line.  | Account Maintenan          | ce                                       | - × |
|      |             | Add                        | Delete                                   |     |
|      | Consol      | idation Code:              | 1 Report Number: 0001 Line Number: 00025 |     |
|      |             |                            |                                          |     |
|      | 01          | Account                    | Description                              |     |
|      | 01          | 20020000                   | ACCOUNTS PAYABLE -A/P                    |     |
|      |             |                            |                                          |     |
|      |             |                            |                                          |     |
|      |             |                            |                                          |     |
|      |             |                            |                                          |     |
|      |             |                            |                                          |     |
|      |             |                            |                                          |     |
|      |             |                            |                                          |     |
|      |             |                            |                                          |     |
|      |             |                            |                                          |     |
|      |             |                            |                                          |     |
|      |             |                            |                                          |     |
|      |             |                            |                                          |     |
|      |             |                            |                                          |     |

**Detail Line Account Maintenance** 

### 16.3 View

A master list of all Consolidated Financial Report Formats is available by selecting **Financial Report Format** under View from the Consolidated General Ledger.

### Financial Report Format

The display of formats will appear in numerical order after entering through **Consolidation Code**, **Report Number** and **Line Number**. If the display of a particular format is desired, Consolidation Code, Report Number and Line Number may be entered. The display will include the Consolidation Code, Report Number, Line Number, Line Type, Line Description, Normal Account Balance (debit or credit) and Control Line for characters per inch and Line and Page Feeds within the report.

Select Web Client > System Menu > General Ledger > Consolidated GL > <u>Financial Report Format</u> (View)

|   | ←   |                        |                       |                     |       |                                         |     |             | ₩ ~ ₩ ₽          | SJ 🗸 |
|---|-----|------------------------|-----------------------|---------------------|-------|-----------------------------------------|-----|-------------|------------------|------|
| _ |     |                        |                       |                     |       | TruBridge Community Hospital            |     | Signed On E | mp: SJ Dept: 058 |      |
|   | ~ • | General Ledger - Cons  | olidated Financial Re | port Format Display |       |                                         |     |             |                  |      |
|   |     | Consolida<br>Report Nu | tion Code:            | 1 Line Nur          | nber: |                                         |     |             |                  |      |
|   |     | Code                   | Report                | Line                | Туре  | Description                             | D/C | Ctl         | <b>^</b>         |      |
|   |     | 1                      | 0002                  | 00001               | Т     | TRUBRIDGE CONSOLIDATED INCOME STATEMENT | C   |             |                  |      |
|   |     | 1                      | 0002                  | 00005               | н     | COMPANY 1 AND 2                         |     |             |                  |      |
|   |     | 1                      | 0002                  | 00010               | н     | CONSOLIDATED INCOME STATEMENT           |     |             |                  |      |
|   |     | 1                      | 0002                  | 00015               | н     | DATE                                    |     |             |                  |      |
|   |     | 1                      | 0002                  | 00020               | I.    | REVENUES                                |     |             |                  |      |
|   |     | 1                      | 0002                  | 00025               | D     | INPATIENT REVENUE                       | С   |             |                  |      |
|   |     | 1                      | 0002                  | 00030               | D     | OUTPATIENT REVENUE                      | С   |             |                  |      |
|   |     | 1                      | 0002                  | 00035               | -     |                                         |     |             |                  |      |
|   |     | 1                      | 0002                  | 00040               | 1     | TOTAL REVENUE                           | С   |             |                  |      |
|   |     | 1                      | 1                     | 00001               | т     | SCHUSTER GROUP CONSOLIDATED FINANCIALS  | В   |             |                  |      |
|   |     | 1                      | 1                     | 00010               | н     | SCHUSTHER GROUP CONSOLIDATED FINANCIALS |     |             |                  |      |
|   |     | 1                      | 1                     | 00020               | н     | OPERATING STATEMENT                     |     |             |                  |      |
|   |     | 1                      | 1                     | 00030               | н     | DATE                                    |     |             |                  |      |
|   |     | 1                      | 1                     | 00040               | 1     | OPERATING REVENUES                      |     | Р           | *                |      |
| > |     |                        |                       |                     |       | More                                    |     |             |                  | ¢    |

General Ledger - Consolidated Financial Report Format Display

# 16.4 Print Reports

There are three print options within Consolidated General Ledger; Select and Print Financials, Financial Report Formats and Accounts Missing on Consolidated.

### Select and Print Financials

This option allows the actual Financial Statements to be printed. This is the only place within the system where the Consolidated Financials may be printed. The Date Range and Report Number must be entered before printing may occur. This is similar to the printing method used for regular financials.

| Consolidated G | L Print Reports       |                                         |        |     | Х     |
|----------------|-----------------------|-----------------------------------------|--------|-----|-------|
| Consolidated F | Financial Report Sele | ction                                   |        |     | ×     |
| Selected Cons  | solidation Code:      | 1                                       |        |     |       |
| Selected       | Report                | Title                                   | Format | LPI |       |
|                | 0002                  | TRUBRIDGE CONSOLIDATED INCOME STATEMENT | С      |     |       |
|                | 1                     | SCHUSTER GROUP CONSOLIDATED FINANCIALS  | В      |     |       |
|                |                       |                                         |        |     |       |
|                |                       |                                         |        |     |       |
|                |                       |                                         |        |     |       |
|                |                       |                                         |        |     |       |
|                |                       |                                         |        |     |       |
|                |                       |                                         |        |     |       |
|                |                       |                                         |        |     |       |
| Date Range:    |                       |                                         |        |     |       |
| Report Numbe   | er Range:             | 0 - 0                                   |        |     |       |
| Companies to   | Omit:                 |                                         |        |     |       |
|                |                       |                                         |        |     | Print |
|                |                       |                                         |        |     |       |

#### Select Web Client > System Menu > General Ledger > Consolidated GL > Select and Print Financials

**Consolidated Financial Report Section** 

- **Date Range:** The Date Range may be highlighted and over-keyed, or the drop-down menu may be selected to access a calendar.
- **Report Number Range:** If there are multiple reports set up in Consolidated General Ledger, then a range may be selected to print.
- **Companies to Omit:** This option provides the opportunity to omit up to three companies from the financials. To utilize this feature, enter the company to omit. Once all of the prompts have been completed, printing may occur by selecting **Print**.

After selecting **Print** and a print option, the following screen will display:

74

| Consolidated GL Print Reports |           | Х     |
|-------------------------------|-----------|-------|
| Print Consolidated Financial  | Report(s) | ×     |
| For Companies:                | 01 02 03  |       |
| Report Numbers:               | 0002      |       |
| Report Range:                 |           |       |
| Suppress Closing Entries?     |           |       |
| Suppress Cents?               |           | Print |

Print Consolidated Financial Report(s)

- **Suppress Closing Entries:** If selected, this option will exclude the closing entries from the Operating Statement for dates that fall before the fiscal year end close.
- **Suppress Cents:** If selected, the cents will not print on the report. The cents will be truncated and not rounded.

### Financial Report Formats

Selecting **Financial Report Formats** under **Print Reports** allows formats to be printed and is similar to the regular report format print option. After selecting a Print Option, the following will display:

| Consolidated GL Print Reports               |                                                | Х     |
|---------------------------------------------|------------------------------------------------|-------|
| Print Consolidated Financial Repo           | ort Format                                     | ×     |
| Consolidated Code:<br>Beginning Report #:   | (Leave blank for all)<br>(Leave blank for all) |       |
| Ending Report #: Print the account numbers? |                                                |       |
|                                             |                                                | Print |

Print Consolidated Financial Report Format

- **Consolidated Code (Leave blank for all):** Enter a Consolidated Code for a specific Financial Report Format, or leave blank for all Consolidated Financial Report Formats to be printed.
- **Beginning Report # (Leave blank for all):** Enter a Consolidated Report number to begin printing, or leave blank for all Consolidated Financial Report Formats to be printed.
- Ending Report #: Enter a Consolidated Report Format number to end the printing process.
- **Print the account numbers?:** Select this if all the General Ledger account numbers entered on the financial report should print.
- **Print:** Select this option to print report.

#### Accounts Missing On Consolidated

This report is run for designated Consolidated Formats to ensure all applicable General Ledger account numbers have been entered for the report format and that no General Ledger account numbers have been duplicated.

| Consolidated GL Print Reports | ? >           | × |
|-------------------------------|---------------|---|
| Print Missing Accounts Report | ×             | 1 |
| Consolidated Code:            |               |   |
| Enter up to 5 report numbers: |               |   |
| GL Company Numbers:           |               |   |
|                               | <u>P</u> rint |   |

Print Missing Accounts Report

- Consolidation Code: Enter the desired Consolidated Code.
- Enter up to 5 report numbers: Enter up to five report numbers.
- GL Company Numbers: Enter up to five General Ledger company numbers.

The report replicates the standard Accounts Missing on Financials report. The top of the report denotes the company number where the missing and/or duplicated account number exists.

# **Chapter 17 Check Reconciliation**

# 17.1 Overview

The Check Reconciliation System is designed as a note pad when reconciling written checks and also provides a series of displays and reports reflecting the status of these checks. The system may automatically be affected by Accounts Payable and Payroll Systems and may be manually affected by reconciling checks directly within the Check Reconciliation System.

Select Web Client > System Menu > General Ledger > Check Reconciliation

| - | TruBridge     | System Menu<br>System Menu                   |              |                             |                                  |                  | <b>ଲ</b>  | # # | SJ 👻 | Î        |
|---|---------------|----------------------------------------------|--------------|-----------------------------|----------------------------------|------------------|-----------|-----|------|----------|
|   | ÷             |                                              | т            | TruBridge Community Hospita | al                               | Signed On Emp: S | Dept: 058 |     |      | <b>-</b> |
|   | $\sim 2^{-1}$ | General Ledger - Check Reconciliation System |              |                             |                                  |                  |           |     |      |          |
|   |               |                                              |              |                             | [                                |                  |           |     |      |          |
|   |               | Maintenance                                  |              |                             | Print Reports                    |                  |           |     |      |          |
|   |               | Check Mas                                    | er File      |                             | Check Reconciliation Register    |                  |           |     |      |          |
|   |               | Check Reconci                                | ation Entry  |                             | Upload Check Reconciliation Data |                  |           |     |      |          |
|   |               | Batch Check Re                               | conciliation |                             |                                  |                  |           |     |      |          |
|   |               |                                              |              |                             |                                  |                  |           |     |      |          |
|   |               | View                                         |              |                             | Reorganization                   |                  |           |     |      |          |
|   |               | Chec                                         | (            |                             | Check Master File                |                  |           |     |      |          |
|   |               |                                              |              |                             |                                  |                  |           |     |      |          |
|   |               |                                              |              |                             |                                  |                  |           |     |      |          |
|   |               |                                              |              |                             |                                  |                  |           |     |      |          |
|   |               |                                              |              |                             |                                  |                  |           |     |      |          |
|   |               |                                              |              |                             |                                  |                  |           |     |      |          |
|   |               |                                              |              |                             |                                  |                  |           |     |      |          |
|   |               |                                              |              |                             |                                  |                  |           |     |      |          |
|   |               |                                              |              |                             |                                  |                  |           |     |      |          |
|   |               |                                              |              |                             |                                  |                  |           |     | Ģ    | D        |
| > |               |                                              |              |                             |                                  |                  |           |     |      | ¢        |
|   |               |                                              |              |                             |                                  |                  |           |     | _    |          |

General Ledger - Check Reconciliation System

# 17.2 Updating Check Reconciliation System Automatically

The Accounts Payable and Payroll systems are designed to automatically update the Check Reconciliation System when specific reports are printed.

### Accounts Payable

Accounts Payable affects the Check Reconciliation System once the Check Register has been run and the prompt, "Update Check Reconciliation File?" is selected. Handwritten Checks will automatically update when the voided check has been moved to permanent file. The Check Register may be run from the General Ledger System or from Accounts Payable. The check status may be viewed via Accounts Payable in the Vendor Account Detail option as shown in the screen print below. If the check was not placed in the Check Reconciliation System, then the status displayed in the Ck Rec column will be a "\*" when viewed through the Vendor Detail option in Accounts Payable. Once the check has been placed in the Check Reconciliation System, the status of O-Outstanding will pull. Once reconciled, an R will appear in the Vendor Detail screen. Refund checks may also be placed in the Check Reconciliation System.

| System Menu<br>System Menu                                 |               |                 |           |        |           |          |                      | 🕈 Q 🏭 🌲 🔊 י       |
|------------------------------------------------------------|---------------|-----------------|-----------|--------|-----------|----------|----------------------|-------------------|
|                                                            |               |                 |           |        |           |          |                      | p: SJ Dept: 058   |
| Accounts Payable -                                         | Vendor Detail |                 |           |        |           |          |                      |                   |
| Vendor:         10113           Start Date:         103115 | DELTA         | HOSPITAL SUPPLY |           |        |           |          | Sort:<br>Show        | Trans Dt ~        |
| Invoice/Check                                              | Туре          | Trans Dt        | Due/Ck Dt | Inv Dt | Amount    | Discount | Federal Withholding  | State Withholding |
| 147896                                                     | Invoice       | 011216          | 012016    | 010516 | 100.00    | .00      | .00                  | .00               |
| 123506                                                     | Check         | 042717          | 042717    |        | 100.00    | .00      | .00                  | .00               |
| CM060712                                                   | Invoice       | 110717          | 062212    | 060712 | -100.00   | .00      | .00                  | .00               |
| 124578A                                                    | Invoice       | 110817          | 112317    | 110817 | 15000.00  | .00      | .00                  | .00               |
| 123515                                                     | Check         | 110817          | 110817    |        | 15000.00  | .00      | .00                  | .00               |
| 123470                                                     | Check         | 110817          | 110817    |        | -900.00   | .00      | .00                  | .00               |
| CM012413                                                   | Invoice       | 013118          | 043013    | 041513 | -200.00   | .00      | .00                  | .00               |
| CM123658                                                   | Invoice       | 013118          | 021518    | 013118 | -1500.00  | .00      | .00                  | .00               |
| 123515                                                     | Check         | 013118          | 013118    |        | -15000.00 | .00      | .00                  | .00               |
| 123519<br>∢                                                | Check         | 013118          | 013118    |        | 15600.00  | .00      | .00                  | .00.              |
| Begin Balance:                                             |               |                 |           | M      | ore       |          | Record Count:        | :                 |
| Adjustment:                                                |               |                 |           |        |           |          | Amount Total:        | 24135.0           |
| Account Balance:                                           |               | 200.00          |           |        |           |          | Discount Total:      |                   |
|                                                            |               |                 |           |        |           |          | Fed WH Total:        | 120.0             |
|                                                            |               |                 |           |        |           |          | State WH Total:      | 100.0             |
|                                                            |               |                 |           |        |           |          | Additional WH Total: |                   |
|                                                            |               |                 |           |        |           |          |                      |                   |

Select Web Client > System Menu > Accounts Payable > Vendor Detail

Accounts Payable - Vendor Detail

### Payroll System

Payroll affects the Check Reconciliation System when the GL Labor and Distribution Report is run and the prompt "Do You Wish To Update Check Reconciliation?" is selected. To be able to view payroll checks that have been placed in the Check Reconciliation System, enter **P/R** as the Bank Code when accessing **Check** under the View Option.

|--|

| Central Lodge - Check Display         Bank Code:         SCU         Starting Check Number:         Show:         Checks By Bank           Number         Date         Payee         Amount            0002525         03/29/18         ELLIS PIZZA         -150.00            0005247         05/99/92         MOBILE PRESS ReGISTER         1171.16             0005409         05/19/92         MMEPLATE COMPANY OF AMER         55.28             0005540         05/27/92         SAWLEISON DAVID MD         300.00              0005640         06/12/92         SAWLEISON DAVID MD         300.20               0005610         06/02/92         ROVE LABORATORIES         164.80                0005693         06/15/92         BLUE CROSS BLUE SHIELD         135214.00                                                                                                    | 🖩 🌲 🛛 SJ | 🔒 ଦ 🖽 ມ                     |                |       |                       |                           |          |             | System Menu<br>System Menu | TruBridge | 1 |
|----------------------------------------------------------------------------------------------------|----------|-----------------------------|----------------|-------|-----------------------|---------------------------|----------|-------------|----------------------------|-----------|---|
| Concerned Ledger         Clock         Starting Check Number:         Show:         Checks By Bank           Number         Date         Payee         Amount           0001254         05/31/18         ***VolleD CHECK***         0.00           0005252         03/29/18         ELLIS PIZZA         -150.00           0005247         05/05/92         MOBILE PRESS REGISTER         1171.16           0005409         05/13/92         NAMEPLATE COMPANY OF AMER         55.28           0005610         06/02/92         RAVELSON DAVID MD         300.00           0005693         05/13/92         BLUE CROSS BLUE SHIELD         135214.00           0005693         06/15/92         BLUE CROSS BLUE SHIELD         135214.00           0005697         06/15/92         SAMUELSON DAVID MD         2625.00           0005815         06/30/92         AMERICAN SOCIETY OF HOSP         125.00           0005815         06/30/92         AMERICAN FAMILY LIFE         108.24           0005830         07/07/92         MOBILE PRESS REGISTER         1964.71           0005851         07/07/92         MOBILE PRESS REGISTER         1964.71           0005851         07/07/92         MOBILE PRESS REGISTER         1964.71           0005851 |          | Signed On Emp: SJ Dept: 058 | Sig            |       | ge Community Hospital | TruBrid                   |          |             |                            | ←         |   |
| Benk Code:         SCU         Starting Check Number:         Show:         Checks By Bank         ~           Number         Date         Payee         Amount         ~         ~         ~         ~         ~         ~         ~         ~         ~         ~         ~         ~         ~         ~         ~         ~         ~         ~         ~         ~         ~         ~         ~         ~         ~         ~         ~         ~         ~         ~         ~         ~         ~         ~         ~         ~         ~         ~         ~         ~         ~         ~         ~         ~         ~         ~         ~         ~         ~         ~         ~         ~         ~         ~         ~         ~         ~         ~         ~         ~         ~         ~         ~         ~         ~         ~         ~         ~         ~         ~         ~         ~         ~         ~         ~         ~         ~         ~         ~         ~         ~         ~         ~         ~         ~         ~         ~         ~         ~         ~         ~         ~                                                                                                    |          |                             |                |       |                       |                           |          | eck Display | General Ledger - Cl        | ~ (       |   |
| Number         Date         Payee         Amount           0001254         05/31/18         ***VOIDED CHECK***         0.00           0002525         02/29/18         ELLIS PIZZA         -150.00           0005247         05/05/92         MOBILE PRESS REGISTER         117.16           0005409         05/19/92         NAMEPLATE COMPANY OF AMER         55.28           0005580         05/27/92         SAMUELSON DAVID MD         300.00           0005610         06/02/92         RVCE LABORATORIES         144.80           0005693         06/15/92         BLUE CROSS BLUE SHIELD         135214.00           0005697         06/15/92         AMERICAN FORUPY OF HOSP         125.00           0005693         06/15/92         SAMUELSON DAVID MD         2625.00           0005693         06/15/92         SAMUELSON DAVID MD         2625.00           0005815         06/30/92         AMERICAN FAMILY LIFE         108.24           0005853         07/07/92         BAY STATE ANESTHESIA         183.80           0005854         07/07/92         BAY STATE ANESTHESIA         183.80           0005855         07/07/92         BAXTER HEALTHCARE CORP         53.15           0005855         07/07/92         BAXTER HEALTHCARE   |          | ~                           | Checks By Bank | Show: |                       | Starting Check Number:    | SCU      | Bank Code:  |                            |           |   |
| 001254       0531/18       "**OIDED CHECK***       0.00         0002525       02/29/18       ELLS PIZZA       -150.00         0005247       05/09/92       MOBILE PRESS REGISTER       117.16         0005409       05/19/20       NAMEPLATE COMPANY OF AMER       55.28         0005500       05/29/20       NAMEPLATE COMPANY OF AMER       55.28         0005610       06/02/92       RYCKE LABORATORIES       104.80         0005697       06/15/92       ALVER CON SOLID VID MD       30214.00         0005610       06/15/92       ALVER CON SOLID VID MD       2625.00         0005610       06/30/92       ALVER CON FAMILY LIFE       108.44         0005850       07/07/92       MOBILE PRESS REGISTER       168.471         0005850       07/07/92       BAY STATE AMESTHESIA       183.80         0005850       07/07/92       BAY STATE AMESTHESIA       184.41         0005851       07/07/92       BAY STATE AMESTHESIA       184.41         0005854       07/07/92       BAY STATE AMESTHESIA       184.41         0005855       07/07/92       BAY STATE AMESTHESIA       184.41         0005856       07/07/92       BAY STATE AMESTHESIA       184.41         0005855       07/07/9                                                       |          | A                           |                |       | Amount                | Payee                     | Date     | Number      |                            |           |   |
| 002525       03/29/18       ELLIS PIZZA       -150.00         0005247       05/05/92       MOBILE PRESS REGISTER       1171.16         0005409       05/19/92       NAMEPLATE COMPANY OF AMER       55.28         0005500       05/27/92       SAMUELSON DAVID MD       300.00         0005610       06/02/92       ROYCE LABORATORIES       164.80         0005603       06/15/92       BLUE CROSS BLUE SHIELD       135214.00         0005607       06/15/92       BLUE CROSS BLUE SHIELD       13524.00         0005607       06/15/92       AMERICAN SOCIETY OF HOSP       125.00         0005701       06/15/92       AMUELSON DAVID MD       2625.00         0005815       06/30/92       MAREICAN FAMILY LIFE       108.24         0005850       07/07/92       MAY STATE ANESTHESIA       183.80         0005851       07/07/92       BAYTER HEALTHCARE CORP       503.15         0005855       07/07/92       BAYTER HEALTHCARE CORPSP       188.411         0005855       07/07/92       JONES AND DAWSON       79.61                                                                                                    |          |                             |                |       | 0.00                  | ***VOIDED CHECK***        | 05/31/18 | 0001254     |                            |           |   |
| 0005247       05/05/92       MOBILE PRESS REGISTER       1171.16         0005409       05/19/92       NAMEPLATE COMPANY OF AMER       55.28         0005500       05/27/92       SAMUELSON DAVID MD       300.00         0005610       06/02/92       ROYCE LABORATORIES       164.80         0005693       06/15/92       BLUE CROSS BLUE SHIELD       13521.00         0005697       06/15/92       AMERICAN SOCIETY OF HOSP       125.00         0005815       06/30/92       AMUELSON DAVID MD       2625.00         0005697       06/15/92       AMUERICAN SOCIETY OF HOSP       125.40         0005815       06/30/92       AMUERICAN FAMILY LIFE       108.24         0005850       07/07/92       MASIEL PRESS REGISTER       164.90         0005853       07/07/92       BAXTER HEALTHCARE CORP       183.80         0005855       07/07/92       BAXTER HEALTHCARE CORP       503.15         0005855       07/07/92       BAXTER HEALTHCARE CORP       184.41         0006007       07/14/92       JONES AND DAWSON       79.61                                                                                                    |          |                             |                |       | -150.00               | ELLIS PIZZA               | 03/29/18 | 0002525     |                            |           |   |
| 0005409       05/19/92       NAMEPLATE COMPANY OF AMER       55.28         0005580       05/27/92       SAMUELSON DAVID MD       300.00         0005610       06/02/92       RYCE LABORATORIES       154.80         0005693       06/15/92       BLUE CROSS BLUE SHIELD       135214.00         0005697       06/15/92       AMERICAN SOCIETY OF HOSP       125.00         0005701       06/15/92       AMUELSON DAVID MD       2625.00         0005815       06/09/20       AMERICAN FOLLY OF HOSP       108.24         0005850       07/07/92       MOBILE PRESS REGISTER       1694.71         0005853       07/07/92       BAY STATE ANESTHESIA       183.80         0005854       07/07/92       BAYTER HEALTHCARE CORP       503.15         0005855       07/07/92       BAYTER HEALTHCARE CORP       184.41         000607       07/14/92       JONES AND DAVIS DN       79.61                                                                                                    |          |                             |                |       | 1171.16               | MOBILE PRESS REGISTER     | 05/05/92 | 0005247     |                            |           |   |
| 0005590       05/27/92       SAMUELSON DAVID MD       300.00         0005610       06/02/92       ROYCE LABORATORIES       164.80         0005693       06/15/92       BLUE CROSS BLUE SHIELD       135214.00         0005697       06/15/92       AMERICAN SOCIETY OF HOSP       125.00         000571       06/15/92       SAMUELSON DAVID MD       2625.00         0005810       07/07/92       MOBILE PRESS REGISTER       108.24         0005850       07/07/92       MOBILE PRESS REGISTER       1694.71         0005851       07/07/92       BAYTER HEALTHCARE CORP       503.15         0005854       07/07/92       BAYTER HEALTHCARE CORP.SP       1884.41         000507       07/14/92       JONES AND DAWSON       79.61                                                                                                    |          |                             |                |       | 55.28                 | NAMEPLATE COMPANY OF AMER | 05/19/92 | 0005409     |                            |           |   |
| 0005610       06/02/92       ROYCE LABORATORIES       164.80         0005693       06/15/92       BLUE CROSS BLUE SHIELD       135214.00         0005697       06/15/92       AMERICAN SOCIETY OF HOSP       125.00         000571       06/15/92       SAMUELSON DAMID MD       2625.00         0005815       06/30/92       MERICAN FAMILY LIFE       108.24         0005830       07/07/92       BAY STATE ANESTRESISER       1694.71         0005831       07/07/92       BAY STATE ANESTRESISER       163.80         0005834       07/07/92       BAYTER HEALTHCARE CORP       503.15         0005855       07/07/92       BAYTER HEALTHCARE CORP.       1884.41         0005007       07/14/92       JONES AND DAWSON       79.61                                                                                                    |          |                             |                |       | 300.00                | SAMUELSON DAVID MD        | 05/27/92 | 0005580     |                            |           |   |
| 0005933       06/15/92       BLUE CROSS BLUE SHIELD       135214.00         0005967       06/15/92       AMERICAN SOCIETY OF HOSP       125.00         000571       06/15/92       SAMUELSON DAILY DIF       262.00         0005815       06/30/92       AMERICAN FAMILY LIFE       108.24         0005833       07/07/92       BAYER TA NESTIFIESIA       188.80         0005854       07/07/92       BAYER HARLESCOP       503.15         0005855       07/07/92       BAYER HEALTH CARE CORP.       1884.41         000507       07/11/92       JONES AND DAWSON       79.61                                                                                                    |          |                             |                |       | 164.80                | ROYCE LABORATORIES        | 06/02/92 | 0005610     |                            |           |   |
| 0005697       06/15/92       AMERICAN SOCIETY OF HOSP       125.00         0005701       06/15/92       SAMUELSON DAVID MD       2625.00         0005815       06/30/92       AMERICAN FAMILY LIFE       108.24         0005850       07/07/92       MOBILE PRESS REGISTER       1694.71         0005854       07/07/92       BAY STATA ANESTHESIA       18.30         0005854       07/07/92       BAYTER HEALTHCARE CORP       503.15         0005855       07/07/92       BAYTER HEALTHCARE CORP.5P       1884.41         0006007       07/14/92       JONES AND DAWSON       79.61                                                                                                    |          |                             |                |       | 135214.00             | BLUE CROSS BLUE SHIELD    | 06/15/92 | 0005693     |                            |           |   |
| 0005701       06/15/92       SAMUELSON DAVID MD       2625.00         0005815       06/30/92       AMERICAN FAMILY LIFE       108.24         0005850       07/07/92       MOBILE PRESS REGISTER       1694.71         0005853       07/07/92       BAY STATE ANESTHESIA       183.80         0005854       07/07/92       BAXTER HEALTHCARE CORP       503.15         0005855       07/07/92       BAXTER HEALTHCARE CORP.       1884.41         0006007       07/14/92       JONES AND DAWSON       79.61                                                                                                    |          |                             |                |       | 125.00                | AMERICAN SOCIETY OF HOSP  | 06/15/92 | 0005697     |                            |           |   |
| 0005815       06/30/92       AMERICAN FAMILY LIFE       108.24         0005850       07/07/92       MOBILE PRESS REGISTER       1694.71         0005853       07/07/92       BAY STATE ANESTHESIA       183.80         0005854       07/07/92       BAXTER HEALTHCARE CORP       503.15         0005855       07/07/92       BAXTER HEALTHCARE CORP.SP       1884.41         0006007       07/14/92       JONES AND DAWSON       79.61                                                                                                    |          |                             |                |       | 2625.00               | SAMUELSON DAVID MD        | 06/15/92 | 0005701     |                            |           |   |
| 0005850         07/07/92         MOBILE PRESS REGISTER         1694.71           0005853         07/07/92         BAY STATE ANESTHESIA         183.80           0005854         07/07/92         BAXTER HEALTHCARE CORP         503.15           0005855         07/07/92         BAXTER HEALTHCARE CORP.         1884.41           0006007         07/1/4/92         JONES AND DAWSON         79.61                                                                                                    |          |                             |                |       | 108.24                | AMERICAN FAMILY LIFE      | 06/30/92 | 0005815     |                            |           |   |
| 0005853         07/07/92         BAY STATE ANESTHESIA         183.80           0005854         07/07/92         BAXTER HEALTHCARE CORP         503.15           0005855         07/07/92         BAXTER HEALTHCARE CORP.SP         1884.41           0006007         07/14/92         JONES AND DAWSON         79.61                                                                                                    |          |                             |                |       | 1694.71               | MOBILE PRESS REGISTER     | 07/07/92 | 0005850     |                            |           |   |
| 0005854         07/07/92         BAXTER HEALTHCARE CORP         503.15           0005855         07/07/92         BAXTER HEALTHCARE CORP.SP         1884.41           0006007         07/14/92         JONES AND DAWSON         79.61                                                                                                    |          |                             |                |       | 183.80                | BAY STATE ANESTHESIA      | 07/07/92 | 0005853     |                            |           |   |
| 0005855         07/07/92         BAXTER HEALTHCARE CORP.SP         1884.41           0006007         07/14/92         JONES AND DAWSON         79.61                                                                                                    |          |                             |                |       | 503.15                | BAXTER HEALTHCARE CORP    | 07/07/92 | 0005854     |                            |           |   |
| 0006007 07/14/92 JONES AND DAWSON 79.51                                                                                                    |          |                             |                |       | 1884.41               | BAXTER HEALTHCARE CORP.SP | 07/07/92 | 0005855     |                            |           |   |
| More                                                                                                    |          | <b>.</b>                    |                |       | 79.61                 | JONES AND DAWSON          | 07/14/92 | 0006007     |                            |           |   |
|                                                                                                    |          |                             |                |       | More                  |                           |          |             |                            |           |   |
|                                                                                                    |          |                             |                |       |                       |                           |          |             |                            |           |   |

General Ledger - Check Display

# 17.3 Updating Check Reconciliation System Manually

To enter checks manually into the Check Reconciliation System, select **Check Master File** under the Maintenance column.

### Check Master File

Check Master File may be used to manually enter any checks that have not already been placed in the Check Reconciliation System or make changes to checks existing in the system.

| General Ledger              |                                    | Х |
|-----------------------------|------------------------------------|---|
| Check Master Maintenance    |                                    | × |
| Update                      | Delete                             |   |
| Check Number:<br>Bank Code: | 0123487<br>SCU                     |   |
| Date:                       | 07/14/14                           |   |
| Amount:                     | 100.00                             |   |
| Status:                     | Outstanding ~ Reconciliation Date: |   |
| Payee:                      | DELTA HOSPITAL SUPPLY              |   |
| Origin:                     | "A"ccounts Payable                 |   |

#### Select Web Client > System Menu > General Ledger > Check Reconciliation > Check Master File

#### Check Master Maintenance

The check number may be up to seven digits in length. If the number is less than seven digits, do not enter leading zeros. Enter the 3-digit bank code that is set up in the Accounts Payable Control Options. To enter or view payroll checks, use P/R as the Bank Code.

- Date: Select or enter the date of the check in MMDDYY format.
- Amount: Enter the amount of the check.
- Status: Select the status of the check by using the drop-down box (i.e., Deleted, Outstanding, Reconciled, Void.)
- **Reconciliation Date:** Select or enter the date the check was reconciled. This field will be updated automatically when checks are reconciled through Check Reconciliation.
- Payee: Enter the name of the person or institution the check was issued to in this field.

All checks that are manually placed into Check Reconciliation will have an origin code of Keyed Entry. Checks placed into the system by Payroll will be updated automatically with an origin code of Payroll, and checks placed into the system from Accounts Payable will be updated with an origin code of Accounts Payable.

In Check Master File, any maintenance may be done to existing checks, such as changing the status, the amount, or the payee of a check. To change any of these fields, enter the check number and the Bank Code of each desired check.

**NOTE:** When adding a check to the Check Master Maintenance screen or making a correction on an existing check, select **Update** before exiting the screen to capture the new entry or correction.

## 17.4 Reconciling Checks

There are two main methods for reconciling checks. The first is through **Check Reconciliation Entry** in which individual checks are manually entered and then updated. The other is **Batch Check Reconciliation**, which allows a range of check numbers to be entered and updated. These two methods are discussed below.

### Check Reconciliation Entry

Check Reconciliation Entry allows the mass entry of up to 160 written checks. The checks that are entered will be reconciled with a status of **R**.

#### Select Web Client > System Menu > General Ledger > Check Reconciliation Entry

| - | TruBridg | e System Menu<br>System Menu |                           |                      |          |         | 🔒 오 🏢 🏚 🔝 🗸                 |
|---|----------|------------------------------|---------------------------|----------------------|----------|---------|-----------------------------|
|   | ÷        |                              |                           |                      |          |         | Signed On Emp: SJ Dept: 058 |
| - | $\sim 2$ | General Ledger - Check       | Reconciliation Mass Entry |                      |          |         |                             |
| - |          | Update                       | Cancel                    |                      |          | <br>    |                             |
|   |          |                              |                           | Setup Options        |          | Check # |                             |
|   |          |                              |                           | Bank Code:           | SCU      | 0005247 |                             |
|   |          |                              |                           | Reconciliation Date: | 02/05/25 | 0005409 |                             |
|   |          |                              |                           | Validate?            |          | 0005580 |                             |
|   |          |                              |                           |                      |          |         |                             |
|   |          |                              |                           | Check Entry          |          |         |                             |
|   |          |                              |                           | Check Number:        |          |         |                             |
|   |          |                              |                           | Cents Amount:        |          |         |                             |
|   |          |                              |                           |                      |          |         |                             |
|   |          |                              |                           |                      |          |         |                             |
|   |          |                              |                           |                      |          |         |                             |
|   |          |                              |                           |                      |          |         |                             |
|   |          |                              |                           |                      |          |         |                             |
|   |          |                              |                           |                      |          |         |                             |
|   |          |                              |                           |                      |          |         |                             |
|   |          |                              |                           |                      |          |         |                             |
|   |          |                              |                           |                      |          |         |                             |
| > |          |                              |                           |                      |          |         | ¢                           |

General Ledger - Check Reconciliation Mass Entry

To accomplish this, several prompts must be answered. The first prompt is to enter the 3-digit Bank Code. Next, enter the date the system should show as the Reconciled Date. The last prompt is the Validate field. If selected, the system will then prompt for the cents amount from each check. If the cents entered does not match the amount contained in the system, that check will not be accepted until the correct cents amount is entered.

#### 82 General Ledger User Guide

After the first check is entered in its entirety, only the last digit of the subsequent checks needs to be entered because the system will be able to complete the number. For example, if the first check number is 0007623, then the number 4 should be entered as the next check number. The system will assume the number is 0007624. This will only work if the check numbers being reconciled are sequential. If they are not, enter the entire check number.

After entering the check number the system will prompt for the **Cents Amount.** This information will be used to verify the correct check has been entered for reconciliation.

Once all checks have been entered, **Update** should be selected. This will update the checks to the Reconciled status in the system and will return the cursor to the Bank Code field so that another Bank Code may be entered and additional checks may be reconciled.

If a batch of checks has been erroneously entered and they should not be reconciled, select **Cancel**, and the cursor will exit the screen without affecting those checks.

If a single check is entered in error, it is possible to remove that check without canceling the entire session and reentering all the checks. Highlight the incorrect check in the **Check #** column. A prompt will appear, "Remove Check-Yes/No." Select **Yes** to remove the check.

### **Batch Check Reconciliation Entry**

Batch Check Reconciliation allows a range of check numbers to be entered that need to be reconciled. When **Update** is selected, all check numbers that fall into the range will be reconciled with a status of **R**. To accomplish this, the system will prompt for the **Bank Code**, **Reconciliation Date**, and a **Beginning** and **Ending Check Number**. Once this information is entered select **Update**. The system will display the number of checks reconciled and the total dollar amount.

| General Ledger                   | Х        |
|----------------------------------|----------|
| Check Reconciliation Batch Entry |          |
| Update                           |          |
| Bank Code:                       | SCU      |
| Reconciliation Date:             | 02/05/25 |
| Beginning Check Number:          | 0005610  |
| Ending Check Number:             | 0005693  |
|                                  |          |

Select Web Client > System Menu > General Ledger > Check Reconciliation > <u>Batch Check</u> <u>Reconciliation</u>

**Check Reconciliation Batch Entry** 

### 17.5 View

There are several screen displays available when using Check Reconciliation. After selecting **Checks** and entering the Bank Code, a drop-down menu may be accessed to select a view option.

• Checks By Bank: This allows all checks for each selected bank to be viewed. Enter the threedigit Bank Code. A starting check number may be entered, or leave this field blank to view all checks.

| Select Web  | Client > System | Menu > Ger   | neral Ledger > | · Check I | Reconciliation : | > Check        |
|-------------|-----------------|--------------|----------------|-----------|------------------|----------------|
| 001000 1100 | Cheme > System  | nicina / Gei | iorar Bouger / | Chierry 1 |                  | · <u>oneen</u> |

| TruBridge System Menu<br>System Menu |              |          |                           |                            | A Q III ▲ SU ▼              |
|--------------------------------------|--------------|----------|---------------------------|----------------------------|-----------------------------|
| <b>⊢</b> ←                           |              |          | Tr                        | uBridge Community Hospital | Signed On Emp: SJ Dept. 058 |
| General Ledger - C                   | heck Display |          |                           |                            |                             |
|                                      | Bank Code:   | SCU      | Starting Check Number:    | Show                       | Checks Outstanding          |
|                                      | Number       | Date     | Payee                     | Amount                     | Checks By Bank              |
|                                      | 0005697      | 06/15/92 | AMERICAN SOCIETY OF HOSP  | 125.00                     | ✓ Checks Outstanding        |
|                                      | 0005701      | 06/15/92 | SAMUELSON DAVID MD        | 2625.00                    | Checks Reconciled           |
|                                      | 0005815      | 06/30/92 | AMERICAN FAMILY LIFE      | 108.24                     | Checks Voided/Deleted       |
|                                      | 0005850      | 07/07/92 | MOBILE PRESS REGISTER     | 1694.71                    |                             |
|                                      | 0005854      | 07/07/92 | BAXTER HEALTHCARE CORP    | 503.15                     |                             |
|                                      | 0006012      | 07/14/92 | ALLERGAN MEDICAL OPTICS   | 175.00                     |                             |
|                                      | 0006013      | 07/14/92 | AMERICAN RED CROSS        | 74.65                      |                             |
|                                      | 0006018      | 07/14/92 | 3M                        | 515.78                     |                             |
|                                      | 0006019      | 07/14/92 | LYLE C. CUMMINGS, ESQ.    | 6079.40                    |                             |
|                                      | 0006020      | 07/14/92 | DEXTER MENTON, MD         | 2846.97                    |                             |
|                                      | 0006021      | 07/14/92 | SAMUELSON DAVID MD        | 4065.00                    |                             |
|                                      | 0006022      | 07/14/92 | BAXTER HEALTH CARE CORP   | 1352.30                    |                             |
|                                      | 0006023      | 07/14/92 | BAXTER HEALTHCARE CORP.SP | 784.47                     |                             |
|                                      | 0006077      | 07/21/92 | BAY STATE ANESTHESIA      | 291.42                     |                             |
|                                      | 0006120      | 07/28/92 | ROYCE LABORATORIES        | 10167.00                   | × (1)                       |
|                                      |              |          |                           | More                       |                             |
| >                                    |              |          |                           |                            | Ą                           |

General Ledger - Check Display

- Checks Outstanding: This option allows the viewing of all checks at the Outstanding status for the specified bank. Enter a three-digit Bank Code. A starting check number may be entered to view selected checks. To view all Outstanding checks for the specified Bank Code, leave this field blank.
- **Checks Reconciled:** This option allows the viewing of all checks at the Reconciled status for the specified bank. Enter the three-digit Bank Code. A starting check number may be entered to view selected checks. To view all Reconciled checks for the specified Bank Code, leave this field blank.
- Checks Voided/Deleted: This option allows the viewing of all checks at the Voided or Deleted status for the specified Bank Code. Select a three-digit Bank Code. A starting check number may be entered to view selected checks. To view all Voided or Deleted checks for the specified Bank Code, leave this field blank.

All display options allow a check to be highlighted to access the Check Master Maintenance screen for a given check. After making any necessary changes select **Update**. A check may also be deleted from the Check Reconciliation System by selecting **Delete**.

| General Ledger              |                                    | Х      |
|-----------------------------|------------------------------------|--------|
| Check Master Maintenance    |                                    | ×      |
| Update                      | Delete                             |        |
| Check Number:<br>Bank Code: | 0005409<br>SCU                     |        |
| Date:                       | 05/19/92                           |        |
| Amount:                     | 55.28                              |        |
| Status:                     | Outstanding V Reconciliation Date: | An<br> |
| Payee:                      | NAMEPLATE COMPANY OF AMER          |        |
| Origin:                     | "K"eyed Entry                      |        |

Select Web Client > System Menu > General Ledger > Check Reconciliation > Check > Select Check

#### **Check Master Maintenance**

# 17.6 Printing The Check Reconciliation Register

To print the Check Reconciliation Register, select **Check Reconciliation Register** under **Print Reports.** Select a print option. Use the drop-down box to print the report by All Checks, Checks Outstanding, Checks Reconciled or Checks Voided/Deleted. After choosing one of these options, enter the Bank Code, Begin and End Dates and select a Sort Order option. The Check Reconciliation Register may be sorted by Check Date or Reconciliation Date.

Select Web Client > System Menu > General Ledger > Check Reconciliation > <u>Check Reconciliation</u> <u>Register</u>

| General Ledger                | X |
|-------------------------------|---|
| Check Reconciliation Register | × |
| Check Type                    |   |
| All Checks ~                  |   |
|                               |   |
| Miscellaneous                 |   |
| Bank Code:                    |   |
| Begin Date: 02/05/25          |   |
| End Date: 02/05/25            |   |
|                               |   |
| Sort Order                    |   |
| O By Check Date               |   |
| O By Reconciliation Date      |   |
| Print                         |   |

**Check Reconciliation Register** 

### Upload Check Reconciliation Data

This option pertains to a custom Check Reconciliation Interface.

## 17.7 Reorganization

**Check Master File:** In the Check Reconciliation System, there is an option to reorganize and drop reconciliation detail. Once selected, this option will look at the Bank Code and Date entered to remove Voided, Deleted and Reconciled checks. After entering the Bank Code and Date, select **Reorganize**.

| Check Reconciliation | 87 |
|----------------------|----|
|----------------------|----|

**NOTE:** Once a Reorganization of the Check Reconciliation System is completed, the removed data cannot be restored. Please contact a TruBridge Support Representative prior to using this function.

# **Chapter 18 Financial Statistics**

# 18.1 Overview

88

This chapter will cover the setup and use of Financial Statistics on Financial Reports. Statistics may be used to compare financial information based on productivity related figures.

# 18.2 Financial Statistics

Select Web Client > System Menu > General Ledger > <u>Financial Statistics</u>

| M TruBridge  | System Menu<br>System Menu            |                              | 🔶 🤉 🖬 🖞                     | ۰. |
|--------------|---------------------------------------|------------------------------|-----------------------------|----|
| <b>→</b>     |                                       | TruBridge Community Hospital | Signed On Emp: SJ Dept: 058 |    |
| - <b>~</b> • | General Ledger - Financial Statistics |                              |                             |    |
| •            |                                       |                              |                             |    |
|              |                                       |                              |                             |    |
|              |                                       |                              |                             |    |
|              |                                       | Maintenance                  |                             |    |
|              |                                       | Statistic Master             |                             |    |
|              |                                       |                              |                             |    |
|              |                                       | View                         |                             |    |
|              |                                       | Statistics Display           |                             |    |
|              |                                       | Print Reports                |                             |    |
|              |                                       | Financial Statistics Report  |                             |    |
|              |                                       |                              |                             |    |
|              |                                       |                              |                             |    |
|              |                                       |                              |                             |    |
|              |                                       |                              |                             |    |
|              |                                       |                              |                             |    |
|              |                                       |                              |                             |    |
|              |                                       |                              |                             |    |
|              |                                       |                              |                             |    |
| >            |                                       |                              |                             |    |

General Ledger - Financial Statistics

After accessing this option, the following menu selections are available:

- Statistic Master
- Statistics Display
- Financial Statistics Report

### Statistic Master

| TruBridge System Menu<br>System Menu |                   |                        |               |                 | <b>त</b> २ : |
|--------------------------------------|-------------------|------------------------|---------------|-----------------|--------------|
| <b>←</b>                             |                   |                        | nity Hospital |                 |              |
| General Ledger - Statistic Master    |                   |                        |               |                 |              |
| Update Delete                        |                   |                        |               |                 |              |
|                                      | Code: ADMIT       | Г                      |               |                 |              |
|                                      | Description: MCAR | E INPATIENT ADMISSIONS |               | Default Departn | nent: 058    |
|                                      | 2012              | 2013                   | 2014          | 2014 Budget     | 2015 Budget  |
|                                      |                   |                        |               |                 |              |
| July:                                | 52.00             | 94.00                  | 132.00        | 56.00           | 106.00       |
| August                               | 46.00             | 92.00                  | 127.00        | 56.00           | 106.00       |
| September:                           | 60.00             | 90.00                  | 142.00        | 56.00           | 106.00       |
| October:                             | 59.00             | 112.00                 | 110.00        | 56.00           | 106.00       |
| November:                            | 54.00             | 86.00                  | 93.00         | 56.00           | 106.00       |
| December:                            | 59.00             | 84.00                  | 111.00        | 56.00           | 106.00       |
| January:                             | 52.00             | 95.00                  | 115.00        | 56.00           | 106.00       |
| February:                            | 57.00             | 90.00                  | 126.00        | 56.00           | 106.00       |
| March:                               | 63.00             | 106.00                 | 117.00        | 56.00           | 106.00       |
| April:                               | 55.00             | 117.00                 | 123.00        | 56.00           | 106.00       |
| May:                                 | 56.00             | 125.00                 | 125.00        | 56.00           | 106.00       |
| June:                                | 58.00             | 129.00                 | .00           | 56.00           | 106.00       |
| Ending Balance:                      | 671.00            | 1220.00                | 1321.00       | 672.00          | 1272.00      |
|                                      |                   |                        |               |                 |              |

Select Web Client > System Menu > General Ledger > Financial Statistics > Statistic Master

General Ledger - Statistic Master

This option allows the creation of individual Statistic Master Codes and may be set up for any statistic that is desired. To create a code, complete the following fields:

- **Code:** Enter the Statistics Code that will be added to the Financial Format. The Statistic Code is facility-defined, may be up to five characters in length and must be in upper case letters if alpha characters are selected. For example, the Statistic Code **EKG** may represent the number of procedures performed by a department during a specific month. Payroll Statistic Codes must be set up according to the instructions outlined later in this chapter.
- **Description:** Enter a description of the Statistic Code. This description will print on the Statistics Master and Financial Reports.
- **Default Department:** The Default Department is used by the Budgeting application to group statistics by department.

All numerical data fields in a Statistic Code Master may be entered manually but also may be updated automatically, via Payroll or Executive Statistics. The years displayed above the first three columns on the Financial Statistics screen represent the prior two years and the Current Year Unclosed loaded in the General Ledger Control Options. The budgeted years are the current year and the next year.

#### 90 General Ledger User Guide

To enter an entire year of information, select the first month in the year column, and the cursor will move down from one month to the next as information is completed. The current month's actual statistic amount for each Statistic Code may be entered as soon as the information is available. An individual field may also be selected by selecting that field.

As previously stated, payroll hours may automatically update in the "Hours Worked Statistic" information. To use this feature, **Auto Update PR Hour Statistics** in the General Ledger Control Options, must be selected. A Statistic Code must be set up for each department. Payroll Statistic Codes must have **PH** as the first two characters of the code, and the last three characters of the code will be the department number.

A Statistic Code may also be updated from the Executive Statistics portion of Executive Information. A General Ledger Statistic Code may be loaded in each indicator set up in Executive Statistics. Once the values have been generated for the indicators loaded in Executive Statistics, selecting **Update G/L Statistics** will update these figures into the General Ledger Statistic Codes for the month. The current working period in the Executive Statistics Control Record indicates which month these figures will pull. The current working period should always be verified before updating.

**NOTE:** When making changes to any field in the Statistic Master, select **Update** before exiting the screen to save changes.

#### Statistics Display

The Financial Statistics system has a screen display that provides a list of all Statistic Codes. Once selected, press Enter for the beginning code or enter a specific starting point. The display lists, alphabetically by code, the Statistic Code and the description that was entered into the master. Any of the Statistic Codes may be accessed from this screen by highlighting the Statistic Code.

| TruBridge System Menu              |                                  | n < III 🜲 🗾 -               |
|------------------------------------|----------------------------------|-----------------------------|
| ÷                                  | TruBridge Community Hospital     | Signed On Emp: SJ Dept: 058 |
| General Ledger - Statistic Display |                                  |                             |
|                                    | Code:                            |                             |
|                                    | Code                             | A                           |
|                                    | ADMIT MCARE INPATIENT ADMISSIONS |                             |
|                                    | BCADM BLUE CROSS I/P ADMITS      |                             |
|                                    | BEDS INPATIENT ACUTE BEDS        |                             |
|                                    | DAY03 PATIENT DAYS FOR N.S. 03   |                             |
|                                    | DAYS INPATIENT DAYS              |                             |
|                                    | ERVIS ER VISITS                  |                             |
|                                    | LBS POUNDS OF LAUNDRY            |                             |
|                                    | NOSTA NO STAT                    |                             |
|                                    | NSALS NURSING SALARY STAT        |                             |
|                                    | PH001 HOURS WORKED 001           |                             |
|                                    | PH002 HOURS WORKED 002           |                             |
|                                    | PH003 HOURS WORKED 003           |                             |
|                                    | PH004 HOURS WORKED 004           |                             |
|                                    | PH005 HOURS WORKED 005           |                             |
|                                    | PH006 HOURS WORKED 006           |                             |
|                                    | PH007 HOURS WORKED 007           |                             |
|                                    | More                             |                             |

Select Web Client > System Menu > General Ledger > Financial Statistics > <u>Statistics Display</u>

General Ledger - Statistics Display

### Financial Statistics Report

Once the Statistics Masters have been created, a list of all Statistics Masters or an individual Statistic Master may be printed by selecting the Financial Statistics Report option. The system will prompt for your Beginning Number and Ending Number. To print a list of all Statistic Masters, leave both fields blank. To print an individual Statistic Master, enter the desired code in both prompts.

#### **Financial Statistics Report**

| RUN DATE:<br>TIME:                      | 02/05/25<br>13:47                          | TruBridge<br>FINANCIAI | e Community<br>STATISTICS | Hospital<br>S | PAGE: 1<br>GLSTIXP |
|-----------------------------------------|--------------------------------------------|------------------------|---------------------------|---------------|--------------------|
| COL<br>DESCRIPTIC<br>METHC<br>DEPARTMEN | DE: ADMIT<br>DN: MCARE I<br>DD:<br>MT: 058 | NPATIENT ADMISSIONS    | 3                         |               |                    |
| MONTH                                   | 2012                                       | 2013                   | 2014                      | 2014          | 2015               |
|                                         |                                            |                        |                           | BUDGET        | BUDGET             |
| 7                                       | 52.00                                      | 94.00                  | 132.00                    | 56.00         | 106.00             |
| 8                                       | 46.00                                      | 92.00                  | 127.00                    | 56.00         | 106.00             |
| 9                                       | 60.00                                      | 90.00                  | 142.00                    | 56.00         | 106.00             |
| 10                                      | 59.00                                      | 112.00                 | 110.00                    | 56.00         | 106.00             |
| 11                                      | 54.00                                      | 86.00                  | 93.00                     | 56.00         | 106.00             |
| 12                                      | 59.00                                      | 84.00                  | 111.00                    | 56.00         | 106.00             |
| 1                                       | 52.00                                      | 95.00                  | 115.00                    | 56.00         | 106.00             |
| 2                                       | 57.00                                      | 90.00                  | 126.00                    | 56.00         | 106.00             |
| 3                                       | 63.00                                      | 106.00                 | 117.00                    | 56.00         | 106.00             |
| 4                                       | 55.00                                      | 117.00                 | 123.00                    | 56.00         | 106.00             |
| 5                                       | 56.00                                      | 125.00                 | 125.00                    | 56.00         | 106.00             |
| 6                                       | 58.00                                      | 129.00                 | .00                       | 56.00         | 106.00             |
| TOTAL                                   | 671.00                                     | 1220.00                | 1321.00                   | 672.00        | 1272.00            |

#### Statistic Codes within Financial Report Formats

Once the appropriate Statistic Codes have been created and the Statistic Masters completed, producing financial statements utilizing statistic comparisons may begin.

It is recommended that Financial Report Numbers 2001-2999 be used for reports utilizing Payroll Statistic Codes. Numbers 3001-3999 should be used for all other reports utilizing Statistic Codes.

Each Financial Report Format that will use Statistic Codes should have the second field, Print Format, of the Title line completed with one of the following General Ledger Report Format codes: B, C, D, E, H, J, K, M, N or O.

The format line that will utilize a Statistics Code should have the following:

- The line type must be a Detail line.
- The appropriate Statistic Code should be entered in the third field of the Detail line.

- The following fields should be left blank:
  - Line Description
  - Type Balance
  - Zero Total Types
  - Multiple Printing
  - Add or Subtract

**NOTE:** When **ZERO** is entered as a Statistic Code in the third field, the system will stop calculating the financial information statistically and begin reporting the financial statements in the normal default manner. This option may be used to create a report that prints both regular and statistical information.

92

# **Chapter 19 Capital Project Budgets**

## 19.1 Overview

The Capital Projects Budget provides a way to set up a Capital Project and track the expenses via the Accounts Payable or Materials Management applications.

# 19.2 Maintenance

Before tracking can begin, a project needs to be set up in the General Ledger application. Each project will be set up for the year the budget affects.

Select Web Client > System Menu > General Ledger > Capital Project Budgets

|   | TruBridge | System Menu<br>System Menu               |                              | ♠ Q Ⅲ ♣                     | SJ 👻     |
|---|-----------|------------------------------------------|------------------------------|-----------------------------|----------|
|   | ÷         |                                          | TruBridge Community Hospital | Signed On Emp: SJ Dept: 058 |          |
| - | $\sim$    | Seneral Ledger - Capital Project Budgets |                              |                             |          |
|   |           |                                          |                              |                             |          |
|   |           |                                          |                              |                             |          |
|   |           |                                          |                              |                             |          |
|   |           |                                          | Maintenance                  |                             |          |
|   |           |                                          | Capital Project Master       |                             |          |
|   |           |                                          |                              |                             |          |
|   |           |                                          | View                         |                             |          |
|   |           |                                          | Capital Project Display      |                             |          |
|   |           |                                          |                              |                             |          |
|   |           |                                          |                              |                             |          |
|   |           |                                          |                              |                             |          |
|   |           |                                          |                              |                             |          |
|   |           |                                          |                              |                             |          |
|   |           |                                          |                              |                             |          |
|   |           |                                          |                              |                             |          |
|   |           |                                          |                              |                             | ~        |
|   |           |                                          |                              |                             | <u> </u> |
|   |           |                                          |                              |                             | ۵        |
| _ |           |                                          |                              |                             | <u> </u> |

**General Ledger - Capital Project Budgets** 

### **Capital Project Master**

From this screen, new budgets may be created or existing ones edited.

Select Web Client > System Menu > General Ledger > Capital Project Budgets > Capital Project Master > <u>Create New Budget</u>

| -        | TruBridge     | System Menu<br>System Menu |                    |                          |      |                           | 🔒 오 🏢 🌲                     | sj 🗸     |
|----------|---------------|----------------------------|--------------------|--------------------------|------|---------------------------|-----------------------------|----------|
|          | ÷             |                            |                    |                          | Trul | Bridge Community Hospital | Signed On Emp: SJ Dept: 058 |          |
|          | George George | eneral Ledger - Ca         | pital Project Budg | et Maintenance           |      |                           |                             |          |
| <u> </u> | _             | Save                       | Delete             | Create New Bu            | lget | Purge Budgets             |                             |          |
|          | Number        | Year                       | 🔷 Dept             | Description              |      | Capital Project Budget #: | Year:                       |          |
|          | 82184         | 2017                       | 065                | REPAVING THE PARKING LOT |      | Department:               |                             |          |
|          | 10001         | 2024                       | 058                | EMERGENCY DEPART RENO    |      | Description:              |                             |          |
|          |               |                            |                    |                          |      | Amount:                   |                             |          |
|          |               |                            |                    |                          |      | Starting Month:           | J                           |          |
|          |               |                            |                    |                          |      | Complete:                 |                             |          |
|          |               |                            |                    |                          |      |                           |                             |          |
|          |               |                            |                    |                          |      |                           |                             |          |
|          |               |                            |                    |                          |      |                           |                             |          |
|          |               |                            |                    |                          |      |                           |                             |          |
|          |               |                            |                    |                          |      |                           |                             |          |
|          |               |                            |                    |                          |      |                           |                             |          |
|          |               |                            |                    |                          |      |                           |                             |          |
|          |               |                            |                    |                          |      |                           |                             |          |
|          |               |                            |                    |                          |      |                           |                             |          |
|          | •             |                            |                    |                          | •    |                           |                             |          |
|          |               |                            |                    |                          |      |                           |                             |          |
| >        |               |                            |                    |                          |      |                           |                             | <u>Ļ</u> |

General Ledger - Capital Project Budget Maintenance

- Capital Project Budget #: Enter a facility-defined project number up to five characters. These may contain alpha or numeric characters.
- Year: Enter the year this capital budget item will apply.
- **Department:** Enter a department number to be associated with this project budget.
- **Description:** Enter a description of up to 40 characters to define the project budget.
- Amount: Enter the amount that has been budgeted.
- Starting Month: Enter the month the project will begin.
- Complete: This field will need to be manually selected when the project is complete.

Select **Save** when any changes have been made.

Select **Delete** to delete a project budget. A prompt will appear, "Are you sure you want to delete?" Answer **Yes** to delete or **No** to return to the Maintenance screen.

Select **Purge Budgets** to purge a Budget once the project is marked complete. After the password has been entered, the prompt "Enter As-of-Date to Purge through" will appear. Enter the date or use the arrow to access a drop-down calendar. After the date is entered, the prompt "Are you sure you want to purge data through: MMDDYY" will appear. Select **Yes** to purge data, **No** to change the selected date or **Cancel** to return to the Capital Project Budget screen.

**NOTE:** The system will automatically save a file that Capital Project Budgets use. Only one purge per day will be allowed.

## 19.3 View

There is an option to view all the Capital Project Budgets set up for departments in which the employee signed on has access. This is determined by a security setting which will be discussed later in this chapter.

### Capital Project Display

When selecting Capital Project Display and entering the desired year, all departments for that employee's sign on will be listed.

| <b>- - -</b> | ruBridge Syst | em Menu<br>stem Menu  |                   |           |                    |             |               | ♠ ৭ 🏢 🌲        | sj 🗸 🕯 |
|--------------|---------------|-----------------------|-------------------|-----------|--------------------|-------------|---------------|----------------|--------|
|              | <del>(</del>  |                       |                   | TruBridge | Community Hospital |             | Signed On Emp | : SJ Dept: 058 |        |
|              | Genera        | al Ledger - Capital P | roject in Summary |           |                    |             |               |                |        |
|              |               |                       |                   | Year:     | 2017               |             |               |                |        |
|              |               | Dept                  | Description       | 🔶 Beg Bal | Usage              | End Bal     | *             |                |        |
|              |               | 065                   | Admitting         | 50000.00  | 10000.00           | 40000.00    |               |                |        |
|              |               |                       |                   |           |                    |             |               |                |        |
|              |               |                       |                   |           |                    |             |               |                |        |
|              |               |                       |                   |           |                    |             |               |                |        |
|              |               |                       |                   |           |                    |             |               |                |        |
|              |               |                       |                   |           |                    |             |               |                |        |
|              |               |                       |                   |           |                    |             |               |                |        |
|              |               |                       |                   |           |                    |             |               |                |        |
|              |               |                       |                   |           |                    |             |               |                |        |
|              |               |                       |                   |           |                    |             |               |                |        |
|              |               |                       |                   |           |                    |             |               |                |        |
|              |               |                       |                   |           |                    |             |               |                |        |
|              |               |                       |                   |           | Totals             |             |               |                |        |
|              |               |                       |                   |           | Beginnir           | ng Balance: | 50000.00      |                |        |
|              |               |                       |                   |           | Usage:             |             | 10000.00      |                |        |
|              |               |                       |                   |           | Ending E           | Balance:    | 40000.00      |                |        |
| >            |               |                       |                   |           |                    |             |               |                | Ļ.     |

Select General Ledger module > Capital Project Budgets > Capital Project Display

General Ledger - Capital Project in Summary

| 96 General Ledger User Guide |
|------------------------------|
|------------------------------|

The Beginning Balance, Usage and Ending Balance will be listed for this department.

Selecting the department will list all Capital Project Budgets for that department and year. The Beg Bal, Usage, Ending Bal and Month will be listed for each project within that department.

| Coloct Comor | al Tadaan maaduda | Comital Due                           | Last Dudasta b   | Comital Duo Loot  | Diamlar. |
|--------------|-------------------|---------------------------------------|------------------|-------------------|----------|
| Select Gener | ai Leager moaille | > Capital Pro                         | iect Budgets > ( | Cadilal Project   | DISDIAV  |
| ••••••       | m nouger mount    | · · · · · · · · · · · · · · · · · · · | Jeee Zaagees .   | Cupital 1 10 1000 |          |

| - | TruBridge | System Menu<br>System Menu |                            |                     |                              |                    |         |              | <b>ন</b> < Ⅲ 4  | 🔰 🚽 🕇 |
|---|-----------|----------------------------|----------------------------|---------------------|------------------------------|--------------------|---------|--------------|-----------------|-------|
|   | ÷         |                            |                            |                     | TruBridge Community Hospital |                    |         | Signed On Em | p: SJ Dept: 058 |       |
| _ | 10        | General Ledger -           | Capital Project in Summary |                     |                              |                    |         |              |                 |       |
|   |           |                            | Depart                     | ment: 065 Admitting |                              |                    |         |              |                 |       |
|   |           | Project                    | Description                | 🔶 Beg Bal           | 🔶 Usage                      | 🔶 Ending Bal       | 💠 Month | \$           |                 |       |
|   |           | 82184                      | REPAVING THE PARKING LOT   | 50000.00            | 10000.00                     | 40000.00           | Jan     |              |                 |       |
|   |           |                            |                            |                     |                              |                    |         |              |                 |       |
|   |           |                            |                            |                     |                              |                    |         |              |                 |       |
|   |           |                            |                            |                     |                              |                    |         |              |                 |       |
|   |           |                            |                            |                     |                              |                    |         |              |                 |       |
|   |           |                            |                            |                     |                              |                    |         |              |                 |       |
|   |           |                            |                            |                     |                              |                    |         |              |                 |       |
|   |           |                            |                            |                     |                              |                    |         |              |                 |       |
|   |           |                            |                            |                     |                              |                    |         |              |                 |       |
|   |           |                            |                            |                     |                              |                    |         |              |                 |       |
|   |           |                            |                            |                     |                              |                    |         |              |                 |       |
|   |           |                            |                            |                     |                              |                    |         |              |                 |       |
|   |           |                            |                            |                     |                              | Totals             |         |              |                 |       |
|   |           |                            |                            |                     |                              | Beginning Balance: |         |              | 50000.00        |       |
|   |           |                            |                            |                     |                              | Usage:             |         |              | 10000.00        |       |
|   |           |                            |                            |                     |                              | Ending Balance:    |         |              | 40000.00        |       |
| > |           |                            |                            |                     |                              |                    |         |              |                 | ¢     |

General Ledger - Capital Project in Summary

Selecting a project will drill-down to detail for that project then further drill-down to the invoice or purchase order that created that entry.

| • | TruBridge      | System Menu<br>System Menu   |                 |                  |               |                   |                  |            |               | ♠ <> Ⅲ ♠       | sj 🗸 🕯   |
|---|----------------|------------------------------|-----------------|------------------|---------------|-------------------|------------------|------------|---------------|----------------|----------|
|   | ÷              |                              |                 |                  |               | TruBridge Cor     | nmunity Hospital |            | Signed On Emp | : SJ Dept: 058 |          |
|   | $\sim 10^{-1}$ | General Ledger - Capital Pro | oject in Detail |                  |               |                   |                  |            |               |                |          |
|   |                |                              |                 | Capital Project: | 82184 REPAVIN | NG THE PARKING LC | т                |            |               |                |          |
|   |                |                              | Number          | Statu            | ; (           | Date              | Usage            | Ending Bal |               |                |          |
|   |                |                              | Budget          |                  |               | 010117            |                  | 50000.00   |               |                |          |
|   |                |                              | Inv #82184      | Paid             |               | 020117            | 10000.00         | 40000.00   |               |                |          |
|   |                |                              | Balance         |                  |               |                   |                  | 40000.00   |               |                |          |
|   |                |                              |                 |                  |               |                   |                  |            |               |                |          |
|   |                |                              |                 |                  |               |                   |                  |            |               |                |          |
|   |                |                              |                 |                  |               |                   |                  |            |               |                |          |
|   |                |                              |                 |                  |               |                   |                  |            |               |                |          |
|   |                |                              |                 |                  |               |                   |                  |            |               |                |          |
|   |                |                              |                 |                  |               |                   |                  |            |               |                |          |
|   |                |                              |                 |                  |               |                   |                  |            |               |                |          |
|   |                |                              |                 |                  |               |                   |                  |            |               |                |          |
|   |                |                              |                 |                  |               |                   |                  |            |               |                |          |
|   |                |                              |                 |                  |               |                   |                  |            |               |                |          |
|   |                |                              |                 |                  |               |                   |                  |            |               |                |          |
|   |                |                              |                 |                  |               |                   |                  |            |               |                |          |
|   |                |                              |                 |                  |               |                   |                  |            |               |                | <u> </u> |
| > |                |                              |                 |                  |               |                   |                  |            |               |                | ¢        |

Select General Ledger module > Capital Project Budgets > Capital Project Display

General Ledger - Capital Project in Detail

# 19.4 Security

There are two security switches that must be selected to enable set up or view capabilities for Capital Project Budgets.

Select Web Client > Special Functions > System Management > System Security > Employee Security > Page 2

|                                         | System Management Pg 2013 |
|-----------------------------------------|---------------------------|
| Employee Maintenance                    |                           |
| Emp. Number: <u>20089</u> ELLA K SMITH  |                           |
| 51015                                   | .20                       |
| Emp Maint Page Security:                | ["N" denies access]       |
| Access to Home Health System: 🖻         |                           |
| Access to Item Master Only: 🗆           |                           |
| Access to PO Functions Only.: 🗆         |                           |
| Update PO Cost? 🛛                       |                           |
| Required Positive ID 🗆                  |                           |
| EWS Main Screen Security: 🗆             |                           |
| EWS Sched. your Dept. only: 🗆           |                           |
| Permission to scan documents: 💌         |                           |
| Employee Security Group:                |                           |
| Access to GL Capital Project Budgets: 🖉 |                           |
| View Capital Projects for Depts: 058    |                           |
| Allow Uploading Images 🏾 Y/N/           |                           |
| Allow Viewing Uploaded Image: Y Y/N/    |                           |
| Add Comments to Scanned Docs: Y Y/N/    |                           |
| Allow Changing Scanned Docs.: 🛛 Y/N/    |                           |
| Include PT Name on C/S Rept.: 🗌 Y/N/    |                           |
| Enter: <u>C1</u> Exit PgUp ACD          |                           |

System Management, Employee Maintenance

- Access to GL Capital Project Budgets: Selecting this field will allow the user to access a Capital Project Budget when using employee sign on.
- View Capital Projects for Depts: Enter the departments for which the employee will be able to view the Capital Project Budget.

# **19.5** Accounts Payable

Once the Capital Project Budget has been set up in General Ledger, expenses may be allocated via the Accounts Payable application. This may be done by vendor or a particular invoice.

Select Web Client > System Menu > Accounts Payable > Vendors > Page 4

|   | TruBridge    | System Menu<br>System Menu |                    |                       |                  |                           |          |        | ♠ ৭ া 🛔 💵 ▾ 🍵                    |
|---|--------------|----------------------------|--------------------|-----------------------|------------------|---------------------------|----------|--------|----------------------------------|
|   | <del>~</del> |                            |                    |                       | TruBridge        | Community Hospital        |          | Signed | I On Emp: SJ Dept: 058           |
|   | ا 🍲          | ccounts Payable -          | Vendor Account     |                       |                  |                           |          |        |                                  |
|   |              | Update                     | Delete             | Notes                 | Detail           | Recurring Invs            | Invoices | Images |                                  |
|   |              | Page 1                     | Page 2 Page 3 Page | ge 4 State Specific V | Vithholdings     |                           |          |        | Existing vendor: 10014 AGWAY INC |
|   |              |                            |                    |                       | Additional Corre | espondence - 1099 Address |          |        |                                  |
|   |              |                            | Address            | 1:                    |                  |                           |          |        |                                  |
|   |              |                            | Address            | 2:                    |                  |                           |          |        |                                  |
|   |              |                            | Address            | 3:                    |                  |                           |          |        |                                  |
|   |              |                            | Address            | 4:                    |                  |                           |          |        |                                  |
|   |              |                            | City / State       | / Zip :               |                  |                           |          |        |                                  |
|   |              |                            | Web Addre          | ss :                  |                  |                           |          |        |                                  |
|   |              |                            | Capital Pro        | ject #: 10001         | Year: 2024       |                           |          |        |                                  |
|   |              |                            |                    |                       |                  |                           |          |        |                                  |
|   |              |                            |                    |                       |                  |                           |          |        |                                  |
|   |              |                            |                    |                       |                  |                           |          |        | •                                |
| > |              |                            |                    |                       |                  |                           |          |        | <u></u>                          |

Accounts Payable - Vendor Account

Entering a **Capital Project #** and **Year** will allow all invoices entered for this vendor to be subtracted from the budget amount. When entering an invoice, the Capital Project Number, Year and Total Amount of the invoice will automatically populate in the fields for the invoice; however, these numbers may be over-keyed or deleted if necessary.

|--|

|                          | Mellu                                 |                           |         |                              |        |       |          |                             |            | · ··· + |      |
|--------------------------|---------------------------------------|---------------------------|---------|------------------------------|--------|-------|----------|-----------------------------|------------|---------|------|
| ←<br>♠ • • • • • • • • • |                                       |                           |         | TruBridge Community Hospital |        |       |          | Signed On Emp: SJ Dept: 058 |            |         |      |
| Accounts F<br>Update     | Payable - Invoice Mainte<br>Multi-Pay | PO                        | Images  | Additional Withholding       | 15     |       |          |                             |            |         |      |
| /endor:                  | 10014 AGWAY INC                       |                           | Amount: |                              | 125.00 |       |          |                             |            |         |      |
| nvoice:                  | 569874                                |                           | Change  |                              |        |       |          |                             |            |         |      |
| rans Date:               | 032918                                |                           |         | Discount:                    |        |       |          | Disc. Calc:                 |            | ~ %     | 6: C |
| PO:                      |                                       |                           |         | State Withhol                | ding:  |       |          | ]                           | CS #:      | 0013    |      |
| nvoice Date:             | 031518                                |                           |         | Federal Withholding:         |        |       |          | Ĩ                           | Batch:     | 0044    |      |
| Due Date:                | 033118                                |                           |         | 1099 Total: 🗆                |        | Tax   | Report:  | _                           | Sequence:  | 0004    |      |
| ay Code:                 | P ~                                   |                           |         | AP Memo:                     |        |       |          |                             |            |         |      |
| Check:                   | CREDIT Dt                             | 032918 Ban                | k: CM   | Multi-Paymen                 | its:   |       |          |                             |            |         |      |
|                          |                                       |                           |         | Cap Proj #:                  |        | 10001 | Yr: 2024 | % ~                         | Amt: 100.0 | D       | ]    |
|                          |                                       |                           |         | Cap Proj #:                  |        |       | Yr:      | % ~                         | Amt:       |         | ]    |
| Expense Distribu         | ition                                 |                           |         |                              |        |       |          |                             |            |         |      |
| Seq 🌲 🔅                  | GL# 🔶 D                               | Description               |         |                              | Amount | \$    |          |                             |            |         | -    |
| 0001 4                   | 40155094 0                            | OTHER BENEFITS - EMP BENE |         | 98351                        | 125.00 |       |          |                             |            |         |      |
|                          |                                       |                           |         |                              |        |       |          |                             |            |         |      |
|                          |                                       |                           |         |                              |        |       |          |                             |            |         |      |
|                          |                                       |                           |         |                              |        |       |          |                             |            |         |      |
|                          |                                       |                           |         |                              |        |       |          |                             |            |         |      |

Select Web Client > System Menu > Accounts Payable > <u>New Invoices</u>

Accounts Payable - Invoice Maintenance

When entering a new invoice, the **Cap Proj #**, **Yr** and **Amt** may be entered if not already associated with a vendor. The amount may be entered in **\$** (dollar) amount or **%** (percentage). If the amount needs to affect more than one project, a second project may be entered.
## 19.6 Materials Management

Capital Project Budgets may also be updated by Purchase Orders via Materials Management.

Select Web Client > System Menu > Patient Accounting > Charge Tables and Inventory > <u>Purchase</u> <u>Order Entry and Maintenance</u>

| uBridge       | System Menu<br>System Menu |                    |                      |         |                           |     |                       |             | ♠ ৭ ⅲ                    | 🌲 🛛 SJ | • |
|---------------|----------------------------|--------------------|----------------------|---------|---------------------------|-----|-----------------------|-------------|--------------------------|--------|---|
| ÷             |                            |                    |                      | TruE    | Bridge Community Hospital |     |                       | Sig         | ned On Emp: SJ Dept: 058 |        |   |
| <b>50</b> - I | Purchase Order Entry       |                    |                      |         |                           |     |                       |             |                          |        |   |
|               | Add Items                  | Master             | Attachments          | Print   | Totals                    | Fax | De                    | elete       | Notes                    |        |   |
|               | P                          | O #: 580001        |                      |         |                           |     | Department: 058       |             |                          |        |   |
|               | Ven                        | idor: 10012 AFFILI | IATED LABORATORY INC |         |                           |     | Terms:                |             |                          |        |   |
|               | Ph                         | one: 205-947-5414  | Fax: 000-000         | 00      |                           |     | FOB:                  |             |                          |        |   |
|               | E                          | ate: 060211        |                      |         |                           |     | Ship Via:             |             |                          |        |   |
|               |                            |                    |                      | Pu      | rchase Information        |     | Primary               | Information |                          |        |   |
| Seq           | Item                       | Description        | U                    | nit Qty | Conv                      | Qty | Unit                  | U-Cost      | GL                       | L.A.   |   |
| 1             | 150000                     | SUTURE 111         |                      | эх 15   | 10<br>Page 1              | 150 | EA<br>PO Total: 750.1 | 5.00        | 40390003                 | *      |   |
|               |                            |                    |                      |         | _                         |     |                       |             |                          |        |   |
|               |                            |                    |                      |         |                           |     |                       |             |                          |        | ¢ |
|               |                            |                    |                      |         |                           |     |                       |             |                          |        | _ |

Purchase Order Entry

To associate this Purchase Order with a project, select Charge Tables and Inventory > Purchase Order Entry and Maintenance > Master > <u>Capital Project Information</u>

|   | TruBridge | System Menu<br>System Menu                     |                                                                                                    | ♠ ལ ⅲ ♠ 🛯 ▾ 🗍        |
|---|-----------|------------------------------------------------|----------------------------------------------------------------------------------------------------|----------------------|
|   | ÷         |                                                | TruBridge Community Hospital Signed                                                                                                    | On Emp: SJ Dept: 058 |
| - | 🧔 Рі      | urchase Order Master                           |                                                                                                    |                      |
|   |           | Capital Project Information                    | Notes                                                                                                    |                      |
|   |           |                                                | PO #:         580001         Ordering Dept.:         058           Just Like PO #:         Vendor Phone:         205-947-5414           Vendor#:         10012         P         AFFILIATED LABORATORY INC           US Address?:         Fax Date:         Fax Date:                                                                                                    |                      |
|   |           |                                                | Capital Project Information       X         AFFILIA       Capital Project Information         Capital Project Number:       Year:         MOBILE       Capital Project Number:         AL.       Capital Project Number:         Purchas       Year:                                                                                                    |                      |
|   |           | Terms: Ship Via: FOB: PO Date: 060 Comments: . | Electronic PO: Classify: Classify: C | <b>(2)</b>           |
| _ |           |                                                |                                                                                                    |                      |

**Capital Project Information** 

If a Capital Project Number is associated with a vendor via the Vendor Master in the Accounts Payable application, the Capital Project Number, Year and Amt will automatically populate. If a project is not associated, or corrections need to be made to the existing information, the fields may be selected and the correct information may be entered.

# Chapter 20 Upload Excel Budget Activity

## 20.1 Overview

One year's worth of budget information may be imported from Excel into Clientware. The Excel spreadsheet needs to be set up accordingly, which is covered in the next section.

## 20.2 Maintenance

The following columns will be required and have to be formatted correctly in the Excel spreadsheet for the program to work: GLACCT, GL01B02, GL02B02, GL03B02, GL04B02, GL05B02, GL06B02, GL07B02, GL08B02, GL09B02, GL10B02, GL11B02, GL12B02. The GLACCT will be the TruBridge General Ledger account number. This can be either a text or numeric field. This will be the General Ledger account number that will get the budget dollar amounts from that corresponding row GL\*\*B02 numbers. GL01B02 is the first month second budget column. GL01B02 and all other columns need to be set as numeric fields only with no symbols. Once the spreadsheet is set up properly, it may be uploaded into General Ledger.

| - | TruBridge | System Menu<br>System Menu |                                                                                                    | 🛧 🤉 🏭 🎍 🔝                   | -  |
|---|-----------|----------------------------|----------------------------------------------------------------------------------------------------|-----------------------------|----|
|   | +         |                            | TruBridge Community Hospital                                                                                                    | Signed On Emp: SJ Dept: 058 |    |
| _ | 10        | General Ledger - Main      |                                                                                                    | Applications: ~             |    |
|   |           |                            |                                                                                                    |                             |    |
|   |           |                            |                                                                                                    |                             |    |
|   |           | Maintenance                | Transactions Other                                                                                                    |                             |    |
|   |           | Accounts                   | Transaction Entry/Review/Correct                                                                                                    | Consolidated GL             |    |
|   |           | Financial Report Formats   |                                                                                                    | X Check Reconciliation      |    |
|   |           | Budgets                    |                                                                                                    | Financial Statistics        |    |
|   |           | Recurring Entries          |                                                                                                    | Capital Project Budgets     |    |
|   |           | Control Options            | Controls to whether the force of the second distance whether the second states of the second second s |                             |    |
|   |           | Images                     | Switch budgets before running to avoid losing data. Have you switched budget?                                                                                                    | Print Reports               |    |
|   |           | View                       |                                                                                                    |                             |    |
|   |           | Chart of Accounts          |                                                                                                    |                             |    |
|   |           | Financial Report Formats   | Yes No                                                                                                    |                             |    |
|   |           | Account Detail             |                                                                                                    |                             |    |
|   |           | Account Summary            | Create Journal Voucher File                                                                                                    |                             |    |
|   |           | AHA Number Cross Reference | Upload Excel Budget Activity                                                                                                    |                             |    |
|   |           | Financial Drill Down       |                                                                                                    |                             |    |
|   |           |                            |                                                                                                    |                             |    |
|   |           |                            |                                                                                                    |                             | Ó  |
| > |           |                            |                                                                                                    |                             | ÷. |

Select Web Client > System Menu > General Ledger > Upload Excel Budget Activity

General Ledger - Main Menu

The system will prompt, "Switch budgets before running to avoid losing data. Have you switched budget?" Answer **Yes** if the budget has been switched. Answer **No** if the budget has not been switched or saved. This must be done before uploading the budget.

| 104 | General I | _edger | User | Guide |
|-----|-----------|--------|------|-------|
|-----|-----------|--------|------|-------|

After answering **Yes**, the system will display a pop-up box to select the location and filename of the Excel budget spreadsheet. Select the appropriate file, and select **Open**. The system will convert the data and will display a prompt when it is complete.

| 🔤 Open        |                |                    |                    | 23        |
|---------------|----------------|--------------------|--------------------|-----------|
| Look in:      | Accounting In  | fo 💌               | ← 🗈 📸 🕶            |           |
| œ             | Name           | <u>^</u>           | Date modified      | Туре      |
| Recent Places | Budget 2015    |                    | 12/29/2015 2:32 PM | Microsoft |
| Desktop       | GL Entries 12  | 22915              | 12/29/2015 10:41   | Microsoft |
| Libraries     |                |                    |                    |           |
|               |                |                    |                    |           |
|               |                |                    |                    |           |
| Network       | •              |                    |                    |           |
|               | File name:     | Budget 2015        | <b>_</b>           | Open      |
|               | Files of type: |                    | <b>•</b>           | Cancel    |
|               |                | Copen as read-only |                    |           |

Open/Select file

# **Chapter 21 Standard Reports**

## 21.1 Overview

The standard reports within the General Ledger Application will provide information concerning General Ledger activity. This information may be needed daily, monthly or yearly. It is important to understand each of the following reports and how to print them. This chapter contains examples and explanations for all standard reports.

## 21.2 Transaction Edit List

The Transaction Edit List is used to move General Ledger entries from temporary files to permanent files. The entries may originate in applications such as Payroll, Accounts Payable, Accounts Receivable or from General Ledger.

## How To Print

- 1. **Print Reports** from the General Ledger Main Menu.
- 2. Select Transaction Edit List.
- 3. Select a print option.
- 4. Select an option:
  - Transaction Number Sequence
  - Account Number Sequence
  - Cost Center Sequence

**NOTE:** To move the transactions to permanent files, the edit list must be printed in the sequence that the transactions were entered (**Transaction Number Sequence**).

- 5. System prompts, "Totals by account?"
  - If answered **Yes**, an Account Recap will print at the end of the report showing the total affect on each General Ledger account.
- 6. After reviewing, select **Finish**.
- 7. If the entries balance, the system prompts "Move batch to permanent files?"
  - Enter the appropriate response.

### **Description And Usage**

The Transaction Edit List contains journal entries that have been created either manually through General Ledger or other sources. It lists, in entry sequence number order, the General Ledger account number, AHA number if used, Transaction Date, Journal Type, dollar amount, Sub-Ledger if coming from other sources in the system, any Reference or Memo entered and the General Ledger Account Description. It also contains a recap portion that provides a summary for Journal Type, Date, entry count, Debits and Credits. The recap also provides a summary by account number if **Yes** was answered at the prompt "Totals By Account?" The Edit List must be run after any journal entries are created for the system to correctly affect General Ledger. Every Edit List should contain the messages "Batch Moved To Permanent Files" and "Update Complete". If an Edit List does not contain these messages, then the entries are still in the temporary file. All Edit Lists should be filed or spooled and moved to permanent file in order to provide an audit trail for the facility.

| RUN D                                                 | ATE:08/15/15<br>IME:15:43                                                                                                    | E                                                                                                    | DIT LIST FOR BATCH 340 (                                                                                                    | CRT#340<br>0028 TRANSACTION SEQUE                                                                                                    | PAGE 1<br>NCE GLEDIT                                                                                                    |
|-------------------------------------------------------|----------------------------------------------------------------------------------------------------|----------------------------------------------------------------------------------------------------|----------------------------------------------------------------------------------------------------|----------------------------------------------------------------------------------------------------|----------------------------------------------------------------------------------------------------|
| SEQ.                                                  | ACCOUNT A.H.A.<br>NUMBER NUMBER                                                                                                    | TRANS<br>DATE JOURNAL                                                                                                    | AMOUNT SUB-LED                                                                                                    | REFERENCE MEMO                                                                                                    | G.L. ACCOUNT DESCRIPTION                                                                                                    |
| 1<br>2<br>3<br>4<br>5<br>6<br>7<br>8<br>9<br>10<br>11 | 30000001<br>30000002<br>30000006<br>30000006<br>30000025<br>30000025<br>30000030<br>30000038<br>30100025<br>30100025<br>30100038<br>10200000 | 07/31/15 SJ<br>07/31/15 SJ<br>07/31/15 SJ<br>07/31/15 SJ<br>07/31/15 SJ<br>07/31/15 SJ<br>07/31/15 SJ<br>07/31/15 SJ<br>07/31/15 SJ<br>07/31/15 SJ<br>07/31/15 SJ<br>07/31/15 SJ | 1,794.50CR<br>135.00CR<br>787.50CR<br>4,563.23CR<br>6,985.26CR<br>1,146.23CR<br>25,631.25CR<br>45,783.36CR<br>78,456.23CR<br>47,896.36CR<br>213,184.92 | REVENUE 07/31/15<br>REVENUE 07/31/15<br>REVENUE 07/31/15<br>REVENUE 07/31/15<br>REVENUE 07/31/15<br>REVENUE 07/31/15<br>REVENUE 07/31/15<br>REVENUE 07/31/15<br>REVENUE 07/31/15<br>REVENUE 07/31/15<br>REVENUE 07/31/15 | EMERGENCY ROOM     -REV       PEDIATRICS     -REV       MED SURG     -REV       ICU     -REV       I/P     LAB       I/P     PHARMACY       I/P     EKG       O/P     EKG       O/P     CARDIOLOGY       -REV       O/P     CARDIOLOGY       -REV       ACCOUNTS     RECEIVABLE |
|                                                       | 3140183                                                                                                    |                                                                                                    |                                                                                                    |                                                                                                    |                                                                                                    |

#### **Transaction Edit List**

#### Transaction Edit List (Recap)

| JOURNAL YRMO COUNT DI<br>SJ 0007 11 213,18<br>TOTAL 11 213,18 | EBIT CREDIT<br>4.92 213,184.92<br>4.92 213,184.92 |               |
|---------------------------------------------------------------|---------------------------------------------------|---------------|
| ACCOUNT TOTAL RECAP ON NEXT PA                                | AGE                                               |               |
| ACCOUNT DEBIT                                                 | CREDIT < (RECA                                    | AP)           |
| 10200000 ACCOUNTS RECEIVABLE                                  | -A/R 213184                                       | .00 sé.4      |
| 30000001 EMERENCY ROOM                                        | -REV                                              | .00 1794.50   |
| 30000002 PEDIATRICS                                           | -REV                                              | .00 135.00    |
| 30000003 MED SURG                                             | -REV                                              | .00 787.50    |
| 30000006 ICU                                                  | -REV                                              | .00 4563.23   |
| 30000015 I/P LAB                                              | -REV                                              | .00 6985.26   |
| 30000025 I/P PHARMACY                                         | -REV                                              | .00 1146.23   |
| 30000030 I/P EKG                                              | -REV                                              | .00 256 31.25 |
| 30000038 I/P RADIOLOGY                                        | -REV                                              | .00 45789.36  |
| 30100025 0/P EKG                                              | -REV                                              | .00 78456.23  |
| 30100038 0/P CARDTOLOGY                                       | -REV                                              | .00 47896.36  |
|                                                               |                                                   |               |
| 34046 BATCH MOVED TO PERMANEN                                 | T FILES                                           |               |
| 34046 UPDATE IS COMPLETE                                      |                                                   |               |

- Seq. (Sequence): This is a unique number assigned by the system that represents the order in which the entries were keyed.
- Account Number: This number is the valid General Ledger account number in which the entry was applied to. Valid General Ledger account numbers are set up in the Chart of Accounts.
- A.H.A. Number: This number represents the number loaded in the second field of the Chart of Accounts Maintenance Screen. It is typically the old account number used prior to converting to the TruBridge EHR. This is not a required field in the Chart of Accounts.
- Trans Date: This is the Transaction Date of each entry.
- Journal: This is the Journal Type determined by the entry source.
- Amount: This figure is the dollar amount of the entry.
- **Sub-Led (Sub-Ledger):** If the entry originated from a source on the system other than General Ledger, then this field will contain the sub-ledger source.
- **Reference:** This pulls the free-form field used to enter additional information in Transaction Entry.
- Memo: This pulls the free-form field used to enter additional information in Transaction Entry.
- G.L. Account Description: This contains the description from the Chart of Accounts.
- **Recap:** This is a separate section that summarizes all entries of the Transaction Edit List. This section breaks down the entries by Journal Types, Months, Debits and Credits. The recap also provides a summary by account number.

## 21.3 Edit List Recreation

This report provides a listing of entries from a previously run Transaction Edit List. The format is the same as the original report.

**NOTE:** This report is also available in the Report Writer format on the Report Dashboard. Please refer to the <u>Edit List Recreation - Report Writer</u> topic in the Report Dashboard section of this user guide.

## How To Print

- 1. Select **Print Reports** from the General Ledger Main Menu.
- 2. Select Edit List Recreation.
- 3. Select a print option.
- 4. Select information from previous report:
  - **CS Number:** Enter the three-digit CS Number of the terminal that originally created the batch.
  - **Batch Number**: Enter the correct four-digit batch number of the Transaction Edit List to be recreated.
  - Starting Date and Ending Date: Enter the desired date range for the entries of the batch being recreated. Use the arrow keys to display a calendar. Select All Dates to include everything for this batch.
- 5. If the above information is correct, Select **Print**. If not, select the desired field, and reenter the correct information. To exit the report, select the **X** at the top of the box.

## Description and Usage

The Edit List Recreation provides a list of entries from a selected batch. All edit lists should be filed, but when one is misplaced, this provides a way to recreate the Edit List. The selected batch is recreated in the original format. It lists, in original entry order, the General Ledger Number, AHA number, original Date of the Transaction, Journal Type, dollar amount, any Reference or Memo entered and the General Ledger Account Description. It also contains a recap portion that provides a summary for Journal Type, Date, entry count, Debits and Credits.

#### **Edit List Recreation**

| RUN DATE: 08/16/16<br>PAGE 1<br>TIME: 15:05 GL EDIT LIST RECREATION<br>GLEDITR FOR BATCH: 340 0053                                                                                                    |                                                                                                    |                                                                                                    |                                                                                                    |  |  |
|----------------------------------------------------------------------------------------------------|----------------------------------------------------------------------------------------------------|----------------------------------------------------------------------------------------------------|----------------------------------------------------------------------------------------------------|--|--|
| ACCOUNT A.H.A. TRANS<br>SEQ. NUMBER NUMBER DATE 1<br>3 0000001 12/31/15<br>2 30000002 12/31/15<br>3 30000003 12/31/15<br>4 3000006 12/31/15<br>5 30000015 12/31/15<br>6 30000025 12/31/15<br>7 30000030 12/31/15<br>9 30100025 12/31/15<br>9 30100025 12/31/15<br>10 30100038 12/31/15<br>10 30100038 12/31/15<br>11 213,184.92<br>TOTAL 11 213,184.92 | OURNAL AMOUNT<br>54 -1,794.50<br>54 -135.00<br>54 -787.50<br>54 -4,563.23<br>54 -6,985.26<br>54 -1,146.23<br>54 -25,631.25<br>54 -25,631.25<br>54 -47,896.36<br>54 -47,896.36<br>54 -47,896.36<br>54 -213,184.92<br>213,184.92 | REFERENCE MEMO<br>REVENUE 12/31/15<br>REVENUE 12/31/15<br>REVENUE 12/31/15<br>REVENUE 12/31/15<br>REVENUE 12/31/15<br>REVENUE 12/31/15<br>REVENUE 12/31/15<br>REVENUE 12/31/15<br>REVENUE 12/31/15<br>REVENUE 12/31/15 | GL ACCOUNT DESCRIPTION<br>EMERENCY ROOM -REV<br>PEDIATRICS -REV<br>ICU -REV<br>I/P LAB -REV<br>I/P PHARMACY -REV<br>I/P FKG -REV<br>I/P FKG -REV<br>O/P EKG -REV<br>O/P EKG -REV<br>O/P CARDIOLOGY -REV<br>ACCOUNTS RECEIVABLE -A/R |  |  |

- Seq. (Sequence): This is a unique number assigned by the system that represents the order in which the entries were keyed.
- Account Number: This number is the valid General Ledger account number in which the entry was applied to. Valid General Ledger account numbers are set up in the Chart of Accounts.
- A.H.A. Number: This number represents the number loaded in the second field of the Chart of Accounts Maintenance Screen. It is typically the old account number used prior to converting to the TruBridge EHR. This is not a required field in the Chart of Accounts.
- Trans Date: This is the Transaction Date of each entry.
- ٠
- Journal: This is the Journal Type determined by the entry source.
- Amount: This figure is the dollar amount of the entry.
- **Reference:** This prints the free-form field used to enter additional information in Transaction Entry.
- Memo: This prints the free-form field used to enter additional information in Transaction Entry.
- GL Account Description: This contains the description from the Chart of Accounts.
- **Recap:** This is a separate section that summarizes all entries of the Transaction Edit List. This section breaks down the entries by Journal Types, Months, Debits and Credits.

## 21.4 Single Account Detail

The Single Account Detail Report provides a listing of entries for particular General Ledger numbers. This can provide important information such as account balance, entry dates and entry amounts.

## How To Print

- 1. Select **Print Reports** from the General Ledger Main Menu.
- 2. Select Single Account Detail.
- 3. Select a print option.
- 4. Select report parameters:
  - **Beginning Date** and **Ending Date**: This should be entered in MMDDYY format or use the arrow to access a calendar.
  - Enter up to 50 accounts: Enter up to 50 valid General Ledger Account Numbers. If one is entered by mistake, highlight the account number to delete.
- 5. If the above information is correct, select **Print**. If not, select the appropriate box, and reenter the correct information.

## **Description And Usage**

The Single Account Detail Report provides a list of all transactions for an account for a specific time period. The report includes the Account Number, Description, Beginning Balance, Transaction Date, any Memo or Reference remarks, Journal Type, Batch Number, Sequence Number, total of each entry, a monthly sub total and the Ending Balance for the account. The time period of the report will print at the top of the page.

#### Single Account Detail

| RUN DATE: 08/05/15<br>TIME: 09:02<br>FOR: 07/01/15 - 07/31/15 | GL SINGLE ACCO                                                                                                    | OUNT DETAIL REPORT                                                                                                    |                                                      | PAGE 1<br>GLSAD                                                                                                    |
|---------------------------------------------------------------|----------------------------------------------------------------------------------------------------|----------------------------------------------------------------------------------------------------|------------------------------------------------------|----------------------------------------------------------------------------------------------------|
| ACCOUNT NUMBER & DESCRIPTION<br>AMOUNT                        | DATE MEMO                                                                                                    | REFERENCE                                                                                                    | JOURNAL CSNUM                                        | BATCH SEQ.                                                                                                    |
| 1000000 CASH -OPERATING                                       | BEGINNING BALANCE:<br>07/02/15 ABBOTT LABS<br>07/02/15 ALABAMA POWER COMPANY<br>07/06/15 MOBILE GAS COMPANY<br>07/06/15 MOBILE GAS COMPANY<br>07/06/15 THE MOBILE PRESS REGIST<br>07/06/15 THE MOBILE PRESS REGIST<br>07/06/15 THE WATER COMPANY<br>07/06/15 THE WATER COMPANY<br>07/06/15 ATLANTIC BELL<br>07/18/15 PAY-P.06/25/15 07/15/15<br>07/25/15 A T & T<br>07/25/15 A T & T<br>07/25/15 A T & T<br>07/25/15 A COSS BLUE SHIELD<br>07/25/15 ACME SIGN INC<br>07/25/15 FEDERAGN INC<br>07/25/15 CRAY SAFOOD<br>07/31/15 CRAY SAFOOD<br>07/31/15 ACTIVITY/END BALANCE: | FNBC001705         CD           FNBC001705         CD           FNBC001706         CD           FNBC001707         CD           FNBC001708         CD           FNBC001709         CD           FNBC001710         CD           FNBC001711         CD           FNBC001715         CD           FNBC001715         CD           FNBC001715         CD           FNBC001715         CD           FNBC001716         CD           FNBC001716         CD           FNBC001717         CD           FNBC001716         CD           FNBC001717         CD           FNBC001716         CD           FNBS01717         CD           ABCC031378         CD           -45, 885.95         -45, 885.95 | $\begin{array}{cccccccccccccccccccccccccccccccccccc$ | -2,764,841.80<br>-155.89<br>205.15<br>152.15<br>-65.32<br>-5,445.21<br>-308.09<br>-741.25<br>-674.01<br>5.44<br>-111.00<br>263.15<br>-36,521.41<br>-1,652.45<br>-36,521.41<br>-1,652.45<br>-32.63<br>2,281.13<br>-2,810,727.75 |
| 21000000 ACCOUNTS PAYABLE -                                   | TRADE Beginning AND                                                                                                    | ENDING BALANCE                                                                                                    |                                                      | -608,380,615.13                                                                                                    |
| 30100000 REVENUE                                              | BEGINNIG BALANCE AS OF 07/01<br>07/20/15 SMITH BAKERY<br>07/20/15 SMITH BAKERY<br>07/20/15 SMITH BAKERY<br>07/20/15 SMITH BAKERY<br>07/31 activity/end balance:                                                                                                    | L/15 00.<br>1 PJ<br>2 PJ<br>5 PJ<br>5 PJ<br>1,100.00                                                                                                    | 345 05 2<br>456 06 2<br>456 10 2<br>456 10 3         | 100.00<br>500.00<br>200.00<br>300.00<br>1,100.00                                                                                                    |

- Account Number & Description: This pulls from the Chart of Accounts Maintenance Screen.
- Beginning Balance: This is the beginning balance of the account for the date range chosen.
- Date: This is the Transaction Date for each entry.
- **Memo:** This pulls from a free-form field used in Transaction Entry for additional information.
- Reference: This pulls from a free-form field used in Transaction Entry for additional information.
- Journal: The Journal Type of each entry that is determined by the entry source.
- **CSNum:** The cpware number is listed as the first three digits of the batch number.
- **Batch:** A batch number is terminal/cpware specific, and it updates each time a Transaction Edit List is moved to permanent file. The next four digits represent the batch sequence number.
- Seq. (Sequence): This is the unique number assigned by the system that represents the order in which the entries affected the General Ledger account number.
- Amount: This is the dollar amount of each entry.
- Activity/End Balance: This consists of two totals. The first total represents the subtotal for each month's activity. The second total represents the Ending Balance for that particular month. This field is displayed at the end of each month.
- Ending Balance: The Ending Balance of the account for the date range chosen.

## 21.5 General Ledger Detail

The General Ledger Detail Report provides a list of all journal transactions for all General Ledger accounts for a specified time period. This report also provides the General Ledger Control Record with the General Ledger Closed Date. This report is usually run once a month to close the month.

**NOTE:** This report is also available in the Report Writer format on the Report Dashboard. Please refer to the <u>General Ledger Detail - Report Writer</u> [179] topic in the Report Dashboard section of this user guide.

## How To Print

- 1. Select **Print Reports** from the General Ledger Main Menu.
- 2. Select GL Detail.
- 3. Select a print option.
- 4. System prompts, "Beginning Date:" and "Ending Date:"
  - Enter the beginning and ending dates.
- 5. System prompts, "Do You Want To Update The GL Close Date?"
  - This will only appear if the date range selected covers a complete month.
  - If the Closed Date prompt is answered with a **Yes**, then the system will display a message next to the end date used: "New GL Close Date" and will update the GL Closed Date, in the Control Options with this date. If the prompt is answered with a **No**, the month will remain open.
- 6. If answered Yes, all General Ledger accounts will print. If answered No, the system prompts, "Include zero balance accounts with no activity?" Select Yes to print accounts with no activity. Select No to suppress accounts with no activity from pulling to the report.
- 7. System prompts, "Okay to print?"
  - If the above information is correct, select **Yes**. If not, select **No** and reenter the correct information.

### **Description And Usage**

The General Ledger Detail Report provides a list, in account number sequence, of all General Ledger accounts and activity for a specified time period. This report should be printed and filed for audit purposes once per month. This report may also be printed at any time. If the report is run for a month, the General Ledger Control Options will be updated with a new GL Closed Date if the prompts are answered appropriately. This report should also be run during Year End Close Procedures.

The General Ledger Detail Report contains the Account Number and Description, Transaction Date, any Memo and Reference details, Journal Type, Batch and Sequence numbers, and the total for each entry. The report also contains Beginning and Ending Balances for each account and a subtotal for each month's activity. It also provides totals for each account type (Assets, Liabilities, Income/Revenue, Expenses, Other Income/Revenue and Other Expenses).

#### General Ledger Detail

| RUN DATE: 01/02/15<br>TIME: 10:16 GL DETAIL REPORT<br>FOR: 01/01/15 - 07/31/15 |                                                                                                    |                     |                |                            |               | PAGE 1<br>GLGLD                   |
|--------------------------------------------------------------------------------|----------------------------------------------------------------------------------------------------|---------------------|----------------|----------------------------|---------------|-----------------------------------|
| ACCOUNT NUMBER & DESCRIPTION                                                   | DATE MEMO                                                                                                    | REFERENCE           | JOURNAL        | CS#/B/                     | NT/SEQ        | AMOUNT                            |
| 10000000 OPERATING ACCOUNT                                                     | -CASH BEGINNING BALANCE:<br>01/31/15 RECEIPTS 01/31/15<br>01/31/15 RECEIPTS 01/31/15<br>01/31 ACTIVITY/END BALANCE:   | .00                 | CR<br>CR       | 340 14<br>340 14           | 9<br>10       | .00<br>-600.00<br>600.00          |
|                                                                                | 02/28/15 RECEIPTS 02/28/15<br>02/28/15 RECEIPTS 02/28/15<br>02/28/15 RECEIPTS 02/28/15<br>02/28 ACTIVITY/END BALANCE: | 260.00              | CR<br>CR<br>CR | 340 15<br>340 15<br>340 15 | 9<br>11<br>15 | -80,829.00<br>80,829.00<br>260.00 |
|                                                                                | 03/31/15 RECEIPTS 03/31/15<br>03/31/15 RECEIPTS 03/31/15<br>03/31/15 RECEIPTS 03/31/15<br>03/31 ACTIVITY/END BALANCE: | -185.00             | CR<br>CR<br>CR | 340 16<br>340 16<br>340 6  | 9<br>11<br>15 | -2,615.00<br>2,615.00<br>-185.00  |
|                                                                                | 07/14/15 BELLSOUTH<br>07/31 ACTIVITY/END BALANCE:                                                                     | FNBC029002<br>58.75 | CD             | 202 05                     | 1             | 58.75                             |
|                                                                                | ENDING BALANCE:                                                                                                    |                     |                |                            |               | 133.75                            |
| 10200000 ACCOUNTS RECEIVABLE                                                   | -A/R BEGINNING BALANCE:<br>01/31/15 REVENUE 01/31/15<br>01/31 ACTIVITY/END BALANCE:                                   | 391,302.17          | 53             | 340 20                     | 34            | 203,666.00<br>391,302.17          |
|                                                                                | 02/28/15 RECEIPTS 02/28/15<br>02/28/15 REVENUE 02/28/15<br>02/28 ACTIVITY/END BALANCE:                                | 577,341.65          | CR<br>SJ       | 340 15<br>340 21           | 10<br>26      | -260.00<br>577,601.65             |

#### General Ledger Detail (Recap)

| RUN DATE: 01/02/15<br>TIME: 11:21       | GL DETAIL REPORT<br>FOR: 01/01/15 - 7/31/15 | PAGE 6<br>GLGLD |
|-----------------------------------------|---------------------------------------------|-----------------|
| 10691000 ER FUND DUE FROM GEN-SPEC FUND | BEGINNING AND ENDING BALANCE:               | 6,722.82        |
| 10692000 DUE FROM GEN FD-B/F -SPEC FUND | BEGINNING AND ENDING BALANCE:               | -19,523.62      |
|                                         | TYPE TOTAL:                                 | 37,889,890.34   |
|                                         |                                             |                 |

- Account Number & Description: Lists the account number and description that pulls from the Chart of Accounts Maintenance Screen.
- Beginning Balance: The Beginning Balance of the account for the date range chosen.
- Date: The Transaction Date for each entry.
- Memo: This pulls from a free-form field used in Transaction Entry for additional information.
- Reference: This pulls from a free-form field used in Transaction Entry for additional information.
- Journal: The Journal Type of each entry, which is determined by the entry source.

- **CS#/Bat/Seq:** Provides the original Batch Number for an entry. A batch number is terminal/cpware specific and will update each time a Transaction Edit List is moved to permanent file. The CS# is listed as the first three digits of the batch number. The next four digits represent the Batch Number. The Sequence Number is a unique number assigned by the system that represents the order in which the entries affected the General Ledger account number.
- Amount: The dollar amount of each entry.
- Activity/End Balance: Consists of two totals. The first total represents the subtotal for each month's activity. The second total represents the Ending Balance for that particular month. This field is displayed at the end of each month.
- Ending Balance: The Ending Balance for the specified date range.
- **Type Total:** The total for each account type that will print after all accounts are listed for each type of account.

## 21.6 GL Detail (Cost Center Sequence)

The General Ledger Detail by Cost Center report provides a listing of all General Ledger accounts and activity for a specified time period. This report breaks by department number.

**NOTE:** This report is also available in the Report Writer format on the Report Dashboard. Please refer to the <u>GL Detail (Cost Center Sequence)</u> - <u>Report Writer</u> topic in the Report Dashboard section of this user guide.

## How To Print

- 1. Select **Print Reports** from the General Ledger Main Menu.
- 2. Select GL Detail (Cost Center Sequence).
- 3. Select a print option.
- 4. Select report parameters:
  - Beginning Date and Ending Date: Enter the beginning and ending dates.
  - Beginning Cost Center (blank for all) and Ending Cost Center: Enter the desired cost center(s).
  - **Beginning Account (Leave blank for all)** and **Ending Account**: The account number fields will only accept the first five digits of the account numbers.
  - **Print each cost center on a new page**: Select this prompt to have a page break between each cost center.
  - Include zero balance accounts with no activity?: If selected, all General Ledger accounts will print. If left blank, all General Ledger accounts that have activity will print, even if they have an ending balance of zero.
- 5. If the above information is correct, select **Print**. If not, select the appropriate box, and reenter the correct information.

## Description And Usage

This report provides detail for all General Ledger accounts in cost center sequence for a specified period of time. The report contains all activity for the time period selected. It also lists the Account Number and Description, Transaction Date, any Memo and Reference detail, Journal Type, Batch Sequence and dollar amount.

### GL Detail (Cost Center Sequence)

| RUN DATE: 07/01/15<br>TIME: 11:50                                                                                                    | GL DETAIL RE<br>FOR: 01/01/1 | PORT - CO<br>5 - 06/0                                             | OST CENTE<br>1/15                                                                                                    | ER SEQUE                                                                         | NCE                                                                                                    | PAGE 1<br>GLGLDC  |
|----------------------------------------------------------------------------------------------------|------------------------------|-------------------------------------------------------------------|----------------------------------------------------------------------------------------------------|----------------------------------------------------------------------------------|----------------------------------------------------------------------------------------------------|-------------------|
| ACCT NUMBER & DESC DATE MEMO                                                                                                    | REFERENCE                    | JOURNAL                                                           | cs#/B/                                                                                                    | AT/SEQ                                                                           | ACTIVITY                                                                                                    | BALANCE           |
| 30000033 CENTRAL SUPPLY -I/P REV BEGINNING<br>01/31/15 REVENUE 01/31/15<br>01/31/15 REVENUE 01/31/15<br>01/31/15 REVENUE 01/31/15<br>01/31/15 REVENUE 01/31/15<br>01/31/15 REVENUE 01/31/15<br>01/31 ACTIVITY/END                                                                                                    | 5 BALANCE:<br>BALANCE        | 5)<br>5)<br>5)<br>5)                                              | 340 20<br>340 20<br>340 20<br>340 20<br>340 20                                                                                                    | 25<br>29<br>30<br>32                                                             | -10,015.87<br>-10.00<br>-7.10<br>-5.00<br>-10,037.97                                                                                                    | .00<br>-10,037.97 |
| 02/28/15 REVENUE 02/28/15<br>02/28 ACTIVITY/END E                                                                                                    | BALANCE                      | SJ                                                                | 340 21                                                                                                    | 1                                                                                | -151,868.85<br>-151,868.85                                                                                                    | -131,906.82       |
| 03/31/15 REVENUE 03/31/15<br>03/31/15 REVENUE 03/31/15<br>03/31/15 REVENUE 03/31/15 | 3ALANCE                      | 83<br>833<br>833<br>833<br>833<br>833<br>833<br>833<br>833<br>833 | 340         22           340         22           340         22           340         22           340         22           340         22           340         22           340         22           340         23           340         23           340         23           340         23           340         23           340         23           340         23           340         23           340         23           340         23           340         23           340         23           340         23           340         23           340         23           340         23           340         23           340         23           340         23           340         23           340         23 | 1<br>2<br>3<br>4<br>8<br>9<br>10<br>14<br>12<br>3<br>4<br>5<br>6<br>8<br>9<br>10 | -2,028.25<br>-1,250.00<br>-136.40<br>-1,279.90<br>-374.50<br>-305.80<br>-400.00<br>-2,028.25<br>-1,250.00<br>-1,279.90<br>-8.30<br>-4.00<br>-374.50<br>-305.80<br>-400.00<br>-11,885.00 | -143,791.82       |
| COST CENTER TO                                                                                                    | TAL:                         |                                                                   |                                                                                                    |                                                                                  |                                                                                                    | -4,300,768.52     |

- Account Number & Description: Pulls from the Chart of Accounts Maintenance Screen.
- Beginning Balance: The Beginning Balance of the account for the date range chosen.
- Date: The Transaction Date for the entry.
- Memo: A free-form field used in Transaction Entry for additional information.
- **Reference:** A free-form field used in Transaction Entry for additional information.
- Journal: The Journal Type of each entry, which is determined by the entry source.
- **CS#/Bat/Seq:** Provides the original Batch Number for an entry. A Batch Number is terminal/cpware specific and will update each time a Transaction Edit List is moved to permanent file. The CS# is listed as the first three digits of the batch number. The next four digits represent the batch number. The sequence number is a unique number assigned by the system that represents the order in which the entries affected the General Ledger account number.

- Activity: The dollar amount of each entry.
- Balance: The balance of the account.
- Activity/End Balance: Consists of two totals. The first total represents the subtotal for each month's activity. The second total represents the ending balance for that particular month. This field is displayed at the end of each month.
- Cost Center Total: The total dollar amount of activity for all accounts that are included in the cost center.

## 21.7 Trial Balance

The Trial Balance is used to provide an audit trail listing activity for a specific time period.

**NOTE:** This report is also available in the Report Writer format on the Report Dashboard. Please refer to the <u>Trial Balance - Report Writer</u> topic in the Report Dashboard section of this user guide.

## How to Print

- 1. Select **Print Reports** from the General Ledger Main Menu.
- 2. Select Trial Balance.
- 3. Select a print option.
- 4. Select report parameters:
  - **Period Ending Date**: Enter the desired date.
  - **Include zero balance accounts?**: If this is selected, the system will include accounts with a zero balance and no activity during this time period. If this prompt is left blank, it will exclude the zero balance accounts.
- 5. If the above information is correct, select **Print**. If not, select the appropriate box, and reenter the correct information.

## **Description And Usage**

The General Ledger Trial Balance provides a report, in account number sequence, of all selected accounts listing the Account Description, Beginning Balance for the period, the total of all Debit and Credit transactions, Net Change for the period and the Ending Balance for the period. The Trial Balance provides totals for each account category (Assets, Liabilities, Income/Revenue, Expenses, Other Income/Revenue, Other Expenses). The Grand Total at the end of the report should show a zero total for Beginning Balance, Net Change and Ending Balance. The General Ledger Trial Balance should be printed each month-end prior to running final Financial Statements.

### Trial Balance

| RUN DATE: 08/01/15<br>TIME: 14:00     | GL T<br>FOR       | RIAL BALANCE<br>PERIOD ENDING: 03 | 7/31/15        |             | PAGE 1<br>GLTRIAL |
|---------------------------------------|-------------------|-----------------------------------|----------------|-------------|-------------------|
| ACCOUNT NUMBER & DESCRIPTION          | BEGINNING-BALANCE | CURRENT-DEBIT                     | CURRENT-CREDIT | NET-CHANGE  | ENDING-           |
| 10001000 CASH ON HAND -CASH           | 650.00            | 00                                | 00             | 00          | 65.0.00           |
| 10002000 CASH ON HAND-CLINIC -CASH    | 37.96             | .00                               | .00            | .00         | 37.96             |
| 10011000 GENERAL OPER ACCOUNT-CASH    | 280.207.41        | .00                               | .00            | .00         | 280.207.41        |
| 10013000 PAYROLL CHKING ACCT -CASH    | 1,478.83          | .00                               | 476,505.70     | -476,505.70 | -475,026.87       |
| 10014000 ACCTS PAYABLE ACCT -CASH     | 2,110.91          | .00                               | 473,691.10     | -473,691.10 | -471,580.19       |
| 10015000 BOND PRIN & INT ACCT-CASH    | .00               | .00                               | .00            | .00         | .00               |
| 10016000 CERTIF OF DEPOSITS -CASH     | 925,000.00        | .00                               | .00            | .00         | 925,000.00        |
| 10017000 REPURCHASE AGREEMENT-CASH    | .00               | .00                               | .00            | .00         | .00               |
| 10018000 GENERAL MONEY MKT -CASH      | 67,690.36         | .00                               | .00            | .00         | 67,690.36         |
| 10200000 ACCOUNTS RECEIVABLE -A/R     | 1,844,014.13      | .00                               | .00            | .00         | 1,844,014.13      |
| 10230000 ACCTS REC-HOME HEALTH -A/R   | 50,577.56         | .00                               | .00            | .00         | 50,577.56         |
| 10231000 ACCTS REC-CLINIC -A/R        | 400,316.98        | 2,914.76                          | .00            | 2,914.76    | 403,231.74        |
| 10232000 ACCTS REC-MCARE -A/R         | .00               | .00                               | .00            | .00         | .00               |
| 10300000 BLUE CROSS ADVANCES -B CROSS | -1,668,000.00     | .00                               | .00            | .00         | -1,668,000.00     |
|                                       |                   |                                   |                |             |                   |

#### Trial Balance (Recap)

| RUN DATE: 08/01/15<br>TIME: 14:00       | General Ledger TRIAL BALANCE<br>FOR PERIOD ENDING: 07/31/15 |               |                |            |         |  |  |  |  |
|-----------------------------------------|-------------------------------------------------------------|---------------|----------------|------------|---------|--|--|--|--|
| ACCOUNT NUMBER & DESCRIPTION<br>BALANCE | BEGINNING-BALANCE                                           | CURRENT-DEBIT | CURRENT-CREDIT | NET-CHANGE | ENDING- |  |  |  |  |
| 60002000 DEPRECIATION HOSPITAL BLDG     | .00                                                         | .00           | .00            | .00        | .00     |  |  |  |  |
| 60006000 DEPRECIATION MJ MOV HOSP       | .00                                                         | .00           | .00            | .00        | .00     |  |  |  |  |
| 60008000 DEPRECIATION POB BLDG          | -625.28                                                     | .00           | .00            | .00        | -625.28 |  |  |  |  |
| 60100000 ACCUMULATED DEPRECIATION       | .00                                                         | .00           | .00            | .00        | .00     |  |  |  |  |
| 60200000 MAJOR MOVEABLE EQUIPMENT       | .00                                                         | .00           | .00            | .00        | .00     |  |  |  |  |
| TOTAL:                                  | -625.28                                                     | .00           | .00            | .00        | -625.28 |  |  |  |  |
| TOTAL:                                  | .00                                                         | .00           | .00            | .00        | .00     |  |  |  |  |
| GRAND TOTAL:                            | .00                                                         | 3,785,973.00  | 3,785,973.00   | .00        | .00     |  |  |  |  |
|                                         |                                                             |               |                |            |         |  |  |  |  |

- Account Number & Description: Pulls from the Chart of Accounts.
- Beginning-Balance: The Beginning Balance of the account for the selected period.
- Current-Debit: The total of all debit transactions for the selected period.
- Current-Credit: The total of all credit transactions for the selected period.
- **Net-Change:** Provides the net difference between debit and credit transactions for the selected period.
- Ending-Balance: The Ending Balance for the selected period.
- Total: Provides a summary of activity for all accounts in a specific category.
- **Grand Total:** The totals for Beginning Balance, Net Change and Ending Balance should be zero. The totals for current debit and current credit should equal.

## 21.8 Trial Balance Worksheet

The Trial Balance Worksheet Report may be used as a worksheet to aid in the month end closing procedures.

### How to Print

- 1. Select **Print Reports** from the General Ledger Main Menu.
- 2. Select Trial Balance Worksheet.
- 3. Select a print option.
- 4. Select report parameters:
  - Period Ending Date: Enter the appropriate date.
  - Number of lines to skip between accounts: Enter the number of lines to skip.
  - **Include zero balance accounts?**: If this prompt is selected, the system will include accounts with a zero balance and no activity during this time period. If this prompt is left blank, it will exclude the zero balance accounts.
- 5. If the above information is correct, select **Print**. If not, select the appropriate box, and re-enter the correct information.

### Description and Usage

The General Ledger Trial Balance Worksheet provides a report, in account number sequence, of all selected accounts showing the Ending Balance for the month. A column is provided to input Adjustments, Income Statement account totals and Balance Sheet account totals. The Trial Balance Worksheet has totals at the end of each category (Assets, Liabilities, Income/Revenue, Expenses, Other Income/Revenue, Other Expenses). The Grand Total at the end of the report should show a zero total for the Ending Balance.

#### **Trial Balance Worksheet**

| RUN DATE: 08/01/15<br>TIME: 15:35              | GL TRIAL BALANCE WORKSHEET<br>FOR PERIOD ENDING: 07/31/15 | PAGE 1<br>GLTRIALW            |
|------------------------------------------------|-----------------------------------------------------------|-------------------------------|
| ENDING<br>ACCOUNT NUMBER & DESCRIPTION BALANCE | ADJUSTMENT INCOME<br>DEBIT CREDIT DEBIT CREDIT            | BALANCE SHEET<br>DEBIT CREDIT |
| 10001000 CASH ON HAND -CASH 650.00             |                                                           |                               |
| 10002000 CASH ON HAND-CLINIC -CASH 37.96       |                                                           |                               |
| 10011000 GENERAL OPER ACCOUNT-CASH 280,207.41  |                                                           |                               |
| 10013000 PAYROLL CHKING ACCT -CASH -475,026.87 |                                                           |                               |
| 10014000 ACCTS PAYABLE ACCT -CASH -471,580.19  |                                                           |                               |
| 10015000 BOND PRIN & INT ACCT-CASH .00         |                                                           |                               |
| 10016000 CERTIF OF DEPOSITS -CASH 925,000.00   |                                                           |                               |
| 10018000 GENERAL MONEY MKT -CASH 67,690.36     |                                                           |                               |
| 10200000 ACCOUNTS RECEIVABLE -A/R 1,844,014.13 |                                                           |                               |
| 10230000 ACCTS REC-HOME HEALTH -A/R 50,577.56  |                                                           |                               |
| 10231000 ACCTS REC-CLINIC -A/R 403,231.74      |                                                           |                               |
| 10232000 ACCTS REC-MCARE -A/R .00              |                                                           |                               |
| 10300000 BLUE CROSS ADV -B CROSS -1,668,000.00 |                                                           |                               |
| 10302000 BLUE CROSS REC-B CROSS 6,432.34       |                                                           |                               |

#### Trial Balance Worksheet (Recap)

| RUN DATE: 08/01/15<br>TIME: 15:35           |                   | PAGE 68<br>GLTRIALW        |              |                               |
|---------------------------------------------|-------------------|----------------------------|--------------|-------------------------------|
| ACCOUNT NUMBER & DESCRIPTION                | ENDING<br>BALANCE | ADJUSTMENT<br>DEBIT CREDIT | DEBIT CREDIT | BALANCE SHEET<br>DEBIT CREDIT |
| 60002000 DEPRECIATION HOSPITAL BLDG         | .00               |                            |              |                               |
| 60006000 DEPRECIATION MJ MOV HOSP           | .00               |                            |              |                               |
| 60008000 DEPRECIATION POB BLDG              | -625.28           |                            |              |                               |
| 60100000 ACCUMULATED DEPRECIATION           | .00               |                            |              |                               |
| 60200000 MAJOR MOVEABLE EQUIPMENT<br>TOTAL: | .00<br>-625.28    |                            |              |                               |
| GRAND TOTAL:                                | .00               |                            |              |                               |

- Account Number & Description: Pulls from the Chart of Accounts.
- Ending Balance: The Ending Balance for an account during the selected time period.
- Adjustment: Manually enter Debit or Credit adjustment figures as necessary.
- Income: Manually enter Debit or Credit figures for Income Statement accounts as necessary.
- Balance Sheet: Manually enter Debit or Credit figures for Balance Sheet accounts as necessary.
- Total: The report summarizes the Ending Balance for all accounts in a specific category.
- Grand Total: The Grand Total for all accounts included in the worksheet should be zero.

## 21.9 Journals

The Journals Report provides a complete listing of all entries in a journal for a specific time period along with the ending account balance.

**NOTE:** This report is also available in the Report Writer format on the Report Dashboard. Please refer to the <u>Journals - Report Writer 184</u> topic in the Report Dashboard section of this user guide.

## How to Print

- 1. Select **Print Reports** from the General Ledger Main Menu.
- 2. Select Journals.
- 3. Select a print option.
- 4. Select report parameters:
  - Journal (Leave blank for all): Enter in the desired Journal Type the information is being run for. If this field is left blank, the report will be run for all Journal Types.
    - JE General Journal Entry
    - CD Cash Disbursements Journal
    - CR Cash Receipts Journal
    - **PJ** Purchase Journal
    - PR Payroll Journal
    - SJ Service/Sales Journal
    - CL Closing Journal
    - **MM** Materials Management
    - **FA** Fixed Assets
  - Beginning Date and Ending Date: Enter the desired date range.
- 5. If the above information is correct, select **Print**. If not, select the appropriate box, and reenter the correct information.

### Description and Usage

The Journals Report provides a complete listing of all entries for a journal for a specific time period. This report includes the Journal Type, selected time period, Account Number and Description, Transaction Entry Date, Batch and Sequence Numbers, any Reference and Memo information entered and the amount for each entry. The Ending Balance for each account is also provided along with a Journal Total. The Journal Total should always equal zero.

#### <u>Journals</u>

| RUN DATE: 08/02/15<br>TIME: 07:52 | JOURN/<br>FOR: (                                                                                                    | AL: CD<br>07/01/15 - (                                                                                                    | 07/31/15                                                                                                    | PAGE 1<br>GLJOU                                                                                                    |
|-----------------------------------|----------------------------------------------------------------------------------------------------|----------------------------------------------------------------------------------------------------|----------------------------------------------------------------------------------------------------|----------------------------------------------------------------------------------------------------|
| ACCOUNT NUMBER & DESCRIPTI        | DN DATE                                                                                                    | CS#/BAT SE                                                                                                    | EQ. REFERENCE MEMO                                                                                                    | AMOUNT                                                                                                    |
| 1000000 CASH                      | -OPERATING 07/01/15<br>07/02/15<br>07/06/15<br>07/06/15<br>07/06/15<br>07/06/15<br>07/06/15<br>07/06/15<br>07/25/15<br>07/25/15<br>07/25/15<br>07/25/15<br>07/25/15<br>07/25/15 | 340         00           340         01           340         01           340         01           340         01           340         01           340         01           340         01           340         01           340         01           340         01           340         01           340         01           340         01           340         01           340         01           340         01           340         01           340         01           340         01           340         01           340         01           340         01           340         01           340         01           340         01           340         01           340         01           340         01           340         01           340         01 | <ul> <li>FNBC001705 ABBOTT LABS</li> <li>FNBC001705 ALABAMA POWER COMPANY</li> <li>FNBC001706 MOBILE GAS COMPANY</li> <li>FNBC001707 MOBILE AGS COMPANY</li> <li>FNBC001708 THE MOBILE PRESS REGIST</li> <li>FNBC001709 LECHER EQPT COMPANY</li> <li>FNBC001710 THE WATER COMPANY</li> <li>FNBC001711 ATLANTIC BELL</li> <li>FNBC001713 A T&amp;T</li> <li>FNBC001714 BLUE CROSS BLUE SHIELD</li> <li>FNBC001714 BLUE CROSS BLUE SHIELD</li> <li>FNBC001715 ACME SIGN INC</li> <li>FNBC001717 AMERICAN MAMOGRAPHICS</li> <li>ABCC031378 CRAY SEAFOOD<br/>ACCOUNT BALANCE:</li> </ul> | $\begin{array}{r} -155.89\\ -205.15\\ -152.15\\ -1,478.56\\ -65.32\\ -5,445.21\\ -308.09\\ -741.25\\ -111.00\\ -263.15\\ -36,521.41\\ -1,652.45\\ -46.25\\ -352.63\\ 2,281.13\\ -45,217.38\end{array}$ |
| 20000000 AP CONTROL ACCOUN        | T 07/01/15<br>07/02/15<br>07/06/15<br>07/25/15<br>07/28/15                                                                                                    | 3400099998<br>3400199998<br>3400199998<br>3400199998<br>3400199998<br>2730299998                                                                                                    | SEQ=00025 SUMMARY OF A/P CONTROL<br>SEQ=00001 SUMMARY OF A/P CONTROL<br>SEQ=00007 SUMMARY OF A/P CONTROL<br>SEQ=00013 SUMMARY OF A/P CONTROL<br>SEQ=00001 SUMMARY OF A/P CONTROL<br>ACCOUNT BALANCE:<br>JOURNAL TOTAL:                                                                                                    | 155.89<br>205.15<br>8,190.58<br>38,946.89<br>-2,281.13<br>45,217.38                                                                                                    |

#### Journals (Recap)

| RUN DATE: 08/02/15<br>TIME: 07:52 |            | JOURN/<br>FOR: ( | AL: JE<br>07/01/15 | - 07 | /31/15    |                  | PAGE 1<br>GLJOU        |
|-----------------------------------|------------|------------------|--------------------|------|-----------|------------------|------------------------|
| ACCOUNT NUMBER & DESCRIPTI        | ON         | DATE             | CS#/BAT            | SEQ. | REFERENCE | MEMO             | AMOUNT                 |
| 10000000 CASH                     | -OPERATING | 07/31/07         | 278 32             | 32   |           | ACCOUNT BALANCE: | -1000.00<br>-45,217.38 |
| 10000100 CASH                     | -PAYROLL   | 07/27/07         | 278 35             | 1    |           | ACCOUNT BALANCE: | 1,000.00<br>32,350.15  |
|                                   |            |                  |                    |      |           | JOURNAL TOTAL:   | .00                    |

- Account Number And Description: Pulls from the Chart of Accounts Maintenance Screen.
- Date: The Transaction Entry Date.
- **CS#/Batch**: Provides the original Batch Number for an entry. A Batch Number is terminal/cpware specific and will update every time a Transaction Edit List is moved to permanent file. The CS # is listed as the first three digits of the batch number. The next four digits represent the batch sequence number.
- Seq. (Sequence): This is a unique number assigned by the system that represents the order in which the entries were keyed.
- **Reference:** The Reference information appearing on the Account Detail Display screen.
- Memo: The Memo information appearing on the Account Detail Display screen.

- Amount: The dollar amount of the entry.
- Account Balance: The ending account balance for the time period requested.
- Journal Total: The balance of all entries for the Journal Type which should equal zero.

## 21.10 Detailed Journals

The Detailed Journals Report provides the Beginning Balance, any journal activity and the account balance for each account listed in the Chart of Accounts.

## How to Print

- 1. Select **Print Reports** from the General Ledger Main Menu.
- 2. Select Detailed Journals.
- 3. Select a print option.
- 4. System prompts, "Start Date:" and "End Date:"
  - Select the desired date range.
- 5. If the above information is correct, select **Print**. If not, select the appropriate box, and reenter the correct information.

### Description and Usage

The Detailed Journals Report provide a listing, in account number sequence, of all accounts in the Chart of Accounts showing the Account Number and Description, as well as the Beginning Balance for the selected time period. In addition, any journal activity, which occurred during the time period, is listed, including the month and year, Journal Type, Day, Batch and Sequence Numbers, any Reference or Memo details, Debit or Credit entry amount, Journal Total and Account Balance.

### **Detailed Journals**

| RUN DATE: 08/15/15<br>TIME: 15:36      | DET<br>FOR | AILE<br>: 07 | D JOU<br>//01/1 | JRNALS<br>LS 07 | /31/ | '15 |             |          |              | PAGE 1<br>GLDJOU |
|----------------------------------------|------------|--------------|-----------------|-----------------|------|-----|-------------|----------|--------------|------------------|
| ACCOUNT NUMBER & DESCRIPTION<br>CREDIT | M0/YR      | JL           | DAY             | CS#/B           | AT/S | EQ  | REFERENCE   | MEMO     |              | DEBIT            |
| 10001000 CASH ON HAND -CASH            |            |              |                 |                 |      |     | BEGINNING E | BALANCE: | 650.00       |                  |
|                                        |            |              |                 |                 |      |     | ACCOUNT BAL | ANCE:    | 650.00       |                  |
| 10002000 CASH ON HAND-CLINIC -CASH     |            |              |                 |                 |      |     | BEGINNING E | BALANCE: | 37.96        |                  |
|                                        |            |              |                 |                 |      |     | ACCOUNT BAL | ANCE:    | 37.96        |                  |
| 10011000 GENERAL OPER ACCOUNT-CASH     |            |              |                 |                 |      |     | BEGINNING B | ALANCE:  | 280,207.41   |                  |
|                                        |            |              |                 |                 |      |     | ACCOUNT BAL | ANCE:    | 280,207.41   |                  |
| 10013000 PAYROLL CHKING ACCT -CASH     |            |              |                 |                 |      |     | BEGINNING B | BALANCE: | 1,478.83     |                  |
| -57 814 26                             | 07/15      | PR           | 3               | 853             | 7    | 75  | P/R 6-03    | PAYROLL  | SUMMARY      |                  |
| -5 010 00                              | 07/15      | PR           | 3               | 853             | 7    | 79  | P/R 6-03    | PAYROLL  | SUMMARY      |                  |
| -951 62                                | 07/15      | PR           | 3               | 853             | 7    | 84  | P/R 6-03    | PAYROLL  | SUMMARY      |                  |
| -2 000 00                              | 07/15      | PR           | 3               | 853             | 7    | 87  | P/R 6-03    | PAYROLL  | SUMMARY      |                  |
| -3,300.00                              | 07/15      | PR           | 3               | 853             | 7    | 91  | P/R 6-03    | PAYROLL  | SUMMARY      |                  |
| - 92 090 45                            | 07/15      | PR           | 9               | 853             | 7    | 93  | P/R 6-03    | PAYROLL  | SUMMARY      |                  |
| -62,080.45                             | 07/15      | PR           | 17              | 154             |      | 70  | P/R 6-17    | PAYROLL  | SUMMARY 6-17 |                  |
| -5,270.75                              | 07/15      | PR           | 17              | 154             |      | 74  | P/R 6-17    | PAYROLL  | SUMMARY 6-17 |                  |

- Account Number & Description: Pulls from the Chart of Accounts Maintenance Screen.
- MO/YR: Provides the month and year an entry affected the General Ledger account.
- JL: The type of journal affected. Journal Types include:
  - JE General Journal Entry
  - PJ Purchase Journal
  - CR Cash Receipts Journal
  - PR Payroll Journal
  - CD Cash Disbursement Journal
  - SJ Service or Sales Journal
  - CL Closing Journal
  - FA Fixed Asset Journal
  - MM Materials Management Journal.
- Day: The transaction day of the month of the journal entry.
- **CS#/Bat/Seq:** Provides the original Batch Number for an entry. A Batch Number is terminal/cpware specific and will update each time a Transaction Edit List is moved to permanent file. The CS# is listed as the first three digits of the Batch Number. The next four digits represent the Batch Number. The Sequence Number is a unique number assigned by the system that represents the order in which the entries affected the General Ledger account number.
- **Reference:** The Reference information appearing on the Account Detail Display screen.
- Memo: Displays the Memo information appearing on the Account Detail Display screen.

- **Debit / Credit:** The actual Debit or Credit amount for entries during the selected time period.
- Beginning Balance: The Beginning Balance of accounts for the selected time period.
- Journal Total: The net amount affecting a journal, based on summarized activity for the account.
- Account Balance: The Ending Balance of accounts for the selected time period.

# **Chapter 22 Miscellaneous Reports**

## 22.1 Overview

This section of the Print Report Menu lists various miscellaneous reports.

## 22.2 Chart of Accounts

This report provides a listing of all General Ledger account numbers, in either account number sequence, cost center sequence or AHA number sequence, and includes several other key fields. This report may be printed and used as a reference when manually entering journal entries in General Ledger or when adding account numbers to financial reports.

**NOTE:** This report is also available in the Report Writer format on the Report Dashboard. Please refer to the <u>Chart of Accounts - Report Writer</u> [172] topic in the Report Dashboard section of this user guide.

### How to Print

- 1. Select **Print Reports** from the General Ledger Main Menu.
- 2. Select Chart of Accounts.
- 3. Select a print option.
- 4. Select report parameters:
  - Select Sequence:" Use the arrow to access the drop-down box to select one:
    - Account Number
    - AHA Number
    - Cost Center
  - **Print Inactive Accounts**: Leave this box blank to exclude Inactive General Ledger Account numbers from the report.
  - Income & Expense Accounts Only?: Select this box to exclude General Ledger numbers 1XXXXXXX and 2XXXXXX.
- 5. If the Cost Center Option is chosen, the system will display the following prompts:
  - Beginning Cost Center and Ending Cost Center: Enter the desired cost center(s).
- 6. If the above information is correct, select **Print**. If not, select the appropriate box, and re-enter the correct information.

## Description and Usage

The Chart of Accounts Report provides a listing of all General Ledger accounts. This may be printed in three different sequence orders, of which the most commonly selected is Account Number Sequence. The report contains the Account Number, Description, Balance Type, Control Account Switch and the AHA account number if used. The Chart Of Accounts may be used as a quick reference when entering manual entries or adding accounts to financial reports.

#### **Chart of Accounts**

| ACCOUNT<br>NUMBER | DESCRIPTION          |            | TYPE | CONTROL | AHA NUMBER | Default Statistic |
|-------------------|----------------------|------------|------|---------|------------|-------------------|
| 10000000          | OPERATING ACCOUNT    | -CASH      | D    | N       | 110001     |                   |
| 10001000          | CASH DISC ACCOUNT    | -CASH      | D    | N       | 110002     |                   |
| 10002000          | FNB GENERAL FUND     | -CASH      | D    | N       | 110003     |                   |
| 10010000          | PAYROLL ACCOUNT      | -CASH      | D    | N       | 110004     |                   |
| 10020000          | FNB GENRAL SAV       | -CASH      | D    | N       | 110006     |                   |
| 10035000          | REFUND CLEARING ACCT | F-CASH     | D    | N       | 110005     |                   |
| 10100000          | FCU GENERAL FUND     | -CASH      | D    | N       | 110007     |                   |
| 10200000          | ACCOUNTS RECEIVABLE  | -A/R       | D    | N       | 112001     |                   |
| 10201000          | MEDICARE RECEIVABLE  | -A/R       | D    | N       | 11 200 2   |                   |
| 10202000          | MEDICAID RECEIVABLE  | -A/R       | D    | N       | 112003     |                   |
| 10203000          | BLUE CROSS REC       | -A/R       | D    | N       | 112007     |                   |
| 10204000          | COMMERCIAL AETNA REC | -A/R       | D    | N       | 112004     |                   |
| 10205000          | WORKMAN'S COMP REC   | -A/R       | D    | N       | 11 2008    |                   |
| 10240000          | AR CLEARING ACCOUNT  | -A/R       | D    | N       | 11 2009    |                   |
| 10400000          | ALLOW B/D            | -A/R       | D    | N       | 11 2006    |                   |
| 10500000          | LAND                 | -FIX ASSET | D    | N       | 101 50000  | LAND              |

- Account Number: This is a valid General Ledger account number. All valid account numbers are created through the Chart of Accounts.
- Description: Pulls from the first field of the Chart of Accounts Maintenance Screen.
- **Type:** Pulls from the third field of the Chart of Accounts Maintenance Screen. It will reflect either D-Debit or C-Credit.
- **Control:** Pulls from the fourth field of the Chart of Accounts Maintenance Screen. If the account is a Control Account, indicated by a check in the box, manual journal entries are not allowed.
- AHA: Pulls the number loaded in the second field of the Chart of Accounts Maintenance Screen. It is typically the old account number used prior to converting to the TruBridge EHR for reference purposes.
- **Default Statistic:** Pulls the number loaded in the eighth field of the Chart of Accounts Maintenance Screen if the sixth field, Ignore Statistic, is selected.

## 22.3 Budget Report

This report provides a listing of all General Ledger account numbers with the corresponding budgets. This provides a way to compare actual information to budgeted information.

## How to Print

- 1. Select **Print Reports** from the General Ledger Main Menu.
- 2. Select Budget Report.
- 3. Select a print option.
- 4. Select report parameters:
  - Select Sequence: Use the arrow to access the drop-down box and select one:
    - Account Number
    - Cost Center
  - As-of Month/Year

#### **NOTE:** The system allows only a four-digit date. Enter in MMYY format.

5. If the above information is correct, select **Print**. If not, select the appropriate box, and reenter the correct information.

### Description and Usage

This report provides a means of comparing actual to budgeted information. The report contains the Account Number, Description, and up to 12 months of budgeted vs. actual data. The report also includes a total for both budgeted and actual data along with a dollar and percentage difference for each month. A total will print for each type of account (Expense, Income, Other Expense or Other Income) or for each cost center's Income and Expense accounts along with a grand total for each cost center. The last page includes a grand total for all Expense and Income accounts.

#### **Budget Report**

| RUN DATE:<br>TIME:   | FE: 07/11/15 BUDGET ANALYSIS AS OF 06/15 |                              |                             |                            |                    |                    |                    |                    |                    |                    | PAGE<br>GLBUD   | 79<br>ANL    |              |                        |
|----------------------|------------------------------------------|------------------------------|-----------------------------|----------------------------|--------------------|--------------------|--------------------|--------------------|--------------------|--------------------|-----------------|--------------|--------------|------------------------|
| ACCOUNT<br>NUMBER DI | ESCRIPTION                               | 1                            | 2                           | 3                          | 4                  | 5                  | 6                  | 7                  | 8                  | 9                  | 10              | 11           | 15           | YTD<br>TOTAL           |
| 60000.000            | DEPREC-LAM<br>BUDGET<br>ACTUAL<br>DIFF   | ND IMPF<br>188<br>189<br>1   | 188<br>189<br>-1            | PR EXP<br>188<br>189<br>-1 | 188<br>189<br>-1   | 188<br>189<br>-1   | 188<br>189<br>-1   | 188<br>189<br>-1   | 188<br>189<br>-1   | 188<br>189<br>-1   | 188<br>0<br>188 | 0<br>0<br>0  | 0<br>0<br>0  | 1875<br>1698<br>177    |
| 60001.000            | % DIFF<br>DEPREC-BU<br>BUDGET<br>ACTUAL  | 0%<br>LLDING<br>9154<br>9116 | 0%<br>-DEPR<br>9154<br>9116 | 0%<br>EXP<br>9154<br>9116  | 0%<br>9154<br>9116 | 0%<br>9154<br>9116 | 0%<br>9154<br>9116 | 0%<br>9154<br>9116 | 0%<br>9154<br>8566 | 0%<br>9154<br>8566 | 0%<br>9154<br>0 | 0%<br>0<br>0 | 0%<br>0<br>0 | -10%<br>91540<br>80946 |
|                      | DIFF<br>% DIFF                           | - 8<br>-1%                   | 8<br>-1%                    | 8<br>-1%                   | 8<br>-1%           | 8<br>-1%           | 8<br>-1%           | 8<br>-1%           | 558<br>-7%         | 558<br>-7%         | 9154<br>0%      | 0<br>0%      | 0<br>0%      | 10294<br>-15%          |
| 60002.000            | DEPREC-FID<br>BUDGET<br>ACTUAL           | C EQUIF<br>4905<br>4184      | MENT-DE<br>4905<br>4184     | PR EXP<br>4905<br>4184     | 4905<br>4184       | 4905<br>4161       | 4905<br>4161       | 4905<br>4161       | 4905<br>4161       | 4905<br>4161       | 4905<br>0       | 0<br>0       | 0<br>0       | 49050<br>37542         |
|                      | DIFF<br>% DIFF                           | - 721<br>-15%                | 721<br>-15%                 | 721<br>-15%                | 721<br>-15%        | 744<br>-16%        | 744<br>-16%        | 744<br>-16%        | 744<br>-16%        | 744<br>-16%        | 4905<br>0%      | 0<br>0%      | 0<br>0%      | 11508<br>-24%          |

- Account Number: This is a valid General Ledger account number. All valid account numbers are created through the Chart of Accounts.
- **Description:** Pulls from the first field of the Chart of Accounts Maintenance Screen.
- 1-12: Represent the 12 months of data, beginning with the Fiscal Begin Month loaded in the seventh field of the Control Option.
- YTD Total: Calculates the year-to-date totals for the Budgeted amounts, Actual amount, dollar differences between Budgeted and Actual and percent differences between Budgeted and Actual amounts for each General Ledger account.

## 22.4 Check Register

This report provides a list of all checks from Payroll and Accounts Payable for a specific time period. Check Reconciliation may also be updated when the Register is printed.

## How to Print

- 1. Select **Print Reports** from the General Ledger Main Menu.
- 2. Select Check Register.
- 3. Select a print option.
- 4. Select report parameters:
  - Bank Code: Enter a 3-digit bank code or leave blank to select all codes.
  - Sort Checks By Bank Code?: If more than one Bank Code is requested, this prompt will be available. If this box is selected, the system will sort the Check Register by Bank Code. Leaving this box blank will sort it by date.
  - **Include details?**: If selected, the Check Register will include the Invoice Number, Invoice Date, Invoice Amount and Comment Line from Accounts Payable.
  - **Beginning Date** and **Ending Date**: Enter the desired dates. The suggested date range is for an entire month.
  - Update Check Reconciliation File: This should be selected if Check Reconciliation is used.
- 5. If the above information is correct, select **Print**. If not, select the appropriate box, and reenter the correct information.

### Description and Usage

The Check Register provides a listing of all checks from Accounts Payable and Payroll for a specific time period. If the Check Reconciliation System is being utilized, this may be useful in providing a way of locating specific checks.

**NOTE:** The Check Register may display specific warning symbols when the checks listed meet certain criteria. These warning symbols are displayed immediately to the left of the invoice number column. The five symbols are defined as follows:

- @ same check number
- *# -* same check number, different vendor account
- D same check number, different date
- **N** same check number, different payee
- \* Break in Sequence

#### Check Register

| RUN DATE:07/19/15<br>TIME:15:27                                                                                                    | CHECK R                                                                  | EGISTER                                                                                                    | PAGE 1<br>GLCKREG                                                          |                                                      |                                                                                  |                                                                |                                     |  |  |
|----------------------------------------------------------------------------------------------------|--------------------------------------------------------------------------|----------------------------------------------------------------------------------------------------|----------------------------------------------------------------------------|------------------------------------------------------|----------------------------------------------------------------------------------|----------------------------------------------------------------|-------------------------------------|--|--|
| BANKCHECK                                                                                                    |                                                                          |                                                                                                    | INVOICE                                                                    |                                                      |                                                                                  |                                                                |                                     |  |  |
| CODE NUMBER DATE                                                                                                    | AMOUNT                                                                   | PAYEE                                                                                                    | VEND NUM                                                                   | MBER I                                               | DATE                                                                             | AMOUNT                                                         | DISCOUNT                            |  |  |
| FNB 000113 06/28/15<br>FNB 000114 06/28/15<br>FNB 000116 06/28/15<br>FNB 000117 06/28/15<br>FNB 000117 06/28/15<br>FNB 000118 06/28/15<br>FNB * 000157 06/28/15<br>COMMENTS: SUPPLIES E | 1000.00<br>500.00<br>250.00<br>950.00<br>950.00<br>500.00<br>00 THTRD FI | ALABAMA POWER COMPANY<br>BAYSIDE PHARAMACY SUPPLY<br>COLONIAL TEMP AGENCY<br>DEXTER, INC<br>FOSTER'S CONSTRUCTION<br>HILL'S CLEANING SUPPLIES<br>OOB NS | 15345 153<br>15689 BAY<br>15695 423<br>11002 158<br>11002 410<br>10727 420 | 3450328<br>Y0000562<br>35698<br>803<br>D02002<br>D33 | 06/28/15<br>06/31/15<br>06/28/15<br>06/25/15<br>06/28/15<br>06/28/15<br>06/25/15 | 1,000.00<br>250.00<br>250.00<br>1,000.00<br>1,000.00<br>500.00 | .00<br>.00<br>50.00<br>50.00<br>.00 |  |  |
| FNB 000158 06/02/15<br>COMMENTS: SERVICE FO                                                                                                    | 150.00<br>R MARCH 03                                                     | NATIONAL LINEN SERVICE                                                                                                    | 13203 420                                                                  | D3                                                   | 03/30/15                                                                         | 155.00                                                         | 5.00                                |  |  |
| FNB * 000131 06/08/15<br>FNB 000132 06/08/15                                                                                                    | 5,000.00<br>25,000.00                                                    | PEDIATRIC SERVICES INC<br>SOUTHERN PRINTING                                                                                                    | 15376 153<br>15378 153                                                     | 37600352<br>378001A1                                 | 06/02/15<br>06/08/15 2                                                           | 5,000.00<br>5,000.00                                           | .00<br>.00                          |  |  |
| TOTALS:<br>TOTALS:                                                                                                    | 34,270.00<br>.00CR                                                       |                                                                                                    |                                                                            |                                                      | 3                                                                                | 4,155.00                                                       | 150.00                              |  |  |

- Bank Code: Pulls the Bank Code from the check-writing file for each vendor.
- Check Number: Pulls the check number from the check-writing file for each vendor. An asterisk (\*) to the left of the check number indicates a break in the sequence of check numbers.
- Date: The date the check was written for each vendor.
- Amount: Pulls the amount of the check that was printed for each vendor.
- **Payee:** Pulls the payee from the check-writing file for each vendor. If the check is a duplicate, the last used payee name will pull to this report.
- Vend: Displays the vendor number entered during invoice entry.
- **Number:** The Invoice Numbers of all Invoices that were included on the check. This information will only appear if "Include details?" is selected when printing the report.
- **Date:** The Invoice Date of all invoices that were included on the check. This information will only appear if "Include details?" is selected when printing the report.
- Amount: The Invoice Amount for each invoice that was included on the check. This information will only appear if "Include details?" is selected when printing the report.
- **Discount:** The discount amount taken for the invoice.
- **Comments:** Any comments that were entered on the invoice and pulls from Invoice Maintenance.

## 22.5 Trend Report

The Trend Report provides a summary of activity for several different account categories. This report may be used to compare month to month activity for revenue and expense accounts.

## How to Print

- 1. Select **Print Reports** from the General Ledger Main Menu.
- 2. Select **Trend Report**.
- 3. Select a print option.
- 4. Select report parameters:
  - Select Sequence: Use the arrow to access the drop-down box, and select one of the following:
    - Account Number
    - Cost Center
  - **Suppress Closing Entries?**: This will exclude or include the closing entries from the Operating Statement for dates that fall before the fiscal year end close.
  - As-Of Month/Year: Enter desired time period in a MMYY format.
- 5. If the above information is correct, select **Print**. If not, select the appropriate box, and reenter the correct information.

### Description and Usage

The Trend Report provides a summary of activity by month for the following account categories: Income/Revenue, Expenses, Other Income/Revenue, Other Expenses. The report will summarize all activity and provide a total on the Actual line below the specific month. The system displays numbers in the header line to represent each month of the year. The order in which the numbers appear in the header line is determined based on the Fiscal Begin Month in the General Ledger Control Options. This report provides a monthly total by account, as well as a grand total for all accounts listed. This report may by printed in either account number sequence or in cost center sequence.

### Trend Report

| RUN DATE:<br>TIME: | 07/03/15<br>10:13 |                 |            |         |       | REPORT |       |       |        |       |    |    | PA<br>GL | GE 1<br>TREND |
|--------------------|-------------------|-----------------|------------|---------|-------|--------|-------|-------|--------|-------|----|----|----------|---------------|
| ACCOUNT<br>NUMBER  | DESCRIPTION       | 1               | 2          | 3       | 4     | 5      | 6     | 7     | 8      | 9     | 10 | 11 | 12       | YTD<br>TOTAL  |
| 30000.006          | INPATIENT RE      | EVENUE          | -MED & S   | RG      |       |        |       |       |        |       |    |    |          |               |
|                    | ACTUAL            | 91850           | 55275      | 51700   | 43450 | 53625  | 45650 | 46200 | 64075  | 46750 | 0  | 0  | 0        | -498575       |
| 30000.008          | INPATIENT RE      | EVENUE          | -SWING B   | ED      |       |        |       |       |        |       | -  | _  | _        |               |
|                    | ACTUAL            | 6745            | 5510       | 7885    | 11020 | 9975   | 5510  | 5415  | 5890   | 3800  | 0  | 0  | 0        | -61750        |
| 30000.010          | INPATIENT RE      | EVENUE          | -IV THRP   | Y       | 24204 | 24220  | 20007 | 26124 | 205.75 | 22744 | ~  | ~  | ~        | 220482        |
| 30000 012          | TNPATTENT RE      | 39656<br>EVENUE | -NIR SER V | , 2321/ | 21394 | 24320  | 28887 | 26124 | 295/5  | 22/11 | 0  | 0  | 0        | -230483       |
| 30000.012          | ACTUAL            | 1890            | 840        | 1890    | 1890  | 1890   | 1470  | 3360  | 1890   | 2100  | 0  | 0  | 0        | -17220        |
| 30000.022          | INPATIENT RE      | EVENUE          | -RSP THR   | PY      |       | 2000   |       |       | 2000   |       | -  | -  | -        | 2.220         |
|                    | ACTUAL            | 62004           | 41015      | 31199   | 22403 | 25043  | 29775 | 22630 | 20952  | 15581 | 0  | 0  | 0        | -270602       |
| 30000.024          | INPATIENT RE      | EVENUE          | -DELIVER   | Y       |       |        |       |       |        |       |    |    |          |               |
|                    | ACTUAL            | 2701            | 734        | 2936    | 3197  | 3577   | 2577  | 6445  | 4002   | 989   | 0  | 0  | 0        | -27157        |
| 30000.030          | INPATIENT RE      | EVENUE          | -OPERATI   | NG      |       |        |       |       |        |       | -  | -  | -        |               |
| 20000 021          | ACTUAL            | 4370            | 3215       | 2637    | 44/4  | 2123   | 4813  | 5936  | /549   | //85  | 0  | 0  | 0        | -42902        |
| 30000.031          | ACTUAL            | 1150            | -RECOVER   | 460     | 920   | 460    | 920   | 1150  | 1280   | 1840  | 0  | 0  | 0        | -8970         |
| 30000.036          | INPATIENT RE      | EVENUE          | -CTRI SU   | IPP 400 | 520   | 400    | 520   | 1150  | 1500   | 1040  |    | •  | 0        | 05/0          |
|                    | ACTUAL            | 22530           | 13572      | 19654   | 14353 | 16435  | 20759 | 23175 | 19548  | 16891 | 0  | 0  | 0        | -166917       |
| 30000.042          | INPATIENT RE      | EVENUE          | -LAB       |         |       |        |       |       |        |       | -  | -  | -        |               |
|                    | ACTUAL            | 24489           | 19166      | 16300   | 11682 | 18883  | 21164 | 17819 | 23041  | 16799 | 0  | 0  | 0        | -169343       |
| 30000.046          | INPATIENT RE      | EVENUE          | -NUCLEAR   | M       |       |        |       |       |        |       |    |    |          |               |
|                    | ACTUAL            | 0               | 0          | 0       | 0     | 0      | 0     | 0     | 0      | 0     | 0  | 0  | 0        | 0             |
| 30000.048          | INPATIENT RE      | EVENUE          | -BLOOD B   | NK.     |       |        |       |       |        |       |    |    |          |               |
|                    |                   |                 |            |         |       |        |       |       |        |       |    |    |          |               |

- Account Number: Pulls from the Chart of Accounts Maintenance Screen.
- **Description:** Pulls from the Chart of Accounts Maintenance Screen.
- Numbers 1 12: The numbers displayed represent up to 12 months of data. The system determines the first month listed based on the Fiscal Begin Month entered in the General Ledger Control Options. For example, if the Fiscal Begin Month is 07, representing July, the first number displayed will be 7.
- **YTD Total:** This figure is the year to date running total displayed in the Account Detail Display for each account.
- Actual: The actual net activity for each account number by month. The system will round this figure to the nearest whole dollar amount.
- Account Total: The report summarizes activity by month for all accounts in a category and provides a year to date total.
- Grand Totals: The report summarizes activity by month for all categories of accounts and provides a year to date total.

## 22.6 Recurring Entries List

The Recurring Entries List provides a master listing of all Recurring Entries that have been entered in General Ledger.

### How to Print

- 1. Select **Print Reports** from the General Ledger Main Menu.
- 2. Select Recurring Entries List.
- 3. Select a print option.
- 4. Select report parameters:
  - **Type**: Use the drop-down box to select the corresponding desired entry type. Choose from **A** All, **M** Monthly, **P** Percentage, **Q** Quarterly or **Y** Yearly.
  - **Group Range**: Enter the range of groups to print if groups have been associated with recurring entries. If only one group is needed, enter that group number in both boxes.
- 5. If the above information is correct, select **Print**. If not, select the appropriate box and reenter the correct information.

#### Description and Usage

The Recurring Entries List provides a listing of all Recurring Entries, displaying the type of entry (M-Monthly, Q-Quarterly, Y-Yearly and P-Percentage), the Account Number and Description, dollar amount of the entry, Journal Type, any Reference, Memo, or Description data entered. This report should be printed each time a new recurring entry is created.

#### **Recurring Entries List (Monthly)**

| RUN DATE: 07/04/15<br>TIME: 09:27                                                                                                    | RECURRING TRANSACTION<br>TYPE: M<br>GROUP: 01 THRU: 02             | LIST G                                                                            | AGE: 1<br>LRECURP                                                                                              |
|----------------------------------------------------------------------------------------------------|--------------------------------------------------------------------|-----------------------------------------------------------------------------------|----------------------------------------------------------------------------------------------------|
| ACCOUNT NUMBER AND DESCRIPT<br>60008000 DEPRECIATION POB BLD<br>10904000 ACUM DEP POB<br>40282001 HOSPITAL INS-ADMIN<br>10410000 PRE-PAID INSURANCE<br>TOTAL: | ION AMOUNT<br>G 567.86<br>-567.86<br>785.00<br>-A/R -785.00<br>.00 | JOURNAL REFERENCE<br>JE RECURRING<br>JE RECURRING<br>JE RECURRING<br>JE RECURRING | MEMO/DESCRIPTION<br>MONTHLY DEPR ENTRY<br>MONTHLY DEPR ENTRY<br>W/O PREPAID INSURANCE<br>W/O PREPAID INSURANCE |

#### Recurring Entries List (Quarterly)

| RUN DATE: 07/04/15<br>TIME: 09:27                                                                                                    | RECURRING TRAN<br>TYPE: Q                              | SACTION LIST                                                                | PAGE: 2<br>LIST GLRECURP                                                  |                                                                                                    |  |  |
|----------------------------------------------------------------------------------------------------|--------------------------------------------------------|-----------------------------------------------------------------------------|---------------------------------------------------------------------------|----------------------------------------------------------------------------------------------------|--|--|
|                                                                                                    | GROUP: 01 TH                                           | RU: 02                                                                      |                                                                           |                                                                                                    |  |  |
| ACCOUNT NUMBER AND DESCRIPT<br>60006000 DEPRECIATION MJ MOV<br>10908000 ACCUM DEP MAJ MOV HO<br>60002000 DEPRECIATION HOSPIT/<br>10902000 ACCUM DEP HOSPITAL<br>TOTAL: | TION AN<br>HOSP 1:<br>DSPITAL -1:<br>AL BLDG 20<br>-20 | MOUNT JOURNA<br>8034.50 JE<br>8034.50 JE<br>5491.05 JE<br>5491.05 JE<br>.00 | L REFERENCE /<br>RECURRING (<br>RECURRING (<br>RECURRING (<br>RECURRING ( | MEMO/DESCRIPTION<br>QUARTERLY DEPR EXPENSE<br>QUARTERLY DEPR EXPENSE<br>QUARTERLY DEPR EXPENSE<br>QUARTERLY DEPR EXPENSE |  |  |

#### Recurring Entries List (Yearly)

| RUN DATE:<br>TIME:                         | 07/04/15<br>09:27                                                          | RECURRING TR          |    | RANSACTION LIST              |                      | F                   | PAGE: 3<br>GLRECURP                 |                             |                       |                            |  |
|--------------------------------------------|----------------------------------------------------------------------------|-----------------------|----|------------------------------|----------------------|---------------------|-------------------------------------|-----------------------------|-----------------------|----------------------------|--|
|                                            |                                                                            | GROUP:                | 01 | THRU:                        | 02                   |                     |                                     |                             |                       |                            |  |
| ACCOUNT<br>60006000 [<br>10908000 /<br>TOT | NUMBER AND DESCRIPT<br>DEPRECIATION MJ MOV<br>ACCUM DEP MAJ MOV HO<br>FAL: | ION<br>HOSP<br>SPITAL |    | AMOUN<br>5000<br>-5000<br>.0 | T<br>.00<br>.00<br>0 | JOURNAL<br>JE<br>JE | REFERENCE<br>RECURRING<br>RECURRING | MEMO/DE<br>YEARLY<br>YEARLY | SCRIF<br>DEPR<br>DEPR | TION<br>EXPENSE<br>EXPENSE |  |

#### **Recurring Entries List (Percentage)**

| RUN DATE: 07/04/15<br>TIME: 09:27 | RECURRING TRANSACTION LIST<br>TYPE: P<br>GROUP: 01 THRU: 02 | PAGE: 4<br>GLRECURP |                   |             |
|-----------------------------------|-------------------------------------------------------------|---------------------|-------------------|-------------|
| FROM-ACCOUNT NUMBER & DESCR       | IPTION TO-ACCOUNT NUMBER & DESC                             | RIPTION PERCENT     | JOURNAL REFERENCE | DESCRIPTION |
| 10410000 PRE-PAID INSURANCE       | -A/R 40282001 HOSPITAL INS-ADMI                             | N 75.00             | JE RECURRING      | RECURRING   |

Listed below is an explanation of each column.

- Account Number & Description: The account number entered in the Recurring Entries Maintenance screen. The description of the account pulls from the Chart of Accounts.
- Amount: Pulls the amount of the entry entered in the Recurring Entries Maintenance screen.
- Journal: The Journal Type.
- **Reference:** Any information entered in the Reference field of the Recurring Entries Maintenance screen.
- Memo/Description: Any information entered in the Memo and Description fields.

**NOTE:** The above is an explanation of the report when printing Monthly, Quarterly and Yearly Recurring Entries. Below is an explanation of the report when printing Recurring Entries for Percentages.

- From-Account Number & Description: The account number and description entered in the From Acct field in the Recurring Entries Maintenance screen. This account is transferring a percentage amount to another General Ledger account.
- **To-Account Number & Description:** The account number and description entered in the To Acct field on the Recurring Entries Maintenance screen that will receive the percentage amount being transferred.
- Percent: Percentage amount being transferred.
- Journal: The Journal Type.
- **Reference:** Information entered in the Reference field of the Recurring Entries Maintenance screen.
- **Description:** Any information entered in the Description field of the Recurring Entries Maintenance screen.

## 22.7 Amortization Schedule

This report may provide information for a facility prior to borrowing or financing funds. It will compute anticipated payments and interest rates based on the information given. The Amortization Schedule Report can also produce standard amortization schedules.

## How to Print

- 1. Select **Print Reports** from the General Ledger Main Menu.
- 2. Select Amortization Schedule.
- 3. Select a print option.
- 4. System prompts the following:
  - Payment/Principal/Interest/Period
  - Schedule Display
  - Schedule Printout
  - Fixed-Principal-Payment Schedule
- 5. If the first option is selected, the system will compute factors based on the information given. Complete three of the fields and the system will complete the last.

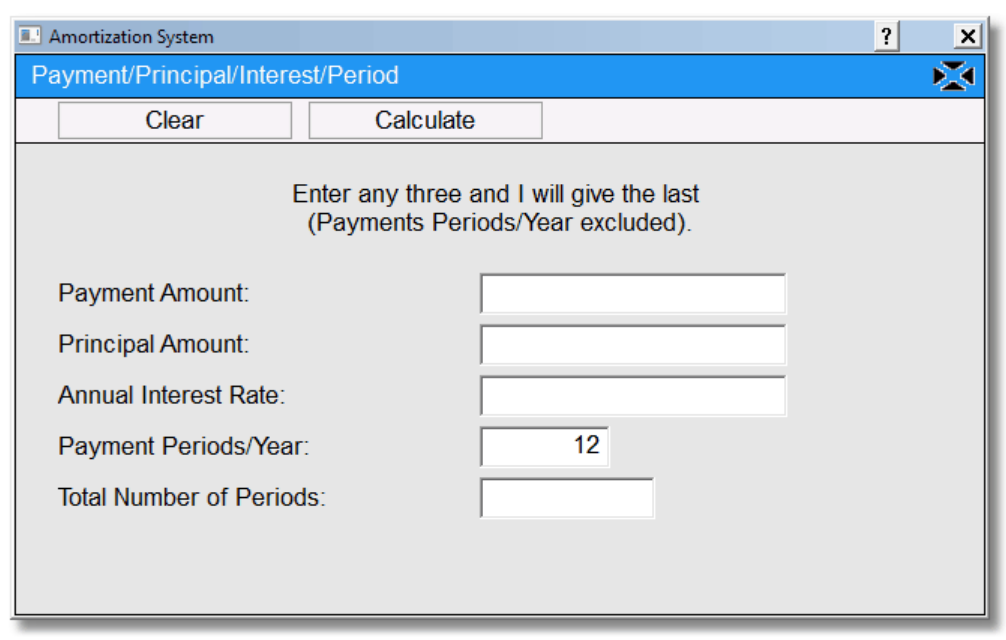

Payment/Principal/Interest/Period

- 6. Select **Calculate** to compute the remaining fields.
- 7. Selecting the second option, **Schedule Display**, will display the amortization schedule based on the information given.

| Amortization System                                                                                                    |     | ? ×     |
|----------------------------------------------------------------------------------------------------|-----|---------|
| Schedule Display                                                                                                    |     | ₩       |
| Principal Amount:<br>Annual Interest Rate:<br>Payment Periods/Year:<br>Total Number of Periods:<br>Skipped Periods 1st Year: | 012 |         |
| Year Loan Begins:                                                                                                    |     | Display |

Schedule Display

8. After the payment amount is selected, the system will prompt "Continue with display?" If **Yes** is selected, the following will appear.
| 💷 Amortiza | tion System |         |         |         |         |          |          | ? ×      |
|------------|-------------|---------|---------|---------|---------|----------|----------|----------|
| Schedul    | e Display   |         |         |         |         |          |          | ×        |
| Mnth       | Balance     | Payment | Int-Cur | Int-YTD | Int-Tot | Prin-YTD | Prin-Tot | <u>^</u> |
|            | YEAR = 2004 |         |         |         |         |          |          |          |
| JAN        | 4810.94     | 230.73  | 41.67   | 41.67   | 41.67   | 189.06   | 189.06   |          |
| FEB        | 4620.30     | 230.73  | 40.09   | 81.76   | 81.76   | 379.70   | 379.70   |          |
| MAR        | 4428.07     | 230.73  | 38.50   | 120.26  | 120.26  | 571.93   | 571.93   |          |
| APR        | 4234.24     | 230.73  | 36.90   | 157.16  | 157.16  | 765.76   | 765.76   |          |
| MAY        | 4038.80     | 230.73  | 35.29   | 192.45  | 192.45  | 961.20   | 961.20   |          |
| JUN        | 3841.73     | 230.73  | 33.66   | 226.11  | 226.11  | 1158.27  | 1158.27  |          |
| JUL        | 3643.01     | 230.73  | 32.01   | 258.12  | 258.12  | 1356.99  | 1356.99  |          |
| AUG        | 3442.64     | 230.73  | 30.36   | 288.48  | 288.48  | 1557.36  | 1557.36  |          |
| SEP        | 3240.60     | 230.73  | 28.69   | 317.17  | 317.17  | 1759.40  | 1759.40  |          |
| OCT        | 3036.87     | 230.73  | 27.00   | 344.17  | 344.17  | 1963.13  | 1963.13  | =        |
| NOV        | 2831.45     | 230.73  | 25.31   | 369.48  | 369.48  | 2168.55  | 2168.55  |          |
| DEC        | 2624.32     | 230.73  | 23.60   | 393.08  | 393.08  | 2375.68  | 2375.68  |          |
|            | YEAR = 2005 |         |         |         |         |          |          |          |
| JAN        | 2415.46     | 230.73  | 21.87   | 21.87   | 414.95  | 208.86   | 2584.54  |          |
| FEB        | 2204.86     | 230.73  | 20.13   | 42.00   | 435.08  | 419.46   | 2795.14  |          |
| MAR        | 1992.50     | 230.73  | 18.37   | 60.37   | 453.45  | 631.82   | 3007.50  |          |
| APR        | 1778.37     | 230.73  | 16.60   | 76.97   | 470.05  | 845.95   | 3221.63  |          |
| MAY        | 1562.46     | 230.73  | 14.82   | 91.79   | 484.87  | 1061.86  | 3437.54  |          |
| JUN        | 1344.75     | 230.73  | 13.02   | 104.81  | 497.89  | 1279.57  | 3655.25  |          |
| JUL        | 1125.23     | 230.73  | 11.21   | 116.02  | 509.10  | 1499.09  | 3874.77  |          |
| AUG        | 903.88      | 230.73  | 9.38    | 125.40  | 518.48  | 1720.44  | 4096.12  |          |
| SEP        | 680.68      | 230.73  | 7.53    | 132.93  | 526.01  | 1943.64  | 4319.32  |          |
| OCT        | 455.62      | 230.73  | 5.67    | 138.60  | 531.68  | 2168.70  | 4544.38  |          |
| NOV        | 228.69      | 230.73  | 3.80    | 142.40  | 535.48  | 2395.63  | 4771.31  | -        |

Schedule Display

- 9. Selecting the third option, **Schedule Printout**, will allow a printed report of the information displayed in the second option.
- 10.Selecting the fourth option, **Fixed Principal Payment Schedule**, will allow a printed report of an amortization schedule. A fixed principal payment amount is entered and the schedule computes interest and principal totals based on the specified payment.

| Amortization System                                                                                                    | ? ×       |
|----------------------------------------------------------------------------------------------------|-----------|
| Fixed-Principal-Payment Schedule                                                                                                    | ×         |
| Principal Amount:<br>Annual Interest Rate:<br>Payment Periods/Year:<br>Skipped Periods 1st Year:<br>Prin Amt Per Payment:<br>Year Loan Begins: |           |
|                                                                                                    | <br>Print |

#### **Fixed Principal Payment**

#### Description and Usage

The Amortization Schedule offers the ability to compute the anticipated payments or interest rates based on the information entered.

#### Amortization Schedule Printout

| AMORTIZATION SCHEDULE |          |            |          |          |               |           |          |
|-----------------------|----------|------------|----------|----------|---------------|-----------|----------|
| PRINC                 | IPAL = 5 | 000.00 ANN | WAL RATE | = 11.00% | PERIOD S/YEAR | = 12 PERI | 0DS = 24 |
|                       |          |            |          |          |               |           |          |
| YEAR                  | = 2011   |            |          |          |               |           |          |
|                       | BALANCE  | PAYMENT    | INT-CUR  | INT-YTD  | INT-TOT       | PRIN-YTD  | PRIN-TOT |
| JAN                   | 4812.79  | 233.04     | 45.83    | 45.83    | 45.83         | 187.21    | 187.21   |
| FEB                   | 4623.87  | 233.04     | 44.12    | 89.95    | 89.95         | 376.13    | 376.13   |
| MAR                   | 4433.22  | 233.04     | 42.39    | 132.34   | 132.34        | 566.78    | 566.78   |
| APR                   | 4240.82  | 233.04     | 40.64    | 172.98   | 172.98        | 759.18    | 759.18   |
| MAY                   | 4046.65  | 233.04     | 38.87    | 211.85   | 211.85        | 953.35    | 953.35   |
| JUN                   | 3850.70  | 233.04     | 37.09    | 248.94   | 248.94        | 1149.30   | 1149.30  |
| JUL                   | 3652.96  | 233.04     | 35.30    | 284.24   | 284.24        | 1347.04   | 1347.04  |
| AUG                   | 3453.41  | 233.04     | 33.49    | 317.73   | 317.73        | 1546.59   | 1546.59  |
| SEP                   | 3252.03  | 233.04     | 31.66    | 349.39   | 349.39        | 1747.97   | 1747.97  |
| OCT                   | 3048.80  | 233.04     | 29.81    | 379.20   | 379.20        | 1951.20   | 1951.20  |
| NOV                   | 2843.71  | 233.04     | 27.95    | 407.15   | 407.15        | 2156.29   | 2156.29  |
| DEC                   | 2636.74  | 233.04     | 26.07    | 433.22   | 433.22        | 2363.26   | 2363.26  |
| YEAR                  | = 2012   |            |          |          |               |           |          |
|                       | BALANCE  | PAYMENT    | INT-CUR  | INT-YTD  | INT-TOT       | PRIN-YTD  | PRIN-TOT |
| JAN                   | 2427.87  | 233.04     | 24.17    | 24.17    | 457.39        | 208.87    | 2572.13  |
| FEB                   | 2217.09  | 233.04     | 22.26    | 46.43    | 479.65        | 419.65    | 2782.91  |
| MAR                   | 2004.37  | 233.04     | 20.32    | 66.75    | 499.97        | 632.37    | 2995.63  |
| APR                   | 1789.70  | 233.04     | 18.37    | 85.12    | 518.34        | 847.04    | 3210.30  |
| MAY                   | 1573.07  | 233.04     | 16.41    | 101.53   | 534.75        | 1063.67   | 3426.93  |
| JUN                   | 1354.45  | 233.04     | 14.42    | 115.95   | 549.17        | 1282.29   | 3645.55  |
| JUL                   | 1133.83  | 233.04     | 12.42    | 128.37   | 561.59        | 1502.91   | 3866.17  |
| AUG                   | 911.18   | 233.04     | 10.39    | 138.76   | 571.98        | 1725.56   | 4088.82  |
| SEP                   | 686.49   | 233.04     | 8.35     | 147.11   | 580.33        | 1950.25   | 4313.51  |
| OCT                   | 459.74   | 233.04     | 6.29     | 153.40   | 586.62        | 2177.00   | 4540.26  |
| NOV                   | 230.91   | 233.04     | 4.21     | 157.61   | 590.83        | 2405.83   | 4769.09  |
| DEC                   | .00      | 233.03     | 2.12     | 159.73   | 592.95        | 2636.74   | 5000.00  |

- Balance: The balance remaining at the end of this month.
- **Payment:** The amount to be made for each designated period.
- Int-Cur: The amount of interest for the current period.
- Int-YTD: The Year to Date interest amount.
- Int-Tot: The total amount of interest paid.
- Prin-YTD: The amount of principal that has been paid Year to Date.
- Prin-Tot: The total amount of principal that has been paid.

#### **Amortization Schedule - Fixed Principal Payment**

| AMORT       | FIZATION S | SCHEDULE |        |        |        |               |        |         |        |
|-------------|------------|----------|--------|--------|--------|---------------|--------|---------|--------|
| PRINC       | IPAL =     | 5000.00  | ANNUAL | RATE = | 11.00% | PERIOD S/YEAR | t = 12 | PERIODS | = 25   |
| YEAR        | = 2011     | DAMAE    |        | CIR.   |        |               | DRITN  |         |        |
|             | 4200 OC    |          | 00 IN  |        | 101-11 | AE 93         | 200    | 00 7    | 200 00 |
| J AN<br>EED | 4600.00    | 245.     | °°     | 10.00  | 45.05  | 45.05         | 200    | .00 2   | 100.00 |
| MAR         | 4400.00    | 244.     | 17     | 42.17  | 132.00 | 132.00        | 600    | .00 4   | 500.00 |
| APR         | 4200.00    | 240.     | 33     | 40.33  | 172.33 | 172.33        | 800    | .00 8   | 300.00 |
| MAY         | 4000.00    | 238.     | 50     | 38.50  | 210,83 | 210, 83       | 1000   | .00 10  | 000.00 |
| JUN         | 3800.00    | 236.     | 67     | 36.67  | 247.50 | 247.50        | 1200   | .00 12  | 200.00 |
| JUL         | 3600.00    | 234.     | 83     | 34.83  | 282.33 | 282.33        | 1400   | .00 14  | 100.00 |
| AUG         | 3400.00    | 233.     | 00     | 33.00  | 315.33 | 315.33        | 1600   | .00 16  | 500.00 |
| SEP         | 3200.00    | 231.     | 17     | 31.17  | 346.50 | 346.50        | 1800   | .00 18  | 300.00 |
| 0CT         | 3000.00    | 229.     | 33     | 29.33  | 375.83 | 375.83        | 2000   | .00 20  | 00.00  |
| NOV         | 2800.00    | 227.     | 50     | 27.50  | 403.33 | 403.33        | 2200   | .00 22  | 200.00 |
| DEC         | 2600.00    | 225.     | 67     | 25.67  | 429.00 | 429.00        | 2400   | .00 24  | 100.00 |
| YEAR        | = 2012     |          |        |        |        |               |        |         |        |
|             | BALANCE    | PAYME    | NT IN  | T-CUR  | INT-YT | D INT-TOT     | PRIN-  | YTD PR  | IN-TOT |
| JAN         | 2400.00    | 223.     | 83 3   | 23.83  | 23.83  | 452.83        | 200    | .00 26  | 500.00 |
| FEB         | 2200.00    | ) 222.   | 00     | 22.00  | 45.83  | 474.83        | 400    | .00 28  | 300.00 |
| MAR         | 2000.00    | 220.     | 17     | 20.17  | 66.00  | 495.00        | 600    | .00 30  | 00.00  |
| APR         | 1800.00    | 218.     | 33 :   | 18.33  | 84.33  | 513.33        | 800    | .00 32  | 200.00 |
| MAY         | 1600.00    | 216.     | 50     | 16.50  | 100.83 | 529.83        | 1000   | .00 34  | 100.00 |
| JUN         | 1200.00    | 214.     | 6/ .   | 12 02  | 120.30 | 544.50        | 1400   | .00 36  | 300.00 |
| AUG         | 1000.00    | 212.     | 00     | 11 00  | 120.33 | 557.55        | 1600   | .00 30  | 300.00 |
| SEP         | 800.00     | 209.     | 17     | 9,17   | 148.50 | 577.50        | 1800   | .00 47  | 200.00 |
| OCT         | 600.00     | 207.     | 33     | 7.33   | 155.83 | 584, 83       | 2000   | .00 44  | 400.00 |
| NOV         | 400.00     | 205      | 50     | 5.50   | 161.33 | 590.33        | 22.00  | .00 46  | 500.00 |
| DEC         | 200.00     | 203.     | 67     | 3.67   | 165.00 | 594.00        | 2400   | .00 48  | 300.00 |
|             |            |          |        |        |        |               |        |         |        |

- Balance: The balance remaining at the end of this month.
- Payment: The amount to be made for each designated period.
- Int-Cur: The amount of interest for the current period.
- Int-YTD: The year to date interest amount.
- Int-Tot: The total amount of interest paid.
- Prin-YTD: The amount of principal that has been paid year to date. This will be increased by a fixed amount each period, as specified in the previous screen on the field **PRIN AMT PER PAYMENT**.
- Prin-Tot: The total amount of principal that has been paid.

## 22.8 Depreciation Schedule

The Depreciation Schedule provides information regarding the depreciation of assets based on various compute methods. Compute methods include Straight Line, Double Declining Balance, 150 % Declining Balance, 125 % Declining Balance and ACRS (Accelerated Cost Recovery System).

#### How to Print

1. Select **Print Reports** from the General Ledger Main Menu.

#### 2. Select Depreciation Schedule.

- 3. Select a print option.
- 4. System prompts to select one of the following Depreciation Types:
  - Straight Line
  - Double Declining Balance
  - 150 % Declining Balance
  - 125 % Declining Balance
  - Accelerated Cost Recovery System (Personal Property-Life = 36, 60 or 120 mos.) (Public Utility-Life = 180 mos.)
  - ACRS For All Real Estate (Except Low Income Housing)
- 5. Enter the following information to calculate depreciation for a single asset:
  - Description:
  - Purchase Value:
  - Salvage Value:
  - Date Acquired:
  - Life (Months):
- 6. If the above information is correct, select **Print**. If not, select the appropriate box, and reenter the correct information.

#### Description and Usage

The Depreciation Schedule Report allows a depreciation amount for a single asset to be computed based on a variety of factors. The information entered will print on the report and list the asset's Description, Purchase Value, Salvage Value, Acquired Date and Life. The depreciation calculation is also displayed for each month of the asset's life in monthly, year to date and life to date columns.

#### **Depreciation Schedule**

| RUN DATE 05/21/1<br>TIME 09:59                                                                                     | 15                                                           | DEPRECIATION                                                                                                    | SCHEDULE                                                                                                    |                                                                                                    | PAGE 1<br>GLDEPR                                                                                                    |
|----------------------------------------------------------------------------------------------------|--------------------------------------------------------------|----------------------------------------------------------------------------------------------------|----------------------------------------------------------------------------------------------------|----------------------------------------------------------------------------------------------------|----------------------------------------------------------------------------------------------------|
| RUN DATE 05/21/1<br>TIME 09:59<br>METHOD<br>PURCHASE VALUE.<br>SALVAGE VALUE.<br>DATE ACQUIRED.<br>LIFE (MONTHS).: | L5<br>STRAIGHT LINE<br>14325.80<br>1500.00<br>12/01/13<br>60 | DEPRECIATION<br>VEHICLE<br>DATE<br>12/12<br>01/13<br>02/13<br>03/13<br>05/13<br>06/13<br>07/13<br>06/13<br>07/13<br>08/13<br>01/14<br>02/14<br>03/14<br>04/14<br>05/14<br>06/14<br>07/14<br>08/14<br>07/14<br>08/14<br>07/14<br>08/14<br>10/14<br>11/14<br>12/14<br>01/15 | SCHEDULE<br>= 98 FORD<br>MONTHLY<br>DEPR.<br>213.76<br>213.76<br>2 | YEAR-TO-DATE<br>DEPR.<br>213.76<br>213.76<br>427.52<br>641.28<br>855.04<br>1368.80<br>1582.56<br>1496.32<br>1713.08<br>1923.84<br>2137.60<br>2351.36<br>2565.15<br>213.76<br>427.52<br>641.28<br>855.04<br>1368.80<br>1582.56<br>1496.32<br>1713.08<br>1923.84<br>2137.60<br>2351.36<br>2565.15<br>213.76 | PAGE 1<br>GLDEPR 1<br>LIFE-TO-DATE<br>DEPR.<br>213.76<br>427.52<br>641.28<br>855.04<br>1368.80<br>1582.56<br>1496.32<br>1713.08<br>1923.84<br>21713.08<br>1923.84<br>2137.60<br>2351.36<br>2565.15<br>2778.88<br>2992.64<br>3206.40<br>3420.16<br>3633.92<br>3847.68<br>4061.44<br>4275.20<br>4488.96<br>4702.72<br>4916.48<br>5130.24<br>5344.00 |
|                                                                                                    |                                                              | 02/15                                                                                                    | 213.76                                                                                                    | 427.52                                                                                                    | 5771.52                                                                                                    |

- Method: The depreciation method used when generating this report.
- **Purchase Value:** The purchase amount of the asset. (The description of the asset will print to the right of the purchase value.)
- Salvage Value: The estimated amount for which the asset can be sold at the end of its useful life.
- Date Acquired: The purchase date of the asset.
- Life (Months): The total life of the asset, entered in months. The system will depreciate monthly based on the total life of the asset.
- Date: Each month of the life of an asset, beginning with the month of the acquired date.
- **Monthly Depr:** The amount of the depreciation for each month based on the compute method used when generating this report.

#### 142 General Ledger User Guide

- Year-To-Date-Depr: The amount of the depreciation for each month as a running year to date total. The system will add the depreciation amount from the first month to the second month and so on, throughout one year. At the beginning of another year, the calculation will start over with a single month's depreciation.
- Life-To-Date-Depr: The amount of the depreciation for each month as a running life to date total. The system will add the depreciation amount from the first month and continue throughout the life of the asset until the asset is completely depreciated.

## 22.9 New Accounts

The New Accounts report will show any new General Ledger account numbers created within a specified date range. This report will assist in keeping track of new account numbers added to the system.

**NOTE:** This report is also available in the Report Writer format on the Report Dashboard. Please refer to the <u>New Accounts - Report Writer</u> topic in the Report Dashboard section of this user guide.

#### How to Print

- 1. Select **Print Reports** from the General Ledger Main Menu.
- 2. Select New Accounts.
- 3. Select a print option.
- 4. System prompts, "Beginning Date:" and "Ending Date:"
  - Select the appropriate date range from the drop-down menu or type the date in MMDDYY format.
- 5. Select **Print**.

#### Description and Usage

The New Accounts Report lists newly added General Ledger account numbers for a specified date range. It may be used to track newly created accounts in General Ledger.

#### New Accounts

| RUN DATE: 06/27/15<br>TIME: 15:55                                                                                                    |                                                                                                    | GL NEW ACCOUNTS<br>FOR: 05/01/15 - 05/31/15                                                                                                    | PAGE<br>GL SAD | 1 |
|----------------------------------------------------------------------------------------------------|----------------------------------------------------------------------------------------------------|----------------------------------------------------------------------------------------------------|----------------|---|
| COMPANY ACCOUNT NUMBER &<br>01 10200000 ALTERNA<br>01 31100006 REV GL<br>01 31505156 PHARMAC<br>01 31400001 REV GL<br>01 31400002 REV GL<br>01 31400000 EXPENSE<br>01 4000000 EXPENSE<br>01 40200065 EXPENSE<br>01 40200065 EXPENSE<br>01 50018000 MEDICAR<br>47 11107100 CASH<br>47 2151000 CAFE-H<br>47 2150225 ACCRUED<br>47 21530240 FEDERAL<br>47 21531541 AL - SU<br>47 21531540 FICA-M<br>47 21531540 FICA-M<br>47 2153240 FICA-M<br>47 2153240 FICA-M<br>47 2153240 FICA-M<br>47 2153240 FICA-M<br>47 2153240 FICA-M<br>47 2153240 FICA-M<br>47 2153240 FICA-M<br>47 2153240 FICA-M<br>47 2153240 FICA-M<br>47 2153240 FICA-M<br>47 2153240 FICA-M<br>47 2153240 FICA-M<br>47 2153240 FICA-M | DESCRIPTION     D       TE AR     05       (NDC     -0/P     05       05     05       GL     05       GL     05       TEST LT     05       CONTRACTUAL     05       IABILITY     05       TAX LIABILITY     05       IABILITY     05       IABILITY     05       IABILITY     05       IABILITY     05       IABILITY     05       IABILITY     05       SUBJLITY     05       SUBJLITY     05       SUBJLITY     05       SILITY     05       SILITY     05       SILITY     05       SILITY     05       SILITY     05       SILITY     05       SILITY     05       SILITY     05 | ATE CREATED<br>/10/15<br>/10/15<br>/07/15<br>/10/15<br>/10/15<br>/03/15<br>/03/15<br>/03/15<br>/03/15<br>/03/15<br>/03/15<br>/03/15<br>/03/15<br>/03/15<br>/03/15<br>/03/15<br>/09/15<br>/09/15<br>/09/15<br>/09/15<br>/09/15<br>/09/15<br>/30/15<br>/09/15 |                |   |

- **Company:** Lists the company number for the General Ledger account.
- Account Number and Description: Pulls the newly crested General Ledger account number and description from the Chart of Accounts.
- Date Created: Lists the date the General Ledger account number was created.

# **Chapter 23 Financial Reports**

## 23.1 Overview

Financial Reports are an important part of the General Ledger application. Instructions for setting up financials is discussed in chapter 3. This chapter discusses how to print out the formats, the financials and a report to run if a financial does not balance.

## 23.2 Financial Reports Format

The Financial Report Formats Report provides a comprehensive listing of all line numbers and line types within any Financial Statement.

#### How to Print

- 1. Select **Print Reports** from the General Ledger Main Menu.
- 2. Select Financial Report Formats.
- 3. Select a print option.
- 4. Select report parameters:
  - Beginning Report # (Leave blank for all) and Ending Report # (Leave blank for all): In order to print all Financial Report Formats, select Enter. To print a range, enter in the Beginning and Ending report number.
  - **Print all account numbers?**: If this prompt is selected, all account numbers will be printed for each format line. This includes the wildcard number and all multiple account numbers. If this prompt is left blank, only the wildcard account number will print. This prompt is normally selected.
- 5. If the above information is correct, select **Print**. If not, select the appropriate box, and reenter the correct information.

#### Description and Usage

The Financial Report Format Report provides a comprehensive listing of all line numbers and line types within any Financial Statement. It will display the Line Number, Type Line, Line Description, a Statistic Code if used, the Normal Balance for the line (Debit or Credit), all lines that have Printer Controls (line or page feeds) and all Zero Total Lines. It also displays multiple account lines with a listing of all accounts that fall within the wildcard feature for each line, all single account numbers that have been entered individually and whether the line should print accounts in a Summarized or Detailed format.

This report is also used to ensure that all account numbers have been entered for a report and account numbers have not been duplicated.

#### **Financial Report Formats**

| RUN D/<br>T:               | ATE: O<br>DME: O | 7/09/15<br>9:37                                                                                                    | FINANCIAL REPORT FORMAT<br>REPORT NUMBER: 001 PRINT FORMAT: A 6LPI<br>REPORT TITLE.: BALANCE SHEET                                                                                                    |                      | PAGE 1<br>GLFORMP  |
|----------------------------|------------------|----------------------------------------------------------------------------------------------------|----------------------------------------------------------------------------------------------------|----------------------|--------------------|
| LINE#                      | TYPE<br>LINE     | DESCRIPTION                                                                                                    | STIX TYPE PRINT ZERO STORE ADD/SUB<br>CODE BALANCE CTL TOTAL TOTAL STORE                                                                                                    | MULTIPLE<br>ACCOUNTS | MULTIPLE<br>PRINTS |
| 10<br>20<br>30<br>40<br>45 | H<br>H<br>H<br>I | CPSI DEMO HOSPITAL<br>BALANCE SHEET<br>DATE<br>ASSETS:                                                                          | Ρ                                                                                                    |                      |                    |
| 60                         | D                | ACCOUNTS RECEIVABLES<br>********** MULTIPLE ACCO<br>10200000 ACCTS RECEIV<br>10230000 ACCTS REC-HOME<br>10232000 ACCTS REC-HOME | D<br>ABLE -A/R<br>HEALTH -A/R<br>-A/R                                                                                                    | 102XX000             | 5                  |
| 65                         | D                | 10430000 ACCRUED INTERES<br>10433000 ACCTS RECEIV CT<br>LESS: CONTRACTUAL & BAD DEB<br>************************************     | T REC-A/R<br>SERV-A/R<br>T DEDUCTIONS C<br>UNTS **********<br>EBTS -ALLOWANCE<br>BOFF -ALLOWANCE<br>ALLOWANCE<br>ALLOWANCE<br>ALLOWANCE<br>ALL -ALLOWANCE<br>ALL -ALLOWANCE<br>************************************ | 1041X000             | 5                  |

- Line #: The Line Number of the report.
- **Type Line:** This column indicates whether the Line Type is "T"itle, "H"eader, "I"nformation, "D"etail, or a Total line.
- **Description:** The description of the line entered in the Report Format Maintenance Screen.
- Stix Code: The Statistic Code loaded in the third field of the Detail line of the Report Format Maintenance Screen.
- **Type Balance:** This column indicates whether the normal balance of this line will be a Debit or a Credit, as loaded in the second field of the Detail line of the Report Format Maintenance Screen.
- **Print Ctl:** Pulls the Printer Control loaded in the fourth field of the Detail line of the Report Format Maintenance Screen. It will display either a **P** to create a page feed before this line or an **L** to create a blank line directly before this line.
- Zero Total: If a Zero Total Types is loaded in the fifth field of the Report Format Maintenance Screen of a Detail line, it will pull to this column.
- Store Total: Pulls the Zero Store Total, if applicable, from the fifth field of the Report Format Maintenance Screen of Total lines. This field will store the amount of the total line for use in a later computation.
- Add/Sub Store: Pulls the figure loaded in the eighth field of a Detail line or the sixth field of a Total line in the Report Format Maintenance Screen.

#### 146 General Ledger User Guide

- **Multiple Accounts:** The wildcard number used to pull multiple accounts to this line will print if loaded in the sixth field of a Detail line in the Report Format Maintenance Screen.
- **Multiple Prints:** Indicates whether the multiple accounts, if applicable, should pull as Summarized or Detailed.

## 23.3 Select And Print Financials

The Select and Print Financials is used to print financial reports for a specified time period. An individual report may be selected to print, or a range of report numbers may be entered.

#### How to Print

- 1. Select **Print Reports** from the General Ledger Main Menu.
- 2. Select Select and Print Financials.
- 3. From the Financial Report Selection screen, select the date range needed. To print a range of financials, enter the report numbers in the Report Number Range field. To print the selection, select **Print**. To select individual reports, highlight the report(s) and an asterisk will appear next to the individually selected reports. More than one report may be chosen to print. To clear the selection, highlight the report again, and the previously selected criteria will be erased.
  - Date Range: Enter the date range desired or use the arrow for a drop-down calendar.
  - **Report Number Range**: Enter the desired report number range or select individual reports from the list. Multiple reports may be selected, and an asterisk (\*) will be placed beside it. To clear the selection, select the report again, and the previously selected report will be erased.
- 4. Select **Print** when the date and report ranges have been selected.
- 5. Select a print option.
- 6. Select report parameters:
  - **Print GL Number for Detail Lines**: If this prompt is selected, the General Ledger number will print to the right of the description for detail lines only.
  - Print Date/Time on Financial: If selected, a run date and time will appear on the top right of the report.
  - **Suppress Closing Entries**: This will exclude or include the closing entries from the Operating Statement for dates that fall before the fiscal year end close.
  - **Suppress Cents**: If selected, the cents will not print on the report. The cents will be truncated and not rounded.
  - Suppress Zero Lines: If selected, any detail lines that calculate a zero total will not appear on the report.
  - Include Rev./Receipts not Posted: If selected, the system will look at all charges and receipts that have been posted in Accounts Receivable but have not been posted in General Ledger, and will allow the corresponding General Ledger numbers to reflect these figures. This option will not be accessible if the General Ledger Closed Date is after the end date of the report date range.
- 7. Selecting **Print** will print the financials.

#### Description and Usage

The system produces a standard Balance Sheet, Operating Statement or Cost Center Report for a specified time period. The format of each financial is determined by the Format Code used in the Title Line for each report number. Please refer to chapter 3 for Financial Report Formatting.

The following pages give samples of the different formats that can be used for financial reports.

**NOTE:** Format "B" is the same as "b" except that "B" reflects figures as high as \$100 million dollars. This feature causes some of the account description to be removed. "b" will only report figures as high as \$1 million dollars, allowing more room for the account description. Both reports will print with the same format including column headings.

Format "D" is the same as "d" except that "d" will list asset and liability accounts as it would on a Balance Sheet, giving a running total, not just a yearly total. The revenue and expense accounts will remain the same as they do on Format "D."

#### Format A

| EV                                                                                                    | vident Community Hospi<br>BALANCE SHEET<br>AS OF: 07/31/12                 | ital                                                                       |                                                              |
|----------------------------------------------------------------------------------------------------|----------------------------------------------------------------------------|----------------------------------------------------------------------------|--------------------------------------------------------------|
| *                                                                                                    | CURRENT YEAR                                                               | PRIOR YEAR                                                                 | NET CHANGE                                                   |
| ACCOUNTS RECEIVABLES<br>LESS: CONTRACTUAL & BAD DEBT DEDUCTIONS                                                                                | 2,163,906.81<br>818,090.27                                                 | 2,144,696.17<br>818,090.27                                                 | 19,210.64<br>.00                                             |
| NET                                                                                                    | 1,345,816.54                                                               | 1,326,605.90                                                               | 19,210.64                                                    |
| CASH<br>INVENTORIES<br>PREPAID INSURANCE<br>BOND PRINCIPAL & INTEREST<br>ACCOUNTS RECEIVABLE-OTHER<br>OTHER CURRENT ASSETS                     | (684,951.16)<br>168,423.61<br>82,879.38<br>.00<br>385,075.71<br>195,595.63 | (597,421.33)<br>168,423.61<br>86,030.70<br>.00<br>385,075.71<br>196,961.07 | (87,529.83)<br>.00<br>(3,151.32)<br>.00<br>.00<br>(1,365.44) |
| TOTAL CURRENT ASSETS                                                                                                    | 1,492,839.71                                                               | 1,565,675.66                                                               | (72,835.95)                                                  |
| FUNDED DEPRECIATION<br>CERTIFICATE OF DEPOSITS                                                                                                 | 24,983.15<br>925,000.00                                                    | 24,983.15<br>925,000.00                                                    | .00<br>.00                                                   |
| TOTAL BOARD DESIGNATED ASSETS                                                                                                    | 949,983.15                                                                 | 949,983.15                                                                 | .00                                                          |
| PROPERTY PLANT & EQUIPMENT<br>LESS: ACCUMULATED DEPRECIATION                                                                                   | 14,656,447.77<br>7,031,812.70                                              | 14,656,447.77<br>6,882,400.84                                              | .00<br>149,411.86                                            |
| TOTAL ASSETS                                                                                                    | 10,067,457.93                                                              | 10,289,705.74                                                              | (222,247.81)                                                 |
| LIABILITIES:<br>ACCOUNTS PAYABLE<br>ACCRUED PAYROLL AND PAYROLL TAXES<br>DEFERRED TAX APPROPRIATION<br>THIRD-PARTY SETTLEMENT<br>LEASE PAYABLE | (8,235.85)<br>323,182.01<br>.00<br>416,822.00<br>626,799.47                | 111,442.50<br>323,182.01<br>.00<br>416,822.00<br>626,799.47                | (119,678.35)<br>.00<br>.00<br>.00<br>.00                     |
| TOTAL CURRENT LIABILITIES                                                                                                    | 1,358,567.63                                                               | 1,478,245.98                                                               | (119,678.35)                                                 |
| BONDS PAYABLE                                                                                                    | (11,606.47)                                                                | (11,606.47)                                                                | .00                                                          |
| TOTAL LIABILITIES                                                                                                    | 1,346,961.16                                                               | 1,466,639.51                                                               | (119,678.35)                                                 |
| FUND BALANCES:<br>FUND BALANCE BEGINNING<br>GAIN/LOSS FROM OPERATIONS                                                                          | 9,338,677.71<br>(618,180.94)                                               | 9,392,161.47<br>(569,095.24)                                               | (53,483.76)<br>(49,085.70)                                   |
| TOTAL FUND BALANCE                                                                                                    | 8,720,496.77                                                               | 8,823,066.23                                                               | (102,569.46)                                                 |
| TOTAL LIABILITIES AND FUND BALANCE                                                                                                    | 10,067,457.93                                                              | 10,289,705.74                                                              | (222,247.81)                                                 |

### Format B

| Evident Community Hospital<br>INCOME STATEMENT<br>FOR THE 12 MONTHS ENDING 07/31/12                                                                                                   |                                                           |                                                                             |                                                                                                    |                                                                  |                                                                                     |                                                                                                    |
|----------------------------------------------------------------------------------------------------|-----------------------------------------------------------|-----------------------------------------------------------------------------|----------------------------------------------------------------------------------------------------|------------------------------------------------------------------|-------------------------------------------------------------------------------------|----------------------------------------------------------------------------------------------------|
|                                                                                                    | S I                                                       | NGLE M                                                                      | 0 N T H                                                                                                    | Y                                                                | EAR TO<br>BUDGET                                                                    | DATE                                                                                                    |
| REVENUES:                                                                                                    | ACTORE                                                    | 000421                                                                      | , WALLANCE JO WAL                                                                                            | herone                                                           | 555421                                                                              | \$ FACTAGE 2 FAC                                                                                                   |
| HOSPITAL CHARGES<br>CLINIC CHARGES                                                                                                    | 22,167.55<br>.00                                          | 737,091.03<br>162,323.26                                                    | (714923.48) (97.00)<br>(162323.26)(100.00)                                                                   | 22,167.55<br>.00                                                 | 8,845,095.99<br>1,947,880.00                                                        | (8822928.44) (99.75)<br>(1947880.00)(100.00)                                                                       |
| TOTAL REVENUE                                                                                                    | 22,167.55                                                 | 899,414.29                                                                  | (877246.74) (97.54)                                                                                          | 22,167.55                                                        | 10,792,975.99                                                                       | (10770808.44) (99.80)                                                                                              |
| DEDUCTIONS FROM REVENUE:<br>ALLOWANCE BAD DEBTS CCH<br>ALLOWANCE BAD DEBTS CLIN<br>MEDICARE CONTRACTUALS<br>MEDICARE CONTRACTUALS<br>OTHER CONTRACTUALS<br>ADMINISTRATIVE ADJUSTMENTS | .00<br>.00<br>14.511.90<br>4.205.48<br>32.20<br>526.43    | 26,250.00<br>8,083.37<br>51,832.24<br>47,910.49<br>29,708.27<br>5,916.63    | 26250.00 100.00<br>8083.37 100.00<br>37320.34 72.01<br>43705.01 91.23<br>29676.07 99.90<br>5390.20 91.11     | .00<br>.00<br>14,511.90<br>4,205.48<br>32,20<br>526.43           | 315,000.00<br>97,000.00<br>621,986.00<br>574,925.00<br>356,500.01<br>71,000.00      | 315000.00 100.00<br>97000.00 100.00<br>607474.10 97.67<br>570719.52 99.27<br>356467.81 100.00<br>70473.57 99.26    |
| TOTAL DEDUCTIONS                                                                                                    | 19,276.01                                                 | 169,701.00                                                                  | 150424.99 88.65                                                                                              | 19,276.01                                                        | 2,036,411.01                                                                        | 2017135.00 99.06                                                                                                   |
| NET PATIENT REVENUE<br>OTHER OPERATING REVENUE                                                                                                    | 2,891.54<br>122.00                                        | 729,713.29<br>15,996.74                                                     | (726821.75) (99.61)<br>(15874.74) (99.24)                                                                    | 2,891.54<br>122.00                                               | 8,756,564,98<br>191,960,00                                                          | (8753673.44) (99.97)<br>(191838.00) (99.94)                                                                        |
| TOTAL OPERATING REVENUE                                                                                                    | 3,013.54                                                  | 745,710.03                                                                  | (742696.49) (99.60)                                                                                          | 3,013.54                                                         | 8,948,524,98                                                                        | (8945511.44) (99.97)                                                                                               |
| EXPENSES:<br>SALARIES AND BENEFITS<br>PHYSICIANS FEES<br>PROFESSIONAL SERVICES<br>SUPPLIES AND ALL OTHER<br>INTEREST<br>DEPRECIATION                                                  | (13,410,00)<br>13,410,00<br>.00<br>7,379.30<br>.00<br>.00 | 459,281,39<br>18,071,63<br>54,469,16<br>205,549,89<br>4,166,63<br>80,142,26 | 472691.39 102.91<br>4661.63 25.80<br>54469.16 100.00<br>198170.59 96.41<br>4166.63 100.00<br>80142.26 100.00 | (13,410.00)<br>13,410.00<br>.00<br>7,379.30<br>.00<br>149,411.86 | 5,522,907,01<br>216,860,00<br>693,720,03<br>2,459,039,09<br>50,000,00<br>961,708,00 | 5536317.01 100.24<br>203450.00 93.82<br>693720.03 100.00<br>2451659.79 99.70<br>50000.00 100.00<br>812296.14 84.47 |
| TOTAL OPERATING EXPENSES                                                                                                    | 7,379.30                                                  | 821,680.96                                                                  | 814301.66 99.11                                                                                              | 156,791,16                                                       | 9,904,234.13                                                                        | 9747442.97 98.42                                                                                                   |
| NET OPERATING PROFIT (LOSS)                                                                                                    | (4,365.76)                                                | (75,970.93)                                                                 | 71605.17 94.26                                                                                               | (153,777.62)                                                     | (955,709.15)                                                                        | 801931.53 83.91                                                                                                    |
| OTHER INCOME:<br>INTEREST INCOME<br>DONATIONS & OTHER TAX SUPPORT                                                                                                    | .00<br>51,105.92                                          | 2,654.13<br>63,638.37                                                       | (2654.13)(100.00)<br>(12532.45) (19.70)                                                                      | .00<br>51,105.92                                                 | 31,850.00<br>763,660.00                                                             | (31850.00)(100.00)<br>(712554.08)(93.31)                                                                           |
| TOTAL OTHER INCOME                                                                                                    | 51,105.92                                                 | 66,292.50                                                                   | (15186.58) (22.91)                                                                                           | 51,105.92                                                        | 795,510.00                                                                          | (744404.08) (93.58)                                                                                                |
| NET PROFIT (LOSS)                                                                                                    | 46,740.16                                                 | (9,678.43)                                                                  | 56418.59 582.93                                                                                              | (102,671.70)                                                     | (160,199.15)                                                                        | 57527.45 35.91                                                                                                    |

#### Format b

#### Evident Community Hospital INCOME STATEMENT FOR THE 12 MONTHS ENDING 07/31/12

|                                                                                                    | S I<br>ACTUAL                                             | NGLE M<br>BUDGET                                                            | ONTH<br>\$ VARIANCE % VAR                                                                                    | ACTUAL                                                         | EAR TO BUDGET                                                                       | DATE<br>\$VARIANCE %VAR                                                                                            |
|----------------------------------------------------------------------------------------------------|-----------------------------------------------------------|-----------------------------------------------------------------------------|----------------------------------------------------------------------------------------------------|----------------------------------------------------------------|-------------------------------------------------------------------------------------|----------------------------------------------------------------------------------------------------|
| REVENUES:                                                                                                    |                                                           |                                                                             |                                                                                                    |                                                                |                                                                                     |                                                                                                    |
| HOSPITAL CHARGES<br>CLINIC CHARGES                                                                                                    | 22,167.55<br>.00                                          | 737,091.03<br>162,323.26                                                    | (714923.48) (97.00)<br>(162323.26)(100.00)                                                                   | 22,167.55<br>.00                                               | 8,845,095.99<br>1,947,880.00                                                        | (8822928.44) (99.75)<br>(1947880.00)(100.00)                                                                       |
| TOTAL REVENUE                                                                                                    | 22,167.55                                                 | 899,414.29                                                                  | (877246.74) (97.54)                                                                                          | 22,167.55                                                      | 10,792,975.99                                                                       | (10770808.44) (99.80)                                                                                              |
| DEDUCTIONS FROM REVENUE:<br>ALLOWANCE BAD DEBTS CCH<br>ALLOWANCE BAD DEBTS CLIN<br>MEDICARE CONTRACTUALS<br>MEDICAID CONTRACTUALS<br>OTHER CONTRACTUALS<br>ADMINISTRATIVE ADJUSTMENTS | .00<br>.00<br>14,511.90<br>4,205.48<br>32,20<br>526.43    | 26,250.00<br>8,083.37<br>51,832.24<br>47,910.49<br>29,708.27<br>5,916.63    | 26250.00 100.00<br>8083.37 100.00<br>37320.34 72.01<br>43705.01 91.23<br>29676.07 99.90<br>5390.20 91.11     | .00<br>.00<br>14.511.90<br>4.205.48<br>32.20<br>526.43         | 315,000.00<br>97,000.00<br>621,986.00<br>574,925.00<br>356,500.01<br>71,000.00      | 315000.00 100.00<br>97000.00 100.00<br>607474.10 97.67<br>570719.52 99.27<br>356467.81 100.00<br>70473.57 99.26    |
| TOTAL DEDUCTIONS                                                                                                    | 19,276.01                                                 | 169,701.00                                                                  | 150424.99 88.65                                                                                              | 19,276.01                                                      | 2,036,411.01                                                                        | 2017135.00 99.06                                                                                                   |
| NET PATIENT REVENUE<br>OTHER OPERATING REVENUE                                                                                                    | 2,891.54<br>122.00                                        | 729,713.29<br>15,996.74                                                     | (726821.75) (99.61)<br>(15874.74) (99.24)                                                                    | 2,891.54<br>122.00                                             | 8,756,564.98<br>191,960.00                                                          | (8753673.44) (99.97)<br>(191838.00) (99.94)                                                                        |
| TOTAL OPERATING REVENUE                                                                                                    | 3,013.54                                                  | 745,710.03                                                                  | (742696.49) (99.60)                                                                                          | 3,013.54                                                       | 8,948,524.98                                                                        | (8945511.44) (99.97)                                                                                               |
| EXPENSES:<br>SALARIES AND BENEFITS<br>PHYSICIANS FEES<br>PROFESSIONAL SERVICES<br>SUPPLIES AND ALL OTHER<br>INTEREST<br>DEPRECIATION                                                  | (13,410.00)<br>13,410.00<br>.00<br>7,379.30<br>.00<br>.00 | 459,281.39<br>18,071.63<br>54,469.16<br>205,549.89<br>4,166.63<br>80,142.26 | 472691.39 102.91<br>4661.63 25.80<br>54469.16 100.00<br>198170.59 96.41<br>4166.63 100.00<br>80142.26 100.00 | (13,410.00)<br>13,410.00<br>00<br>7,379.30<br>00<br>149,411.86 | 5,522,907.01<br>216,860.00<br>693,720.03<br>2,459,039.09<br>50,000.00<br>961,708.00 | 5536317.01 100.24<br>203450.00 93.82<br>693720.03 100.00<br>2451659.79 99.70<br>50000.00 100.00<br>812296.14 84.47 |
| TOTAL OPERATING EXPENSES                                                                                                    | 7,379.30                                                  | 821,680.96                                                                  | 814301.66 99.11                                                                                              | 156,791.16                                                     | 9,904,234.13                                                                        | 9747442.97 98.42                                                                                                   |
| NET OPERATING PROFIT (LOSS)                                                                                                    | (4,365.76)                                                | (75,970.93)                                                                 | 71605.17 94.26                                                                                               | (153,777.62)                                                   | (955,709.15)                                                                        | 801931.53 83.91                                                                                                    |
| OTHER INCOME:<br>INTEREST INCOME<br>DONATIONS & OTHER TAX SUPPORT                                                                                                    | .00<br>51,105.92                                          | 2,654.13<br>63,638.37                                                       | (2654.13)(100.00)<br>(12532.45) (19.70)                                                                      | .00<br>51,105.92                                               | 31,850.00<br>763,660.00                                                             | (31850.00)(100.00)<br>(712554.08) (93.31)                                                                          |
| TOTAL OTHER INCOME                                                                                                    | 51,105.92                                                 | 66,292,50                                                                   | (15186.58) (22.91)                                                                                           | 51,105.92                                                      | 795,510.00                                                                          | (744404.08) (93.58)                                                                                                |
| NET PROFIT (LOSS)                                                                                                    | 46,740.16                                                 | (9,678.43)                                                                  | 56418.59 582.93                                                                                              | (102,671.70)                                                   | (160,199,15)                                                                        | 57527.45 35.91<br>-=====                                                                                           |

## Format C

|                                                                  |                                       | Evident Community Hospital<br>OPERATING / INCOME STATEMENT<br>FOR THE 6 MONTHS ENDING 07/31/12 |                                       | 08/01/12                                 | 06:51 AM             |                                            |
|------------------------------------------------------------------|---------------------------------------|------------------------------------------------------------------------------------------------|---------------------------------------|------------------------------------------|----------------------|--------------------------------------------|
| OPERATING REVENUES                                               | CURRENT<br>MONTH                      | % PATIENT<br>REVENUE                                                                           | LAST-YEAR<br>MONTH                    | CURRENT<br>Y-T-D                         | % PATIENT<br>REVENUE | LAST-YEAR<br>Y-T-D                         |
| or Bornand Herbitoes                                             |                                       |                                                                                                |                                       |                                          |                      |                                            |
| SUBACUTE DAILY HOSPITAL SERVIC<br>SUBACUTE ANCILLARY SERVICES    | 436,957<br>507,135                    | 5                                                                                              | 427,159<br>573,416                    | 2,584,832<br>3,016,406                   | 4<br>5               | 2,540,300<br>3,188,241                     |
| SUBACUTE GROSS REVENUE                                           | 944,092                               | 10                                                                                             | 1,000,575                             | 5,601,239                                | 10                   | 5,728,542                                  |
| DAILY HOSPITAL SERVICES<br>INPATIENT-ANCILLARY SERVICES          | 2,437,140<br>3,795,654                | 28<br>44                                                                                       | 2,567,574<br>4,056,932                | 14,543,700<br>23,664,633                 | 27<br>44             | 14,775,921<br>23,365,312                   |
| GROSS PATIENT REVENUE                                            | 6,232,794                             | 72                                                                                             | 6,624,506                             | 38,208,333                               | 71                   | 38,141,233                                 |
| OUTPATIENT-ANCILLARY SERVICES<br>EMERGENCY SERVICES              | 825,037<br>617,976                    | 9<br>7                                                                                         | 881,965<br>593,222                    | 5,986,484<br>3,744,167                   | 11<br>6              | 5,729,260<br>3,611,929                     |
| GROSS OUTPATIENT REVENUE                                         | 1,443,014                             | 16                                                                                             | 1,475,187                             | 9,730,651                                | 18                   | 9,341,190                                  |
| HOSPITAL-GROSS REVENUE                                           | 7,675,809                             | . 88                                                                                           | 8,099,694                             | 47,938,985                               | 89                   | 47,482,423                                 |
| GROSS PATIENT REVENUE                                            | 8,619,901                             | 99                                                                                             | 9,100,269                             | 53,540,224                               | 99                   | 53,210,966                                 |
| DEDUCTIONS FROM REVENUE                                          |                                       |                                                                                                |                                       |                                          |                      |                                            |
| CONTRACTUAL ALLOWANCES<br>BAD DEBT ALLOWANCE<br>OTHER ALLOWANCES | (4,754,828)<br>(122,684)<br>(294,009) | (55)<br>(1)<br>(3)                                                                             | (3,844,150)<br>(288,516)<br>(289,952) | (29,664,123)<br>(734,018)<br>(1,394,227) | (55)<br>(1)<br>(2)   | (28,830,430)<br>(1,033,199)<br>(1,224,617) |
| DEDUCTIONS FROM REVENUE                                          | (5,171,523)                           | (59)                                                                                           | (4,422,619)                           | (31,792,369)                             | (59)                 | (31,088,246)                               |
| NET PATIENT REVENUE                                              | 3,448,378                             | . 39                                                                                           | 4,677,650                             | 21,747,854                               | 40                   | 22,122,719                                 |
| OTHER REVENUE                                                    |                                       |                                                                                                |                                       |                                          |                      |                                            |
| OTHER OPERATING REVENUE                                          | 54,456                                | 0                                                                                              | 25,145                                | 207,887                                  | 0                    | 128,493                                    |
| NET OPERATING REVENUE                                            | 3,502,835                             | 40                                                                                             | 4,702,796                             | 21,955,741                               | 40                   | 22,251,212                                 |
|                                                                  |                                       |                                                                                                |                                       |                                          |                      |                                            |

#### Format D

#### Evident Community Hospital INCOME STATEMENT FOR THE 12 MONTHS ENDING 07/31/12

|                                                                                                    | S I N                                                  | GLE MOI                                                                     | NTH                             | CURRENT VTD                                               | AR TO DA                                                                              | T E                                                                                      |
|----------------------------------------------------------------------------------------------------|--------------------------------------------------------|-----------------------------------------------------------------------------|---------------------------------|-----------------------------------------------------------|---------------------------------------------------------------------------------------|------------------------------------------------------------------------------------------|
| REVENUES:                                                                                                    | CURRENT                                                | BODGET                                                                      | PRIOR YEAR                      | CORRENT YID                                               | BUDGET YID                                                                            | PRIOR YID                                                                                |
| HOSPITAL CHARGES<br>CLINIC CHARGES                                                                                                    | 22,167.55<br>.00                                       | 737,091.03<br>162,323.26                                                    | .00<br>.00                      | 22,167.55<br>.00                                          | 8,845,095.99 1<br>1,947,880.00                                                        | L5,626,603.46<br>3,638,625.90                                                            |
| TOTAL REVENUE                                                                                                    | 22,167.55                                              | 899,414.29                                                                  | .00                             | 22,167.55                                                 | 10,792,975.99 1                                                                       | 19,265,229.36                                                                            |
| DEDUCTIONS FROM REVENUE:<br>ALLOWANCE BAD DEBTS C<br>MEDICARE CONTRACTUALS<br>MEDICARE CONTRACTUALS<br>MEDICAID CONTRACTUALS<br>OTHER CONTRACTUALS<br>ADMINISTRATIVE ADJUST | .00<br>.00<br>14,511.90<br>4,205.48<br>32.20<br>526.43 | 26,250.00<br>8,083.37<br>51,832.24<br>47,910.49<br>29,708.27<br>5,916.63    | .00<br>.00<br>.00<br>.00<br>.00 | .00<br>.00<br>14,511.90<br>4,205.48<br>32.20<br>526.43    | 315,000.00<br>97,000.00<br>621,986.00<br>574,925.00<br>356,500.01<br>71,000.00        | 552,779.21<br>181,937.12<br>1,060,642.41<br>852,657.36<br>709,919.75<br>168,764.32       |
| TOTAL DEDUCTIONS                                                                                                    | 19,276.01                                              | 169,701.00                                                                  | .00                             | 19,276.01                                                 | 2,036,411.01                                                                          | 3,526,700.17                                                                             |
| NET PATIENT REVENUE<br>OTHER OPERATING REVEN                                                                                                    | 2,891.54<br>122.00                                     | 729,713.29<br>15,996.74                                                     | .00<br>.00                      | 2,891.54<br>122.00                                        | 8,756,564.98 1<br>191,960.00                                                          | L5,738,529.19<br>392,791.46                                                              |
| TOTAL OPERATING REV                                                                                                    | 3,013.54                                               | 745,710.03                                                                  | .00                             | 3,013.54                                                  | 8,948,524.98 1                                                                        | L6,131,320.65                                                                            |
| EXPENSES:<br>SALARIES AND BENEFITS<br>PHYSICIANS FEES<br>PROFESSIONAL SERVICES<br>SUPPLIES AND ALL OTHE<br>INTEREST<br>DEPRECIATION                                         | (13,410.00)<br>13,410.00<br>7,379.30<br>.00<br>.00     | 459,281.39<br>18,071.63<br>54,469.16<br>205,549.89<br>4,166.63<br>80,142.26 | .00<br>.00<br>.00<br>.00<br>.00 | (13,410.00)<br>13,410.00<br>7,379.30<br>.00<br>149,411.86 | 5,522,907.01 1<br>216,860.00<br>693,720.03<br>2,459,039.09<br>50,000.00<br>961,708.00 | L0,046,465.63<br>347,957.86<br>1,310,619.98<br>4,715,865.36<br>68,230.24<br>1,693,383.30 |
| TOTAL OPERATING EXP                                                                                                    | 7,379.30                                               | 821,680.96                                                                  | .00                             | 156,791.16                                                | 9,904,234.13 1                                                                        | 18,182,522.37                                                                            |
| NET OPERATING PROFI                                                                                                    | (4,365.76)                                             | (75,970.93)                                                                 | .00                             | (153,777.62)                                              | (955,709.15)                                                                          | (2,051,201.72)                                                                           |
| OTHER INCOME:<br>INTEREST INCOME<br>DONATIONS & OTHER TAX                                                                                                    | .00<br>51,105.92                                       | 2,654.13<br>63,638.37                                                       | :00                             | .00<br>51,105.92                                          | 31,850.00<br>763,660.00                                                               | 67,826.08<br>1,466,062.68                                                                |
| TOTAL OTHER INCOME                                                                                                    | 51,105.92                                              | 66,292.50                                                                   | .00                             | 51,105.92                                                 | 795,510.00                                                                            | 1,533,888.76                                                                             |
| NET PROFIT (LOSS)                                                                                                    | 46,740.16                                              | (9,678.43)                                                                  | .00                             | (102,671.70)                                              | (160,199.15)                                                                          | (517,312.96)                                                                             |

### Format d

#### Evident Community Hospital INCOME STATEMENT FOR THE 12 MONTHS ENDING 07/31/12

|                                                                                                    | SIN                                                    | GLE MOI                                                                     | NTH                             | CURRENT VTD                                               |                                                                                     | ATE                                                                                      |
|----------------------------------------------------------------------------------------------------|--------------------------------------------------------|-----------------------------------------------------------------------------|---------------------------------|-----------------------------------------------------------|-------------------------------------------------------------------------------------|------------------------------------------------------------------------------------------|
| REVENUES:                                                                                                    | Cutton                                                 | Babaci                                                                      | TRIOR TEAK                      | COREAT THE                                                | Budden mb                                                                           | TREEK THE                                                                                |
| HOSPITAL CHARGES<br>CLINIC CHARGES                                                                                                    | 22,167.55<br>.00                                       | 737,091.03<br>162,323.26                                                    | .00<br>.00                      | 22,167.55<br>.00                                          | 8,845,095.99<br>1,947,880.00                                                        | 15,626,603.46<br>3,638,625.90                                                            |
| TOTAL REVENUE                                                                                                    | 22,167.55                                              | 899,414.29                                                                  | .00                             | 22,167.55                                                 | 10,792,975.99                                                                       | 19,265,229.36                                                                            |
| DEDUCTIONS FROM REVENUE:<br>ALLOWANCE BAD DEBTS C<br>MEDICARE CONTRACTUALS<br>MEDICARE CONTRACTUALS<br>OTHER CONTRACTUALS<br>OTHER CONTRACTUALS<br>ADMINISTRATIVE ADJUST | .00<br>.00<br>14,511,90<br>4,205.48<br>32.20<br>526.43 | 26,250.00<br>8,083.37<br>51,832.24<br>47,910.49<br>29,708.27<br>5,916.63    | .00<br>.00<br>.00<br>.00<br>.00 | .00<br>.00<br>14,511.90<br>4,205.48<br>32.20<br>526.43    | 315,000.00<br>97,000.00<br>621,986.00<br>574,925.00<br>356,500.01<br>71,000.00      | 552,779.21<br>181,937.12<br>1,060,642.41<br>852,657.36<br>709,919.75<br>168,764.32       |
| TOTAL DEDUCTIONS                                                                                                    | 19,276.01                                              | 169,701.00                                                                  | .00                             | 19,276.01                                                 | 2,036,411.01                                                                        | 3,526,700.17                                                                             |
| NET PATIENT REVENUE<br>OTHER OPERATING REVEN                                                                                                    | 2,891.54<br>122.00                                     | 729,713.29<br>15,996.74                                                     | .00<br>.00                      | 2,891.54<br>122.00                                        | 8,756,564.98<br>191,960.00                                                          | 15,738,529.19<br>392,791.46                                                              |
| TOTAL OPERATING REV                                                                                                    | 3,013.54                                               | 745,710.03                                                                  | .00                             | 3,013.54                                                  | 8,948,524.98                                                                        | 16,131,320.65                                                                            |
| EXPENSES:<br>SALARIES AND BENEFITS<br>PHYSICIANS FEES<br>PROFESSIONAL SERVICES<br>SUPPLIES AND ALL OTHE<br>INTEREST<br>DEPRECIATION                                      | (13,410.00)<br>13,410.00<br>7,379.30<br>.00<br>.00     | 459,281.39<br>18,071.63<br>54,469.16<br>205,549.89<br>4,166.63<br>80,142.26 | .00<br>.00<br>.00<br>.00<br>.00 | (13,410.00)<br>13,410.00<br>7,379.30<br>.00<br>149,411.86 | 5,522,907.01<br>216,860.00<br>693,720.03<br>2,459,039.09<br>50,000.00<br>961,708.00 | 10,046,465.63<br>347,957.86<br>1,310,619.98<br>4,715,865.36<br>68,230.24<br>1,693,383.30 |
| TOTAL OPERATING EXP                                                                                                    | 7,379.30                                               | 821,680.96                                                                  | .00                             | 156,791.16                                                | 9,904,234.13                                                                        | 18,182,522.37                                                                            |
| NET OPERATING PROFI                                                                                                    | (4,365.76)                                             | (75,970.93)                                                                 | .00                             | (153,777.62)                                              | (955,709.15)                                                                        | (2,051,201.72)                                                                           |
| OTHER INCOME:<br>INTEREST INCOME<br>DONATIONS & OTHER TAX<br>TOTAL OTHER INCOME                                                                                          | .00<br>51,105.92                                       | 2,654.13<br>63,638.37<br>66,292.50                                          | .00<br>.00                      | .00<br>51,105.92                                          | 31,850.00<br>763,660.00<br>795,510.00                                               | 67,826.08<br>1,466,062.68                                                                |
| NET PROFIT (LOSS)                                                                                                    | 46,740.16                                              | (9,678.43)                                                                  | .00                             | (102,671.70)                                              | (160,199.15)                                                                        | (517,312.96)                                                                             |

### Format E

|                                                                                                    | Ę                                                         | Vident Community H                             | lospital                                                         |                                                   |
|----------------------------------------------------------------------------------------------------|-----------------------------------------------------------|------------------------------------------------|------------------------------------------------------------------|---------------------------------------------------|
|                                                                                                    | F                                                         | OR THE 12 MONTHS I                             | ENDING 07/31/12                                                  | A DATTCHT                                         |
|                                                                                                    | MONTH                                                     | % PATIENT<br>REVENUE                           | Y-T-D                                                            | % PATIENT<br>REVENUE                              |
| REVENUES:                                                                                                    |                                                           |                                                |                                                                  |                                                   |
| HOSPITAL CHARGES<br>CLINIC CHARGES                                                                                                    | 22,167.55<br>.00                                          | 99.58<br>.00                                   | 22,167.55<br>.00                                                 | 99.58<br>.00                                      |
| TOTAL REVENUE                                                                                                    | 22,167.55                                                 | 99.58                                          | 22,167.55                                                        | 99.58                                             |
| DEDUCTIONS FROM REVENUE:<br>ALLOWANCE BAD DEBTS C<br>ALLOWANCE BAD DEBTS C<br>MEDICARE CONTRACTUALS<br>MEDICAID CONTRACTUALS<br>OTHER CONTRACTUALS<br>ADMINISTRATIVE ADJUST | .00<br>.00<br>14,511.90<br>4,205.48<br>32.20<br>526.43    | .00<br>.00<br>65.19<br>18.89<br>.14<br>2.36    | .00<br>.00<br>14,511.90<br>4,205.48<br>32.20<br>526.43           | .00<br>.00<br>65.19<br>18.89<br>.14<br>2.36       |
| TOTAL DEDUCTIONS                                                                                                    | 19,276.01                                                 | 86.59                                          | 19,276.01                                                        | 86.59                                             |
| NET PATIENT REVENUE<br>OTHER OPERATING REVEN                                                                                                    | 2,891.54<br>122.00                                        | 12.98<br>.54                                   | 2,891.54<br>122.00                                               | 12.98<br>.54                                      |
| TOTAL OPERATING REV                                                                                                    | 3,013.54                                                  | 13.53                                          | 3,013.54                                                         | 13.53                                             |
| EXPENSES:<br>SALARIES AND BENEFITS<br>PHYSICIANS FEES<br>PROFESSIONAL SERVICES<br>SUPPLIES AND ALL OTHE<br>INTEREST<br>DEPRECIATION                                         | (13,410.00)<br>13,410.00<br>.00<br>7,379.30<br>.00<br>.00 | (60.24)<br>60.24<br>.00<br>33.15<br>.00<br>.00 | (13,410.00)<br>13,410.00<br>.00<br>7,379.30<br>.00<br>149,411.86 | (60.24)<br>60.24<br>.00<br>33.15<br>.00<br>671.21 |
| TOTAL OPERATING EXP                                                                                                    | 7,379.30                                                  | 33.15                                          | 156,791.16                                                       | 704.36                                            |
| NET OPERATING PROFI                                                                                                    | (4,365.76)                                                | (19.61)                                        | (153,777.62)                                                     | (690.83)                                          |
| OTHER INCOME:<br>INTEREST INCOME<br>DONATIONS & OTHER TAX<br>TOTAL OTHER INCOME                                                                                             | .00<br>51,105.92<br>51.105.97                             | .00<br>229.58<br>229.58                        | .00<br>51,105.92<br>51.105.92                                    | .00<br>229.58<br>229.58                           |
| NET PROFIT (LOSS)                                                                                                    | 46.740.16                                                 | 209.97                                         | (102.671.70)                                                     | (461,24)                                          |
|                                                                                                    | ,//                                                       |                                                | (202,072170)                                                     | (                                                 |

## Format F

| Evident Community I<br>RALANCE SHEET                        | Hospital                                                                                                    |                                                                                                    |
|-------------------------------------------------------------|----------------------------------------------------------------------------------------------------|----------------------------------------------------------------------------------------------------|
| AS OF: 07/31/12<br>THIS YEAR<br>06/30/12                    | LAST YEAR<br>06/30/11                                                                                              | LAST MONTH<br>06/30/12                                                                                                    |
| 2,163,906.81<br>818,090.27                                  | 2,144,696.17<br>818,090.27                                                                                         | 2,144,696.17<br>818,090.27                                                                                                    |
| 1,345,816.54                                                | 1,326,605.90                                                                                                    | 1,326,605.90                                                                                                    |
| (684,951.16)<br>168,423.61<br>82,879.38<br>.00              | (597,421.33)<br>168,423.61<br>86,030.70<br>.00                                                                     | (597,421.33)<br>168,423.61<br>86,030.70<br>.00                                                                                                    |
| 385,075.71<br>195,595.63                                    | 385,075.71<br>196,961.07                                                                                           | 385,075.71<br>196,961.07                                                                                                    |
| 1,492,839.71                                                | 1,565,675.66                                                                                                    | 1,565,675.66                                                                                                    |
| 24,983.15<br>925,000.00                                     | 24,983.15<br>925,000.00                                                                                            | 24,983.15<br>925,000.00                                                                                                    |
| 949,983.15                                                  | 949,983.15                                                                                                    | 949,983.15                                                                                                    |
| 14,656,447.77<br>7,031,812.70                               | 14,656,447.77<br>6,882,400.84                                                                                      | 14,656,447.77<br>7,031,812.70                                                                                                    |
| 10,067,457.93                                               | 10,289,705.74                                                                                                    | 10,140,293.88                                                                                                    |
| (8,235.85)<br>323,182.01<br>.00<br>416,822.00<br>626,799.47 | 111,442.50<br>323,182.01<br>416,822.00<br>626,799.47                                                               | 111,442.50<br>323,182.01<br>416,822.00<br>626,799.47                                                                                                    |
| 1,358,567.63                                                | 1,478,245.98                                                                                                    | 1,478,245.98                                                                                                    |
| (11,606.47)                                                 | (11,606.47)                                                                                                    | (11,606.47)                                                                                                    |
| 1,346,961.16                                                | 1,466,639.51                                                                                                    | 1,466,639.51                                                                                                    |
| 9,338,677.71<br>(618,180.94)                                | 9,392,161.47<br>(569,095.24)                                                                                       | 9,338,677.71<br>(665,023.34)                                                                                                    |
| 8,720,496.77                                                | 8,823,066.23                                                                                                    | 8,673,654.37                                                                                                    |
| 10,067,457.93                                               | 10,289,705.74                                                                                                    | 10,140,293.88                                                                                                    |
|                                                             | Evident Community  <br>BALANCE SHEET<br>AS OF: 07/31/12<br>THIS YEAR<br>06/30/12<br>2,163,906.81<br>818,090.27<br> | Evident Community Hospital<br>BALANCE SHEET<br>AS OF: 07/31/12<br>THIS YEAR<br>06/30/12<br>2,163,906.81<br>2,144,696.17<br>818,090.27<br>1,345,816.54<br>1,326,605.90<br>(684,951.16)<br>168,423.61<br>168,423.61<br>168,423.61<br>168,423.61<br>168,423.61<br>168,423.61<br>168,423.61<br>195,595.63<br>196,961.07<br>1,492,839.71<br>1,565,675.66<br>24,983.15<br>925,000.00<br>949,983.15<br>949,983.15<br>14,656,447.77<br>7,031,812.70<br>6,882,400.84<br>10,067,457.93<br>10,289,705.74<br>(11,606.47)<br>1,346,961.16<br>1,466,639.51<br>9,338,677.71<br>9,392,161.47<br>(618,180.94)<br>8,720,496.77<br>8,823,066.23<br>10,067,457.93<br>10,289,705.74 |

#### Format G

156

Evident Community Hospital BALANCE SHEET AS OF: 07/31/12

| ACCETC+                                                                                                    | CURRENT<br>THIS MONTH                                                      | FISCAL Y/E<br>PRIOR YEAR                                                   | CHANGE                                                       |
|----------------------------------------------------------------------------------------------------|----------------------------------------------------------------------------|----------------------------------------------------------------------------|--------------------------------------------------------------|
| ACCOUNTS RECEIVABLES<br>LESS: CONTRACTUAL & BAD DEBT DED                                                                                      | 2,163,906.81<br>818,090.27                                                 | 2,144,696.17<br>818,090.27                                                 | 19,210.64<br>.00                                             |
| NET                                                                                                    | 1,345,816.54                                                               | 1,326,605.90                                                               | 19,210.64                                                    |
| CASH<br>INVENTORIES<br>PREPAID INSURANCE<br>BOND PRINCIPAL & INTEREST<br>ACCOUNTS RECEIVABLE-OTHER<br>OTHER CURRENT ASSETS                    | (684,951.16)<br>168,423.61<br>82,879.38<br>.00<br>385,075.71<br>195,595.63 | (597,421.33)<br>168,423.61<br>86,030.70<br>.00<br>385,075.71<br>196,961.07 | (87,529.83)<br>.00<br>(3,151.32)<br>.00<br>.00<br>(1,365.44) |
| TOTAL CURRENT ASSETS                                                                                                    | 1,492,839.71                                                               | 1,565,675.66                                                               | (72,835.95)                                                  |
| FUNDED DEPRECIATION<br>CERTIFICATE OF DEPOSITS                                                                                                | 24,983.15<br>925,000.00                                                    | 24,983.15<br>925,000.00                                                    | .00<br>.00                                                   |
| TOTAL BOARD DESIGNATED ASSETS                                                                                                    | 949,983.15                                                                 | 949,983.15                                                                 | .00                                                          |
| PROPERTY PLANT & EQUIPMENT<br>LESS: ACCUMULATED DEPRECIATION                                                                                  | 14,656,447.77<br>7,031,812.70                                              | 14,656,447.77<br>6,882,400.84                                              | .00<br>149,411.86                                            |
| TOTAL ASSETS                                                                                                    | 10,067,457.93                                                              | 10,289,705.74                                                              | (222,247.81)                                                 |
| LIABILITIES:<br>ACCOUNTS PAYABLE<br>ACCRUED PAYROLL AND PAYROLL TAXES<br>DEFERED TAX APPROPRIATION<br>THIRD-PARTY SETTLEMENT<br>LEASE PAYABLE | (8,235.85)<br>323,182.01<br>00<br>416,822.00<br>626,799.47                 | 111,442.50<br>323,182.01<br>.00<br>416,822.00<br>626,799.47                | (119,678.35)<br>.00<br>.00<br>.00<br>.00                     |
| TOTAL CURRENT LIABILITIES                                                                                                    | 1,358,567.63                                                               | 1,478,245.98                                                               | (119,678.35)                                                 |
| BONDS PAYABLE                                                                                                    | (11,606.47)                                                                | (11,606.47)                                                                | .00                                                          |
| TOTAL LIABILITIES                                                                                                    | 1,346,961.16                                                               | 1,466,639.51                                                               | (119,678.35)                                                 |
| FUND BALANCES:<br>FUND BALANCE BEGINNING<br>GAIN/LOSS FROM OPERATIONS                                                                         | 9,338,677.71<br>(618,180.94)                                               | 9,392,161.47<br>(569,095.24)                                               | (53,483.76)<br>(49,085.70)                                   |
| TOTAL FUND BALANCE                                                                                                    | 8,720,496.77                                                               | 8,823,066.23                                                               | (102,569.46)                                                 |
| TOTAL LIABILITIES AND FUND BAL                                                                                                    | 10,067,457.93                                                              | 10,289,705.74                                                              | (222,247.81)                                                 |

### Format H

#### Evident Community Hospital INCOME STATEMENT FOR THE 12 MONTHS ENDING 07/31/12

| ACTUAL                                                    | M O N T H<br>BUDGET                                                         | VARIANCE                                                                   |                                                                                                    | ACTUAL                                                           | AR TO DAT<br>BUDGET                                                                 | T E<br>VARIANCE                                                                     |
|-----------------------------------------------------------|-----------------------------------------------------------------------------|----------------------------------------------------------------------------|----------------------------------------------------------------------------------------------------|------------------------------------------------------------------|-------------------------------------------------------------------------------------|-------------------------------------------------------------------------------------|
|                                                           |                                                                             |                                                                            | REVENUES:                                                                                                    |                                                                  |                                                                                     |                                                                                     |
| 22,167.55<br>.00                                          | 737,091.03<br>162,323.26                                                    | (714,923.48)<br>(162,323.26)                                               | HOSPITAL CHARGES<br>CLINIC CHARGES                                                                                                    | 22,167.55<br>.00                                                 | 8,845,095.99<br>1,947,880.00                                                        | (8,822,928.44)<br>(1,947,880.00)                                                    |
| 22,167.55                                                 | 899,414.29                                                                  | (877,246.74)                                                               | TOTAL REVENUE                                                                                                    | 22,167.55                                                        | 10,792,975.99                                                                       | (10,770,808.44)                                                                     |
| .00<br>.00<br>14,511.90<br>4,205.48<br>32.20<br>526.43    | 26,250.00<br>8,083.37<br>51,832.24<br>47,910.49<br>29,708.27<br>5,916.63    | 26,250.00<br>8,083.37<br>37,320.34<br>43,705.01<br>29,676.07<br>5,390.20   | DEDUCTIONS FROM REVENUE:<br>ALLOWANCE BAD DEBTS C<br>ALLOWANCE BAD DEBTS C<br>MEDICARE CONTRACTUALS<br>MEDICAID CONTRACTUALS<br>OTHER CONTRACTUALS<br>ADMINISTRATIVE ADJUST | .00<br>.00<br>14,511.90<br>4,205.48<br>32.20<br>526.43           | 315,000.00<br>97,000.00<br>621,986.00<br>574,925.00<br>356,500.01<br>71,000.00      | 315,000.00<br>97,000.00<br>607,474.10<br>570,719.52<br>356,467.81<br>70,473.57      |
| 19,276.01                                                 | 169,701.00                                                                  | 150,424.99                                                                 | TOTAL DEDUCTIONS .                                                                                                    | 19,276.01                                                        | 2,036,411.01                                                                        | 2,017,135.00                                                                        |
| 2,891.54<br>122.00                                        | 729,713.29<br>15,996.74                                                     | (726,821.75)<br>(15,874.74)                                                | NET PATIENT REVENUE<br>OTHER OPERATING REVEN                                                                                                    | 2,891.54<br>122.00                                               | 8,756,564.98<br>191,960.00                                                          | (8,753,673.44)<br>(191,838.00)                                                      |
| 3,013.54                                                  | 745,710.03                                                                  | (742,696.49)                                                               | TOTAL OPERATING REV                                                                                                    | 3,013.54                                                         | 8,948,524.98                                                                        | (8,945,511.44)                                                                      |
| (13,410.00)<br>13,410.00<br>.00<br>7,379.30<br>.00<br>.00 | 459,281.39<br>18,071.63<br>54,469.16<br>205,549.89<br>4,166.63<br>80,142.26 | 472,691.39<br>4,661.63<br>54,469.16<br>198,170.59<br>4,166.63<br>80,142.26 | EXPENSES:<br>SALARIES AND BENEFITS<br>PHYSICIANS FEES<br>PROFESSIONAL SERVICES<br>SUPPLIES AND ALL OTHE<br>INTEREST<br>DEPRECIATION                                         | (13,410.00)<br>13,410.00<br>.00<br>7,379.30<br>.00<br>149,411.86 | 5,522,907.01<br>216,860.00<br>693,720.03<br>2,459,039.09<br>50,000.00<br>961,708.00 | 5,536,317.01<br>203,450.00<br>693,720.03<br>2,451,659.79<br>50,000.00<br>812,296.14 |
| 7,379.30                                                  | 821,680.96                                                                  | 814,301.66                                                                 | TOTAL OPERATING EXP                                                                                                    | 156,791.16                                                       | 9,904,234.13                                                                        | 9,747,442.97                                                                        |
| (4,365.76)                                                | (75,970.93)                                                                 | 71,605.17                                                                  | NET OPERATING PROFI                                                                                                    | (153,777.62)                                                     | (955,709.15)                                                                        | 801,931.53                                                                          |
| .00<br>51,105.92<br>51,105.92                             | 2,654.13<br>63,638.37<br>66,292.50                                          | (2,654.13)<br>(12,532.45)<br>(15,186.58)                                   | OTHER INCOME:<br>INTEREST INCOME<br>DONATIONS & OTHER TAX<br>TOTAL OTHER INCOME                                                                                             | .00<br>51,105.92<br>51,105.92                                    | 31,850.00<br>763,660.00<br>795,510.00                                               | (31,850.00)<br>(712,554.08)<br>(744,404.08)                                         |
| 46,740.16                                                 | (9,678.43)                                                                  | 56,418.59                                                                  | NET PROFIT (LOSS)                                                                                                    | (102,671.70)                                                     | (160,199.15)<br>======                                                              | 57,527.45                                                                           |

#### Format I

#### Evident Community Hospital BALANCE SHEET AS OF: 07/31/12

| ACCETC.                                                                                                    | CURRENT<br>MONTH                                                           | PRIOR                                                                      |
|----------------------------------------------------------------------------------------------------|----------------------------------------------------------------------------|----------------------------------------------------------------------------|
| ACCOUNTS RECEIVABLES<br>LESS: CONTRACTUAL & BAD DEBT DEDUCTIONS                                                                                | 2,163,906.81<br>818,090.27                                                 | 2,144,696.17<br>818,090.27                                                 |
| NET                                                                                                    | 1,345,816.54                                                               | 1,326,605.90                                                               |
| CASH<br>INVENTORIES<br>PREPAID INSURANCE<br>BOND PRINCIPAL & INTEREST<br>ACCOUNTS RECEIVABLE-OTHER<br>OTHER CURRENT ASSETS                     | (684,951.16)<br>168,423.61<br>82,879.38<br>.00<br>385,075.71<br>195,595.63 | (597,421.33)<br>168,423.61<br>86,030.70<br>.00<br>385,075.71<br>196,961.07 |
| TOTAL CURRENT ASSETS                                                                                                    | 1,492,839.71                                                               | 1,565,675.66                                                               |
| FUNDED DEPRECIATION<br>CERTIFICATE OF DEPOSITS                                                                                                 | 24,983.15<br>925,000.00                                                    | 24,983.15<br>925,000.00                                                    |
| TOTAL BOARD DESIGNATED ASSETS                                                                                                    | 949,983.15                                                                 | 949,983.15                                                                 |
| PROPERTY PLANT & EQUIPMENT<br>LESS: ACCUMULATED DEPRECIATION                                                                                   | 14,656,447.77<br>7,031,812.70                                              | 14,656,447.77<br>7,031,812.70                                              |
| TOTAL ASSETS                                                                                                    | 10,067,457.93                                                              | 10,140,293.88                                                              |
| LIABILITIES:<br>ACCOUNTS PAYABLE<br>ACCRUED PAYROLL AND PAYROLL TAXES<br>DEFERRED TAX APPROPRIATION<br>THIRD-PARTY SETTLEMENT<br>LEASE PAYABLE | (8,235.85)<br>323,182.01<br>416,822.00<br>626,799.47                       | 111,442.50<br>323,182.01<br>.00<br>416,822.00<br>626,799.47                |
| TOTAL CURRENT LIABILITIES                                                                                                    | 1,358,567.63                                                               | 1,478,245.98                                                               |
| BONDS PAYABLE                                                                                                    | (11,606.47)                                                                | (11,606.47)                                                                |
| TOTAL LIABILITIES                                                                                                    | 1,346,961.16                                                               | 1,466,639.51                                                               |
| FUND BALANCES:<br>FUND BALANCE BEGINNING<br>GAIN/LOSS FROM OPERATIONS                                                                          | 9,338,677.71<br>(618,180.94)                                               | 9,338,677.71<br>(665,023.34)                                               |
| TOTAL FUND BALANCE                                                                                                    | 8,720,496.77                                                               | 8,673,654.37                                                               |
| TOTAL LIABILITIES AND FUND BALANCE                                                                                                    | 10,067,457.93                                                              | 10,140,293.88                                                              |

### Format J

Evident Community Hospital OPERATING STATEMENT FOR THE 12 MONTHS ENDING 07/31/12

| ſ                                           | CURRENT<br>MONTH      | LAST-YEAR<br>MONTH | VARIANCE<br>MONTH | NCE CURRENT LAST-YEAR VAI<br>H Y-T-D Y-T-D Y |            |            |
|---------------------------------------------|-----------------------|--------------------|-------------------|----------------------------------------------|------------|------------|
| REVENUE:                                    |                       |                    |                   |                                              |            |            |
| HOSPITAL CHARGES                            | 122,167.55            | 130,493.70         | (18326.15))       | 122,167.55                                   | 130,493.70 | (18326.15) |
| CLINIC CHARGES                              | .00                   | . 01               | .00               | .00                                          | .00        | .00        |
| NET PATIENT REVENUE                         | 122,167.55            | 130.493.70         | (18326.15)        | 122.167.55                                   | 130.493.70 | (18326.15) |
| TOTAL REVENUE                               | 22,167.55             |                    |                   |                                              |            |            |
| DEDUCTIONS FROM REVENUE:                    |                       |                    |                   | + +                                          |            |            |
| ALLOWANCE BAD DEBTS C                       | .00                   | .0                 | .00               | .00                                          | .00        | .00        |
| ALLOWANCE BAD DEBTS C                       | .00                   | .0                 | .00               | .00                                          | .00        | .00        |
| MEDICARE CONTRACTUALS                       | 300.50                | 250.4              | (\$0.09)          | 300.50                                       | 250.41     | (\$0.09)   |
| MEDICAID CONTRACTUALS                       | 474.12                | 153.12             | (321.00)          | 474.12                                       | 453.12     | (321.00)   |
| OTHER CONTRACTUALS                          | 32.20                 | 100.7              | 68.55             | 32.20                                        | 100.75     | 68.55      |
| ADMINISTRATIVE ADJUST                       | 526.43                | 1,546.3            | 1,019.91          | 526.43                                       | 1,546.34   | 1,019.91   |
| NET DEDUCS FROM REVENUE<br>TOTAL DEDUCTIONS | 1,333.25<br>19,276.01 | 2,050.6            | 717.37            | 1,333.25                                     | 2,050.62   | 717.37     |
|                                             |                       |                    |                   |                                              |            |            |
| OTHER OPERATING REVENUE                     | 122.00                | 200.1              | (78.11)           | 122.00                                       | 200.11     | (78.11)    |
| NET REVENUE<br>TOTAL OPERATING REV          | 120,956.30            | 128,643.1          | (7,686.89)        | 120,956.30                                   | 128,643.19 | (7,686.89) |
| EXPENSES:                                   |                       |                    |                   |                                              |            |            |
| SALARIES AND BENEFITS                       | 54,780.00             | 53,855.93          | (924.07)          | 54,780.00                                    | 53,855.93  | (924.07)   |
| PHYSICIANS FEES                             | 13,410.00             | 14,870.4           | 1,460.40          | 13,410.00                                    | 14,870.40  | 1,4640.40  |
| PRDFESSIONAL SERVICES                       | .00                   | .0                 | .00               | .00                                          | .00        | .00        |
| SUPPLIES AND ALL OTHER                      | 7,379.30              | 7,410.1            | l 30.81           | 7,379.30                                     | 7,410.11   | 30.81      |
| INTEREST                                    | .00                   | .0                 | .00               | .00                                          | .00        | .00        |
| DEPRECIATION                                | .00                   | .0                 | .00               | .00                                          | .00        | .00        |
| TOTAL OPERATING EXP                         | 75,569.30             | 76,136.4           | L 567.14          | 75,569.30                                    | 76,136.44  | 567.14     |
| NET OPERATING PROFIT                        | 46,598.25             | 52,506.7           | 5 5,908.50        | 46,598.25                                    | 52,506.75  | 5,908.50   |
|                                             |                       |                    |                   |                                              |            |            |
| OTHER INCOME:                               |                       |                    |                   |                                              |            |            |
| INTEREST INCOME                             | .00                   | .0                 | .00               | .00                                          | .00        | .00        |
| DONATIONS & OTHER TAX                       | 51,105.92             | 50,000.00          | 1,105.92          | 51,105.92                                    | 50,000.00  | 1,105.92   |
| TOTAL OTHER INCOME                          | 51,105.92             | 50,000.0           | 1,105.92          | 51,105.92                                    | 50,000.00  | 1,105.92   |
| NET PROFIT (LOSS)                           | 97,704.17             | 102,506.7          | (4,802.58)        | 97,704.17                                    | 102,506.75 | (4,802.58) |

## Format K

| \$ VARIANCE         | (100.00)<br>(100.00)<br>(100.00)                               | (100.00)       | 100.00<br>100.00<br>100.00                                     | 100.00               | (100.00)             | (nn · nn T)             | (100.00)             | 8<br>100<br>100<br>100<br>100<br>100<br>100<br>100<br>10                                                                                                    |
|---------------------|----------------------------------------------------------------|----------------|----------------------------------------------------------------|----------------------|----------------------|-------------------------|----------------------|----------------------------------------------------------------------------------------------------|
| D A T E             | (24,838.00)<br>(202,126.00)<br>(310,121.00)                    | (537, 085.00)  | 289, 731.00<br>3, 447.00<br>45, 789.00                         | 338, 967.00          | (198, 118.00)        | (66-669-0T)             | (208, 517.99)        | 170<br>28, 223, 338<br>23, 756, 82<br>42, 256, 83<br>42, 256, 67<br>42, 256, 67<br>255, 00<br>255, 00<br>255, |
| YEART               | 24,838.00<br>202,126.00<br>310,121.00                          | 537, 085.00    | (289,731.00)<br>(3,447.00)<br>(45,789.00)                      | (338, 967.00)        | 198,118.00           | 66.665 nT               | 208, 517.99          | 174, 113, 28, 9131, 30<br>28, 768, 33<br>42, 256, 88<br>41, 266, 88<br>41, 266, 88<br>41, 266, 88<br>32, 566, 88<br>32, 566, 88<br>33, 566, 98<br>146, 57<br>341, 67<br>341, 67<br>341, 67<br>341, 67<br>342, 56<br>341, 67<br>342, 56<br>341, 67<br>342, 56<br>342, 56            |
| ACTUA               | 0.00                                                           | 00.            | 0.000                                                          | 00.                  | 00.                  | 0                       | 00.                  | , 132.18<br>.00<br>.00<br>.00<br>.00<br>.00<br>.00<br>.00<br>.00<br>.00<br>.0                                                                                                    |
|                     | ROUTINE SERVICES<br>INPATIENT REVENUES<br>OUTPATIENT ANJILLARY | TOTAL REVENUES | CONTRACTURAL ADJUSTMEN<br>CHARTY CARE<br>BAD DEBTS - ESTIMATED | TOTAL REVENUE DEDUCT | NET PATIENT REVENUES | UNARA UPBRAILING KEVENU | TOTAL OPERATING REVE | SALARIES & WAGES<br>BENELOYER BENERTIS<br>SUPPLIES<br>SUPPLIES<br>FOOD<br>ELECTICITY<br>FLORIGITY<br>ELECTICITY<br>ELECTICITY<br>ELECTICITY<br>POOD<br>MATER<br>MATER<br>MATER<br>MATER<br>MATER<br>MATER<br>MATER<br>POUL<br>FOUL<br>FOUL<br>FOUL<br>FOUL<br>FOUL<br>FOUL<br>FOUL<br>F                                                                                                    |
| ACTUAL              | 888                                                            | 00.            | 888                                                            | .00                  | 00.                  | 00.                     | .00                  | 5, 332.18<br>000<br>000<br>000<br>000<br>000<br>000<br>000<br>000<br>000<br>0                                                                                                    |
| KUT MONTH<br>BUDGET | 24,838.00<br>202,126.00<br>310,121.00                          | 537,085.00     | (289,731.00)<br>(3,447.00)<br>(45,789.00)                      | (338,967.00)         | 198,118.00           | 66°665'NT               | 208,517.99           | 174,113,02<br>22,296,33<br>22,296,33<br>4,166,67<br>4,166,67<br>2,555,00<br>2,555,00<br>166,67<br>2,555,00<br>2,555,00<br>2,555,00<br>16,42<br>2,555,00<br>2,555,00<br>2,555,00<br>2,555,00<br>2,555,00<br>2,500,00<br>2,500,00<br>2,555,00<br>2,555,00<br>2,555,00<br>2,555,00<br>2,555,00<br>2,555,00<br>2,555,000<br>2,555,0000<br>2,555,0000<br>2,555,0000<br>2,555,0000000000                                                                                                    |
| VARIANCE            | (24,838.00)<br>(202,126.00)<br>(310,121.00)                    | (537,085.00)   | DNS 289,731.00<br>3,447.00<br>45,789.00                        | 338,967.00           | (198,118.00)         | (66°66°0T)              | (208,517.99)         | 170,780,82<br>23,768,33<br>41,126,68<br>41,126,67<br>2,550,00<br>2,550,00<br>166,67<br>341,67<br>2,550,00<br>2,550,00<br>2,500,00<br>2,500,00<br>2,500,00<br>117,00<br>117,00<br>58,33<br>58,33<br>58,33                                                                                                    |
| * VARIANCE          | REVENUES<br>(100.00)<br>(100.00)<br>(100.00)                   | (100.00)       | LESS REVENUE DEDUCTIC<br>100.00<br>100.00<br>100.00            | 100.00               | (100.00)             | (nn nn T)               | (100.00)             | OPERATING EXPRESS<br>98.06<br>98.00<br>100.00<br>100.000<br>100.000<br>100.00000000                                |

© 2025 TruBridge

| Fo | rm | at | L |
|----|----|----|---|
|    |    |    |   |

| CELEVIER CELEVIER CEL                                                                                                    |                            | Ending Change Change | SELVABLE 540, 512.09 .00 540<br>1.795, 669.52 .00 1.795<br>(1,219, 308.12) .00 (1,219<br>.00 .00 (1,219<br>51,133.79 .00 52<br>52,946.58 .00 52 | SBTS 1, 242, 380.39 .00 1, 242<br>4, 207, 776.83 .00 4, 207<br>106, 468.16 .00 4, 207 | R ASSETS 4, 314, 244.99 .00 4, 314<br>PUND 50, 945.44 .00 50<br>BQUEPMENT 3, 773, 228.85 .00 3, 773<br>DEPREVIATION (1, 647, 228.69) .00 (1, 647, 648, 528.69) | 7,732,870.98 .00 7,72 | MTTHHOLDTINGS 810, 827.34 .00 810<br>337, 222.50 .00 337<br>7, 972.82 .00 681, 946.24 .00 681<br>7, 972.82 .00 681<br>9 LTD 71, 464.86 .00 71 | ABILITIES 1,908,633.76 .00 1,908 | KCB 943, 786.98 | 25 & PUND BALANCE |                               | CASH 47, 041.95 .00 47          | 2T 585, 343.79 .00 585 |
|----------------------------------------------------------------------------------------------------|----------------------------|----------------------|----------------------------------------------------------------------------------------------------|---------------------------------------------------------------------------------------|----------------------------------------------------------------------------------------------------|-----------------------|----------------------------------------------------------------------------------------------------|----------------------------------|-----------------|-------------------|-------------------------------|---------------------------------|------------------------|
|                                                                                                    |                            | HEnding              | 540,512.09 CM<br>1,796,669.52 GM<br>(1,219,308.12) LB<br>100 DU<br>51,133.79 DU<br>52,946.88 PRI<br>20,426.88 PRI                               | 1, 242, 380. 39 1<br>4, 207, 776. 83 JOI<br>106, 468. 16 FUI                          | 4, 314, 244.99 1<br>50, 945.44 DU<br>3, 773, 228.85 PRO<br>(1, 647, 928.69) 1                                                                                  | 7, 732, 870. 98       | 810,827.34 200<br>337,222.50 200<br>681,046.24 DUU<br>7,972.82 DUU<br>71,464.86 CU                                                            | 1,908,633.76                     | 943,786.98 GE   | 7, 732, 870.98    |                               | 47,041.95 RBG<br>585,343.79 BUJ |                        |
| H Bnding<br>240,512.09 CM<br>(1,794,512.09 CM<br>(1,712),308,523<br>52,9413.779 CM<br>52,9413.779 CM<br>52,9413.79 CM<br>52,9413.79 CM<br>52,9424.49 M<br>4,227,344.99 M<br>7,772,870.98 M<br>7,972,870.98 M<br>7,972,870.98 M<br>7,772,870.98 M<br>7,772,870.98 M<br>7,772,870.98 M<br>633,732,550 M<br>7,972,870.98 M<br>7,772,870.98 M<br>7,772,870.98 M<br>810,823,76 M<br>7,772,870.98 M<br>811,908,633.76 M<br>811,908,633.76 M<br>1,908,633.76 M<br>811,908,633.76 M<br>811,908,633.76 M<br>812,943.79 M<br>813,732,870.98 M<br>814,944.86 M<br>7,772,870.98 M<br>814,944.86 M<br>7,772,870.98 M<br>814,944.86 M<br>7,772,870.98 M<br>814,944.86 M<br>7,772,870.98 M<br>814,944.86 M<br>7,772,870.98 M<br>814,944.96 M<br>1,908,633.76 M<br>814,944.96 M<br>1,908,633.76 M<br>814,944.96 M<br>1,908,633.76 M<br>814,944.96 M<br>1,908,633.76 M<br>814,944.96 M<br>1,908,633.76 M<br>814,944.96 M<br>1,908,634.94 M<br>1,908,634.94 M<br>1,908,64 M<br>1,908,64 M<br>1,908,6 | Hospital<br>02/29/12       | RENT MONT<br>Change  | 0.00000000                                                                                                    | 0. 0.0.                                                                               | 8888                                                                                                    | 00.                   | ALANCE<br>(158, 821.32)<br>00<br>00<br>00                                                                                                    | (158, 821.32)                    | 158, 821.32     | 00.               | _                             | 00.                             |                        |
| 02/29/12 02/29/12   1 R E N T M O N T H   1 Change Ending   1 00 1, 219, 560, 512, 09   1 00 1, 219, 560, 512, 09   1 00 1, 219, 560, 512, 09   1 00 1, 219, 560, 512, 09   1 00 1, 219, 560, 512, 09   1 00 1, 219, 560, 512, 09   1 00 20, 416, 88   1 00 1, 242, 380, 39   1 00 20, 426, 88   1 00 3, 314, 244, 99   1 00 3, 314, 244, 99   1 00 3, 314, 244, 99   1 00 3, 314, 244, 99   1 00 3, 314, 244, 99   1 00 3, 314, 244, 99   1 00 3, 314, 244, 99   1 00 3, 314, 244, 99   1 00 3, 314, 244, 99   1 00 3, 314, 244, 99   1 00 3, 314, 244, 99   1 00 3, 314, 244, 96   1 00 7, 732, 870, 98   1 1 58, 821, 32 1, 908, 633, 76   1 1 58, 821, 32 1, 908, 633, 76   1 1 58, 821, 32 943, 786, 98   1 1 58, 821, 32 943, 775   1 1 58, 821, 32 943, 775   1 1 58, 821, 32 943, 775   1 1 58, 821, 32 943, 775                                                                                                    | ALGERIC COMMUNITY AND ING. | CUR<br>Begin         | SSETS ASSETS<br>URRENT ASSETS<br>1,796,655.52<br>(1,219,308.12)<br>51,133.79<br>52,946.23<br>20,426.88                                          | 1,242,380.39<br>SSETS LIMITED USE<br>4,207,776.83<br>106,468.16                       | 4,314,244.99<br>50,945.44<br>3,773,228.85<br>(1,647,928.69)                                                                                                    | 7,732,870.98          | LABLLITIES & FUND BA<br>UREBNY LIABLITTES<br>(UREBNY LIABLITTES<br>496, 143.12<br>681,042.24<br>7,972.82<br>71,464.86                         | 2,067,455.08                     | 784, 965.66     | 7,732,870.98      | PECIFIC PURPOSE FUND<br>LSETS | 47,041.95<br>585,343.79         |                        |

Format M

| 21/10/21 10/11/00 010/01 001 10                                                                                                    | and the second                                                                     |                                                                      |                                                                                    |                                                                                |                                                                                    |                                                                                                    |                                                                                 |
|----------------------------------------------------------------------------------------------------|------------------------------------------------------------------------------------|----------------------------------------------------------------------|------------------------------------------------------------------------------------|--------------------------------------------------------------------------------|------------------------------------------------------------------------------------|----------------------------------------------------------------------------------------------------|---------------------------------------------------------------------------------|
|                                                                                                    | CURRENT<br>BALANCE                                                                 | ACTUAL                                                               | BUDGET                                                                             | ONTHPRIOR                                                                      | ACTUAL                                                                             | - CUKKENT<br>BUDGET                                                                                      | KAR PRIOR                                                                       |
| VRBNURS<br>IPATIENT REVENUE<br>ROTINE SERVICES<br>INCILLARY SERVICES                                                                                              | 7,977,870.28<br>12,503,498.95                                                      | 625,966.00<br>970,787.97                                             | 721,796.00<br>1,133,562.00                                                         | (7,468,932.87)<br>(12,061,281.39)                                              | 7, 977, 870.28<br>12, 503, 498.95                                                  | 8,749,591.00<br>13,925,917.00                                                                            | 00.                                                                             |
| TOTAL INPATIENT REVENUE                                                                                                    | 20,481,369.23                                                                      | 1,596,753.97                                                         | 1,855,358.00                                                                       | (19, 530, 214.26)                                                              | 20,481,369.23                                                                      | 22,675,508.00                                                                                            | 00.                                                                             |
| UTPATIENT REVENUE<br>UTPATIENT REVENUE                                                                                                    | 70, 806, 292.35                                                                    | 5,273,511.16                                                         | 5, 938, 753. 00                                                                    | (64,204,329.60)                                                                | 70, 806, 292.35                                                                    | 73,419,121.00                                                                                            | 00.                                                                             |
| TOTAL OUTPATIENT REVENUE                                                                                                    | 70, 806, 292.35                                                                    | 5,273,511.16                                                         | 5, 938, 753. 00                                                                    | (64, 204, 329.60)                                                              | 70,806,292.35                                                                      | 73,419,121.00                                                                                            | 00.                                                                             |
| TOTAL GROSS PATIENT REVENUE                                                                                                    | 91, 287, 661.58                                                                    | 6,870,265.13                                                         | 7, 794,111.00                                                                      | (83, 734, 543.86)                                                              | 91, 287, 661.58                                                                    | 96,094,629.00                                                                                            | 00.                                                                             |
| EDUCTIONS FROM REVENUE<br>ZUUCTIONS FROM REVENUE<br>REDICARE ADJUSTMERTS<br>REDICARE ADJUSTMERTS<br>COMBECIAL MAUGUED CARE DISCOU<br>TREE CARE DAD DEBT INPATIENT | (25, 184, 977, 09)<br>(14, 400, 229, 96)<br>(5, 332, 132, 31)<br>(1, 756, 652, 39) | (1,650,018,60)<br>(839,547.21)<br>(688,617.82)<br>(26,664.12)<br>.00 | (2, 159, 633, 00)<br>(1, 206, 447, 00)<br>(349, 309, 00)<br>(154, 654, 00)<br>. 00 | 23,434,906.45<br>13,060,545.36<br>3,952,723.53<br>1,384,146.07<br>1,384,146.07 | (25, 184, 977, 09)<br>(14, 400, 229, 96)<br>(5, 332, 132, 31)<br>(1, 756, 552, 39) | (26, 878, 050, 00)<br>(15, 021, 816, 00)<br>(15, 021, 816, 00)<br>(1, 909, 812, 00)<br>(1, 909, 812, 00) | 88888                                                                           |
| AEDICARE BAD DEBT OUTPATIENT<br>(NPATIENT BAD DEBT<br>)UTPATIENT BAD DEBT                                                                                         | .00<br>(1,262,398.00)<br>(4,313,543.00)                                            | .00<br>(157,966.00)<br>(523,186.00)                                  | .00<br>(163,644.00)<br>(450,488.00)                                                | .00<br>1,417,617.00<br>4,643,429.00                                            | .00<br>(1, 262, 398.00)<br>(4, 313, 543.00)                                        | .00<br>(2,000,000.00)<br>(5,641,563.00)                                                                  | 8.<br>8.<br>8.<br>8.<br>8.<br>8.<br>8.<br>8.<br>8.<br>8.<br>8.<br>8.<br>8.<br>8 |
| DOCUP HEALTH BAD DEBT<br>DOC HEALTH BAD DEBT                                                                                                    | (17,576.31)                                                                        | .00<br>(1, 783.00)                                                   | (201.00)                                                                           | 7,553.19                                                                       | (17, 576.31)                                                                       | .00<br>(2,500.00)                                                                                        | 8.8                                                                             |
| JONE HEALTH BAD DEBT<br>JONE HEALTH BAD DEBT                                                                                                    | 4,889.00                                                                           | 98                                                                   | .00<br>(319.00)                                                                    | 13,587.13                                                                      | 4,889.00                                                                           | .00.00)                                                                                                  | 8.8.8                                                                           |
| NINK BAU DEBT RECOVERY OCC HEALTH                                                                                                    | (29.50)                                                                            | 8.83                                                                 | 38                                                                                 | (00.422,32)<br>00.                                                             | (29.50)                                                                            | 8.0                                                                                                    |                                                                                 |
| DOC HEALTH EAU DEET RECOVERY<br>SAD DEET RECOVERY                                                                                                    | 45.26<br>524,360.15                                                                | 47,530.67                                                            | .00<br>79,725.00                                                                   | (117,680.37)<br>(717,680.37)                                                   | 45.26<br>524,360.15                                                                | .00<br>956, 689.00                                                                                       | 8.0.°                                                                           |
| SAU DEBT RECOVERY AND HEALTH<br>H BAD DEBT RECOVERY                                                                                                    | 3, 037.00                                                                          |                                                                      | 8.8                                                                                | (585.51)                                                                       | 3, 037.00                                                                          | 00.                                                                                                    |                                                                                 |
| TOTAL DEDUCTIONS FROM PATIEN                                                                                                    | (51, 735, 207.15)                                                                  | (3,840,252.08)                                                       | (4,404,970.00)                                                                     | 47, 160, 776.85                                                                | (51, 735, 207.15)                                                                  | (55,156,196.00)                                                                                          | 00.                                                                             |
| THER OPERATING REVENUE<br>(THER OPERATING REVENUE                                                                                                    | 1, 873, 024.31                                                                     | 561, 535.70                                                          | 76,205.00                                                                          | (637,683.16)                                                                   | 1,873,024.31                                                                       | 728, 838.00                                                                                              | 00.                                                                             |
| TOTAL OTHER OPERATING REVENU                                                                                                    | 1,873,024.31                                                                       | 561, 535.70                                                          | 76,205.00                                                                          | (637,683.16)                                                                   | 1,873,024.31                                                                       | 728, 838.00                                                                                              | .00                                                                             |
| TOTAL REVENUE                                                                                                    | 41,425,478.74                                                                      | 3,591,548.75                                                         | 3,465,346.00                                                                       | (37,211,450.17)                                                                | 41,425,478.74                                                                      | 41,667,271.00                                                                                            | .00                                                                             |
| REATING EXPENSES                                                                                                    | 13,466,856.44                                                                      | 1,110,723.08                                                         | 1,183,885.00                                                                       | (12,483,820.22)                                                                | 13, 466, 856.44                                                                    | 13,761,216.00                                                                                            | 00.                                                                             |

### Format N

|                                                                  |                               | Evid<br>OPER<br>AS O        | ent Commun<br>ATING / IN<br>F: 07/31/12 | ity Hospita<br>COME STATEM<br>2 | 08/33/07 08:40 AM         |                               |                                |                               |                                |                             |
|------------------------------------------------------------------|-------------------------------|-----------------------------|-----------------------------------------|---------------------------------|---------------------------|-------------------------------|--------------------------------|-------------------------------|--------------------------------|-----------------------------|
| OPERATING REVENUES                                               | *<br>ACTUAL                   | C U R I<br>BUDGET           | RENT M<br>VARIANCE                      | 4 O N T H -<br>LAST YEAR        | VARIANCE                  | ACTUAL                        | - YEAF<br>BUDGET               | R TO<br>VARIANCE              | DATE -<br>LASTYEAR             | VARIANCE                    |
| SUBACUTE DAILY HOSPITAL SE<br>SUBACUTE ANCILLARY SERVICE         | 436957-<br>507135-            | 440550-<br>541064-          | 35 93<br>33 92 9                        | 427159-<br>573417-              | 9798-<br>66282            | 2584833-<br>3016406-          | 2614700-<br>3211256-           | 29867<br>194850               | 2540301-<br>3188241-           | 44532-<br>171835            |
| SUBACUTE GROSS REVENUE                                           | 944093-                       | 981614-                     | 37521                                   | 1000576-                        | 56483                     | 5601239-                      | 5825956-                       | 224717                        | 5728542-                       | 127303                      |
| DAILY HOSPITAL SERVICES<br>INPATIENT-ANCILLARY SERVIC            | 2437140-<br>3795655-          | 2731320-<br>4438611-        | 294180<br>642956                        | 2567574-<br>4056932-            | 130434<br>261277          | 14543700-<br>23664634-        | 15583980-<br>25450641-         | 1040280<br>1786007            | 14775921-<br>23365313-         | 232221<br>299321-           |
| GROSS PATIENT REVENUE                                            | 6232795-                      | 7169931-                    | 937136                                  | 6624506-                        | 391711                    | 38208334-                     | 41034621-                      | 2826287                       | 38141234-                      | 67100-                      |
| OUTPATIENT-ANCILLARY SERVI<br>EMERGENCY SERVICES                 | 825038-<br>617977-            | 847455-<br>602468-          | 22417<br>15509-                         | 881966-<br>593222-              | 56928<br>24755-           | 5986485-<br>3744167-          | 5862752-<br>3728711-           | 123733-<br>15456-             | 5729260-<br>3611930-           | 257225-<br>132237-          |
| GROSS OUTPATIENT REVENUE                                         | 1443015-                      | 1449923-                    | 6908                                    | 1475188-                        | 32173                     | 9730652-                      | 9591463-                       | 139189-                       | 9341190-                       | 389462-                     |
| HOSPITAL-GROSS REVENUE                                           | 7675809-                      | 8619854-                    | 944045                                  | 8099694-                        | 423885                    | 47938986-                     | 50626084-                      | 2687098                       | 47482424-                      | 456562-                     |
| GROSS PATIENT REVENUE                                            | 8619902-                      | 9601468-                    | 981566                                  | 9100270-                        | 480368                    | 53540225-                     | 56452040-                      | 2911815                       | 53210966-                      | 329259-                     |
| DEDUCTIONS FROM REVENUE                                          |                               |                             |                                         |                                 |                           |                               |                                |                               |                                |                             |
| CONTRACTUAL ALLOWANCES<br>BAD DEBT ALLOWANCE<br>OTHER ALLOWANCES | 4754829-<br>122685<br>294009- | 5224846<br>233903<br>247979 | 470017-<br>111218-<br>46030             | 3844151<br>288516<br>289952     | 910678<br>165831-<br>4057 | 29664124<br>734019<br>1394228 | 30966513<br>1359148<br>1440946 | 1302389-<br>625129-<br>46718- | 28830430<br>1033199<br>1224617 | 833694<br>299180-<br>169611 |
| DEDUCTIONS FROM REVENUE                                          | 5171523                       | 5706728                     | 535205-                                 | 4422619                         | 748904                    | 31792370                      | 33766607                       | 1974237-                      | 31088247                       | 704123                      |
| NET PATIENT REVENUE                                              | 3448378-                      | 3894740-                    | 446362                                  | 4677651-                        | 1229273                   | 21747855-                     | 22685433-                      | 937578                        | 22122719-                      | 374864                      |
| OTHER OPERATING REVENUE                                          | 54457-                        | 22495-                      | 31962-                                  | 25146-                          | 29311-                    | 207887-                       | 134530-                        | 73357-                        | 128494-                        | 79393-                      |
| NET OPERATING REVENUE                                            | 3502835-                      | 3917235-                    | 414400                                  | 4702796-                        | 1199961                   | 21955742-                     | 22819963-                      | 864221                        | 22251213-                      | 295471                      |

## Format O

|                                                                  |                                       | Evident Communi<br>OPERATING / INC<br>FOR THE 6 MONT | ty Hospital<br>OME STATEMENT<br>HS ENDING 07/31/12 | 08/03/12 02:17 PM                        |                                            |                                            |  |  |  |  |  |
|------------------------------------------------------------------|---------------------------------------|------------------------------------------------------|----------------------------------------------------|------------------------------------------|--------------------------------------------|--------------------------------------------|--|--|--|--|--|
|                                                                  | C U R<br>CURRENT                      | RENT P<br>BUDGET                                     | E R I O D<br>PRIOR YEAR                            | CURRENT YTD                              | EAR TO D<br>BUDGET YTD                     | A T E<br>PRIOR YTD                         |  |  |  |  |  |
| OPERATING REVENUES                                               |                                       |                                                      |                                                    |                                          |                                            |                                            |  |  |  |  |  |
| SUBACUTE DAILY HOSPITAL SERVIC<br>SUBACUTE ANCILLARY SERVICES    | 436,957<br>507,135                    | 440,550<br>541,064                                   | 427,159<br>573,416                                 | 2,584,832<br>3,016,406                   | 2,614,700<br>3,211,256                     | 2,540,300<br>3,188,241                     |  |  |  |  |  |
| SUBACUTE GROSS REVENUE                                           | 944,092                               | 981,614                                              | 1,000,575                                          | 5,601,239                                | 5,825,956                                  | 5,728,542                                  |  |  |  |  |  |
| DAILY HOSPITAL SERVICES<br>INPATIENT-ANCILLARY SERVICES          | 2,437,140<br>3,795,654                | 2,731,320<br>4,438,611                               | 2,567,574<br>4,056,932                             | 14,543,700<br>23,664,633                 | 15,583,980<br>25,450,641                   | 14,775,921<br>23,365,312                   |  |  |  |  |  |
| GROSS PATIENT REVENUE                                            | 6,232,794                             | 7,169,931                                            | 6,624,506                                          | 38,208,333                               | 41,034,621                                 | 38,141,233                                 |  |  |  |  |  |
| OUTPATIENT-ANCILLARY SERVICES<br>EMERGENCY SERVICES              | 825,037<br>617,976                    | 847,455<br>602,468                                   | 881,965<br>593,222                                 | 5,986,484<br>3,744,167                   | 5,862,752<br>3,728,711                     | 5,729,260<br>3,611,929                     |  |  |  |  |  |
| GROSS OUTPATIENT REVENUE                                         | 1,443,014                             | 1,449,923                                            | 1,475,187                                          | 9,730,651                                | 9,591,463                                  | 9,341,190                                  |  |  |  |  |  |
| HOSPITAL-GROSS REVENUE                                           | 7,675,809                             | 8,619,854                                            | 8,099,694                                          | 47,938,985                               | 50,626,084                                 | 47,482,423                                 |  |  |  |  |  |
| GROSS PATIENT REVENUE                                            | 8,619,901                             | 9,601,468                                            | 9,100,269                                          | 53,540,224                               | 56,452,040                                 | 53,210,966                                 |  |  |  |  |  |
| DEDUCTIONS FROM REVENUE                                          |                                       |                                                      |                                                    |                                          |                                            |                                            |  |  |  |  |  |
| CONTRACTUAL ALLOWANCES<br>BAD DEBT ALLOWANCE<br>OTHER ALLOWANCES | (4,754,828)<br>(122,684)<br>(294,009) | (5,224,846)<br>(233,903)<br>(247,979)                | (3,844,150)<br>(288,516)<br>(289,952)              | (29,664,123)<br>(734,018)<br>(1,394,227) | (30,966,513)<br>(1,359,148)<br>(1,440,946) | (28,830,430)<br>(1,033,199)<br>(1,224,617) |  |  |  |  |  |
| DEDUCTIONS FROM REVENUE                                          | (5,171,523)                           | (5,706,728)                                          | (4,422,619)                                        | (31,792,369)                             | (33,766,607)                               | (31,088,246)                               |  |  |  |  |  |
| NET PATIENT REVENUE                                              | 3,448,378                             | 3,894,740                                            | 4,677,650                                          | 21,747,854                               | 22,685,433                                 | 22,122,719                                 |  |  |  |  |  |
| OTHER REVENUE                                                    |                                       |                                                      |                                                    |                                          |                                            |                                            |  |  |  |  |  |
| OTHER OPERATING REVENUE                                          | 54,456                                | 22,495                                               | 25,145                                             | 207,887                                  | 134,530                                    | 128,493                                    |  |  |  |  |  |
| NET OPERATING REVENUE                                            | 3,502,835                             | 3,917,235                                            | 4,702,796                                          | 21,955,741                               | 22,819,963                                 | 22,251,212                                 |  |  |  |  |  |

## Format P

| ant Community Hospital<br>8 stargemen<br>38 wowrH ENDING: 12/31/12 | Jan       | UES<br>IENT REVENUE<br>TINE SERVICES 74<br>(LLEARY SERVICES 108 | TAL INPATIENT REVENUE 182 | TIENT REVENUE<br>PATIENT REVENUE<br>612 | OTAL OUTPATIENT REVENUE 612 | 795 TAL GROSS PATIENT REVENUE | ILONS FROM REVENUE<br>ILONS FROM PATIENT REVENUE<br>ICARE ADJUSTMENTS<br>ICALD ADJUSTMENTS<br>ICALD ADJUSTMENTS<br>ICALD MANAGED CARE DISCOUNTS<br>31. | K CARK<br>ICARE BAD DEBT INPATIENT<br>ICARE BAD DEBT OUTPATIENT | ATIENT BAD DEBT 13<br>PATIENT BAD DEET 46<br>IP HRALTH RAD DEET | HEALTH BAD DEBT<br>3 HEALTH BAD DEBT | E HEALTH BAD DEBT<br>37 BAD DEBT | DEBT RECOVERY OCC HEALTH<br>HEALTH BAD DEBT RECOVERY | DEBT RECOVERY | UBBI KRUUVERT HUNB MERUIM<br>BAD DEBT RECOVERY | DTAL DEDUCTIONS FROM PATIENT REVENU 464 |
|--------------------------------------------------------------------|-----------|-----------------------------------------------------------------|---------------------------|-----------------------------------------|-----------------------------|-------------------------------|----------------------------------------------------------------------------------------------------|-----------------------------------------------------------------|-----------------------------------------------------------------|--------------------------------------|----------------------------------|------------------------------------------------------|---------------|------------------------------------------------|-----------------------------------------|
|                                                                    | unuary l  | 41450<br>86300                                                  | 127751                    | 28276                                   | 28276                       | 56027                         | (24610-<br>39488-<br>14457-                                                                                                    | -614.89-                                                        | .39396-<br>.67395-                                              | - 669                                |                                  |                                                      | 27595         |                                                | 45933-                                  |
|                                                                    | Pebruary  | 651 719<br>1231 581                                             | 1883300                   | 6018469                                 | 6018469                     | 79 01 7 70                    | 2221014-<br>1436055-<br>410835-                                                                                                    | -/5986                                                          | 112811-<br>360369-                                              |                                      |                                  | 20                                                   | 45982         |                                                | 4593709-                                |
|                                                                    | March     | 700584<br>1217958                                               | 1918543                   | 6273747                                 | 6273747                     | 8192291                       | 2408448-<br>1287186-<br>308951-                                                                                                    | -817/17                                                         | 112708-<br>365688-                                              | 1229-                                |                                  |                                                      | 30457         |                                                | 4730972-                                |
|                                                                    | April     | 695319<br>1063735                                               | 1759054                   | 6306971                                 | 6306971                     | 8066026                       | 2180366-<br>1037512-<br>601770-                                                                                                    | -696987                                                         | 144576-<br>518063-                                              | -679-                                | 357                              |                                                      | 25670         |                                                | 4744208-                                |
|                                                                    | May       | 661152<br>1389869                                               | 2051021                   | 6471710                                 | 64 71 710                   | 8522731                       | 2392093-<br>1363756-<br>493118-                                                                                                    | - 50 U 63 -                                                     | 115864-<br>365091-                                              | 5393-                                | 3468                             |                                                      | 39612         |                                                | 48573.00-                               |
|                                                                    | June      | 715811<br>929520                                                | 1645331                   | 5987996                                 | 5987996                     | 7633328                       | 2306771-<br>1081444-<br>533382-                                                                                                    | 100/00-                                                         | 65960-<br>245910-                                               | - 19                                 | 1064                             |                                                      | 24003         |                                                | 4315214-                                |
|                                                                    | յակչ      | 639947<br>696717                                                | 1336665                   | 5542477                                 | 5542477                     | 6879143                       | 2006284-<br>1360658-<br>488346-                                                                                                    | -961/01                                                         | 4760<br>32460                                                   | 366-                                 |                                  |                                                      | 38405         |                                                | -331740C                                |
|                                                                    | August    | 593706<br>880055                                                | 1473761                   | 6141031                                 | 6141031                     | 7614793                       | 1911933-<br>1098906-<br>409980-                                                                                                    | - 996 977                                                       | 111494-<br>464256-                                              | 5382-                                |                                  | - 5                                                  | 85689         | 3037                                           | A1 A01 05 -                             |
|                                                                    | September | 600923<br>878795                                                | 1479719                   | 5289426                                 | 5289426                     | 6769145                       | 1908095-<br>930258-<br>318906-                                                                                                    | -1/50/                                                          | 110824-<br>396288-                                              | 521-                                 |                                  | 29-                                                  | 66079         |                                                | 366071E-                                |
|                                                                    | 0ctober   | 744670<br>1102512                                               | 1847182                   | 5942988                                 | 5942988                     | 17 106 77                     | 2045352-<br>1391532-<br>446106-                                                                                                    | - 165 69 1                                                      | 64477-<br>211474-                                               | 75-                                  |                                  |                                                      | 52070         |                                                | 4276338-                                |
|                                                                    | November  | 606618<br>1055664                                               | 1662282                   | 5429683                                 | 5429683                     | 9961602                       | 1829986-<br>11233884-<br>317660-                                                                                                    | - 4/ 69/                                                        | 131082-<br>428283-                                              | 1098-                                |                                  |                                                      | 41260         |                                                | -0074705                                |
| PAGE 0                                                             | December  | 625966<br>970787                                                | 1596753                   | 5273511                                 | 5273511                     | 6870265                       | 1650018-<br>839547-<br>688617-                                                                                                    | - 1- 1- 1- 1- 1- 1- 1- 1- 1- 1- 1- 1- 1-                        | 157966-<br>523186-                                              | 1783-                                |                                  |                                                      | 47530         |                                                | 3840252-                                |
| -                                                                  | YTD       | 7977870<br>12503498                                             | 20481369                  | 70806292                                | 70806292                    | 91287661                      | 25184977-<br>14400229-<br>5332132-                                                                                                    | -25005/T                                                        | 1262398-<br>4313543-                                            | 17576-                               | 4889                             | 29-<br>45                                            | 524360        | 3037                                           | 51735207                                |

### Format Q

| Evident Community Hospital<br>BALANCE SHEET<br>POR THE MONTH ENDING: 02/29/12                                                                                                    | March                                              | April                                           | May                                                          | ງແກຍ                                                 | յայ                                             | August                                          | Se pt ember                                    | October                                                      | November                                               | December                                        | <b>Лалиа</b> гу                                 | Pebruary                                                      |
|----------------------------------------------------------------------------------------------------|----------------------------------------------------|-------------------------------------------------|--------------------------------------------------------------|------------------------------------------------------|-------------------------------------------------|-------------------------------------------------|------------------------------------------------|--------------------------------------------------------------|--------------------------------------------------------|-------------------------------------------------|-------------------------------------------------|---------------------------------------------------------------|
| ASSETS<br>CURRENT ASSETS<br>CASH<br>GROSS ACCOUNTS RECELVABLE<br>LESS ALLOWANCES<br>DUE FROM THIRD PARTIES<br>OTHER RECELVABLES<br>INVENTORY                                                               | 540512<br>179669<br>1219308-<br>51133<br>52946     | 540512<br>1796669<br>1219308-<br>51133<br>52946 | 540512<br>179669<br>1219308-<br>51133<br>52946               | 540512<br>1796669<br>1219308-<br>51133<br>52946      | 540512<br>1796669<br>1219308-<br>51133<br>51133 | 540512<br>1796669<br>1219308-<br>51133<br>52346 | 540512<br>179669<br>1219308-<br>51133<br>52946 | 540512<br>179669<br>1219308-<br>51133<br>52946               | 540512<br>1796669<br>1219308-<br>51133<br>52946        | 540512<br>1796669<br>1219308-<br>51133<br>52946 | 540512<br>1796669<br>1219308-<br>51133<br>52946 | 540512<br>1796669<br>1219308-<br>51133<br>52946               |
| PREPAID EXPENSES<br>TOTAL CURPENT ASSETS<br>ASSETS LIMITED USE<br>JOHNSTON H SPARKS                                                                                                    | 20426<br>                                          | 20426<br>                                       | 20426<br>                                                    | 20426<br><br>1242380<br>4207776                      | 20426<br>                                       | 20426<br>                                       | 20426<br>                                      | 20426<br>                                                    | 20426<br>                                              | 20426<br>                                       | 20426<br><br>1242380<br>4207776                 | 20426<br>                                                     |
| TOTAL LIMITED USE ASSETS<br>DUE FROM BULLDING FUND<br>PROPERTY, PLANT & ROULMENT<br>LESS ACCUMULATED DEPRECLATION<br>TOTAL ASSETS                                                                          | 4314244<br>50945<br>3773228<br>1647928-<br>        | 4314244<br>50945<br>3773228<br>1647928-         | 4314244<br>4314244<br>50945<br>3773228<br>1647928-           | 4314244<br>50945<br>3773228<br>1647928-              | 4314244<br>50945<br>3773228<br>1647928-         | 4314244<br>50945<br>3773228<br>1647928-         | 4314244<br>50945<br>3773228<br>1647928-<br>    | 4314244<br>4314244<br>50945<br>3773228<br>1647928-           | 4314244<br>50945<br>3773228<br>1647928-                | 4314244<br>50945<br>3773228<br>1647928-         | 4314244<br>50945<br>3773228<br>1647928-         | 4314244<br>4314244<br>50945<br>3773228<br>1647928-<br>7732870 |
| LIABILITIES & FUND BALANCE<br>CURRENT LIABILITIES<br>ACCOUNTS PAYABLE<br>ACCOURD PAYROLL & NITHHOLDINGS<br>DUE TO THIRD PARTY<br>DUE TO SPECIFIC PURPOSE FUND<br>DERFRED REVENUE<br>CURRENT PORTION OF LTD | 810827<br>337322<br>681046<br>7972<br>7972<br>7972 | 810827<br>337322<br>681046<br>7972<br>7972      | 810827<br>810827<br>837322<br>681046<br>7972<br>7972<br>7972 | 810827<br>810827<br>837322<br>681046<br>7972<br>7972 | 810827<br>337322<br>5972<br>7972<br>71464       | 810827<br>337322<br>681046<br>7972<br>71464     | 810827<br>337322<br>681046<br>7972<br>71464    | 810827<br>810827<br>837322<br>681046<br>7972<br>7972<br>7972 | 81.0827<br>33.7322<br>681.046<br>7972<br>7972<br>71464 | 810827<br>337322<br>681046<br>7972<br>71464     | 810827<br>496143<br>681046<br>7972<br>7972      | 810827<br>337322<br>681046<br>7972<br>71464                   |
| TOTAL CURRENT LIABILITIES<br>MORTGAGE PAYABLE<br>GENERAL FUND BALANCE                                                                                                    | 1908633<br>4880450<br>943786                       | 1908633<br>4880450<br>943786                    | 1908633<br>4880450<br>943786                                 | 1908633<br>4880450<br>943786                         | 1908633<br>4880450<br>943786                    | 1908633<br>480450<br>943786                     | 1908633<br>4880450<br>943786                   | 1908633<br>4880450<br>943786                                 | 1908633<br>4880450<br>943786                           | 1908633<br>4880450<br>943786                    | 2067455<br>4880450<br>784965                    | 1908633<br>4880450<br>943786                                  |

165

© 2025 TruBridge

## 23.4 Accounts Missing On Financials

The Accounts Missing on Financials Report is used to ensure that all account numbers have been entered for a report and that account numbers have not been duplicated.

#### How to Print

- 1. Select **Print Reports** from the General Ledger Main Menu.
- 2. Select Accounts Missing on Financials.
- 3. Select a print option.
- 4. System prompts, "Enter up to five report numbers:"
  - Enter the appropriate report numbers.
- 5. If the above information is correct, select **Print**. If not, select the appropriate box, and reenter the correct information.

#### Description and Usage

The Accounts Missing on Financials Report pulls account numbers that either have not been entered into a Financial Report Format or have been duplicated in a format. Accounts marked as "Inactive" are also included. The system will determine an account is missing by searching for account numbers that begin with either a 1 or 2 for Balance Sheet formats and 3, 4, 5 or 6 for Income Statements. This report is used to ensure that all General Ledger account numbers have been assigned to a Financial Report Format. It is also used to be certain an account number has not been assigned more than once to a single report.

#### Accounts Missing on Financials

| RUN DATE: 01/01/15<br>TIME: 09:43 |         | М    | ISSING | ACCOUNTS FROM | GL REPORTS   | PAGE 1<br>GLPAMOF |
|-----------------------------------|---------|------|--------|---------------|--------------|-------------------|
| ACCOUNT<br>NUMBER DESCRIPTION     |         | TYPE | CONTRO | L/AHA/NUMBER  | MISSING FROM | DUPLICATE ON      |
| 30401002 ROOM REVENUE             | -NURS   | c    | N      | 20340102      | REPORT:      | REPORT: 002       |
| 30401016 ROOM REVENUE             | -CLINIC | C    | N      | 20340116      | REPORT: 002  | REPORT:           |
| 0410016 DIETARY SUPPLIES          | -CLINIC | D    | N      | 20441016      | REPORT: 002  | REPORT:           |
| 0420016 LAUNDRY SUPPLIES          | -CLINIC | D    | N      | 20442016      | REPORT: 002  | REPORT:           |
| 0430016 NURSING SUPPLIES          | -CLINIC | D    | N      | 20443016      | REPORT: 002  | REPORT:           |
| 40460016 HOUSEKEEPING SUPP        | -CLINTC | D    | N      | 20446016      | REPORT: 002  | REPORT:           |

- Account Number: This number is a valid General Ledger account number that is set up in the Chart of Accounts.
- **Description:** Pulls the description from the first field of the Chart of Accounts Maintenance Screen.
- **Type:** Indicates if the account has a normal credit or debit balance. This pulls from the third field of the Chart of Accounts Maintenance Screen.
- **Control:** Indicates if the account is a Control Account. This pulls from the fourth field of the Chart of Accounts Maintenance Screen.
- **AHA/Number:** This column represents the AHA number loaded in the second field of the Chart of Accounts Maintenance Screen.
- Missing From: The Financial Report Format from which the account number is missing.
- Duplicate On: The Financial Report Format on which the account number is duplicated.

# **Chapter 24 AHA Printed Reports**

## 24.1 Overview

If facilities are using the General Ledger numbers from the system prior to the TruBridge EHR, these numbers are loaded in the AHA field of the Chart of Accounts Maintenance Screen. This chapter lists reports that can be run by AHA numbers.

## 24.2 Trial Balance

The Trial Balance is used to provide an audit trail for activity during a specific time period.

#### How to Print

- 1. Select **Print Reports** from the General Ledger Main Menu.
- 2. Select Trial Balance.
- 3. Select a print option.
- 4. Select report parameters:
  - Period Ending Date: Enter the desired date.
  - **Include zero balance accounts?**: If this prompt is selected, the system will include accounts with a zero balance and no activity during this time period. If this prompt is left blank, it will exclude the zero balance accounts.
- 5. If the above information is correct, select **Print**. If not, select the appropriate box, and reenter the correct information.

#### Description and Usage

The General Ledger Trial Balance by AHA number provides a report, in AHA number sequence, of all selected accounts listing the Account Description, Beginning Balance for the period, total of all Debit and Credit transactions, Net Change for the period and the Ending Balance for the period. The Trial Balance provides totals for each account category (Assets, Liabilities, Income/Revenue, Expenses, Other Income/Revenue, Other Expenses). The Grand Total at the end of the report should show a zero total for Beginning Balance, Net Change and Ending Balance.

#### Trial Balance

| RUN DATE: 08/01/15<br>TIME: 08:53                                                                                                    |                                                                                                    |                                                                           | GL TRIAL B<br>FOR PERIOD                                           | ALANCE - AHA# SE<br>ENDING: 07/31/1                                | QUENCE<br>5                                                      |                                                                  | PAGE 1<br>GLTRIALA                                                 |
|----------------------------------------------------------------------------------------------------|----------------------------------------------------------------------------------------------------|---------------------------------------------------------------------------|--------------------------------------------------------------------|--------------------------------------------------------------------|------------------------------------------------------------------|------------------------------------------------------------------|--------------------------------------------------------------------|
| ACCOUNT NUMBERS & D<br>BALANCE                                                                                                    | ESCRIPTION                                                                                                    | BEGI                                                                      | NNING-BALANCE                                                      | CURRENT-DEBIT                                                      | CURRENT-CREDIT                                                   | NET-CHANGE                                                       | ENDING-                                                            |
| 104100     1041000       105000     1050000       105010     1050000       105020     1050300       105030     1050300       105050     1050400       105050     1050500       10510     1051100       105110     1051100       105150     10515000       105050     10515000       105150     10515000       109020     1090200       103001     30000001       103002     30000003       103003     30000003       103004     30000006       103005     30000006       103006     30000006       103007     30000006       103008     30000006       103009     30000007       103012     3000012 | PRE-PAID INSURANCE -<br>LAND -<br>LAND -<br>LAND UNT -<br>LAND UNT -<br>LAND LOT 1 -<br>LAND LOT 1 -<br>LAND LOT 2 -<br>LAND CLINIC -<br>BUILDING CLINIC -<br>BUILDING CLINIC -<br>BUILDING CLINIC -<br>BUILDING AUBULANCE -<br>BUILDING AMBULANCE -<br>ACCUM DEP MAJ MOV HOS<br>MED SURG -<br>PED LATRICS -<br>PED LATRICS -<br>DELIVERY -<br>RESP THERAPY -<br>ICU -<br>CENTRAL SUPPLY -<br>CENTRAL SUPPLY -<br>IV THERAPY -<br>ULTRASOUND - | A/R<br>FIX<br>FIX<br>FIX<br>FIX<br>FIX<br>FIX<br>FIX<br>FIX<br>FIX<br>FIX | .00<br>.00<br>.00<br>.00<br>.00<br>.00<br>.00<br>.00<br>.00<br>.00 | .00<br>.00<br>.00<br>.00<br>.00<br>.00<br>.00<br>.00<br>.00<br>.00 | $\begin{array}{c} .00\\ .00\\ .00\\ .00\\ .00\\ .00\\ .00\\ .00$ | $\begin{array}{c} .00\\ .00\\ .00\\ .00\\ .00\\ .00\\ .00\\ .00$ | .00<br>.00<br>.00<br>.00<br>.00<br>.00<br>.00<br>.00<br>.00<br>.00 |

- Account Numbers & Description: The AHA number and the TruBridge EHR account number along with the description that pulls from the Chart of Accounts Maintenance Screen.
- Beginning Balance: The Beginning Balance of the account for the selected period.
- Current Debit: The total of all Debit transactions for the selected period.
- Current Credit: The total of all Credit transactions for the selected period.
- Net Change: The net difference between debit and credit transactions for the selected period.
- Ending Balance: The Ending Balance for the selected period.
- Total: A summary of activity for all accounts in a specific category.
- **Grand Total:** The totals for Beginning Balance, Net Change and Ending Balance should be zero. The totals for Current Debit and Current Credit should equal.

## 24.3 General Ledger Detail

The General Ledger Detail Report provides a listing of all journal transactions for a specified time period.

#### How to Print

- 1. Select **Print Reports** from the General Ledger Main Menu.
- 2. Select General Ledger Detail.
- 3. Select a print option.
- 4. Select report parameters:
  - Beginning Date and Ending Date: Enter the Beginning and Ending Dates.
  - Beginning AHA # (Leave blank for all) and Ending AHA #: Enter the desired AHA number(s).
- 5. If the above information is correct, select **Print**. If not, select the appropriate box, and reenter the correct information.

#### Description and Usage

The General Ledger Detail Report provides a listing, in AHA number sequence, of all General Ledger accounts and activity for a specified time period. If AHA method is used, this report should be printed and filed for audit purposes once per month. However, this report may be printed at any time. This report should also be run during Year End Close Procedures, if using AHA numbers.

The General Ledger Detail Report contains the Transaction Date, any Memo and Reference details, Journal Type, Batch and Sequence numbers, and the total for each entry. It also contains Beginning and Ending Balances for each account.

#### **General Ledger Detail**

| RUN DATE:<br>TIME: | 08/01/15<br>08:54       |                                                                 | GL DETAIL REPO<br>FOR: 07/01/15                                                                                                    | RT - AHA NUMBER S<br>- 07/31/15 | EQUENCE                          |                                                             | 1                                     | PAGE 1<br>GLGLDA                                                                             |
|--------------------|-------------------------|-----------------------------------------------------------------|----------------------------------------------------------------------------------------------------|---------------------------------|----------------------------------|-------------------------------------------------------------|---------------------------------------|----------------------------------------------------------------------------------------------|
| ACCOUNT NU         | MBERS & DESCRIPTION     | DATE                                                            | MEMO                                                                                                    | REFERENCE                       | JOURNAL                          | BATCH SE                                                    | Q.                                    | AMOUNT                                                                                       |
| 103001             | 30000001 MED SURG       | -IP<br>07/31/                                                   | BEGINNING BALANCE<br>/15 REVENUE 07/31/15<br>ENDING BALANCE:                                                                                | :                               | SJ                               | 34046                                                       | 1                                     | .00<br>-1,794.50<br>-1,794.50                                                                |
| 103002             | 30000002 PEDIATRICS     | -IP<br>07/31/                                                   | BEGINNING BALANCE<br>/15 REVENUE 07/31/15<br>ENDING BALANCE:                                                                                | :                               | 53                               | 34046                                                       | 2                                     | .00<br>-135.00<br>-135.00                                                                    |
| 103006             | 30000006 OPERATING ROOM | -IP<br>07/01/<br>07/31/<br>07/31/<br>07/31/<br>07/31/<br>07/31/ | BEGINNING BALANCE<br>(15<br>(15 REVENUE 07/31/15<br>(15 REVENUE 07/31/15<br>(15 REVENUE 07/31/15<br>(15 REVENUE 07/31/15<br>ENDING BALANCE: | :                               | JE<br>SJ<br>SJ<br>SJ<br>SJ<br>SJ | 34000<br>34014<br>34014<br>34014<br>34014<br>34014<br>34046 | 1<br>28<br>1<br>3<br>4<br>7<br>4<br>1 | ,848,397.28<br>26,654.00<br>-37.25<br>-119.30<br>-56.50<br>-7.90<br>-4,563.23<br>,870,267.10 |

- Account numbers & Description: The AHA number and the TruBridge EHR account number along with the description that pulls from the Chart of Accounts Maintenance Screen.
- Beginning Balance: The Beginning Balance of the account for the date range chosen.
- Date: The Transaction Date for each entry.
- Memo: Pulls from a free-form field used in Transaction Entry for additional information.
- Reference: Pulls from a free-form field used in Transaction Entry for additional information.
- Journal: The Journal Type of each entry, which is determined by the entry source.
- **Batch:** The original batch number for an entry. A batch number is terminal/cpware specific and it will update each time a Transaction Edit List is moved to permanent file. The cpware number is listed as the first three digits of the batch number. The next four digits represent the batch sequence number.
- Seq. (Sequence): The unique number assigned by the system that represents the order in which the entries affected the General Ledger account number.
- Amount: The dollar amount of each entry.
- Activity/End Balance: This column consists of two totals. The first total represents the subtotal for each month's activity. The second total represents the ending balance for that particular month. This field is displayed at the end of each month.
- Ending Balance: The Ending Balance for the date range chosen.

# **Chapter 25 Report Dashboard**

## 25.1 Overview

This section will include General Ledger reports that are only available from the Report Dashboard.

## 25.2 Chart of Accounts - Report Writer

This report provides a listing of all General Ledger account numbers and includes several key fields. This report may be printed and used as a reference when manually entering journal entries in General Ledger or when adding account numbers to financial reports.

#### How to Print

1. Select **Print Reports** from the General Ledger Main Menu.

#### 2. Select Chart of Accounts.

- 3. Select a print option.
- 4. Select report parameters:
  - **Facility**: Select the desired Facility. (Only Facilities selected for access under that User Based Login will be available for selection.)
  - **Company Number**: Enter the company number that the information is being run for. If this field is left blank, the report will be run for all companies.
  - Include Inactive Accounts: Select this field to include General Ledger Accounts that have been set to Inactive in Chart of Accounts Maintenance. Leave this field blank to exclude Inactive General Ledger Account numbers from the report.
  - **Cost Center Range**: Enter the desired cost center(s) the information is being run for. If this field is left blank, the report will be run for all cost centers.
  - **Income and Expense Accounts Only**: Select this field to exclude General Ledger Accounts 1XXXXXX and 2XXXXXX. If this field is left blank, the report will be run for all Accounts.
  - Include Cover Sheet: Select this option to include a Cover Sheet with the report.
  - **Output Format**: Use the drop-down box to select one of the following report format options:
    - PDF
    - XML
    - CSV
    - HTML
    - MAPLIST
    - TXT

5. Select Run Report to display the report in the selected output format.
The Chart of Accounts provides a listing of all General Ledger accounts. The report contains the Account Number, Description, Balance Type, Control Account Switch and the AHA account number if used. The Chart Of Accounts may be used as a quick reference when entering manual entries or adding accounts to financial reports.

The Report Writer application allows the user to filter, sort and manipulate this report so that they may customize the data extracted out of the system. See the additional documentation on Report Writer for more information on these options.

#### Chart of Accounts - Report Writer

| 10/15/2012<br>15:08 |                              | TRUBRIDGE COMMUNITY HOSPITAL<br>GL Chart of Accounts |         |            |              |          |  |  |  |  |
|---------------------|------------------------------|------------------------------------------------------|---------|------------|--------------|----------|--|--|--|--|
| Account             | Description                  | Туре                                                 | Control | AHA Number | Default Stat | Inactive |  |  |  |  |
| 3000004             | PEDI ROOM CHARGES -I/P REV   | С                                                    | N       | 31002      |              |          |  |  |  |  |
| 3000005             | SCU ROOM CHARGES -I/P REV    | С                                                    | N       | 31003      |              |          |  |  |  |  |
| 3000007             | ROUTINE EQUIP CHARGE-I/P REV | С                                                    | N       | 31111      |              |          |  |  |  |  |
| 30000009            | SCU EQUIP CHARGE -I/P REV    | С                                                    | N       | 31113      |              |          |  |  |  |  |
| 30000010            | I/P DETOXIFICATION -I/P REV  | с                                                    | N       | 47200      |              |          |  |  |  |  |
| 30000011            | I/P RESPIRATORY -I/P REV     | С                                                    | N       | 44000      |              |          |  |  |  |  |
| 30000013            | I/P OPERATING ROOM -I/P REV  | С                                                    | N       | 36000      |              |          |  |  |  |  |
| 30000015            | I/P RECOVERY ROOM -I/P REV   | С                                                    | N       | 36500      |              |          |  |  |  |  |
| 30000017            | I/P PHYSICIANS ASST -I/P REV | С                                                    | N       | 43600      |              |          |  |  |  |  |
| 30000019            | I/P EMERGENCY ROOM -I/P REV  | С                                                    | N       | 43500      |              |          |  |  |  |  |
| 30000021            | I/P SPECIAL PROC -I/P REV    | с                                                    | N       | 43700      |              |          |  |  |  |  |

Listed below is an explanation of each column.

- Account: This is a valid General Ledger account number. All valid account numbers are created through Chart of Accounts Maintenance.
- **Description:** Pulls from the "Description" field in Chart of Accounts Maintenance.
- **Type:** Pulls from the "Normal Balance" field in Chart of Accounts Maintenance. The column will reflect either **D**-Debit or **C**-Credit.
- **Control:** Pulls from the "Control Account" field in Chart of Accounts Maintenance. If the "Control Account" field is checked, manual journal entries are not allowed.
- **Number:** Pulls the number loaded in the "AHA Number" field in Chart of Accounts Maintenance. It is typically the old account number used prior to converting to Thrive for reference purposes.
- **Default Stat:** Pulls the number loaded in the "Default Statistic Code" field in Chart of Accounts Maintenance if the "Ignore Statistic" field is selected.
- **Inactive:** If Inactive Accounts are included on the report, this column will pull a **Y** for accounts that have the "Inactive Account" field checked in Chart of Accounts Maintenance.

# 25.3 Departmental Profit and Loss

The Departmental Profit and Loss Report will show the total activity, for all revenue and expense accounts, for a department(s) for the current month, and for the prior six months. It will also show what the variance between the budgeted amount versus the actual amount.

- 1. Select **Departmental Profit and Loss** from the Report Dashboard.
- 2. Select report parameters:
  - **Facility**: Select the desired Facility. (Only Facilities selected for access under that User Based Login will be available for selection.)
  - **Date**: Use the drop-down box to select a date, or choose Manual Selection to enter a date manually.
  - **Department Range**: To see information for a specific department(s), enter a department range. If this prompt is left black, information for all departments will display.
    - **NOTE:** When entering a department number, enter it in with three-digits. For example, if running for department 1-10, enter it in as 001-010.
  - Exclude Zero Balance Accounts: Select this prompt to exclude zero balance accounts from the selected time frame.
  - Exclude Accounts With No Activity: Select this prompt to exclude accounts with no activity in the selected time frame.
  - Exclude Grand Totals: Select this option to exclude the grand totals for each section.
  - Level of Detail: Use the drop-down box to select one of the following options:
    - Detail
      - Summary
      - Report Summary Only
  - Include Cover Sheet: Select this option to include a Cover Sheet with the report.
  - Safe Mode: Select this option if the report would not build due to bad data being in a field. If the report has bad data, a message will appear stating to run report using the Safe Mode. If selected, Safe Mode will replace all of the bad characters with a ?. This will allow the intended report to generate. The bad data may then be seen and can be corrected from the account level.
  - **Output Format**: Use the drop-down box to select one of the following report format options:
    - PDF
    - XML
    - CSV
    - HTML
    - MAPLIST
    - TXT
- 3. Select **Run Report** to display the report in the selected output format.

The Departmental Profit and Loss Report will show the total activity for all revenue and expense accounts for a department(s) for the current month, based on the selected as of date, and for the prior six months. It will also show what the variance between the budgeted amount versus the actual amount.

The report will page break by department and then the departments will have two sections; one for revenue and one for expenses. The system will know which accounts are for which department based on the last three digits of the General Ledger account number. All General Ledger accounts beginning with a "3" or "5" will fall in to the revenue section. All General Ledger accounts beginning with a "4" or "6" will fall in to the expenses section.

At the end of the revenue and expense sections for each department, will be a Totals row that will total each column. An additional row will display at the end of each department titled, Net Profit (Loss), that will display the difference between the revenue totals and the expense totals. The very last page of the report will include a Grand Totals row, for all departments included on the report.

**NOTE:** Any closing entries (Journal Type of "CL") will not be included in the report.

| 10.40      |                                                      |             |               |             |             | As of Date: 08   | /31/2016      |             |               |               |           | &_osb(_bioi | n_waa.temptat |
|------------|------------------------------------------------------|-------------|---------------|-------------|-------------|------------------|---------------|-------------|---------------|---------------|-----------|-------------|---------------|
|            |                                                      |             |               |             |             | Department - 004 | 4 - Revenue   |             |               |               |           |             |               |
|            |                                                      |             |               |             |             |                  | Variance Data |             |               |               |           |             |               |
|            |                                                      | Current     |               |             |             |                  |               |             |               |               |           | 6-Month     | Prio          |
| Account    | Description                                          | Month       | Current       | 6-Month     | Jul 2016    | Jun 2016         | May 2016      | Apr 2016    | Mar 2016      | Feb 2016      | Budget    | Run Rate    | Month         |
|            |                                                      | Actual      | Budget        | Run Rate    |             |                  |               |             |               |               | Variance  | Variance    | Variance      |
| 31100004   | OPERATING ROOM                                       | -183,477.19 | -179,967.00   | -200,471.58 | -187,743.42 | -204,872.73      | -113,305.27   | -205,650.47 | -273,212.96   | -218,044.60   | -3,510.19 | 16,994.39   | 4,266.23      |
| 31200004   | OPERATING ROOM                                       | -795,027.32 | -831,799.00   | -748,354.35 | -579,997.10 | -822,844.79      | -677,592.95   | -743,391.68 | -838,110.63   | -828,188.96   | 36,771.68 | -46,672.97  | -215,030.22   |
| 31300004   | OPERATING ROOM                                       | 0.00        | 0.00          | -1,526.55   | -9,126.80   | -32.48           | 0.00          | 0.00        | 0.00          | 0.00          | 0.00      | 1,526.55    | 9,126.80      |
| 004 - Reve | nue Totals:                                          | -978,504.51 | -1,011,766.00 | -950,352.48 | -776,867.32 | -1,027,750.00    | -790,898.22   | -949,042.15 | -1,111,323.59 | -1,046,233.56 | 33,261.49 | -28,152.03  | -201,637.19   |
|            |                                                      |             |               |             |             | Department - 00- | 4 - Expense   |             |               | , i           |           |             |               |
|            |                                                      |             |               |             |             | Va               | ariance Data  | 1           |               |               |           |             |               |
|            |                                                      | Current     |               |             |             |                  |               |             |               |               |           | 6-Month     | Prio          |
| Account    | Description                                          | Month       | Current       | 6-Month     | Jul 2016    | Jun 2016         | May 2016      | Apr 2016    | Mar 2016      | Feb 2016      | Budget    | Run Rate    | Month         |
|            |                                                      | Actual      | Budget        | Run Rate    |             |                  |               |             |               |               | Variance  | Variance    | Variance      |
| 41001004   | OPERATING ROOM                                       | 74,978.79   | 73,507.00     | 72,355.72   | 74,191.13   | 74,284.43        | 69,478.95     | 73,897.58   | 77,369.04     | 64,913.16     | 1,471.79  | 2,623.07    | 787.66        |
| 41002004   | OPERATING ROOM                                       | 2,656.42    | -1,000.00     | -750.61     | -5,587.30   | -1,505.59        | -1,941.94     | 3,412.69    | 3,566.13      | -2,447.66     | 3,656.42  | 3,407.03    | 8,243.72      |
| 41240004   | OPERATING ROOM                                       | 78,568.45   | 67,759.49     | 58,147.95   | 48,372.83   | 72,499.62        | 48,971.72     | 57,969.32   | 70,314.80     | 50,759.41     | 10,808.96 | 20,420.50   | 30,195.62     |
| 41250004   | OPERATING ROOM                                       | 10,949.50   | 12,704.73     | 10,598.71   | 8,062.48    | 11,359.07        | 10,943.72     | 11,402.96   | 12,876.88     | 8,947.15      | -1,755.23 | 350.79      | 2,887.02      |
| 41256004   | OP PRE-ADMISSION                                     | 0.00        | 0.00          | 3.96        | 0.00        | 0.00             | 0.00          | 0.00        | 23.76         | 0.00          | 0.00      | -3.96       | 0.00          |
| 41356004   | OPERATING ROOM                                       | 1,383.19    | 1,750.00      | 1,388.83    | 651.37      | 697.00           | 0.00          | 14.92       | 3,285.04      | 3,684.63      | -366.81   | -5.64       | 731.82        |
| 41470004   | OPERATING ROOM                                       | 0.00        | 0.00          | 33.42       | 40.49       | 0.00             | 0.00          | 0.00        | 160.00        | 0.00          | 0.00      | -33.42      | -40.49        |
| 41580004   | OPERATING ROOM                                       | 2,796.02    | 4,404.00      | 5,631.53    | 14,181.63   | 2,907.09         | 7,690.28      | 3,311.91    | 4,768.76      | 929.48        | -1,607.98 | -2,835.51   | -11,385.61    |
| 41581004   | OPERATING ROOM                                       | 135.96      | 60.00         | 60.90       | 68.00       | 68.00            | 68.00         | 53.80       | 53.80         | 53.80         | 75.96     | 75.06       | 67.96         |
| 41657004   | OPERATING ROOM                                       | 219.47      | 250.00        | 213.71      | 184.78      | 218.47           | 215.63        | 225.06      | 215.74        | 222.56        | -30.53    | 5.76        | 34.69         |
| 41660004   | OPERATING ROOM                                       | 5,505.00    | 5,327.00      | 2,850.48    | -3,000.00   | 0.00             | 3,000.00      | 5,400.00    | 2,500.00      | 9,202.88      | 178.00    | 2,654.52    | 8,505.00      |
| 004 - Expe | nse Totals:                                          | 177,192.80  | 164,762.22    | 150,534.60  | 137,165.41  | 160,528.09       | 138,426.36    | 155,688.24  | 175,133.95    | 136,265.41    | 12,430.58 | 26,658.20   | 40,027.39     |
|            | 004 - Expense Totals: 1/7,192.80 164,762.22 150,534. |             |               |             |             |                  |               |             |               |               |           |             |               |

## **Departmental Profit and Loss**

### 176 General Ledger User Guide

Listed below is an explanation of each column:

- Account: The revenue or expense General Ledger account number for the department.
- **Description:** The description of the General Ledger account number. This description will pull from Chart of Accounts Maintenance Screen.
- Current Month Actual: This will display the current month actual balance for the month the report parameters were selected for. This information pulls from the General Ledger Budget, Current Year Actual column.
- **Current Budget:** This will display the current month budget for the month the report parameters were selected for. This information pulls from the General Ledger Budget, Current Year Budget column.
- 6-Month Run Rate: This will display the average of the prior 6-Month Trend Data columns (the information in the next six columns).

#### 6-Month Trend Data

This section will display the prior six month actual figures. This information pulls from General Ledger Budget, Current Year Actual column.

#### Variance Data

- **Budget Variance:** This will display the difference between the Current Month Actual column and the Current Budget column.
- 6-Month Run Rate Variance: This will display the difference between the Current Month Actual column and the 6-Month Run Rate column.
- **Prior Month Variance:** This will display the difference between the Current Month Actual column and the prior months actual.

# 25.4 Edit List Recreation - Report Writer

This report provides a listing of entries from a previously run Transaction Edit List. The format is the same as the original report.

## How to Print

- 1. Select **Print Reports** from the General Ledger Main Menu.
- 2. Select Edit List Recreation.
- 3. Select a print option.
- 4. Select information from previous report:
  - **CS Number:** Enter the three-digit CS Number of the terminal that originally created the batch.
  - **Batch Number**: Enter the correct four-digit batch number of the Transaction Edit List to be recreated.
  - Date Range: Enter the desired date range for the entries of the batch being recreated.
  - Sections to Exclude: Select one or more of the following desired sections to exclude, or leave blank to print all:
    - Exclude Batch Totals
    - Exclude Grand Totals
  - Level of Detail: Use the drop-down box to select one of the following options:
    - Detail
    - Summary
    - Report Summary Only
  - Include Cover Sheet: Select this option to include a Cover Sheet with the report.
  - **Output Format**: Use the drop-down box to select one of the following report format options:
    - PDF
      - XML
      - CSV
    - HTML
    - MAPLIST
    - TXT

5. Select **Run Report** to display the report in the selected output format.

## Description and Usage

The Edit List Recreation provides a list of entries from a selected batch. All edit lists should be filed, but when one is misplaced, this provides a way to recreate the Edit List. The selected batch is recreated in the original format. It lists, in original entry order, the General Ledger Number, AHA number, original Date of the Transaction, Journal Type, dollar amount, any Reference or Memo entered and the General Ledger Account Description. It also contains a recap portion that provides a summary for Journal Type, Date, entry count, Debits and Credits.

The Report Writer application allows the user to filter, sort and manipulate this report so that they may customize the data extracted out of the system. See the additional documentation on Report Writer for more information on these options.

| 11/12/2<br>14:45 | 2012      |       |            |         |         | TRUBRIDGE CON<br>GL Edit List | MUNITY HOSPITAL<br>Recreation | gl_edit_recreation.template |
|------------------|-----------|-------|------------|---------|---------|-------------------------------|-------------------------------|-----------------------------|
|                  |           |       |            |         |         | CSNum/Batch:                  | 299 0003                      |                             |
| Seq.             | Account   | AHA   | Date       | Journal | Init.   | Amount Reference              | Memo                          | Description                 |
| 2                | 10100025  |       | 11/12/2012 | PJ      |         | 2,214.50 254178               | CARDINAL HEALTHCARE           | INVENTORY - C/S             |
| 9999             | 20020000  | 21700 | 11/12/2012 | PJ      |         | -2,214.50 SEQ=00001           | SUMMARY OF A/P CONTE          | ROL ACCOUNTS PAYABLE - A/P  |
| Recap            | : Journal | YRMO  | Co         | unt     | Deb     | t Credit                      |                               |                             |
|                  | PJ        | 12/11 |            | 2       | 2,214.5 | -2,214.50                     |                               |                             |
| Totals:          | :         |       | Co         | unt     | Deb     | t Credit                      |                               |                             |
|                  |           |       |            | 2       | 2,214.5 | -2,214.50                     |                               |                             |
|                  |           |       |            |         |         |                               |                               |                             |

Listed below is an explanation of each column.

- Seq.: This is a unique number assigned by the system that represents the order in which the entries were keyed.
- Account: This number is the valid General Ledger account number in which the entry was applied to. Valid General Ledger account numbers are set up in the Chart of Accounts.
- AHA: This number represents the number loaded in the second field of the Chart of Accounts Maintenance Screen. It is typically the old account number used prior to converting to the TruBridge EHR. This is not a required field in the Chart of Accounts.
- Date: This is the Transaction Date of each entry.
- Journal: This is the Journal Type determined by the entry source.
- Init.: This will pull the initials of the person who posted the batch.
- Amount: This figure is the dollar amount of the entry.
- **Reference:** This prints the free-form field used to enter additional information in Transaction Entry.
- Memo: This prints the free-form field used to enter additional information in Transaction Entry.
- **Description:** This contains the description from the Chart of Accounts.
- **Recap:** summarizes all entries of the Transaction Edit List. This section breaks down the entries by Journal Types, Months, Debits and Credits.
- **Totals:** This section gives a total of how many entries were in the batch as well as total amount of Debits and Credits.

# 25.5 General Ledger Detail - Report Writer

The General Ledger Detail Report provides a list of all journal transactions for all General Ledger accounts for a specified time period. There will not be an option to update the General Ledger Closed Date in the Control Options when running this report.

## How To Print

- 1. Select **Print Reports** from the General Ledger Main Menu.
- 2. Select GL Detail.
- 3. Select a print option.
- 4. Select report parameters:
  - **Facility**: Select the desired Facility. (Only Facilities selected for access under that User Based Login will be available for selection.)
  - **Company Number**: Enter the company number that the information is being run for. If this field is left blank, the report will be run for all companies.
  - Date Range: Enter the Beginning and Ending date range the information is being run for.
  - Account Number: Enter the General Ledger account number range the information is being run for. If this field is left blank, the report will be run for all General Ledger accounts.
  - Exclude Zero Balance Accounts With No Activity: If this prompt is selected, the system will exclude accounts with a zero balance and no activity during the time period selected.
  - Sections to Exclude: Select one or more of the following desired sections to exclude or leave blank to print all:
    - Exclude Grand Totals
  - Level of Detail: Use the drop-down box to select one of the following options:
    - Detail
      - Summary
      - Report Summary Only
  - Include Cover Sheet: Select this option to include a Cover Sheet with the report.
  - **Output Format**: Use the drop-down box to select one of the following report format options:
    - PDF
    - XML
    - CSV
    - HTML
    - MAPLIST
    - TXT
- 5. Select **Run Report** to display the report in the selected output format.

## Description and Usage

The General Ledger Detail Report provides a list of all General Ledger accounts and activity for a specified time period. This report will sort first by account number sequence and then by date. This report should be printed and filed for audit purposes once per month. This report may also be printed at any time. This report should be run during Year End Close Procedures.

#### 180 General Ledger User Guide

The General Ledger Detail Report contains the Account Number and Description, Transaction Date, any Memo and Reference detail, Journal Type, Batch and Sequence Numbers, and the total for each entry. The report also contains Beginning and Ending Balances for each account and a subtotal for each month's activity. It also provides totals for each account type (Assets, Liabilities, Income/Revenue, Expenses, Other Income/Revenue and Other Expenses).

The Report Writer application allows the user to filter, sort and manipulate this report so that they may customize the data extracted out of the system. See the additional documentation on Report Writer for more information on these options.

| 10/09/20 | 12       |          |            |                   |                       | TRUBBIDGE COMMUNITY HOSPITAL |       |           |       |       |      |     |                 | 1       |
|----------|----------|----------|------------|-------------------|-----------------------|------------------------------|-------|-----------|-------|-------|------|-----|-----------------|---------|
| 15:32    |          |          |            |                   |                       | GL Detail Report             |       |           |       |       |      |     | gl_detail.t     | emplate |
|          |          |          |            |                   |                       | 09/01/2012 - 09/30/2012      |       |           |       |       |      |     |                 |         |
| Comp#    | Account  | De       | escription | n                 |                       |                              | Begin | nning Bal | ance: |       |      |     | Ending Balance: |         |
| 01       | 10222021 | PE       | ETTY CA    | SH                |                       |                              |       | 6         | 95.00 |       |      |     | 695.00          |         |
| Comp#    | Account  | De       | escription | n                 |                       |                              | Begin | nning Bal | ance: |       |      |     | Ending Balance: |         |
| 01       | 10222022 | CA       | ASHIERS    | S CHANGE FUND     |                       |                              |       | 2         | 00.00 |       |      |     | 200.00          |         |
| Comp#    | Account  | De       | escription | n                 |                       |                              | Begin | nning Bal | ance: |       |      |     | Ending Balance: |         |
| 01       | 10222023 | CH       | HANGE F    | FUND CAFETERIA    |                       |                              |       | 1         | 00.00 |       |      |     | 100.00          |         |
| Comp#    | Account  | De       | escription | n                 |                       |                              | Begin | nning Bal | ance: |       |      |     | Ending Balance: |         |
| 01       | 10222024 | PE       | ETTY CA    | SH - MED/SURG     |                       |                              |       | 1         | 50.00 |       |      |     | 50.00           |         |
| Comp#    | Account  | De       | escription | n                 |                       |                              | Begin | nning Bal | ance: |       |      |     | Ending Balance: |         |
| 01       | 10222025 | GE       | ENERAL     | FUND CHECKING     |                       |                              |       | 1,484,7   | 09.66 |       |      |     | 1,478,747.03    |         |
|          |          | Date     |            | Memo              |                       | Reference                    |       | Journal   | CSNum | Batch | Seq. | PO# | Amount          |         |
|          |          | 09/30/20 | 012        | ABBOTT IMAGE SOLU | JTIONS                | FIFC037759                   |       | JE        | 6     | 2     | 7    |     | -2,071.25       |         |
|          |          | 09/30/20 | . 12       | ADVANCED TECHNO   | LOGIES                | FIFC037760                   |       | JE        | 6     | 2     | 8    |     | -38.84          |         |
|          |          | 09/30/20 | 012        | AIA CORPORATION   |                       | FIFC037761                   |       | JE        | 6     | 2     | 9    |     | -1,156.50       |         |
|          |          | 09/30/20 | 012        | ALCON LABORATORI  | ES INC                | FIFC037762                   |       | JE        | 6     | 2     | 10   |     | -2,495.44       |         |
|          |          | 09/30/20 | 012        | BIO RAD LABORATOR | RIES                  | FIFC037763                   |       | JE        | 6     | 2     | 11   |     | -119.88         |         |
|          |          | 09/30/20 | 012        | CINTAS CORPORATIO | ON LOC                | FIFC037764                   |       | JE        | 6     | 2     | 12   |     | -80.72          |         |
|          |          |          |            | 09/30/2012        | Activity\End Balance: |                              |       | -5,9      | 62.63 |       |      |     | 1,478,747.03    |         |
|          |          |          |            | 1 *******         | Type Total:           |                              |       |           |       |       |      |     | 1,479,792.03    |         |
|          |          |          |            | Grand Total:      |                       |                              |       |           |       |       |      |     | 1,479,792.03    |         |
| _        |          |          |            |                   |                       |                              | _     |           |       |       |      |     |                 | _       |

#### **General Ledger Detail - Report Writer**

Listed below is an explanation of each column:

- Comp# (Company Number): Lists the company number where the General Ledger account number is retained.
- Account: Lists the General Ledger account number from the Chart of Accounts.
- **Description:** Lists the General Ledger account description from the Chart of Accounts.
- Beginning Balance: Beginning Balance of the account for the date range chosen.
- Ending Balance: Ending Balance of the account for the date range chosen.
- Date: Transaction Date for each entry made to the account number.
- Memo: Pulls from the Memo field used in Transaction Entry for additional information.
- Reference: Pulls from the Reference field used in Transaction Entry for additional information.
- Journal: Journal Type of each entry, which is determined by the entry source.

- CSNum: Displays the assigned CS Number of the individual who made the General Ledger entry.
- **Batch**: Unique number assigned by the system that represents which batch the entries were posted to. This number will change each time the Transaction Edit List is moved to permanent file.
- **Seq.:** Unique number assigned by the system that represents the order in which the entries affected the General Ledger account number.
- Amount: Dollar amount of each entry.
- Activity/End Balance: Consists of two totals. The first total represents the subtotal for each month's activity. The second total represents the ending balance for the date range selected.
- **Type Total:** Total for each account type that will print after all accounts are listed for each type of account.

# 25.6 GL Detail (Cost Center Sequence) - Report Writer

The General Ledger Detail by Cost Center Report provides a listing of all General Ledger Accounts and activity for a specified time period. This report breaks by department number.

- 1. Select **Print Reports** from the General Ledger Main Menu.
- 2. Select GL Detail (Cost Center Sequence).
- 3. Select a print option.
- 4. Select GL Detail Cost Center Report.
- 5. Select report parameters:
  - **Facility**: Select the desired Facility. (Only Facilities selected for access under that User Based Login will be available for selection.)
  - **Company Number**: Enter the company number that the information is being run for. If this field is left blank, the report will be run for all companies.
  - Date Range: Enter the beginning and ending date range the information is being run for.
  - **Department Range**: Enter the beginning and ending department number range to only see information for the specified departments. If this field is left blank, the report will be run for all departments.
  - Account Number: Enter the General Ledger account number range the information is being run for. If this field is left blank, the report will be run for all General Ledger accounts.
  - Exclude Zero Balance Accounts With No Activity: If this prompt is selected, the system will exclude accounts with a zero balance and no activity during the time period selected.
  - Sections to Exclude: Select one or more of the following desired sections to exclude or leave blank to print all:
    - Exclude Grand Totals

- Level of Detail: Use the drop-down box to select one of the following options:
  - Detail
  - Summary
  - Report Summary Only
- Include Cover Sheet: Select this option to include a Cover Sheet with the report.
- **Output Format**: Use the drop-down box to select one of the following report format options:
  - PDF
  - XML
  - CSV
  - HTML
  - MAPLIST
  - TXT

6. Select Run Report to display the report in the selected output format.

## Description and Usage

This report provides detail for all General Ledger accounts for a specified period of time. This report will sort first by cost center, then account number sequence, and then by date. The report contains all activity for the time period selected. It also lists the Account Number and Description, the Transaction Date, any Memo or Reference detail, Journal Type, Batch Sequence and dollar amount.

The Report Writer application allows the user to filter, sort and manipulate this report so that they may customize the data extracted out of the system. See the additional documentation on Report Writer for more information on these options.

## GL Detail (Cost Center Sequence) - Report Writer

| 11/12/20 | 12       |        |             |                    |                       | TRUBRIDGE COMMUNITY HOSPITAL |              |        |       |      |       | 1                              |
|----------|----------|--------|-------------|--------------------|-----------------------|------------------------------|--------------|--------|-------|------|-------|--------------------------------|
| 10:06    |          |        |             |                    |                       | GL Detail Cost Center Report |              |        |       |      |       | gl_detail_cost_center.template |
|          |          |        |             |                    |                       | 10/01/2012 - 10/31/2012      |              |        |       |      |       |                                |
| Comp#    | Account  |        | Description | n                  |                       |                              | Beginning Ba | lance: |       |      |       | Ending Balance:                |
| 01       | 40000026 |        | SALARIES    | S-CEN STER         |                       |                              |              | 0.00   |       |      |       | 0.00                           |
| Comp#    | Account  |        | Description | n                  |                       |                              | Beginning Ba | lance: |       |      |       | Ending Balance:                |
| 01       | 40390026 |        | PT CHG-L    | ABEL -CEN STER     |                       |                              |              | 0.00   |       |      |       | 0.00                           |
| Comp#    | Account  |        | Description | n                  |                       |                              | Beginning Ba | lance: |       |      |       | Ending Balance:                |
| 01       | 40400026 |        | NON CHG     | WS SUPPLIES-CEM    | STER                  |                              |              | 0.00   |       |      |       | 0.00                           |
| Comp#    | Account  |        | Description | n                  |                       |                              | Beginning Ba | lance: |       |      |       | Ending Balance:                |
| 01       | 40460026 |        | OFFICE S    | UPPLIES -CEN STER  |                       |                              | 15,6         | 65.56  |       |      |       | 15,665.56                      |
|          |          | Date   |             | Memo               |                       | Reference                    | Journal      | CSNum  | Batch | Seq. | PO#   | Amount                         |
|          |          | 10/31/ | 2012        | CARDINAL HEALTHC   | ARE                   | 156165                       | PJ           | 299    | 2     | 2    | 65165 | 15,665.56                      |
|          |          |        |             | 10/31/2012         | Activity\End Balance: |                              | 15,6         | 65.56  |       |      |       | 15,665.56                      |
| Comp#    | Account  |        | Description | n                  |                       |                              | Beginning Ba | lance: |       |      |       | Ending Balance:                |
| 01       | 40500028 |        | OTHER S     | UPPLIES -CEN STER  |                       |                              | 85,1         | 68.00  |       |      |       | 85,168.00                      |
|          |          | Date   |             | Memo               |                       | Reference                    | Journal      | CSNum  | Batch | Seq. | PO#   | Amount                         |
|          |          | 10/31/ | 2012        | CARDINAL HEALTHC   | ARE                   | 981365                       | PJ           | 299    | 2     | 4    | 65488 | 85,168.00                      |
|          |          |        |             | 10/31/2012         | Activity\End Balance: |                              | 85,1         | 68.00  |       |      |       | 85,168.00                      |
| Comp#    | Account  |        | Description | n                  |                       |                              | Beginning Ba | lance: |       |      |       | Ending Balance:                |
| 01       | 40510028 |        | FORMS/P     | APER/RIBBONS -CEN  | STER                  |                              |              | 0.00   |       |      |       | 0.00                           |
| Comp#    | Account  |        | Description | n                  |                       |                              | Beginning Ba | lance: |       |      |       | Ending Balance:                |
| 01       | 40560026 |        | MAINTEN     | ANCE/REPAIR -CEN S | TER                   |                              |              | 0.00   |       |      |       | 0.00                           |
| Comp#    | Account  |        | Description | n                  |                       |                              | Beginning Ba | lance: |       |      |       | Ending Balance:                |
| 01       | 40890026 |        | DUES/SU     | BSCRIPTION -CEN ST | ER                    |                              |              | 0.00   |       |      |       | 0.00                           |
| Comp#    | Account  |        | Description | n                  |                       |                              | Beginning Ba | lance: |       |      |       | Ending Balance:                |
| 01       | 40920026 |        | TRAVEL/E    | EDUCATION -CEN STE | R                     |                              |              | 0.00   |       |      |       | 0.00                           |
| Comp#    | Account  |        | Description | n                  |                       |                              | Beginning Ba | lance: |       |      |       | Ending Balance:                |
| 01       | 40960026 |        | MISC -CE    | N STER             |                       |                              | 8,8          | 13.00  |       |      |       | 8,513.00                       |
|          |          | Date   |             | Memo               |                       | Reference                    | Journal      | CSNum  | Batch | Seq. | PO#   | Amount                         |
|          |          | 10/31/ | 2012        | CARDINAL HEALTHC   | ARE                   | 1684168                      | PJ           | 299    | 2     | 6    | 58486 | 8,513.00                       |
|          |          |        |             | 10/31/2012         | Activity\End Balance: |                              | 8,5          | 513.00 |       |      |       | 8,513.00                       |
|          |          |        |             | 026                | Cost Center Total:    |                              | 109,3        | 346.56 |       |      |       |                                |

Listed below is an explanation of each column:

- Comp# (Company Number): Lists the company number where the General Ledger account number is retained.
- Account: Lists the General Ledger account number from the Chart of Accounts.
- Description: Lists the General Ledger account description from the Chart of Accounts.
- Beginning Balance: Beginning balance of the account for the date range chosen.
- Ending Balance: Ending balance of the account for the date range chosen.
- Date: Transaction Date for each entry made to the account number.
- Memo: Pulls from the Memo field used in Transaction Entry for additional information.
- Reference: Pulls from the Reference field used in Transaction Entry for additional information.
- Journal: Journal Type of each entry, which is determined by the entry source.
- CSNum: Displays the assigned CS Number of the individual who made the General Ledger entry.
- **Batch:** Unique number assigned by the system that represents which batch the entries were posted to. This number will change each time the Transaction Edit List is moved to permanent file.

- 184 General Ledger User Guide
- **Seq.:** Unique number assigned by the system that represents the order in which the entries affected the General Ledger account number.
- PO #: The Purchase Order will display if one is associated with an invoice entry.
- Amount: Dollar amount of each entry.
- Activity/End Balance: Consists of two totals. The first total represents the subtotal for each month's activity. The second total represents the Ending Balance for the date range selected.
- Cost Center Total: The total dollar amount, of activity, for all accounts that are included in the cost center.

# 25.7 Journals - Report Writer

The Journals Report provides a complete listing of all entries in a journal for a specific time period along with the ending account balance.

- 1. Select **Print Reports** from the General Ledger Main Menu.
- 2. Select Journals.
- 3. Select a print option.
- 4. Select report parameters:
  - **Facility**: Select the desired Facility. (Only Facilities selected for access under that User Based Login will be available for selection.)
  - **Company Number**: Enter the company number that the information is being run for. If this field is left blank, the report will be run for all companies.
  - Journal (Leave blank for all): Enter in the desired Journal Type the information is being run for. If this field is left blank, the report will be run for all Journal Types.
    - JE General Journal Entry
    - CD Cash Disbursements Journal
    - CR Cash Receipts Journal
    - PJ Purchase Journal
    - **PR** Payroll Journal
    - SJ Service/Sales Journal
    - CL Closing Journal
    - **MM** Materials Management
    - FA Fixed Assets
  - **Date Range**: Enter the desired date range the information is being run for.
  - Level of Detail: Use the drop-down box to select one of the following options:
    - **Detail** Detail provides all entries to GL accounts for each journal typJournal Types.
    - **Summary** Summary provides a one-line listing for each account with its journal amount and will page break for each Journal Type.
    - Report Summary Only This is the same as the Summary option except there are no page breaks.
  - Include Cover Sheet: Select this option to include a Cover Sheet with the report.

- Output Format: Use the drop-down box to select one of the following report format options:
   PDF
  - FDFXML

  - HTMLMAPLIST

  - TXT

5. Select **Run Report** to display the report in the selected output format.

### Description and Usage

The Journals Report provides a complete listing of all entries for a journal for a specific time period. This report includes the Journal Type, selected time period, Account Number and Description, Transaction Entry Date, Batch and Sequence Numbers, any Reference and Memo information entered and the amount for each entry. The Ending Balance for each account is also provided along with a Journal Total. The Journal Total should always equal zero.

The Report Writer application allows the user to filter, sort and manipulate this report so that they may customize the data extracted out of the system. See the additional documentation on Report Writer for more information on these options.

#### Journals - Report Writer

|                  |                                                                                                    |                                                                                                    |                                                                                                    |                                                                                                    | T                                                                                                    | GL .<br>11/12/2                                                                                                    | GE COMMUNITY HOSPITAL<br>lournals Report<br>012 - 11/12/2012                                                                                                    | gl_journals.template                                                                                                    |                                                                                                    |                                                                                                    |  |
|------------------|----------------------------------------------------------------------------------------------------|----------------------------------------------------------------------------------------------------|----------------------------------------------------------------------------------------------------|----------------------------------------------------------------------------------------------------|----------------------------------------------------------------------------------------------------|----------------------------------------------------------------------------------------------------|----------------------------------------------------------------------------------------------------|----------------------------------------------------------------------------------------------------|----------------------------------------------------------------------------------------------------|----------------------------------------------------------------------------------------------------|--|
| Description      |                                                                                                    | Date                                                                                                    | CS#                                                                                                    | Batch                                                                                                    | Seq                                                                                                    | Init                                                                                                    | Reference                                                                                                    | Memo                                                                                                    | Journal                                                                                                    | Amount                                                                                                    |  |
| INVENTORY - C/S  |                                                                                                    | 11/12/2012                                                                                                    | 299                                                                                                    | 3                                                                                                    | 2                                                                                                    |                                                                                                    | 254178                                                                                                    | CARDINAL HEALTHCARE                                                                                                    | PJ                                                                                                    | 2,214.50                                                                                                    |  |
| Account Balance: | PJ                                                                                                    | 10100025                                                                                                    | 2,2                                                                                                    | 14.50                                                                                                    |                                                                                                    |                                                                                                    |                                                                                                    |                                                                                                    |                                                                                                    |                                                                                                    |  |
| Description      |                                                                                                    | Date                                                                                                    | CS#                                                                                                    | Batch                                                                                                    | Seq                                                                                                    | Init                                                                                                    | Reference                                                                                                    | Memo                                                                                                    | Journal                                                                                                    | Amount                                                                                                    |  |
| ACCOUNTS PAYA    | BLE -A/I                                                                                                    | P 11/12/2012                                                                                                    | 299                                                                                                    | 3                                                                                                    | 9999                                                                                                    |                                                                                                    | SEQ=00001                                                                                                    | SUMMARY OF A/P CONTROL                                                                                                    | PJ                                                                                                    | -2,214.50                                                                                                    |  |
| Account Balance: | PJ                                                                                                    | 20020000                                                                                                    | -2,2                                                                                                    | 14.50                                                                                                    |                                                                                                    |                                                                                                    |                                                                                                    |                                                                                                    |                                                                                                    |                                                                                                    |  |
| Journal Total:   | PJ                                                                                                    |                                                                                                    |                                                                                                    | 0.00                                                                                                    |                                                                                                    |                                                                                                    |                                                                                                    |                                                                                                    |                                                                                                    |                                                                                                    |  |
|                  | Description<br>INVENTORY - C/S<br>Account Balance:<br>Description<br>ACCOUNTS PAYAI<br>Account Balance:<br>Journal Total: | Description<br>INVENTORY - C/S<br>Account Balance: PJ<br>Description<br>ACCOUNTS PAYABLE -A/<br>Account Balance: PJ<br>Journal Total: PJ | Description         Date           INVENTORY - C/S         11/12/2012           Account Balance:         PJ         10100025           Description         Date           ACCOUNTS PAYABLE - A/P         11/12/2012           Account Balance:         PJ         20020000           Journal Total:         PJ | Description         Date         CS#           INVENTORY - C/S         11/12/2012         299           Account Balance:         PJ         10100025         2,2           Description         Date         CS#           ACCOUNTS PAYABLE - A/P         11/12/2012         299           Account Balance:         PJ         20020000         -2,2           Journal Total:         PJ         20020000         -2,2 | Description         Date         CS#         Batch           INVENTORY - C/S         11/12/2012         299         3           Account Balance:         PJ         10100025         2.214.50           Description         Date         CS#         Batch           ACCOUNTS PAYABLE -A/P         11/12/2012         299         3           Account Balance:         PJ         2002000         -2.214.50           Journal Total:         PJ         2002000         -0.00 | Description         Date         CS#         Batch         Seq           INVENTORY - C/S         11/12/2012         299         3         2           Account Balance:         PJ         10100025         2,214.50         5           Description         Date         CS#         Batch         Seq           ACCOUNTS PAYABLE - A/P         11/12/2012         299         3         9999           Account Balance:         PJ         20020000         -2,214.50         5           Journal Total:         PJ         0.000         -2,214.50         5 | TRUBRIDU           Description         Date         CS#         Batch         Seq         Initial           INVENTORY - C/S         11/12/2012         299         3         2         -         -         -         -         -         -         -         -         -         -         -         -         -         -         -         -         -         -         -         -         -         -         -         -         -         -         -         -         -         -         -         -         -         -         -         -         -         -         -         -         -         -         -         -         -         -         -         -         -         -         -         -         -         -         -         -         -         -         -         -         -         -         -         -         -         -         -         -         -         -         -         -         -         -         -         -         -         -         -         -         -         -         -         -         -         -         -         -         - | TRUBRIDGE COMMUNITY HOSPITAL           GL Journal's Report           Journal's Report           Date         CS#         Bato         Seg         Int/12/2012 - 11/12/2012 - 11/12/2012 - 11/12/2012           Description         Date         CS#         Bato         Seg         Int         Reference           Description         Date         CS#         Bato         Seg         Int         Reference           Account Balance:         PJ         10100025         2,214.50         Seg         Int         Reference           Account Balance:         PJ         101/1/2/2012         299         3         99         SEQ=0001           Account Balance:         PJ         202         0.00         -2,214.50         Seq         Int         Reference           Journal Total:         PJ         202000         -2,214.50         Seq         Int         Reference | TRUBRISCE COMMUNITY NOSPTAL<br>GLJOUTINIS Report           GLJOUTINIS Report           GLJOUTINIS Report           Date         CS#         Bath         Seq         Init         Reference           Date         CS#         Bath         Seq         Init         Reference         Memo           INVENTORY - C/S         11/1/2/2012         2,214.50           Date         CS#         Bath         Seq         Init         Reference         Memo           COMMONTORY - C/S         2,214.50           Date         CS#         Bath         Seq Init         Reference         Memo           ACCOUNT Sol Jaure - 10/10/2012         200         -2,214.50           Journal Total:         PJ         20202000         -2,214.50 | TRUBRICE: COMMUNITY HOSPITAL<br>GLJournals Report           GLJournals Report           Optical Status           Date         CS#         Bath         Seq Init         Reference         Memo         Journal           INVENTORY - C/S         11/12/2012         29         3         2         254/178         CARDINAL HEALTHCARE         PJ           Account Balance:         PJ         1010025         2         2         Journal           Account Balance:         PJ         Date         CS#         Bab         Seq         Int         Reference         Memo         Journal           Account Balance:         PJ         Date         CS#         Bab         Seq         Int         Reference         Memo         Journal           Account Balance:         PJ         20202000         -2.214.50         SEQ=00001         SEQ=0001         SUMMARY OF A/P CONTROL         PJ           Journal Total:         PJ         20202000         -2.214.50         SEQ=00001         SEQ=0001         SUMMARY OF A/P CONTROL         PJ |  |

Listed below is an explanation of each column.

- Account: Pulls the General Ledger account number that was used in the journal.
- Description: Description of the General Ledger number that pulls from the Chart of Accounts.
- Date: The Transaction Entry Date used for the entry.
- CS#: Displays the assigned CS number of the individual who made the General Ledger entry.
- **Batch:** Unique number assigned by the system that represents which batch the journal entries were posted to.
- Seq.: Unique number assigned by the system that represents the order in which the entries were keyed.
- Init: Initials of the individual who posted the entry.

- Reference: Reference information appearing on the Account Detail Display screen.
- Memo: Memo information appearing on the Account Detail Display screen.
- **Journal:** Displays the Journal Type used for the entry.

**NOTE:** Journal types are: JE - General Journal Entry, CD - Cash Disbursements Journal, CR - Cash Receipts Journal, PJ - Purchase Journal, PR - Payroll Journal, SJ - Service/Sales Journal, CL - Closing Journal, MM – Materials Management, and FA – Fixed Assets.

- Amount: The dollar amount of the entry.
- Account Balance: Ending account balance for the time period requested.
- Journal Total: Balance of all entries for the Journal Type which should equal zero.

# 25.8 New Accounts - Report Writer

The New Accounts Report will show any new General Ledger account numbers created within a specified date range. This report will assist in keeping track of new account numbers added to the system.

- 1. Select **Print Reports** from the General Ledger Main Menu.
- 2. Select New Accounts.
- 3. Select a print option.
- 4. Select report parameters:
  - **Facility**: Select the desired Facility. (Only Facilities selected for access under that User Based Login will be available for selection.)
  - **Company Number**: Enter the company number that the information is being run for. If this field is left blank, the report will be run for all companies.
  - **Date Range**: Enter the beginning and ending date range that a new General Ledger account was created.
  - Include Cover Sheet: Select this option to include a Cover Sheet with the report.
  - Output Format: Use the drop-down box to select one of the following report Format options:
    - PDF
    - XML
    - CSV
    - HTML
    - MAPLIST
    - TXT
- 5. Select Run Report to display the report in the selected output format.

The New Accounts report lists newly added General Ledger account numbers for a specified date range. It may be used to track newly created accounts in General Ledger.

The Report Writer application allows the user to filter, sort and manipulate this report so that they may customize the data extracted out of the system. See the additional documentation on Report Writer for more information on these options.

#### New Accounts - Report Writer

| 10/15/20<br>15:31 | 012         |                           | TRUBRIDGE COMMUNITY HOSPITAL<br>GL New Accounts<br>10/01/2012 - 10/15/2012 | 1<br>gi_new_accounts.template |
|-------------------|-------------|---------------------------|----------------------------------------------------------------------------|-------------------------------|
| Compa             | any Account | Description               | Created                                                                    |                               |
| 01                | 31100050    | SPORTS MEDICINE - I/P REV | 10/15/2012                                                                 |                               |
| 01                | 31200050    | SPORTS MEDICINE - O/P REV | 10/15/2012                                                                 |                               |
| 01                | 31200058    | MED/SURG O/P REV          | 10/15/2012                                                                 |                               |

Listed below is an explanation of each column.

- Company: Lists the company number for the General Ledger account.
- Account: Pulls the newly created General Ledger account number from Chart of Accounts Maintenance.
- **Description:** Pulls the newly created description for the General Ledger account number from Chart of Accounts Maintenance.
- Created: Lists the date the General Ledger account number was created.

# 25.9 PO by Cost Center - Report Writer

The PO by Cost Center report provides a listing of General Ledger entries with Purchase Order information entered on an invoice. This report breaks by department number.

- 1. Select **Print Reports** from the General Ledger Main Menu.
- 2. Select GL Detail (Cost Center Sequence).
- 3. Select a print option.
- 4. Select PO by Cost Center.
- 5. Select report parameters:
  - **Facility**: Select the desired Facility. (Only Facilities selected for access under that User Based Login will be available for selection.)

#### 188 General Ledger User Guide

- **Company Number**: Enter the company number that the information is being run for. If this field is left blank, the report will be run for all companies.
- Date Range: Enter the beginning and ending date range the information is being run for.
- **Dept # Range**: Enter a beginning and ending department number range to only see information for the specified departments. If this field is left blank, the report will be run for all departments.
- **PO # Range**: Enter a beginning and ending Purchase Order Number range to see information for the specified PO's. If this field is left blank, the report will be run for all PO's.
- Include Cover Sheet: Select this option to include a Cover Sheet with the report.
- **Output Format**: Use the drop-down box to select one of the following report format options:
  - HTML
  - PDF
  - XML
  - CSV
- 6. Select **Run Report** to display the report in the selected output format.

## Description and Usage

The PO by Cost Center Report will gather all Purchase Journal entries for a given date range, Department and/or Purchase Order range. It will print all of the General Ledger entries associated with the first PO in the selection, which will be determined by looking at the Invoice Number and then to the PO Number. In this case the General Ledger number may be duplicated on the report because it would have one line entry for each General Ledger number, Invoice Number and PO Number. There also could be different General Ledger's on the same invoice for the same PO, in which case each General Ledger for this department would print on its own line. This report will sort first by cost center, then account number sequence, and then by date.

After all General Ledger number's have printed for the given PO Number, the PO Detail will print. This will include every item on the PO, as there is no way to associate only certain items with certain General Ledger entries. The dollar amounts on the PO will not all add up to the dollar amounts of the General Ledger entries. The PO number could be on the report multiple times if it has General Ledger entries for multiple departments and those multiple departments are selected when running the report.

The Report Writer application allows the user to filter, sort and manipulate this report so that they may customize the data extracted out of the system. See the additional documentation on Report Writer for more information on these options.

### PO by Cost Center - Report Writer

| 11:30 | )        |     |             |              |                | PO by Cost C           | ienter    |       |            |            | gl_detail_j | po_info | _cost_center.templa |
|-------|----------|-----|-------------|--------------|----------------|------------------------|-----------|-------|------------|------------|-------------|---------|---------------------|
|       |          |     |             |              |                | 11/01/2012 - 11        | /12/2012  |       |            |            |             |         |                     |
| Co.   | GL#      |     | Description |              | Date           | Memo                   | Reference | 9     | Journal CS | SNum Batch | Seq.        |         | Amount PO#          |
| 01    | 20020000 | 0   | ACCOUNTS    | PAYABLE -A/P | 11/12/2012     | SUMMARY OF A/P CONTROL | SEQ=000   | 01    | PJ         | 299 3      | 9999        |         | -2,214.50 361       |
|       |          | PO# | Page        | Item         | Description    |                        | On        | dered | Received   | Invoiced   |             | Cost    |                     |
|       |          | 361 | 1           | 122964       | ABD PADS 4 X 8 |                        | 15.00     | 15.00 | 15.00      | 3.         | 9000        |         |                     |
|       |          | 361 | 1           | 202096       | CURETTE RACK   |                        | 32.00     | 32.00 | 32.00      | 38         | 3.5000      |         |                     |
|       |          | 361 | 1           | 202107       | KNIFE BLADES   |                        | 24.00     | 24.00 | 24.00      | 38         | 3.5000      |         |                     |

| 11/1:<br>11:3 | 2/2012<br>D |     |             |         |                | TRUBRIDGE COM<br>PO by Co<br>11/01/2012 - | MUNITY HOSPIT<br>st Center<br>11/12/2012 | TAL     |          | gl_detail_po_info_cost_center.templa |       |      |              |  |  |
|---------------|-------------|-----|-------------|---------|----------------|-------------------------------------------|------------------------------------------|---------|----------|--------------------------------------|-------|------|--------------|--|--|
| Co.           | GL#         | [   | Description |         | Date           | Memo                                      | Refere                                   | ence    | Journal  | CSNum                                | Batch | Seq. | Amount PO#   |  |  |
| 01            | 1010002     | 5 I | INVENTORY   | ( - C/S | 11/12/2012     | CARDINAL HEALTHCARE                       | 25417                                    | 78      | PJ       | 299                                  | 3     | 2    | 2,214.50 361 |  |  |
|               |             | PO# | Page        | Item    | Description    |                                           |                                          | Ordered | Received | Inve                                 | biced | C    | ost          |  |  |
|               |             | 361 | 1           | 122964  | ABD PADS 4 X 8 |                                           | 15.00                                    | 15.00   | 15.      | 00                                   | 3.90  | 000  |              |  |  |
|               |             | 361 | 1           | 202096  | CURETTE RACK   |                                           | 32.00                                    | 32.00   | 32.      | 00                                   | 38.   | 5000 |              |  |  |
|               |             | 361 | 1           | 202107  | KNIFE BLADES   |                                           | 24.00                                    | 24.00   | 24.      | 00                                   | 38.   | 5000 |              |  |  |

Listed below is an explanation of each column:

- Co. (Company Number): Lists the company number where the General Ledger account number is retained.
- GL#: Lists the General Ledger account number the PO is hitting.
- Description: Lists the General Ledger account description from the Chart of Accounts.
- Date: Transaction Date for each entry made to the General Ledger account number.
- Memo: Pulls from the Memo field used in Transaction Entry for additional information.
- Reference: Pulls from the Reference field used in Transaction Entry for additional information.
- Journal: Journal Type of each entry, which is determined by the entry source. Only Journal Type "PJ" will pull to this report.
- **CSNum:** Displays the assigned CS Number of the individual who made the General Ledger entry.
- **Batch:** This is a unique number assigned by the system that represents which batch the entries were posted to. This number will change each time the Transaction Edit List is moved to permanent file.
- **Seq.:** Unique number assigned by the system that represents the order in which the entries affected the General Ledger account number.
- Amount: Dollar amount of each entry.
- **PO #:** Purchase Order number associated with the General Ledger entry.
- Page: Page the item resides on the PO.

- Item: Charge item number that was expensed to the listed General Ledger number on the PO.
- **Description:** Description of the charge item number.
- Ordered: Oordered quantity entered on the PO.
- **Received:** Received quantity entered during PO Reconciliation.
- **Invoiced:** linvoiced quantity entered during Invoice Entry.
- Cost: Pulls the cost of the charge item number from page 2 of the Item Master.

# 25.10 Revenue Reclassification Report

The Revenue Reclassification Report may be used by facilities to reclassify revenue to a new General Ledger account number by Financial Class. Table maintenance is required for the report to function correctly. The Revenue Reclassification table must be setup with Category Codes that will define which General Ledger account numbers need to be reclassified to new General Ledger account numbers. Once the Category Codes have been created, they will need to be loaded on page 6 of the Insurance Companies Table for each Financial Class the revenue needs to be reclassified for. For more information about table maintenance, please refer to <u>Table Maintenance - Accounting</u>, and <u>Table Maintenance - Business Office</u> documentation.

- 1. Select **Reports** from the navigation panel.
- 2. Select Revenue Reclassification Report.
- 3. Select report parameters:
  - Facility: Select the desired Facility. (Only Facilities selected for access under that User Login will be available for selection.)
  - Date Range: Select an AR date range to display the information for the report. The ending date will be used as the transaction date in General Ledger when Update General Ledger has been selected. TruBridge recommends running this report for the first day thru the last day of the month after end of month functions have been performed in AR. As soon as a date range has been selected, information falling within the date range will automatically display on the screen.
  - **Sort**: Select a sort option to sort the data on the report. The data can be sorted by Original GL, New GL, Category or AHA Number.
  - **Search**: Enter an original General Ledger account number to refine the screen to display only entries with that General Ledger account number.
  - Ascending/Descending: Select Ascending to view the data in ascending order. Select Descending to view the data in descending order.

The Revenue Reclassification Report may be used by facilities to reclassify revenue to a new General Ledger account number by Financial Class. Table Maintenance is required for the report to function correctly. The Revenue Reclassification Table must be setup with Category Codes that will define which General Ledger account numbers need to be reclassified to new General Ledger account numbers. Once the Category Codes have been created, they will need to be loaded on page 6 of the Insurance Companies Table for each Financial Class the revenue needs to be reclassified for.

When this report is updated, it will create General Ledger entries in the Transaction Entry/Review/Correct screen in General Ledger. The End Date used to run the report will be used as the Transaction Date. This report should only be updated one time after end of month procedures have been performed in AR.

**NOTE:** TruBridge recommends that a CS number be assigned in Identity Management for the login that will be posting the entries in the Transaction Entry/Review/Correct Screen. This will ensure that all the entries may be tracked to the correct user.

|           |               |                 |          | 2/29/2016 | Original GL         | <ul> <li>Search:</li> </ul> | 0          | Ascending   Descending |        |
|-----------|---------------|-----------------|----------|-----------|---------------------|-----------------------------|------------|------------------------|--------|
| iginal GL | Description   |                 | Category | New GL    | Description         | Quantity                    | Charges    | Percentage AHA         | Number |
| 0000011   | I/P RESPIRATO | DRY -I/P REV    | 09       | 31400019  | PRIVATE PAY REVENUE | 19.00                       | \$1,316.50 | 21.32%                 |        |
| 0000030   | I/P IV        | -I/P REV        | 09       | 31400019  | PRIVATE PAY REVENUE | 2.00                        | \$14.80    | 0.72%                  |        |
| 0000030   | I/P IV        | -I/P REV        | 10       | 31000019  | BLUE CROSS REVENUE  | 2.00                        | \$29.60    |                        |        |
| 0000038   | I/P PHARMACY  | Y -I/P REV      | 01       | 31100019  | MEDICARE REVENUE    | 2.00                        | \$800.00   | 24.54%                 |        |
| 0000038   | I/P PHARMACY  | Y -I/P REV      | 09       | 31400019  | PRIVATE PAY REVENUE | 22.00                       | \$483.30   |                        |        |
| 0000038   | I/P PHARMAC)  | Y -I/P REV      | 10       | 31000019  | BLUE CROSS REVENUE  | 9.00                        | \$232.00   |                        |        |
| 0000044   | I/P PHYSICAL  | THERAPY-I/P REV | 09       | 31400019  | PRIVATE PAY REVENUE | 7.00                        | \$413.00   | 6.69%                  |        |
| 0100011   | O/P RESPIRAT  | ORY -0/P REV    | 01       | 31100019  | MEDICARE REVENUE    | 26.00                       | \$635.00   | 10.28%                 |        |
| 0100019   | EMERGENCY     | ROOM -I/P REV   | 01       | 31100019  | MEDICARE REVENUE    | 1.00                        | \$439.90   | 7.12%                  |        |
| 0100028   | O/P LABORATO  | ORY -0/P REV    | 09       | 31400019  | PRIVATE PAY REVENUE | 11.00                       | \$361.50   | 5.85%                  |        |
| 0100038   | I/P PHARMACY  | Y -I/P REV      | 10       | 31000019  | BLUE CROSS REVENUE  | 2.00                        | \$2.00     | 0.03%                  |        |
| 0104012   | I/P MEDICAL   | -I/P REV        | 01       | 31100019  | MEDICARE REVENUE    | 2.00                        | \$15.90    | 0.26%                  |        |
| 0110036   | I/P RADIOLOG  | SY -I/P REV     | 09       | 31400019  | PRIVATE PAY REVENUE | 3.00                        | \$1,170.00 | 18.95%                 |        |
| 0200019   | EMERGENCY     | ROOM -O/P REV   | 01       | 31100019  | MEDICARE REVENUE    | 1.00                        | \$75.00    | 1.21%                  |        |
| 0300028   | ER LAB        | - ER REV        | 09       | 31400019  | PRIVATE PAY REVENUE | 2.00                        | \$79.30    | 3.02%                  |        |
| 0300028   | ER LAB        | - ER REV        | 10       | 31000019  | BLUE CROSS REVENUE  | 1.00                        | \$107.00   |                        |        |
|           |               |                 |          |           |                     |                             |            |                        |        |

#### Revenue Reclassification Report

Below is an explanation of each column:

• Original GL: The original General Ledger account number used to capture the revenue for the date range selected. This may be repeated for each Category Code.

#### 192 General Ledger User Guide

- **Description:** The description of the original General Ledger account number. This pulls from the General Ledger Chart of Accounts Maintenance Screen.
- Category: The Category Code the original General Ledger account number falls to.
- New GL: The new General Ledger account number the original General Ledger account number will be posted to once Update GL has been selected.
- **Description:** The description of the new General Ledger account number. This pulls from the General Ledger Chart of Accounts Maintenance Screen.

**NOTE:** "INVALID" may display in the Category, New GL, New GL Description and AHA Number columns for one, or more, of the following reasons. If the original General Ledger account number has not been set up within a Category Code in the Revenue Reclassification Table, the Category Code has not been loaded for a Financial Class in the Insurance Company Table, or a Financial Class has not been assigned to a patient's account that received a charge within the selected date range. Once the reason has been fixed, re-select the date range to refresh the data on the screen.

- Quantity: The total quantity of items charged for the original General Ledger account number.
- Charges: The total revenue of the original General Ledger account number.

NOTE: Categories that have no charges will not display/print.

- **Percentage:** The percentage computation of revenue for the original General Ledger account number.
- **AHA Number:** The AHA number of the new General Ledger account number. This pulls from the General Ledger Chart of Accounts Maintenance Screen.
- Total Charges: The total charge amount for data displayed on the screen.
- Total Lines: The total number of lines displayed on the screen.

Below is explanation of the options on the action bar:

• Update GL: Select this option to send the entries displayed on the screen to the Transaction Entry/Review/Correct screen in General Ledger. A prompt will display "This will create entries in General Ledger. Are you sure?" once selected. Select **Yes** to continue with creating the entries or select **No** to return to the Revenue Reclassification Report Screen.

**NOTE:** If any of the lines display "INVALID" on the screen, once in the Transaction Entry/Review/Correct screen, it will say "Delete" instead of being assigned to a General Ledger account number. This will then force a General Ledger number to be assigned to the line entry. If the line is not corrected, the batch will be out of balance when trying to post the entries.

- PDF: Select this option to display the data on the screen in a PDF format.
- CSV: Select this option to display the data on the screen in an Excel format.

- **Spool:** Select this option to spool the data on the screen to the Report Image System in a PDF format.
- Totals by Original GL: Select this option to open a new screen called Revenue Reclassification Report Totals by Original GL. This will display totals by original General Ledger account number and will list all the Category Codes that affect it.
- Totals by New GL: Select this option to open a new screen called Revenue Reclassification Report Totals by New GL. This will display totals by the new General Ledger account number and will list all the Category Codes that affect it.
- **Totals by Category:** Select this option to open a new screen called Revenue Reclassification Report Totals by Category. This will display totals by Category Code.

**NOTE:** The option to Update GL is available on the Totals by Original GL, Totals by New GL and Totals by Category screens.

# 25.11 Trial Balance - Report Writer

The Trial Balance is used to provide an audit trail listing activity for a specific time period.

- 1. Select **Print Reports** from the General Ledger Main Menu.
- 2. Select Trial Balance.
- 3. Select a print option.
- 4. Select GL Trial Balance.
- 5. Select report parameters:
  - **Facility**: Select the desired Facility. (Only Facilities selected for access under that User Based Login will be available for selection.)
  - **Company**: Enter the company number for which the information is being run. If this field is left blank, the report will be run for all companies.
  - As of Date: Use the drop-down box to select a date, or choose Manual Selection to enter a date manually.
  - **Include Zero Balance Accounts**: Check the box if General Ledger accounts with a zero balance should be included on the report.
  - Exclude GL Summary: Check the box if the GL Summary, which presents account totals at the end of the report by account type, should be excluded on the report.
  - Level of Detail: Use the drop-down box to select one of the following options:
    - Detail Shows individual account totals as well as the GL Summary
    - Summary Shows only the GL Summary
  - Include Cover Sheet: Select this option to include a Cover Sheet with the report.
  - Output Format: Use the drop-down box to select one of the following report format options:
    - PDF
    - XML

- CSV
- HTML
- MAPLIST
- TXT
- 6. Select **Run Report** to display the report in the selected output format.

The General Ledger Trial Balance provides a report, in account number sequence, of all selected accounts listing the Account Description, Beginning Balance for the period, the total of all Debit and Credit transactions, Net Change for the period and the Ending Balance for the period. The GL Summary provides totals for each account category (Assets, Liabilities, Income/Revenue, Expenses, Other Income/Revenue, Other Expenses), as well as a Grand Total. The General Ledger Trial Balance should be printed each month-end prior to running final Financial Statements.

The Report Writer application allows the user to filter, sort and manipulate this report so that they may customize the data extracted out of the system. See the additional documentation on Report Writer for more information on these options.

## Trial Balance - Report Writer

| 12/09/2015 |                         | TRUBRID           | TRUBRIDGE COMMUNITY HOSPITAL |        |            | 1              |  |  |
|------------|-------------------------|-------------------|------------------------------|--------|------------|----------------|--|--|
| 12:29      | GL Trial Balance        |                   |                              |        |            |                |  |  |
|            |                         | As C              | of: 12/09/2015               |        |            |                |  |  |
| Account    | Description             | Beginning Balance | Debit                        | Credit | Net Change | Ending Balance |  |  |
| 10000000   | CASH -CASH              | -4,125,942.50     | 0.00                         | 0.00   | 0.00       | -4,125,942.50  |  |  |
| 10010000   | CHECKING ACCOUNT -CASH  | 23,364.75         | 0.00                         | 0.00   | 0.00       | 23,364.75      |  |  |
| 10011000   | PAYROLL ACCOUNT -CASH   | 840.16            | 0.00                         | 0.00   | 0.00       | 840.16         |  |  |
| 10012000   | CHANGE ACCOUNT -CASH    | 600.00            | 0.00                         | 0.00   | 0.00       | 600.00         |  |  |
| 10013000   | PETTY CASH -CASH        | 111,112,710.00    | 0.00                         | 0.00   | 0.00       | 111,112,710.00 |  |  |
| 10014000   | SAVINGS -CASH           | 64,471.03         | 0.00                         | 0.00   | 0.00       | 64,471.03      |  |  |
| 10015000   | SAVINGS 1101750 -CASH   | 141,659.54        | 0.00                         | 0.00   | 0.00       | 141,659.54     |  |  |
| 10015010   | SAVINGS WJ SPARKS -CASH | 6,398.88          | 0.00                         | 0.00   | 0.00       | 6,398.88       |  |  |
| 10016000   | FUNDED DEPR -CASH       | 106,468.16        | 0.00                         | 0.00   | 0.00       | 106,468.16     |  |  |
| 10017000   | SAVINGS CD -CASH        | 305,397.42        | 0.00                         | 0.00   | 0.00       | 305,397.42     |  |  |
| 10018000   | SAVINGS TSA N.JCASH     | 11,819.19         | 0.00                         | 0.00   | 0.00       | 11,819.19      |  |  |
| 10022000   | W F SPARKS -CASH        | 55,646.80         | 0.00                         | 0.00   | 0.00       | 55,646.80      |  |  |
| 10023000   | CONSTRUCTION FUND -CASH | 3,101,422.10      | 0.00                         | 0.00   | 0.00       | 3,101,422.10   |  |  |
| 10023050   | BOND INSURANCE COSTS    | 238,687.27        | 0.00                         | 0.00   | 0.00       | 238,687.27     |  |  |
| 10024000   | BOND DISCOUNT           | 85,170.00         | 0.00                         | 0.00   | 0.00       | 85,170.00      |  |  |
| 10025000   | DEBT SERVICE FUND       | 306 422 93        | 0.00                         | 0.00   | 0.00       | 306 422 93     |  |  |

## Trial Balance (GL Summary) - Report Writer

| GL Summary           |                   |       |        |            |                  |  |  |  |  |
|----------------------|-------------------|-------|--------|------------|------------------|--|--|--|--|
|                      | Beginning Balance | Debit | Credit | Net Change | Ending Balance   |  |  |  |  |
| Asset Totals         | 115,327,654.28    | 0.00  | 0.00   | 0.00       | 115,327,654.28   |  |  |  |  |
| Liabilities Totals   | 886,418,569.57    | 0.00  | 0.00   | 0.00       | 886,418,569.57   |  |  |  |  |
| Revenue Totals       |                   |       |        |            |                  |  |  |  |  |
| Expense Totals       |                   |       |        |            |                  |  |  |  |  |
| Other Revenue Totals |                   |       |        |            |                  |  |  |  |  |
| Other Expense Totals |                   |       |        |            |                  |  |  |  |  |
| Grand Totals         | 1,001,746,223.85  | 0.00  | 0.00   | 0.00       | 1,001,746,223.85 |  |  |  |  |

Listed below is an explanation of each column.

• Account Number: Pulls from the Chart of Accounts Maintenance Screen.

- **Description:** Pulls from the Chart of Accounts Maintenance Screen.
- Beginning Balance: The Beginning Balance of the account for the selected period.
- **Debit:** The total of all debit transactions for the selected period.
- Credit: The total of all credit transactions for the selected period.
- Net Change: Provides the net difference between debit and credit transactions for the selected period.
- Ending Balance: The Ending Balance for the selected period.

#### **GL Summary**

- Totals: Provides a summary of activity for all General Ledger numbers associated with each account type.
- **Grand Totals:** The Beginning and Ending Balances for all General Ledger numbers, as well as the total of any Debit and Credit transactions for the selected period, followed by the Net Change for said transactions.